# JVC

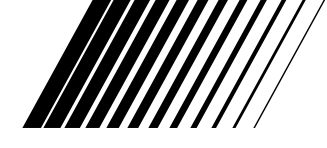

## ЦИФРОВАЯ ВИДЕОКАМЕРА

# **GR-DVX7**

РУССКИЙ

Пожалуйста посетите нашу страницу CyberCam Homepage в Internet и ответьте на вопросы анкеты для потребителя (только на английском языке):

http://www.jvc-victor.co.jp/english/index-e.html

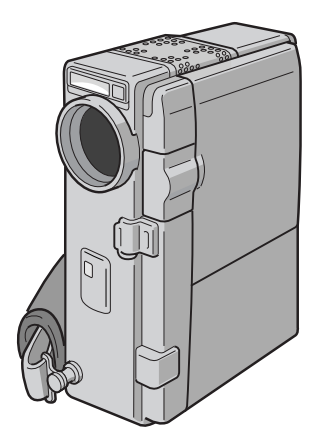

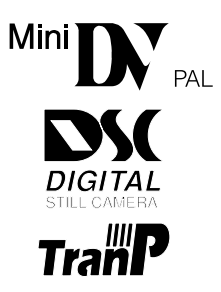

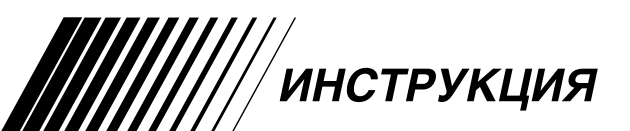

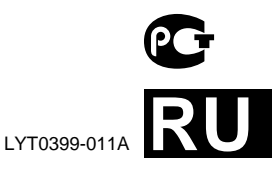

#### Уважаемый покупатель,

Благодарим Вас за покупку этой цифровой видеокамеры. Перед тем как приступить к эксплуатации видеокамеры пожалуйста прочтите информацию, касающуюся техники безопасности и мер предосторожности, которая содержится на последующих странницах настоящего руководства, чтобы обеспечить безопасную эксплуатацию изделия.

#### дспользование данного руководства по эксплуатации

- Основные разделы и подразделы перечислены в оглавлении (сг стр. 6, 7).
- Большинство подразделов снабжено примечаниями. Не забудьте прочесть их также.
- Основные и усовершенствованные функции/операции разделены для простоты использования.

#### Рекомендуется . . .

- ..... см. индекс (ГГ стр. 99 106) и познакомътесь с расположением кнопок и других органов управления перед тем, как приступить к эксплуатации видеокамеры.
- ..... внимательно прочтите параграф "Меры предосторожности", где представлена важная информация относительно безопасной эксплуатации.

Перед началом эксплуатации рекомендуется внимательно прочитать предупреждения на стр. 107 и 108.

## МЕРЫ ПРЕДОСТОРОЖНОСТИ

#### ВНИМАНИЕ:

ДЛЯ ПРЕДОТРАЩЕНИЯ ОПАСНОСТИ ВОСПЛАМЕНЕНИЯ ИЛИ ЗЛЕКТРИЧЕСКОГО УДАРА НЕ ПОДВЕРГАЙТЕ ДАННЫЙ АППАРАТ ВОЗДЕЙСТВИЮ ДОЖДЯ ИЛИ ВЛАГИ.

#### Меры предосторожности при работе с литиевой батарейкой (для часов и пульта дистанционного управления)

Батарейка, исползуемая в данном аппарате может представлять опасность с точки зрения воспламенения или химического возгорания, если с ней неправильно обращаться. Не следует перезаряжать, разбирать, нагревать свыше 100°С или поджигать батарейку. Замените старую батарейку на батарейку CR2025 производства компании Maxell, Panasonic (Matsushita Electric), Sanyo или Sony; использование других батареек может привести к пожару или взрыву.

- Сразу избавьтесь от использованной батарейки.
- Храните батарейку вне доступа детей.
- Не разбирайте и не бросайте батарейку в огонь.

#### ПРЕДОСТЕРЕЖЕНИЯ:

- Для предотвращения электрического удара не открывайте корпус. Внутри нет деталей для обслуживания пользователем. Обращайтесь за обслуживанием только к квалифицированному персоналу.
- Если вы не пользуетесь сетевым адаптером/ зарядным устройством в течение длительного времени, то рекомендуется отсоединить его сетевой шнур от розетки электросети.

#### ПРИМЕЧАНИЯ:

- Табличка с техническими данными (серийный номер) и меры предосторожности расположены на нижней или задней стороне основного аппарата.
- Паспортная табличка (табличка с серийным номером) сетевого адаптера/зарядного устройства расположена на его нижней стороне.
- Паспортная табличка (табличка с серийным номером) сетевого видеомонтажное стыковчное устройства расположена на его нижней стороне.

Данная видеокамера сконструирована для использования с сигналами цветного телевидения типа PAL она не может быть использована для воспроизведения на телевизоре другого стандарта. Однако, выполнение прямой записи и воспроизведение записанной магнитной ленты на жидкокристаллическом (ЖК) мониторе/в видоискателе возможны всегда. Пользуйтесь аккумуляторными батареями BN-V507U/ V514U, а для их зарядки используйте поставляемый в комплекте видеокамеры сетевой адаптер/зарядное устройство. (В разных странах может понадобиться соответствующий переходник для согласования с различными типами сетевых штепсельных розеток.

Данный аппарат изготовлен по стандарту МЗК. Изд. 65.

В соответствии с Законом Российской Федерации "О зашите прав потребителей" срок службы (годности) данного товара по истечении которого он может представлять опасность для жизни, здоровья потребителя, причинять вред его имуществу или окружающей среде" составляет 7 (семь) лет со дня производства. Этот срок является временем в течение которого потребитель данного товара может безопасно им пользоваться при условии соблюдения руководства по эксплуатации данного товара, проводя необходимое обслуживание, включающее замену расходных материалов и/или соответствующее ремонтное обеспечение в специализированном сервисном центре JVC. Дополнительные косметические материалы к данному товару, поставляемые вместе с ним, могут храниться в течение 2 (двух) лет со дня его производства. Срок службы (годности), кроме срока хранения дополнительных косметических материалов, упомянутых в предыдущих двух пунктах, не затрагивает никаких других прав потребителя, в частности гарантийного свидетельства JVC. которое он может получить в соответствии с законом о правах потребителя или других законов, связанных с ним.

## ПРЕДОСТОРОЖНОСТИ ПО БЕЗОПАСНОСТИ

Не направляйте объектив прямо на солнце. Это может вызвать как повреждение глаз, так и выход из строя внутренних схем. Существует так же опасность воспламенения или злектрического удара.

#### ВНИМАНИЕ:

Следующие примечания касаются возможного физического повреждения видеокамеры и пользователя.

Для переноски надежно закрепите и используйте поставляемый в комплекте видеокамеры наплечный ремень. Держите видеокамеру в руке твердо, при этом ручной захват должен облегать запястье. При переноске и во время съемки не держите камеру за видоискатель или ЖК монитор, так как вы можете ее уронить или повредить.

Будьте внимательны, чтобы Ваши пальцы не были захвачены крышкой кассеты. Не позволяйте детям зксплуатировать видеокамеру, так как они особенно восприимчивы к такому типу травм.

Не используйте треногу на неустойчивой или неровной поверхности. Она может опрокинуться, что вызовет серьезное повреждение видеокамеры.

#### ВНИМАНИЕ!

Не рекомендуется оставлять видеокамеру, подсоединенную к видеомонтажному стыковочному устройству с подключенными к нему кабелями (Audio/Video, S-Video, монтажный, DC и т. п.) сверху на телевизоре, так как случайное задевание за кабель может привести к падению видеокамеры и ее повреждению.

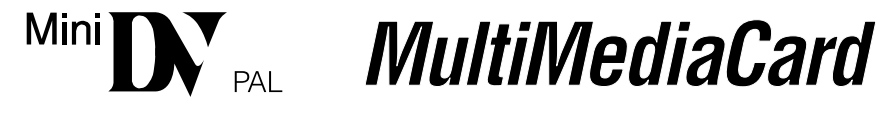

Данная видеокамера предназначена исключительно для цифровой видеокассеты и карты памяти MultiMediaCard. В этой видеокамере могут использоваться только видеокассеты с меткой "<sup>мы</sup>D" и карты памяти с меткой "*MultiMediaCard*"

#### Перед записью важной сцены...

- ..... проверьте, что вы используете только кассеты с маркировкой Mini DV формата ММ ....
- ..... проверьте, что вы используете только карты памяти с меткой " MultiMediaCard ".
- ..... помните о том, что эта видеокамера несовместима с другими цифровыми видеоформатами.
- ..... помните о том, что эта видеокамера может использоваться только в личных целях. Любое коммерческое использование видеокамеры без соответствующего разрешения запрещено. (Даже если Вы записываете такие события, как представление, спектакль или выставку для личного удовольствия, мы настоятельно рекомендуем, чтобы Вы заранее получили разрешение.)

 $4_{\text{DV}}$ 

## ПРИЛАГАЕМЫЕ ПРИНАДЛЕЖНОСТИ

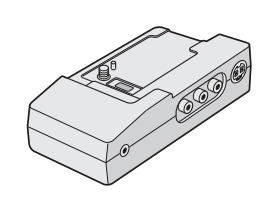

 Видеомонтажное стыковочное устройство CU-V501E

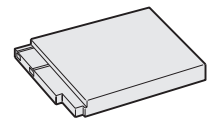

 Батарейный блок BN-V507U

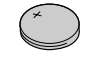

 Литиевая батарейка CR2025 (для управления [ПДУ])

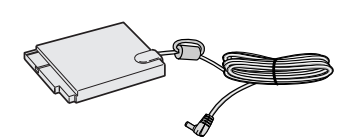

• Сетевой адаптер/зарядное

устройство АА-V50EG

• Шнур пост. тока

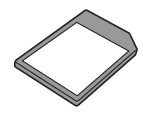

 Карта MultiMediaCard

• Кабель JLIP

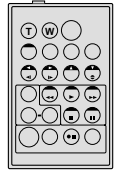

 Пульт дистанционного управления (ПДУ) RM-V713U

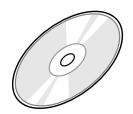

- CD-ROM Диск CD-ROM содержит 7 программы:
- JLIP Video Capture
- JLIP Video Producer
- Picture Navigator (для Windows<sup>®</sup>)
- Picture Navigator (для Macintosh<sup>®</sup>)
- Presto!
- Mr. Photo
- PhotoAlbum
- ImageFolio

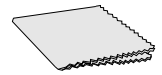

 Салфетка для очистки

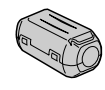

 Фильтр с сердечником х 3 (для кабеля DV (не входит в комплект видеокамеры), наушников и микрофона)

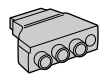

 для кабеля наушников

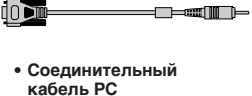

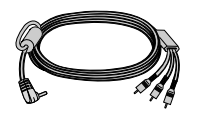

• Кабель Audio/Video (A/V) [миништекер - штекер RCA (тюльпан)]

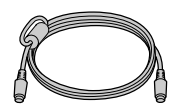

Кабель S-Video

- Кабель Audio/Video (A/V) [штекер RCA - штекер RCA]

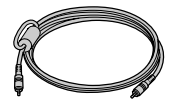

 Монтажный кабель

## О ЦИФРОВОЙ ВИДЕОЗАПИСИ

Цифровая видеокамера преобразует поступающие аудио- и видеосигналы в цифровые сигналы для выполнения их записи.

Видеосигнал состоит из сигнала яркости (Y) и сигналов цветности (R-Y и B-Y). Зти сигналы идентифицируются и записываются цифровым способом (цифровая раздельная видеозапись). А/ Ц (аналого-цифровой) преобразователь дискретизирует сигналы Y на частоте 13,5 МГц и R-Y и B-Y на частоте 6,75 МГц и преобразовывает их в 8-битовый квантованный сигнал.

Звук, дискретизируемый на частоте 48 кГц, преобразуется в 16-битовый квантованный сигнал, а звук, дискретизируемый на частоте 32 кГц, преобразуется в 12-битовый сигнал.

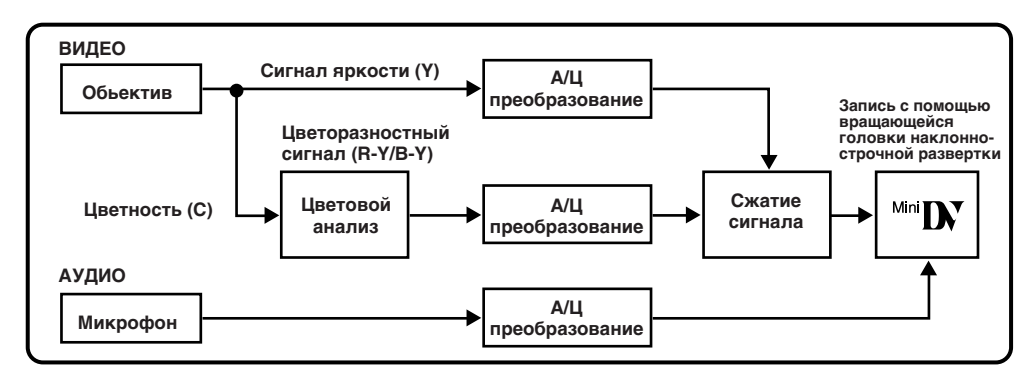

В этой видеокамере данные разбиваются на блоки, и блоки данных соответствующего типа записываются на соответствующих дорожках.

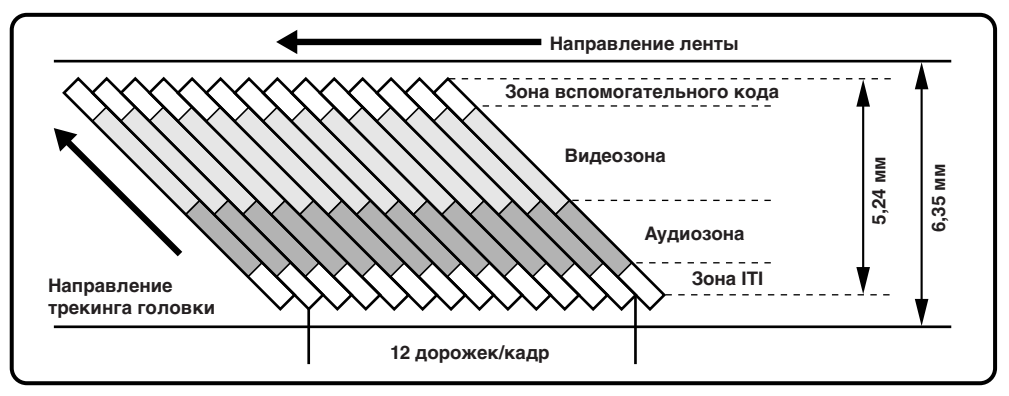

#### Зона вспомогательного кода

Код по времени и данные даты/времени, записанные здесь, отделяются от видеоданных. Это позволяет вам отобразить дату и время в процессе воспроизведения, даже если они не отображались во время записи.

#### Видеозона

Здесь записывается цифровой видеосигнал.

### В Аудиозона

Здесь записывается цифровой аудиосигнал.

#### Зона ITI (информации о вставке и трекинге)

Здесь записываются сигналы трекинга записи монтажа в режиме вставки и постредактирования.

## ПРИЛАГАЕМЫЕ ПРИНАДЛЕЖНОСТИ

## О ЦИФРОВОЙ ВИДЕОЗАПИСИ

## ПОДГОТОВКА К ЗКСПЛУАТАЦИИ

| Питание                               | 8  |
|---------------------------------------|----|
| Регулировка ручного захвата           | 10 |
| Регулировка видоискателя              | 10 |
| Выполнение установок даты и времени   | 11 |
| Вставка/удаление кассеты              | 12 |
| Установка режима записи               | 13 |
| Загрузка карты MultiMediaCard         | 14 |
| Выгрузка карты MultiMediaCard         | 14 |
| Установка режима качества изображения | 15 |
| Установка на штативе                  | 16 |
| Режим работы                          | 17 |

## ЗАПИСЬ

### 18 - 51

| фотокамеры                                                  |  |
|-------------------------------------------------------------|--|
| Современные функции для видеокамеры и цифровой              |  |
| Основной режим записи для видеокамеры и цифровой фотокамеры |  |
| Основной режим записи для цифровой фотокамеры               |  |
| Основной режим записи для видеокамеры                       |  |

## **ВОСПРОИЗВЕДЕНИЕ**

| Основной режим воспроизведения для видеокамеры         | 52 |
|--------------------------------------------------------|----|
| Современные функции для видеокамеры                    | 54 |
| Основной режим воспроизведения для цифровой фотокамеры | 56 |
| Современные функции для цифровой фотокамеры            | 57 |
| Современные функции для видеокамеры и цифровой         |    |
| фотокамеры                                             | 68 |
| Основные соединения                                    | 70 |
| Подключения для опытного оператора                     | 72 |

## СОДЕРЖАНИЕ

4 5

8 - 17

|                                                                   | РУ 🖌                 |
|-------------------------------------------------------------------|----------------------|
| ПЕРЕЗАПИСЬ                                                        | 74 - 79              |
| Перезапись изображения/звука с одной ленты на другую .            |                      |
| Цифровая перезапись изображения/звука с одной ленты н<br>другую   | <b>на</b><br>75      |
| Перезапись изображений с карты MultiMediaCard на ленту            | 76                   |
| Перезапись изображений с ленты на карту MultiMediaCard            | 77                   |
| Перезапись изображений с использованием инфракрасно<br>[IrTran-P] | <b>й связи</b><br>78 |
| ИСПОЛЬЗОВАНИЕ ПДУ                                                 | 80 - 90              |
| Монтаж в произвольной последовательности в режиме продолжения     |                      |
| Для более точного монтажа                                         |                      |
| Аудиомикширование                                                 |                      |
| ДОПОЛНИТЕЛЬНАЯ ИНФОРМАЦИЯ                                         | 91                   |
| Инициализация карты MultiMediaCard                                | 91                   |
| ОТЫСКАНИЕ НЕИСПРАВНОСТЕЙ                                          | 92 - 97              |
| ОБСЛУЖИВАНИЕ, ВЫПОЛНЯЕМОЕ ПОЛЬЗОВАТЕЛЕМ                           | 98                   |
| ИНДЕКС                                                            | 99 - 106             |
| Видеомонтажное стыковочное устройство                             |                      |
| Органы управления, разъемы и индикаторы                           |                      |
| Индикаторы                                                        |                      |
| Термины                                                           |                      |
| ПРЕДОСТОРОЖНОСТИ                                                  | 107 - 108            |
| ТЕХНИЧЕСКИЕ ХАРАКТЕРИСТИКИ                                        | 109 - 110            |

## 8ру

## ПОДГОТОВКА К ЗКСПЛУАТАЦИИ

### Питание

В данной видеокамере используется двойная система питания, что позволяет выбрать наиболее подходящий источник питания.

## ПРИМЕЧАНИЯ:

- Без источника питания не выполняется ни одна из функций.
- Используйте только указанный источник питания.
- Не используйте входящие в комплект видеокамеры источники питания для запитывания другой аппаратуры.

К розетке электросети Сетевой шнур Аккумуляторная батарея BN-V507U или BN-V514U Сетевой адаптер/ зарядное устройство AA-V50EG Индикатор зарядного устройства 1 Индикаторная Выходной разъем лампа питания питания постоянного тока Индикатор зарядного устройства 2

### ЗАРЯДКА АККУМУЛЯТОРНОЙ БАТАРЕИ

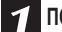

3

ПОДКЛЮЧИТЕ ПИТАНИЕ К ЗАРЯДНОМУ УСТРОЙСТВУ

Проверьте, что вы отсоединили шнур питания постоянного тока видеокамеры от сетевого адаптера/зарядного устройства. Подключите сетевой шнур сетевого адаптера/зарядного устройства к розетке электросети. Должна загореться индикаториал лампа питания.

#### ПОДСОЕДИНИТЕ АККУМУЛЯТОРНУЮ БАТАРЕЮ/БАТАРЕИ

Установите аккумуляторную батарею таким образом, чтобы сторона аккумуляторной батареи, на которой расположены клеммы (), находилась в контакте с той стороной держателя батареи на сетевом адаптере/зарядном устройстве, на которой расположен индикатор.

 Индикатор зарядного устройства (1 или 2) начинает мигать, это указывает на то, что зарядка началась.

### ПРОВЕРЬТЕ СОСТОЯНИЕ

Когда индикатор зарядного устройства перестает мигать, но продолжает гореть ровным светом, это указывает на то, что зарядка аккумуляторной батареи закончилась.

 Если в зарядное устройство вставляются две аккумуляторные батареи, то они будут заряжаться в той последовательности, в которой они были установлены.

ОТСОЕДИНИТЕ АККУМУЛЯТОРНУЮ БАТАРЕЮ/БАТАРЕИ

Сдвиньте аккумуляторная батарею в направлении, противоположном указанному стрелкой, и снимите ее. Не забудьте отсоединить сетевой шнур сетевого адаптера/зарядного устройства от розетки электросети.

#### Время зарядки

| Аккумуляторная<br>батарея          | ОДНА                          | ДВЕ                    |
|------------------------------------|-------------------------------|------------------------|
| BN-V507U                           | приблизительно 1 час 30 минут | приблизительно 3 часа  |
| BN-V514U<br>(Не вход ит в компект) | приблизительно 3 часа         | приблизительно 6 часов |

### ПРИМЕЧАНИЯ:

- Выполняйте зарядку аккумуляторных батарей при температуре окружающей среды от 10° С до 30° С, диапазон температур от 20° С до 25° С является идеальным для выполнения зарядки. Если температура окружающей среды слишком низкая, зарядка аккумуляторной батареи может быть неполной.
- Указанные выше времена зарядки соответствуют полностью разряженной аккумуляторной батарее.
- Времена зарядки аккумуляторной батареи зависят от температуры окружающей среды и от состояния аккумуляторной батареи.
- Во избежание генерации радиопомех не пользуйтесь сетевым адаптером/зарядным устройством вблизи радиоприемника.
- Если вы подсоединяете шнур питания постоянного тока видеокамеры к адаптеру во время выполнения зарядки аккумуляторной батареи, питание подается на видеокамеру, и зарядка аккумуляторной батареи прекращается.
- Так как внутри сетевого адаптера/зарядного устройства происходит преобразование электрического тока, то в процессе работы он напредается. Пользуйтесь сетевым адаптером/зарядным устройством только в хорошо порветливаемых помещениях.
- нагревается. Пользуитесь сетевым адаптером/зарядным устроиством только в хорошо проветриваемых помещениях. • Во время первой зарядки аккумуляторной батареи или во время ее зарядки после длительного хранения индикатор зарядного устройства, может не загораться. В этом случае извлеките аккумуляторную батарею из сетевого адаптера/зарядного устройства, а затем вставьте и
- может не загораться. В этом случае извлеките аккумуляторную оатарею из сетевого адаптера/зарядного устроиства, а затем вставьте и снова попытайтесь ее зарядить. • Если времи работы аккумуляторной батареи значительно уменьшается даже после полной зарядки батареи, то это указывает на то, что
- батарея отработала свой срок и ее нужно заменить. Купите новую аккумуляторную батарею.

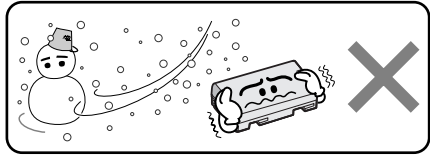

Литиево-ионные аккумуляторные батареи плохо переносят низкие температуры.

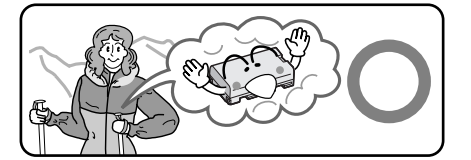

## Информация об аккумуляторных батареях

ОСТОРОЖНО! Не разбирайте аккумуляторные батареи, не выбрасывайте их в огонь и не подвергайте воздействию высоких температур, так как это может привести к пожару или взрыву.

**ВНИМАНИЕ!** Не допускайте контакта аккумуляторной батареи с металлами, так как это может привести к короткому замыканию и возгоранию.

Преимущества литиево-ионных аккумуляторных батарей

Литиево-ионные аккумуляторные батареи являются миниатюрными, но при этом обладают большой емкостью. Однако при низких температурах (ниже 10°C) время использования этих батарей уменьшается, и они могут переставать работать. В этом случае положите аккумуляторную батарею на короткое время в карман или в другое теплое, защищенное место, а затем снова установите ее в видеокамеру. Когда аккумуляторная батарея нагреется, она будет продолжать нормально работать.

(Если вы пользуетесь нагревательной подушкой, следите за тем, чтобы аккумуляторная батарея не находилась с ней в непосредственном контакте).

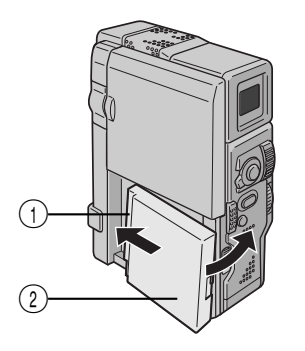

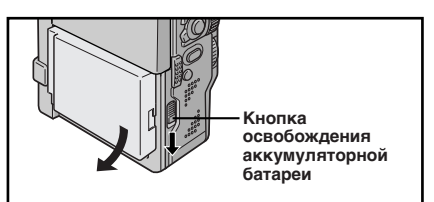

### внимание

Перед тем, как отсоединить источник питания проверьте, что питание видеокамеры выключено. Невыполнение этого требования может привести к выходу из строя видеокамеры.

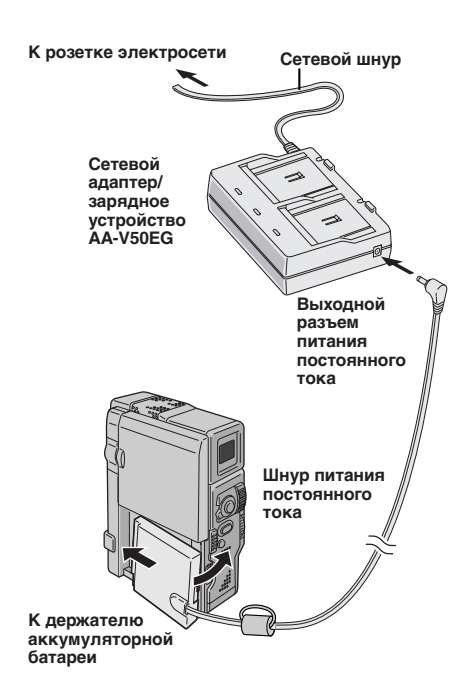

## РАБОТА ОТ АККУМУЛЯТОРНОЙ БАТАРЕИ

## ПОДСОЕДИНИТЕ АККУМУЛЯТОРНУЮ БАТАРЕЮ

Вставьте конец аккумуляторной батареи, на котором расположены клеммы ①, в держатель

аккумуляторной батареи, а затем сильно надавите на конец аккумуляторной батареи () в направлении, указанном стрелкой, до ее фиксации в держателе, как показано на рисунке.

 Установка аккумуляторной батареи в неправильном положении может привести к повреждению видеокамеры.

#### Для отсоединения аккумуляторной батареи...

... сдвинув вниз кнопку **BATT. RELEASE** (ОСВОБОЖДЕНИЕ БАТАРЕИ), отсоедините аккумуляторную батарею.

### ПРИМЕЧАНИЯ:

- Продолжительная съемка может выполняться при температуре около 20° С.
- Однако, возможность выполнения продолжительной съемки значительно снижается в следующих условиях:
  - Когда температура ниже 10° С.
  - Часто включается трансфокатор и режим Запись-Ожидание.
  - Часто используется жидкокристаллический (ЖК) монитор.

Перед интенсивным использованием рекомендуется запастись аккумуляторными батареями, время работы от которых в три раза превышает планируемое время съемки.

#### Приблизительное время записи

| Аккумуляторная<br>батарея | ЖК монитор включен/<br>Видоискатель выключен | ЖК монитор выключен/<br>Видоискатель включен |
|---------------------------|----------------------------------------------|----------------------------------------------|
| BN-V507U                  | 55 минут                                     | 65 минут                                     |
| BN-V514U                  | 115 минут                                    | 130 минут                                    |
| BN-V856U                  | 7 часов 30 минут                             | 8 часов 30 минут                             |

### ИНФОРМАЦИЯ:

VU-V856КІТ - это комплект, в состав которого входят аккумуляторная батарея BN-V856U и сетевой адаптер/ зарядное устройство AA-V80EG. Внимательно прочтите также руководство по эксплуатации VU-V856КІТ. Нельзя выполнять зарядку аккумуляторной батареи BN-V856U с помощью входящего в комплект видеокамеры сетевого адаптера/зарядного устройства. Используйте для этого поставляемый отдельно сетевой адаптер/ зарядное устройство AA-V80EG.

### РАБОТА ОТ ЭЛЕКТРОСЕТИ

Используйте сетевой адаптер/зарядное устройство (подключение выполняется, как показано на рисунке).

- Входящий в комплект видеокамеры сетевой адаптер/ зарядное устройство обеспечивает автоматический выбор входного напряжения в диапазоне от 110 до 240 В переменного тока.
- Другие примечания, 🖙 стр. 8.

## ПОДГОТОВКА К ЗКСПЛУАТАЦИИ (продолжение)

#### Кнопка START/STOP (ПУСК/СТОП)

 $10_{PV}$ 

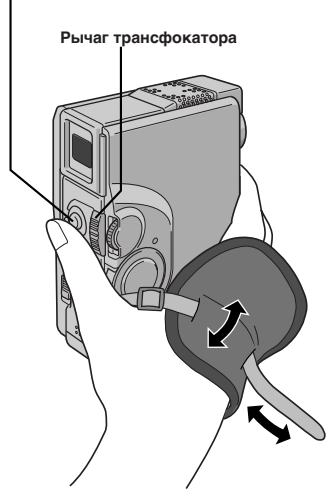

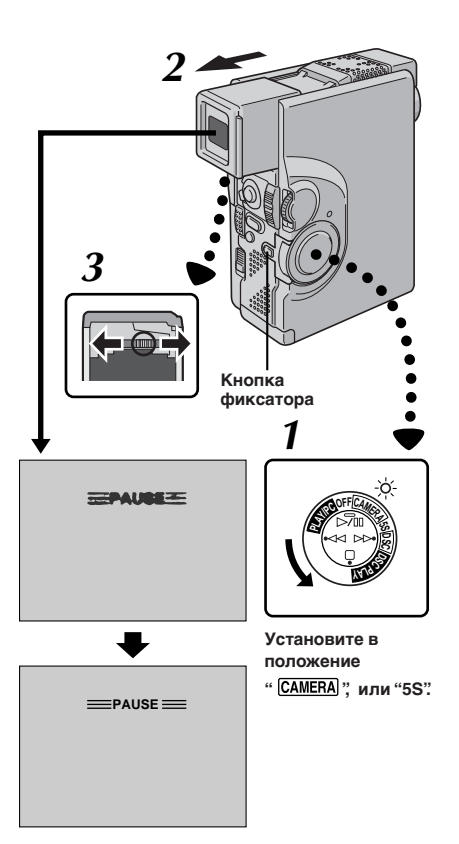

## Регулировка ручного захвата

#### РАСШИРЬТЕ ПЕТЛЮ

Расцепите ленту, соединенную на липучке.

#### ВСТАВЬТЕ РУКУ

Пропустите правую руку в петлю и захватите захват.

ОТРЕГУЛИРУЙТЕ ДЛИНУ РУЧНОГО ЗАХВАТА Отрегулируйте такую длину ручного захвата, чтобы вам было удобно нажимать кнопку START/STOP и кнопку трансфокатора большим пальцем и другими пальцами вашей руки. Снова закрепите ленту на липучке.

## ПРИМЕЧАНИЕ:

При переноске видеокамеры в сумке металлическая пряжка ремешка ручного захвата может повредить видеокамеру. Рекомендуется поместить пряжку внутрь ленты на липучке.

## Регулировка видоискателя

#### УСТАНОВИТЕ РЕЖИМ РАБОТЫ

Установите переключатель питания в положение " [CAMERA]" или "5S", удерживая при этом в нажатом положении кнопку фиксатора.

УСТАНОВИТЕ ВИДОИСКАТЕЛЬ В УДОБНОЕ ПОЛОЖЕНИЕ

Полностью выдвиньте видоискатель наружу.

• Загорается индикаторная лампа питания и видеокамера включается.

#### ОТРЕГУЛИРУЙТЕ ДИОПТР

С помощью перемещения регулятора диоптра добейтесь оптимальной четкости воспроизведения индикаторов в видоискателе.

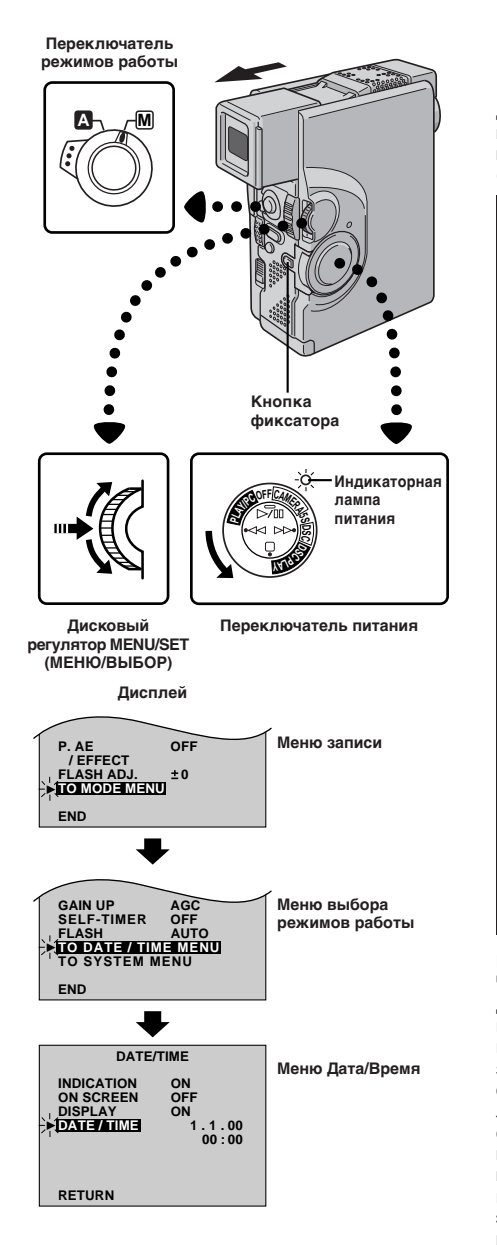

## Выполнение установок даты и времени

Дата и время будут постоянно автоматически записываться на магнитной ленте. Вы можете по своему желанию воспроизводить или не воспроизводить дату и время при воспроизведении записи (гг стр. 55).

#### УСТАНОВИТЕ РЕЖИМ РАБОТЫ

Установите переключатель режимов работы в положение "<u>M</u>" Затем установите переключатель питания в положение "<u>CAMERA</u>" или "SS" (или "<u>DSC</u>"), удерживая при этом в нажатом положении расположенную на переключателе кнопку фиксатора, и полностью откройте ЖК монитор или выдвиньте наружу видоискатель.

 Загорается индикаторная лампа питания и видеокамера включается.

#### ВОЙДИТЕ В МЕНЮ ПАМЯТИ

Нажмите кнопку MENU/SET. Появляется меню записи.

#### ВОЙДИТЕ В МЕНЮ ВЫБОРА РЕЖИМОВ РАБОТЫ С помощью регулятора MENU/SET переместите высвечивающую полоску на позицию "TO MODE MENU" ("НА МЕНЮ ВЫБОРА РЕЖИМОВ")". Нажмите на этот регулятор,

МЕНЮ ВЫБОРА РЕЖИМОВ")". Нажмите на этот регуля появляется меню выбора режимов работы.

#### ВОЙДИТЕ В МЕНЮ ДАТА/ВРЕМЯ

Δ

5

С помощью вращения регулятора **MENU/SET** переместите высвечиваемую полоску на позицию "TO DATE/TIME MENU" ("НА МЕНЮ ДАТА/ВРЕМЯ). Нажмите на этот регулятор, появляется меню Дата/Время.

#### УСТАНОВИТЕ ДАТУ И ВРЕМЯ

С помощью вращения регулятор **MENU/SET** переместите высвечивающую полоску на "DATE/TIME" ("ДАТА/ВРЕМЯ"). Нажмите на регулятор и индикация день высветится и начнет мигать.

 После этого дважды нажмите на этот регулятор.
 Высвечивающая полоска автоматически переместится на позицию "RETURN" ("BO3BPAT").

#### ВСТРОЕННАЯ ЛИТИЕВАЯ ПОДЗАРЯЖАЕМАЯ БАТАРЕЙКА ДЛЯ ЧАСОВ

Для сохранения в памяти даты/времени в видеокамере имеется встроенная литиевая подзаряжаемая батарейка для часов. Когда видеокамера подключена к электросети через сетевой адаптер/ зарядное устройство, или когда питание на видеокамеру подается от установленной в видеокамере аккумуляторной батареи, литиевая батарейка для часов постоянно подзаряжается. Однако, если видеокамера не используется в течение приблизительно трех месяцев, литиевая батарейка для часов полностью разряжается, и хранящиеся в памяти видеокамеры дата/время теряются. Если возникает такая ситуация, то сначала подключите видеокамеру к электросети через сетевой адаптер/зарядное устройство приблизительно на 24 часа, чтобы зарядить литиевую батарейку для часов. Затем, прежде чем приступить к эксплуатации видеокамеры, выполните установку даты/времени. Можно также пользоваться видеокамерой без установки даты/ времени.

#### ПРИМЕЧАНИЕ:

Даже после выбора "DATE/TIME", если параметр не высвечен, внутренние часы видеокамеры продолжают работать. После того, как вы передвинете высвечивающую полоску на первый параметр меню Дата/Время (день), часы останавливаются. После того, как вы закончите установку минут и нажмете на **MENU/SET**, в часах устанавливаются дата и время, которые вы только что выбрали.

## 12ру

## ПОДГОТОВКА К ЗКСПЛУАТАЦИИ (продолжение)

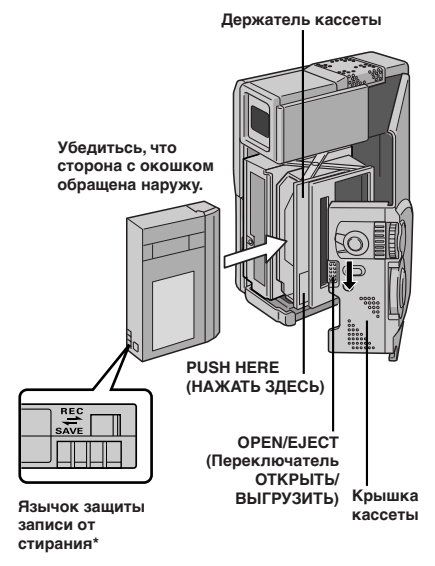

#### \* Для защиты имеющейся записи...

..... передвиньте переключатель

предохранения от стирания на задней стороне ленты в направлении "SAVE". Зто предохранит данную ленту от выполнения новой записи на нее. Если Вы в последствии решите произвести запись на зту ленту, передвиньте переключатель назад в положение "REC" перед вставкой ленты.

## Вставка/удаление кассеты

Для загрузки или выгрузки кассеты необходимо включить питание видеокамеры.

ОТКРОЙТЕ КРЫШКУ ДЕРЖАТЕЛЯ КАССЕТЫ Передвиньте переключатель OPEN/EJECT (ОТКРЫТЬ/ИЗВЛЕЧЬ) в направлении, указанном стрелкой, а затем откройте крышку до ее фиксации. Держатель кассеты открывается автоматически.

• Не трогайте внутренние компоненты.

#### ВСТАВЬТЕ/УДАЛИТЕ ЛЕНТУ

Вставьте или удалите ленту и нажмите "PUSH HERE" для закрывания кассетного отсека.

- Когда держатель кассеты будет закрыт он втягивается автоматически. Подождите до тех пор, пока он полностью не втянется перед закрыванием крышки.
- Если заряд батарейного блока низкий, Вы, возможно, не сможете закрыть крышку. Не прилагайте силу. Замените батарейный блок на полностью заряженный перед продолжением.

#### Приблизительное время записи

| Понта            | Режим записи |                     |
|------------------|--------------|---------------------|
| Нормальный режим |              | Долгоиграющий режим |
| DVM-30           | 30 мин.      | 45 мин.             |
| DVM-60           | 60 мин.      | 90 мин.             |

- Требуетсо несколькя секунд для открывания держателя кассеты. Не прилагайте силу.
- Если Вы ожидаете несколько секунд, но держатель кассеты не открывается, закройте крышку кассеты и попробуйте снова. Если держатель кассеты по-прежнему не открывается, выключите видеокамеру и снова ее включите.
- Если лента не заправляется должным образом, полностью откройте крышку держателя кассеты и извлеките кассету. Через несколько минут снова установите кассету.
- Если видеокамера неожиданно принесена из холодного места в теплые окружающие условия, подождите некоторое время перед открыванием крышки.
- Закрывание крышки отделения для кассеты до извлечения держателя кассеты из видеокамеры может привести к повреждению видеокамеры.
- Кассету можно загружать и извлекать даже если видеокамера выключена. Однако, если закрыть держатель кассеты при выключенной видеокамере, его нельзя будет открыть. Поэтому рекомендуется включать питание видеокамеры перед загрузкой или извлечением кассеты.
- Если при возобновлении записи вы открываете крышку держателя кассеты, то на ленте будет записываться чистый участок, или будет стираться ранее записанная сцена (наложение новой записи) независимо от того, выходил или не выходил наружу держатель кассеты. См. стр. 25, где представлена информация относительно выполнения записи с середины ленты.

ЗАКРОЙТЕ КРЫШКУ ДЕРЖАТЕЛЯ КАССЕТЫ Плотно закройте крышку кассеты до ее фиксации.

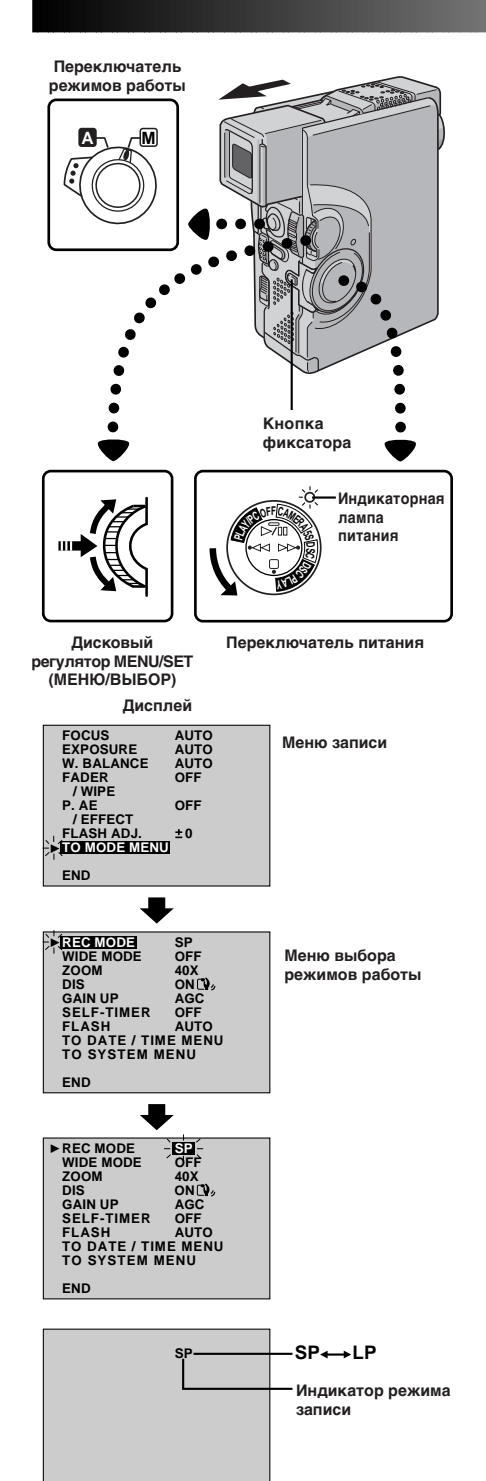

## Установка режима записи

Установите режим записи в соответствии с вашими требованиями.

#### УСТАНОВИТЕ РЕЖИМ РАБОТЫ

Установите переключатель режимов работы в положение " M ". Затем установите переключатель питания в положение " (CAMERA)" или "5S", удерживая при этом в нажатом положении расположенную на переключателе кнопку фиксатора, и полностью откройте ЖК монитор или выдвиньте наружу видоискатель.

 Загорается индикаторная лампа питания и видеокамера включается.

#### ВОЙДИТЕ В МЕНЮ ПАМЯТИ

Нажмите кнопку **MENU/SET**. Появляется меню записи.

#### ВОЙДИТЕ В МЕНЮ ВЫБОРА РЕЖИМОВ РАБОТЫ

С помощью регулятора **MENU/SET** переместите высвечивающую полоску на позицию "TO MODE MENU" ("НА МЕНЮ ВЫБОРА РЕЖИМОВ")". Нажмите на этот регулятор, появляется меню выбора режимов работы.

#### УСТАНОВИТЕ РЕЖИМ ЗАПИСИ

Сначала установите высвечивающую полоску на позицию "REC MODE" (РЕЖИМ ЗАПИСИ) с помощью вращения регулятора **MENU/SET (МЕНЮ/ УСТАНОВКА)**. Нажмите на этот регулятор - начнет высвечиваться параметр "SP" (стандартный режим) или "LP" (долгоиграющий режим). Выберите "SP" или "LP" с помощью вращения регулятора **MENU/SET**. Для выхода из меню записи дважды нажмите на этот регулятор.

- На ленте, записанной в режиме LP, нельзя выполнять озвучивание.
- Режим "LP" (долгоиграющий) является более экономичным и обеспечивает увеличение времени записи в полтора раза.

#### ПРИМЕЧАНИЯ:

Δ

- Если переключение режима записи выполняется во время записи, в точке переключения режима записи изображение будет нечетким.
- Рекомендуется воспроизводить ленты, записанные на этой видеокамере в долгоиграющем режиме, на этой же видеокамере.
- Во время воспроизведения ленты, записанной на другой видеокамере, на изображении могут быть шумы, и могут быть небольшие паузы в звуковом сопровождении.

## 14 ру ПОДГОТОВКА К ЗКСПЛУАТАЦИИ (продолжение)

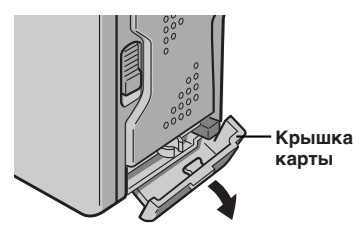

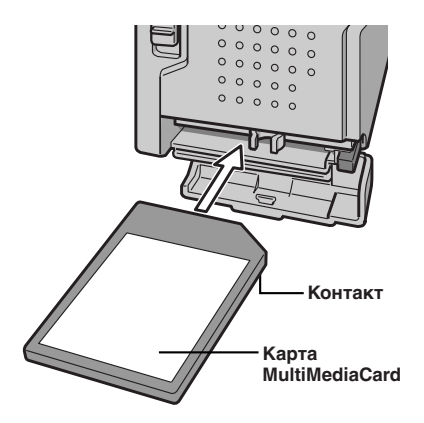

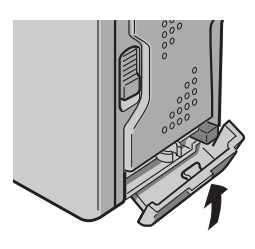

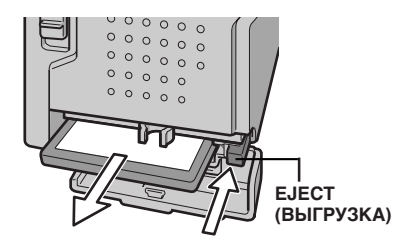

## Загрузка карты MultiMediaCard

ПРОВЕРЬТЕ, ЧТО ПИТАНИЕ ВЫКЛЮЧЕНО

Проверьте, что питание видеокамеры выключено.

#### ОТКРОЙТЕ КРЫШКУ КАРТЫ

#### ВСТАВЬТЕ КАРТУ MULTIMEDIACARD Вставьте карту MultiMediaCard вперед концом с контактом так, чтоб этикетка была расположена сверху (см. рисунок слева).

• Не дотрагивайтесь руками до контакта.

#### ЗАКРОЙТЕ КРЫШКУ КАРТЫ

 Если карта не установлена должным образом, крышка карты не закрывается.

#### ПРИМЕЧАНИЯ

- Используйте только карты памяти с меткой "MultiMediaCard ".
- Некоторые типы карт MultiMediaCard несовместимы с данной видеокамерой. Перед покупкой MultiMediaCard проконсультируйтесь у изготовителя или дилера.

## Выгрузка карты MultiMediaCard

Изображение, записанное на карте MultiMediaCard, сохраняется даже после извлечения карты из

видеокамеры.

**ПРОВЕРЬТЕ, ЧТО ПИТАНИЕ ВЫКЛЮЧЕНО** Проверьте, что питание видеокамеры выключено.

ОТКРОЙТЕ КРЫШКУ КАРТЫ

ИЗВЛЕКИТЕ КАРТУ MULTIMEDIACARD Нажмите кнопку EJECT. Карта MultiMediaCard извлекается из видеокамеры.

ЗАКРОЙТЕ КРЫШКУ КАРТЫ

#### внимание

Не вставляйте и не извлекайте карту MultiMediaCard при включенной видеокамере, так как это может вызвать разрушение информации, записанной на карте MultiMediaCard, или может привести к тому, что видеокамера не сможет определить, установлена или не установлена карта.

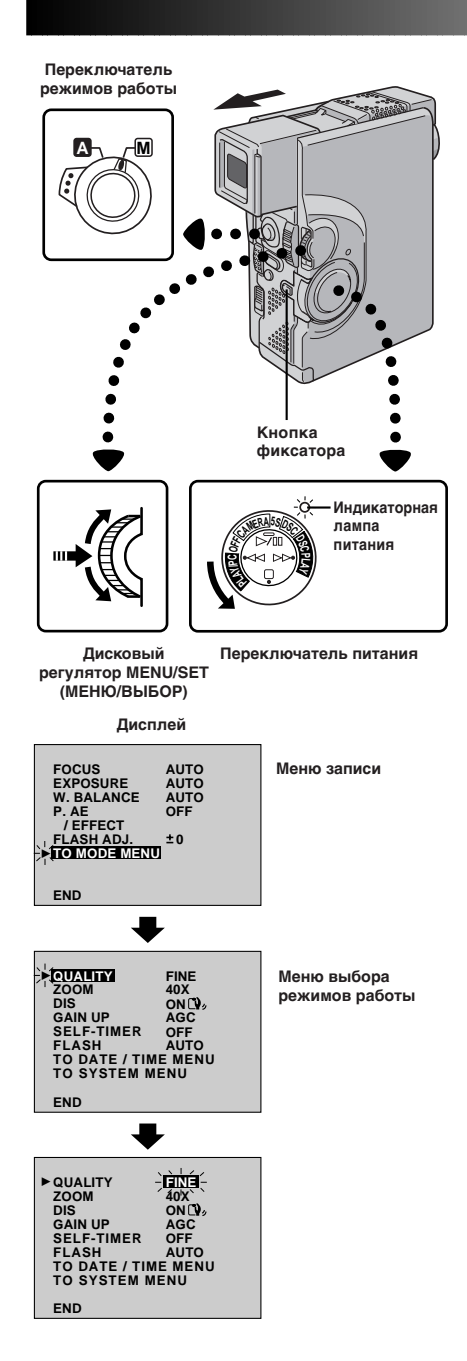

## Установка режима качества изображения

Режим качества изображения может быть выбран в соответствии с вашими требованиями. Имеется три режима качества изображения: FINE (BЫCOKOE), STANDARD (СТАНДАРТНОЕ) и ЕСОNOMY (ЭКОНОМИЧНОЕ) (в порядке убывания качества изображения).

#### УСТАНОВИТЕ РЕЖИМ РАБОТЫ

Установите переключатель режимов работы в положение " M ". Затем установите переключатель питания в положение " [DSC]", удерживая при этом в нажатом положении кнопку фиксатора. Полностью откройте ЖК монитор или полностью выдвиньте наружу видоискатель.

#### ВОЙДИТЕ В МЕНЮ ЗАПИСИ

Нажмите на регулятор **MENU/SET (МЕНЮ/ УСТАНОВКА)**. Появляется меню записи.

#### ВОЙДИТЕ В МЕНЮ РЕЖИМОВ РАБОТЫ

Переместите высвечивающую полоску на позицию "TO MODE MENU" ("НА МЕНЮ РЕЖИМОВ") с помощью вращения регулятора **MENU/SET**. Нажмите на этот регулятор, появляется меню режимов работы.

#### **УСТАНОВИТЕ РЕЖИМ КАЧЕСТВА** ИЗОБРАЖЕНИЯ

Сначала установите высвечивающую полоску на позицию "QUALITY" (КАЧЕСТВО) с помоцью вращения регулятора **MENU/SET**. Нажмите на этот регулятор, высвечивается параметр "FINE" (BЫСОКОЕ), "STANDARD" (СТАНДАРТНОЕ) или "ECONOMY" (ЭКОНОМИЧНОЕ). Выберите "FINE," "STANDARD" или "ECONOMY" с помощью вращения регулятора **MENU/SET**. Для выхода из меню записи дважды нажмите на этот регулятор.

#### ПРИМЕЧАНИЕ:

Количество изображений, которые могут быть сохранены в памяти, зависит от выбранного режима качества изображения, а также от размера изображения.

| Режим качества<br>изображения | Количество изображений,<br>которые могут быть сохранены<br>в памяти (с помощью входящей<br>в комплект видеокамеры<br>карты MultiMediaCard). |
|-------------------------------|----------------------------------------------------------------------------------------------------|
| FINE                          | Приблизительно 30                                                                                                    |
| STANDARD                      | Приблизительно 50                                                                                                    |
| ECONOMY                       | Приблизительно 100                                                                                                    |

## 16 ру ПОДГОТОВКА К ЗКСПЛУАТАЦИИ (продолжение)

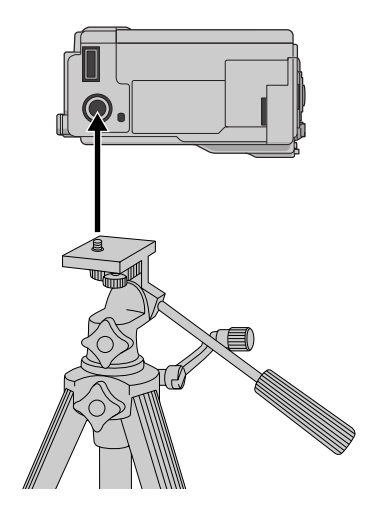

## Установка на штативе

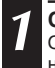

СОВМЕСТИТЕ И ЗАТЯНИТЕ

Совместите винт на штативе с гнездом для штатива на видеокамере. Затем затяните винт.

## ВНИМАНИЕ:

При использовании штатива откройте и выдвиньте его ноги на всю длину, чтобы обеспечить стабильную установку видеокамеры. Во избежание повреждения видеокамеры вследствие ее падения не пользуйтесь малогабаритным штативом. Для включения видеокамеры сначала установите переключатель питания в любое положение кроме положения "OFF" (ВЫКЛ.), затем полностью выдвиньте наружу видоискатель, или откройте ЖК монитор. При изменении положения переключателя питания нажмите и удерживайте в нажатом положении кнопку фиксатора.

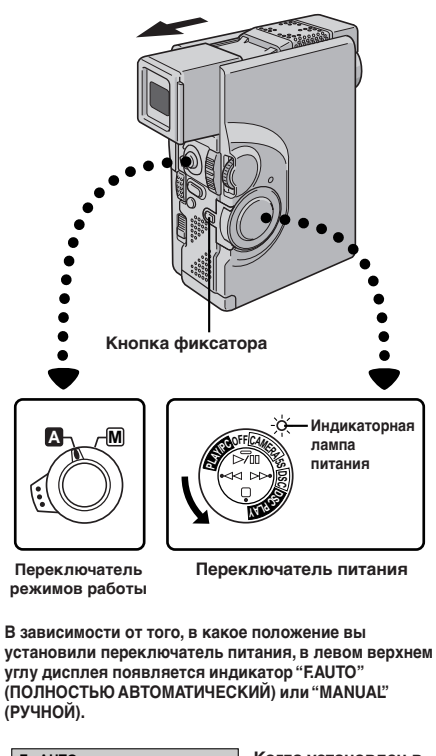

| F.AUTO                                                   | Когда установлен в<br>положение " 🚺 "                                                                                                    |
|----------------------------------------------------------|----------------------------------------------------------------------------------------------------|
| MANUAL                                                   | Когда установлен в<br>положение" [М]"<br>(Когда переключатель<br>питания установлен в<br>положение "5S",<br>индикатор<br>"MANUAL"(РУЧНОЙ)<br>мигает). |
| сли переключатель питания<br>оложение " PLAY/PC " (ВОСПІ | а установлен в<br>РОИЗВЕДЕНИЕ) или                                                                                                    |

положение " PLAWPC " (ВОСПРОИЗВЕДЕНИЕ) ил " DSC PLAY ", эти индикаторы не появляются.

### Режим работы

С помощью переключателя питания вы можете выбрать один из перечисленных в представленной ниже таблице режимов работы:

| Поло<br>пита<br>режи       | ожение переключателя<br>ния/переключателя<br>имов работы | Функция                                                                                                    |
|----------------------------|----------------------------------------------------------|----------------------------------------------------------------------------------------------------|
|                            | (CAMERA)                                                 | Хорошо подходит для стандартной<br>записи на ленте.                                                                                                    |
| реключателя питания        | Режим 5-<br>секундной<br>записи:<br>5S                   | Позволяет выполнять короткие<br>записи длительностью по 5<br>секунд, чтобы сохранить динамику<br>действия.<br>Обеспечивает выполнение съемки<br>в ручном режиме. Однако, при<br>этом фокусировка и регулировка<br>экспозиции выполняются так же,<br>как в полностью автоматическом<br>режиме, и невозможно изменять<br>установки из меню с помощью<br>дискового регулятора <b>MENU/SET</b> . |
| кение пер                  | Цифровая<br>фотокамера:<br>DSC                           | Хорошо подходит для стандартной<br>записи на карте MultiMediaCard.                                                                                                    |
| Копол                      | PLAY/PC                                                  | Позволяет воспроизводить<br>выполненную на ленте запись или<br>переносить на компьютер<br>неподвижное изображение,<br>записанное не ленте или на карте<br>MultiMediaCard.                                                                                                    |
|                            | DSC PLAY                                                 | Позволяет воспроизводить<br>изображение, записанное на карте<br>MultiMediaCard.                                                                                                    |
|                            | ОFF (ВЫКЛ.)                                              | Позволяет вам выключить<br>видеокамеру. После перевода<br>переключателя в это положение<br>ручная фокусировка и ручная<br>регулировка экспозиции<br>возвращаются на "AUTO"<br>(ABTOMATИЧЕСКАЯ).                                                                                                    |
| жимов работы               | Полностью<br>авто-<br>матический:<br>А                   | Позволяет выполнять запись без<br>использования спецэффектов и<br>ручных регулировок. Хорошо<br>подходит для выполнения<br>стандартной записи.                                                                                                    |
| Положение переключателя ре | Ручной:<br>М                                             | Позволяет устанавливать<br>различные функции записи с<br>помощью меню. Если вы хотите<br>получить более широкие<br>творческие возможности, чем<br>позволяет полностью<br>автоматический режим записи,<br>попробуйте использовать этот<br>режим.                                                                                                    |

## 18<sub>ру</sub> ЗАПИСЬ Основной режим записи для видеокамеры

## Переключатель режимов работы M Кнопка START/STOP (ПУСК/СТОП) OPEN/EJECT (Переключатель ОТКРЫТЬ/ Кнопка ВЫГРУЗИТЬ) фиксатора Индикаторная пампа питания Переключатель питания

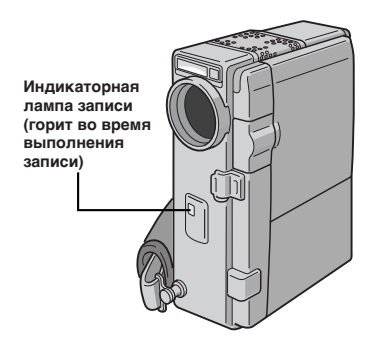

### ПРИМЕЧАНИЕ:

Возможно, вы уже выполнили перечисленные ниже процедуры. Если нет, то выполните их перед тем как приступить к выполнению последующих операций.

- Питание (🖙 стр. 8)
- Регулировка ручного захвата (🖙 стр. 10)
- Регулировка видоискателя (🖙 стр. 10)
- Установка режима записи (🖙 стр. 13)

#### ЗАГРУЗИТЕ КАССЕТУ

Передвиньте переключатель **OPEN/EJECT** в направлении стрелки, а затем откройте крышку держателя кассеты до ее фиксации. Держатель кассеты открывается автоматически. Вставьте ленту и нажмите в точке "PUSH HERE" (НАЖАТЬ 3ДЕСЬ), чтобы закрыть держатель кассеты.

 После того, как держатель кассеты закроется, он устанавливается на место автоматически. Перед тем как закрыть крышку держателя кассеты подождите, пока держатель кассеты полностью не установится на место.

## Съемка с использованием видоискателя

2

УСТАНОВИТЕ РЕЖИМ ЗАПИСЬ-ОЖИДАНИЕ Проверьте, что ЖК монитор закрыт и защелкнут. Установите переключатель режимов работы в положение " []" или " []". Затем установите переключатель питания в положение " [] САМЕРА]", удерживая при этом в нажатом положении кнопку фиксатора. Полностью выдвиньте наружу видоискатель.

- Крышка объектива открывается, загорается индикатор питания, и видеокамера переходит в режим Запись-Ожидание.
- В видоискателе появляется сцена, на которую вы направили камеру, и слово "PAUSE" ("ПАУЗА"), наложенное на эту сцену.

#### НАЧНИТЕ СЪЕМКУ

Нажмите кнопку START/STOP .

• Во время съемки в видоискателе воспроизводится индикатор " REC ".

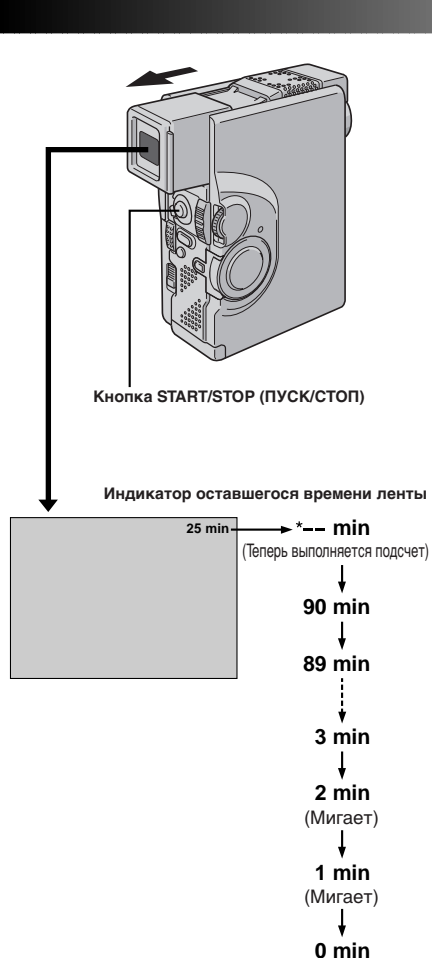

(Мигает)

#### ОСТАНОВИТЕ ЗАПИСЬ

Для остановки записи снова нажмите кнопку START/STOP.

 Видеокамера возвращается в режим Запись-Ожидание.

- Изображение не будет воспроизводиться одновременно на ЖК мониторе и в видоискателе. На ЖК мониторе не будет изображения, если видоискатель выдвинут наружу. Таким образом, во время записи невозможно пользоваться одновременно ЖК монитором и видоискателем. Однако, при съемке навстречу (стр. 21) изображение появляется одновременно на ЖК мониторе и в видоискателе.
- Держатель кассеты на может быть открыт до тех пор, пока не будет подсоединен источник питания.
- Между открыванием крышки держателя кассеты и открыванием держателя кассеты может быть некоторая задержка. Не прикладывайте силу для открывания держателя кассеты.
- Воспроизводимые на дисплее показания оставшегося времени ленты являются приблизительными.
- Время, необходимое для вычисления оставшегося времени ленты и точность этого вычисления может меняться в зависимости от типа используемой магнитной ленты.
- Когда лента доходит до конца, появляется индикатор "TAPE END" ("КОНЕЦ ЛЕНТЫ"), и питание автоматически выключается, если видеокамера остается в этом состоянии в течение 5 минут. Индикатор "TAPE END" появляется также и в том случае, если вставляется кассета, перемотанная на конец.
- Если видеокамера остается в режиме Запись-Ожидание в течение 5 минут, то питание видеокамеры автоматически выключается. Для повторного включения питания видеокамеры вдвиньте внутрь, за затем снова выдвиньте наружу видоискатель, или закройте и снова откройте ЖК монитор.
- Если между записанными на ленте сценами оставлены незаписанные участки, то временной код прерывается, и во время выполнения монтажа ленты могут возникать ошибки. Продолжайте запись с той точки, в которой была выполнена остановка записи, чтобы на ленте не было участков без записи. Для этого выполните указания, представленные в параграфе "Запись с середины ленты" (IP CTP. 25).
- Во время записи звук через громкоговоритель не воспроизводится. Если вы хотите слышать звук, подключите наушники (не входят в комплект видеокамеры) к гнезду для наушников. Уровень громкости при этом будет соответствовать тому значению, которое было установлено во время воспроизведения.
- Для выключения индикаторной лампы записи во время выполнения записи см стр. 34 - 39.

## 20<sub>РУ</sub> ЗАПИСЬ Основной режим записи для видеокамеры (продолжение)

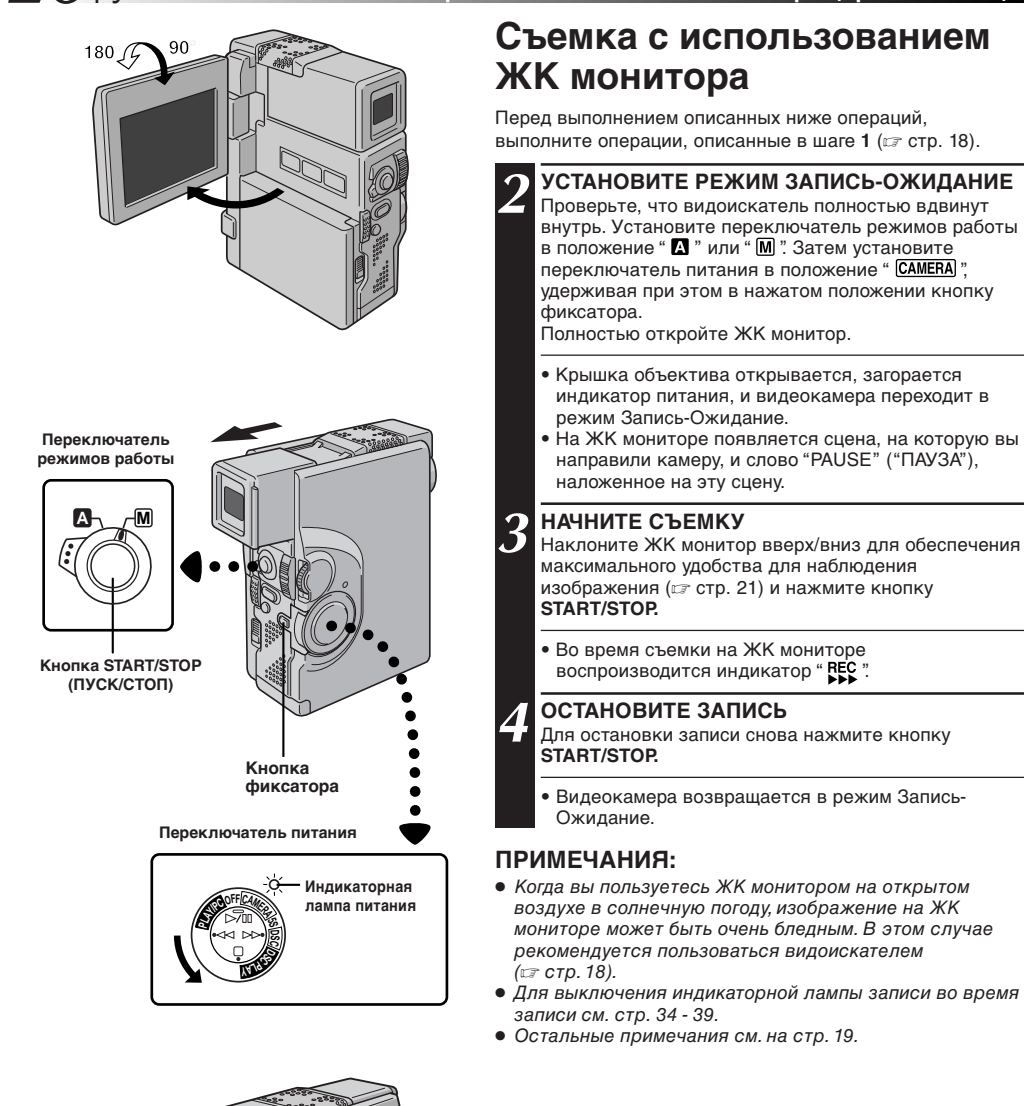

Индикаторная лампа записи (горит во время выполнения записи)

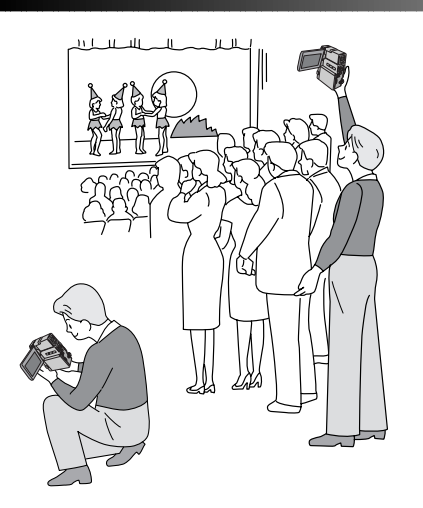

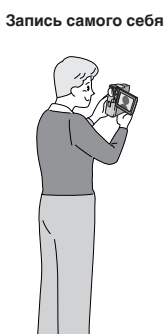

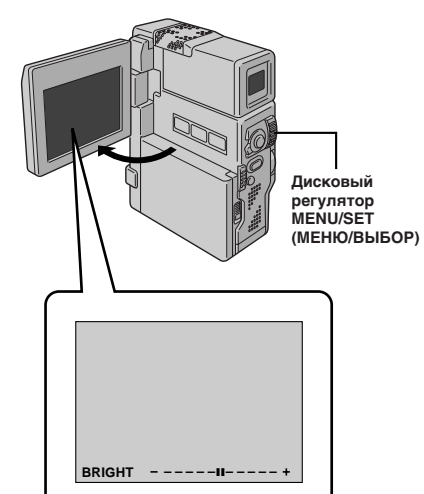

## Журналистская съемка

В некоторых случаях, чтобы подчеркнуть драматизм снимаемой сцены, следует выполнять съемку под разными углами.

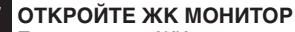

Проверьте, что ЖК монитор полностью открыт.

#### НАКЛОНИТЕ ЖК МОНИТОР

Установите монитор под наиболее удобным для вас углом.

 ЖК монитор может поворачиваться почти на всю окружность (270°: 90° вниз, 180° вверх).

## Съемка навстречу (съемка самого себя)

Человек, которого вы снимаете, может видеть свое изображение на ЖК мониторе, и вы даже можете снимать самого себя, наблюдая свое собственное изображение на ЖК мониторе.

#### НАКЛОНИТЕ ЖК МОНИТОР ВПЕРЕД

- Откройте ЖК монитор и наклоните его вперед на 180 так, чтобы он был направлен на вас.
- Изображение на мониторе инвертируется по вертикали. Если при этом выдвигается видоискатель, то он также включается.

#### НАЧНИТЕ ЗАПИСВ

Направьте объектив на объект съемки (на себя, если вы снимаете самого себя) и начните съемку.

 Во время съемки навстречу воспроизводятся только индикатор движения ленты и предупреждающие индикаторы (ст стр. 102 - 105); эти индикаторы воспроизводятся на дисплее в зеркальном виде, но на записи они будут воспроизводится нормально.

#### ПРИМЕЧАНИЕ:

Индикатор оставшейся ленты не будет воспроизводиться во время съемки навстречу. Однако, когда время движения оставшейся ленты достигнет значения 2 минуты, появляется индикатор, показывающий оставшееся время движения ленты: •;; \_\_\_\_\_\_ (мигает) •;; \_\_\_\_\_ (мигает) •;; \_\_\_\_\_ (мигает)

## Регулировка яркости

Вы можете отрегулировать яркость изображения на мониторе с помощью регулятора **MENU/SET**.

#### ОТРЕГУЛИРУЙТЕ ЯРКОСТЬ

Вращайте регулятор **MENU/SET** до тех пор, пока перемещается индикатор яркости, и пока не будет получена нужная яркость изображения.

- На мониторе появляется индикатор яркости.
- Если видоискатель выдвинут наружу, то в нем также можно отрегулировать яркость изображения.

#### $22_{PV}$ СЬ Основной режим записи для цифровой фотокамеры (продолжени

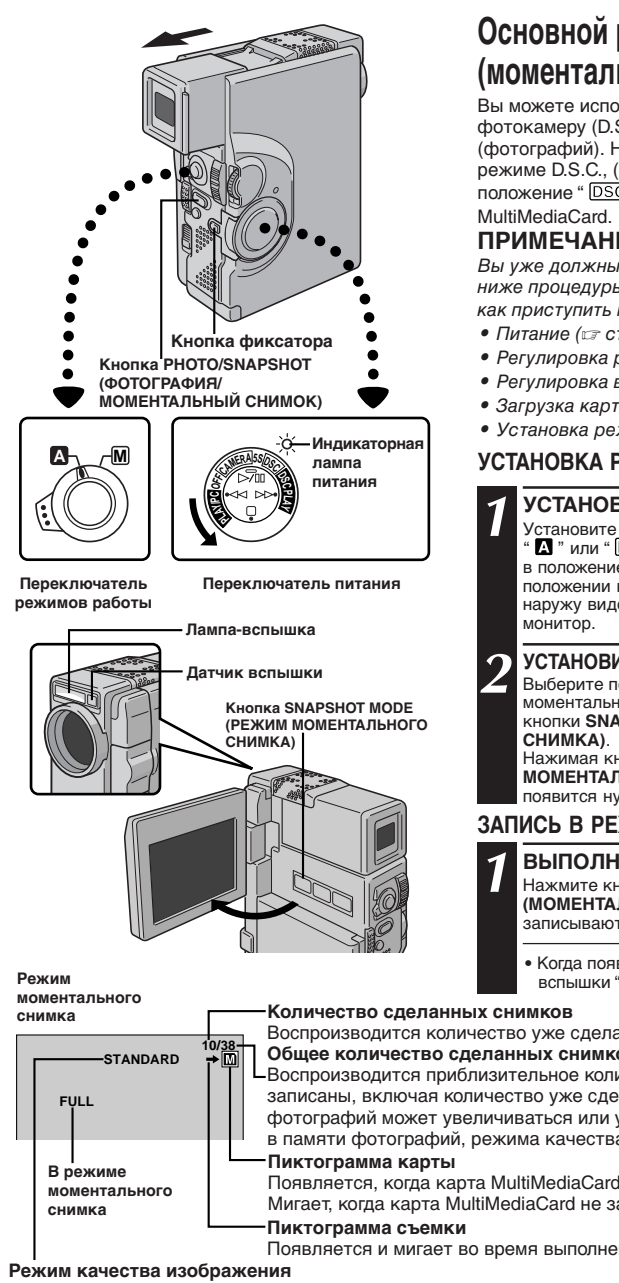

Показывает режим качества изображения сохраненных в памяти фотографий. Имеется три режима качества изображения: FINE (BЫСОКОЕ), STANDARD (СТАНДАРТНОЕ) и ЕСОNOMY (ЭКОНОМИЧНОЕ) (в порядке убывания качества изображения).

|       | В режиме      |
|-------|---------------|
|       | моментального |
| рното | снимка        |
|       |               |

Основной режим съемки (моментальный снимок)

Вы можете использовать видеокамеру как цифровую фотокамеру (D.S.C.) для получения моментальных снимков (фотографий). Неподвижные изображения, снятые в режиме D.S.C., (когда переключатель питания установлен в положение " [DSC] ") записываются на карту памяти

### ПРИМЕЧАНИЕ:

Вы уже должны были ранее выполнить перечисленные ниже процедуры. Если нет, то произведите их перед тем, как приступить к выполнению дальнейших операций.

- Питание (ст. стр. 8)
- Регулировка ручного захвата (🖙 стр. 10)
- Регулировка видоискателя (🖙 стр. 10)
- Загрузка карты MultiMediaCard (🖙 стр. 14)
- Установка режима качества изображения (🖙 стр. 15)

#### УСТАНОВКА РЕЖИМА МОМЕНТАЛЬНОГО СНИМКА

#### УСТАНОВИТЕ РЕЖИМ РАБОТЫ

Установите переключатель режимов работы в положение " ▲ " или " М ". Затем установите переключатель питания в положение " DSC ", удерживая при этом в нажатом положении кнопку фиксатора. Полностью выдвиньте наружу видоискатель или полностью откройте ЖК

#### УСТАНОВИТЕ РЕЖИМ МОМЕНТАЛЬНОГО СНИМКА

Выберите подходящий режим из имеющихся 5 режимов моментального снимка (ст стр. 23) с помощью нажатия кнопки SNAPSHOT MODE (РЕЖИМ МОМЕНТАЛЬНОГО

Нажимая кнопку SNAPSHOT MODE (РЕЖИМ МОМЕНТАЛЬНОГО СНИМКА) до тех пор, пока не появится нужный индикатор моментального снимка.

#### ЗАПИСЬ В РЕЖИМЕ МОМЕНТАЛЬНОГО СНИМКА

ВЫПОЛНИТЕ МОМЕНТАЛЬНЫЙ СНИМОК Нажмите кнопку PHOTO (SNAPSHOT) (ФОТОГРАФИЯ (МОМЕНТАЛЬНЫЙ СНИЙОК)). Изображение записываются на карту MultiMediaCard.

• Когда появляется индикатор готовности к работе лампывспышки " 7 " происходит вспышка.

Воспроизводится количество уже сделанных фотографий. Общее количество сделанных снимков Воспроизводится приблизительное количество фотографий, которые могут быть записаны, включая количество уже сделанных фотографий. Количество фотографий может увеличиваться или уменьшаться в зависимости от сохраненных в памяти фотографий, режима качества изображения и т. п. Появляется, когда карта MultiMediaCard загружена. Мигает, когда карта MultiMediaCard не загружена.

Появляется и мигает во время выполнения съемки.

## by23

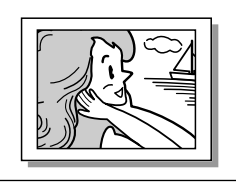

#### PIN-UP

Режим "фотография, приколотая на стене"\*

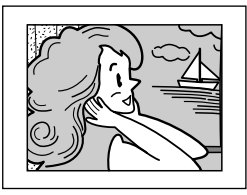

FRAME (PAMKA) Моментальный снимок с рамкой \*

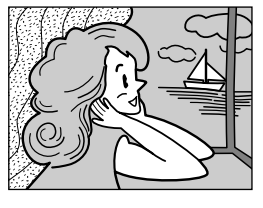

FULL (ПОЛНЫЙ) Моментальный снимок без рамки \*

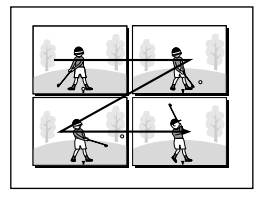

MULTI-4 Multi-Analyzer 4 Для записи изображения с титрами/рамкой ...

.... см. раздел "Наложение титров/рамки" (ст стр. 69).

#### Для отмены звука спускаемого затвора ...

.... если вы не хотите слышать звук срабатывающего затвора, установите "OFF" (ВЫКЛ.) для позиции BEEP/ TALLY (ЗВУКОВОЙ СИГНАЛ/ИНДИКАТОРНАЯ ЛАМПА ЗАПИСИ) в меню системы (стр. 34 - 39). После этого звук не будет воспроизводиться громкоговорителем.

#### ПРИМЕЧАНИЯ:

- Даже если включена функция "MULTI- 4" или "MULTI- 9", запись моментального снимка будет выполняться в режиме FULL (ПОЛНЫЙ) при использовании цифрового трансфокатора. Однако, вспышка срабатывать не будет.
- Если запись моментального снимка выполняться не может, то при нажатии кнопки PHOTO (SNAPSHOT) будет мигать индикатор "PHOTO".
- Даже если включена Программа АЕ со спецэффектами (ст стр. 44, 45), некоторые режимы Программы АЕ со спецэффектами во время записи моментального снимка не выполняются. В этом случае пиктограмма мигает.
- Если съемка не выполняется в течение 5 минут после того, как переключатель питания был установлен в положение " [DSC]", и при этом питание подается от аккумуляторной батареи, видеокамера автоматически выключается. Это выполняется с целью экономии питания. Для того, чтобы продолжить съемку, нужно закрыть ЖК монитор и снова его открыть. При использовании видоискателя, вдвиньте его внутрь, а затем выдвиньте наружу.
- Режим серии моментальных снимков (ст стр. 30) не может использоваться, когда переключатель питания установлен в положение "DSC)".
- Для устранения эффекта "Красный глаз" снимаемого объекта при использовании лампы-вспышки, ст стр. 32.
- Когда кабель наушников подсоединен к выходному разъему AV OUT, звука спускаемого затвора из громкоговорителя не слышно, однако, этот звук записывается на ленту.

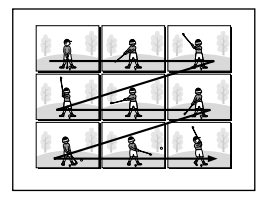

MULTI-9 Multi-Analyzer 9

\*: Слышен звук спускаемого затвора.

## ${m 4}_{\sf PY}$ – ЗАПИСЬ Основной режим записи для видеокамеры и цифровой фотокамеры

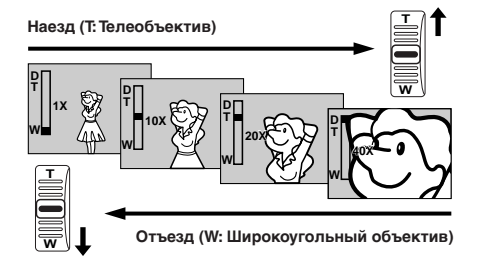

Индикаторная полоска трансфокатора

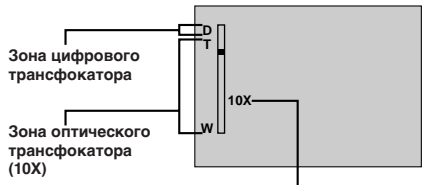

Приблизительное значение увеличения трансфокатора

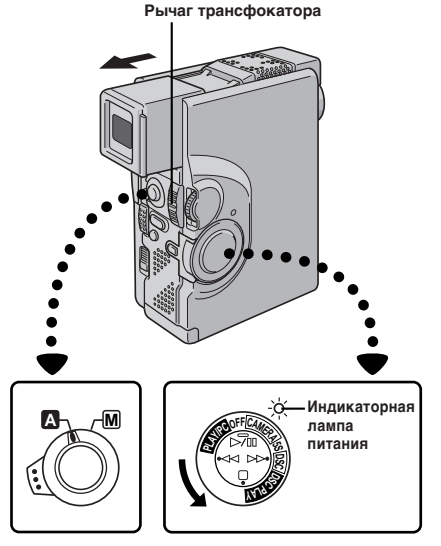

Переключатель режимов работы

Переключатель питания

#### ФУНКЦИЯ: Трансфокация

#### НАЗНАЧЕНИЕ:

Для получения эффекта наезда/отъезда или мгновенного изменения увеличения изображения.

#### УПРАВЛЕНИЕ:

#### Наезд (трансфокация на плюс)

Нажмите рычаг трансфокатора в сторону "Т" (телеобъектив).

#### Отъезд (трансфокация на минус)

Нажмите рычаг трансфокатора в сторону "W" (широкоугольный объектив).

Чем сильнее вы нажимаете на рычаг трансфокатора, тем быстрее выполняется трансфокация.

- Во время трансфокации фокусировка может становиться нестабильной. В этом случае выполните нужную трансфокацию в режиме Запись-Ожидание, зафиксируйте фокус с использованием ручной фокусировки (द стр. 47), а затем выполните наезд или отъезд в режиме записи.
- В полностью автоматическом режиме (когда переключатель режимов работы находится в положении " ▲") с помощью трансфокатора может выполняться увеличение до 40Х. В ручном режиме (когда переключатель режимов работы находится в положении " №") с помощью трансфокатора может выполняться увеличение максимум до 100Х или 10Х, если выполнено переключение на оптический трансфокатор.
- Трансфокация на плюс с увеличением более 10Х выполняется с помощью цифровой обработки изображения и поэтому называется цифровой трансфокацией.
- Во время выполнения цифровой трансфокации может иметь место ухудшение качества изображения.
- Цифровой трансфокатор не может использоваться, когда включены функции, выполняемые с помощью цифровой обработки изображения (функция Вытеснение шторкой/Наплыв, ст стр. 42, Видеоэхо, стр. 45 и т.п.).
- Макросъемка (съемка с близких расстояний вплоть до 5 см) может выполняться, когда рычаг трансфокатора передвинут до упора к "W" См. также "TELE MACRO" (МАКРОСЪЕМКА С ПОМОЩЬЮ ТЕЛЕОБЪЕКТИВА) в меню системы на стр. 39.

## ПРИМЕЧАНИЕ: Запись с середины ленты

## Временной код

Во время выполнения записи на ленте записывается временной код. Этот код предназначен для определения положения записанной сцены на ленте во время воспроизведения. Если запись начинается с чистого места, временной код начинает отсчитываться с "00:00:00" (минута, секунда, кадр). Если запись начинается с конца записанной ранее сцены, временной код продолжает отсчитываться от последнего значения временного кода записанной ранее сцены.

Для выполнения монтажа в произвольной последовательности в режиме продолжения (☞ стр. 84 - 89) нужен временной код. Если во время записи на ленте записывается пустое место, временной код прерывается. После возобновления записи временной код начинает снова отсчитываться с "00:00:00". Это означает, что видеокамера может записать те же самые временные коды, которые имеются на предыдущей записанной сцене. Для того, чтобы на ленте не оставалось пустых мест, выполняйте процедуру, описанную в параграфе "Запись с середины ленты" (см. ниже) в следующих случаях:

- При съемке после воспроизведения записанной ленты.
- Когда во время съемки выключается питание.
- Когда во время съемки лента вынимается и снова вставляется.
- При выполнении записи на частично записанную ленту.
- При выполнении записи на незаписанном участке, расположенном между записанными участками.
- При выполнении повторной съемки после выполнения съемки и открывания/закрывания крышки отделения для кассеты.

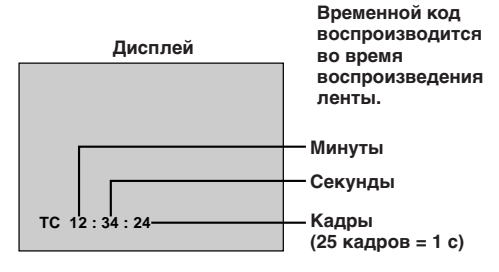

## Запись с середины ленты

- Воспроизведите ленту, чтобы найти точку, в которой вы хотите начать запись, затем включите режим воспроизведения остановленного изображения (IP стр. 53).
- 2. Установите переключатель режимов работы в положение " ▲ " или " М ". Затем установите переключатель питания в положение " САМЕРА " или "5S", удерживая при этом кнопку фиксатора в нажатом положении, и начните запись.

- Временной код не может быть сброшен.
- Во время быстрой перемотки ленты вперед и назад показания временного кода изменяются неравномерно.

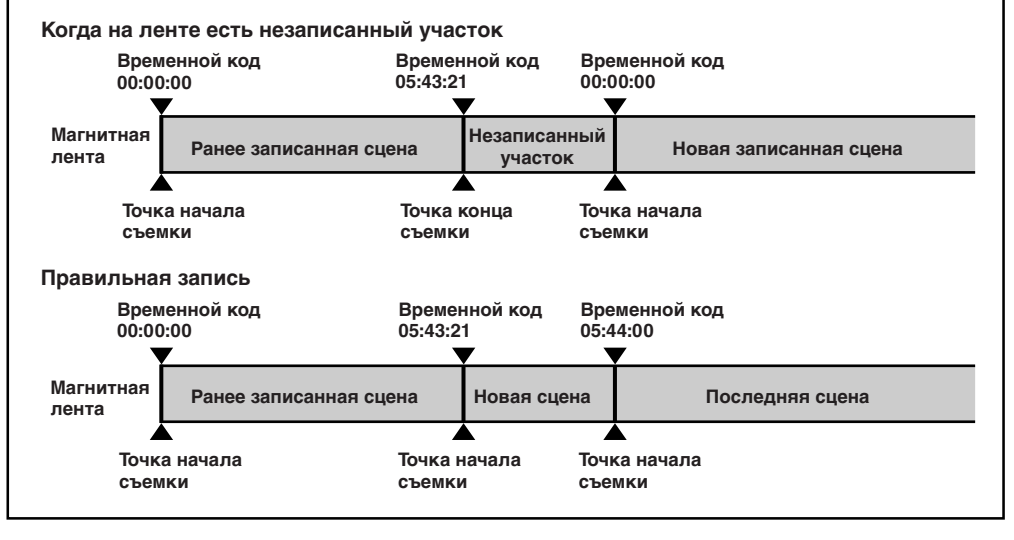

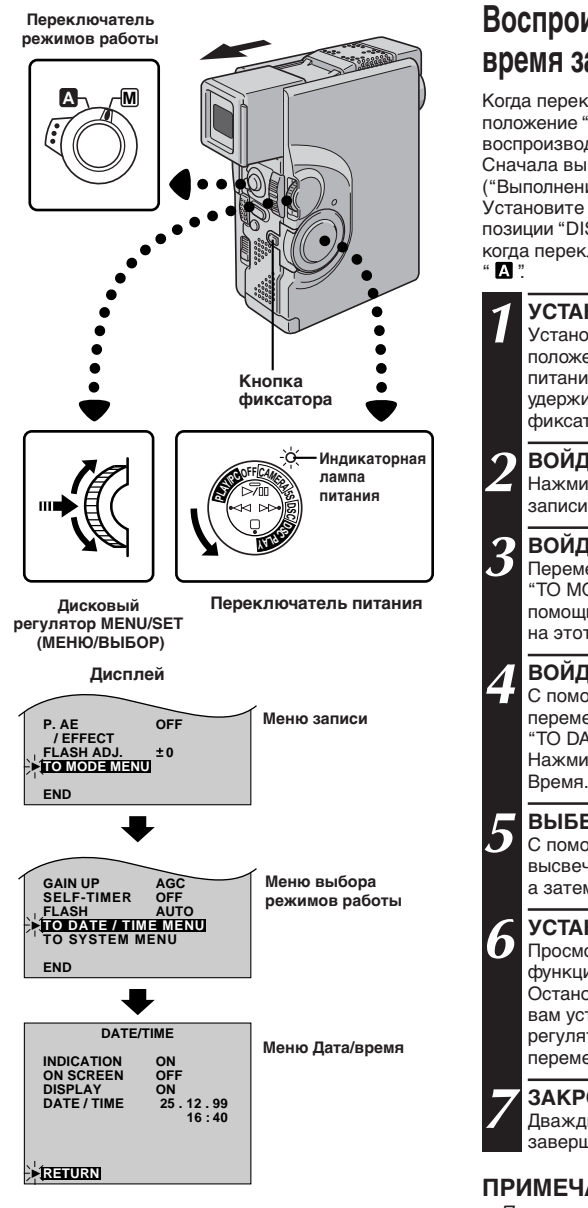

## Воспроизведение даты и времени во время записи

Когда переключатель режимов работы установлен в положение " M ", вы можете воспроизводить или не воспроизводить во время выполнения записи дату и время. Сначала вы должны установить дату и время ("Выполнение установок даты и времени", 🖙 стр. 11). Установите в меню Date/Time (Дата/время) "ON" (ВКЛ.) для позиции "DISPLAY". Дата/время всегда воспроизводятся, когда переключатель питания установлен в положение

| Кнопка<br>фиксатора                           | УСТАНОВИТЕ РЕЖИМ РАБОТЫ<br>Установите переключатель режимов работы в<br>положение " [M]". Затем установите переключатель<br>питания в положение " [AMERA]", "5S" или " [DSC"<br>удерживая при этом в нажатом положении кнопку<br>фиксатора.                                                                               |
|-----------------------------------------------|----------------------------------------------------------------------------------------------------|
| облания<br>лампа<br>питания<br>№ № № В Стания | ВОЙДИТЕ В МЕНЮ ЗАПИСИ<br>Нажмите кнопку MENU/SET. Появляется меню<br>записи.                                                                                                    |
| еключатель питания                            | ВОЙДИТЕ В МЕНЮ РЕЖИМОВ РАБОТЫ<br>Переместите высвечивающую полоску на позицию<br>"TO MODE MENU" ("НА МЕНЮ РЕЖИМОВ") с<br>помощью вращения регулятора MENU/SET. Нажмите<br>на этот регулятор, появляется меню режимов работы.                                                                                              |
| Меню записи                                   | ВОЙДИТЕ В МЕНЮ ДАТА/ВРЕМЯ<br>С помощью вращения регулятора MENU/SET<br>переместите высвечивающую полоску на позицию<br>"TO DATE/TIME MENU" (НА МЕНЮ ДАТА/ВРЕМЯ).<br>Нажмите на этот регулятор, появляется меню Дата/<br>Время.                                                                                            |
| <br>Меню выбора<br>режимов работы             | ВЫБЕРИТЕ ФУНКЦИЮ<br>С помощью вращения MENU/SET переместите<br>высвечивающую полоску на "DISPLAY" ("ДИСПЛЕЙ"),<br>а затем нажмите на этот регулятор.                                                                                                    |
| 6<br>Меню Дата/время                          | УСТАНОВИТЕ ПАРАМЕТРЫ ФУНКЦИИ<br>Просмотрите имеющиеся установки выбранной<br>функции с помощью регулятора MENU/SET.<br>Остановитесь, когда будет воспроизводиться нужная<br>вам установка. После этого нажмите на этот<br>регулятор. Высвечивающая полоска автоматически<br>переместится на позицию "RETURN" ("BO3BPAT"). |
| 7                                             | ЗАКРОЙТЕ МЕНЮ ЗАПИСИ<br>Дважды нажмите на MENU/SET. Установка<br>завершена, и меню исчезает.                                                                                                    |

- Подключите видеокамеру к телевизору и выберите "ON" (ВКЛ.) для позиции "ON SCREEN" (НА ЭКРАНЕ) в меню Дата/Время. На экране подключенного телевизора будут воспроизводиться индикаторы.
- Даже если вы выбрали "ОN" для позиции "ON SCREEN", то индикаторы не будут воспроизводиться на экране телевизора в том случае, если для позиции "INDICATION" ("ИНДИКАЦИЯ") выбрана установка "OFF" (ВЫКЛ.) (стр. 27).

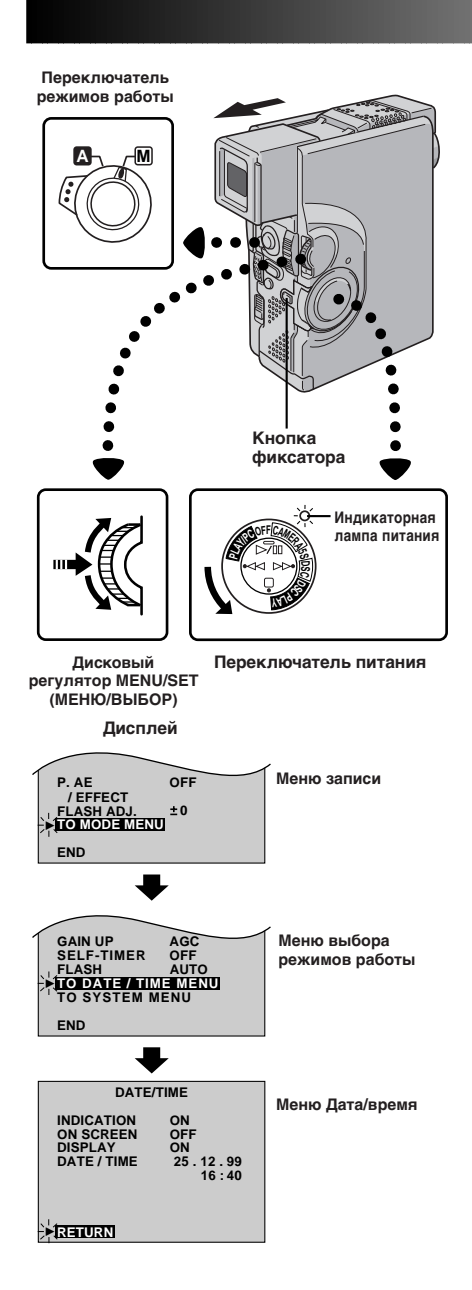

## Индикаторы на мониторе/в видоискателе

Вы можете вывести или убрать индикаторы на мониторе/в видоискателе

#### УСТАНОВИТЕ РЕЖИМ РАБОТЫ

Установите переключатель режимов работы в положение " [] ". Затем установите переключатель питания в положение " [САМЕРА]", "5S" или " [DSC]", удерживая при этом в нажатом положении кнопку фиксатора.

#### ВОЙДИТЕ В МЕНЮ ЗАПИСИ

Нажмите MENU/SET. Появляется меню записи.

#### ВОЙДИТЕ В МЕНЮ РЕЖИМОВ РАБОТЫ

Переместите высвечивающую полоску на позицию "TO MODE MENU" с помощью вращения регулятора **MENU/SET**. Нажмите на этот регулятор, появляется меню режимов работы.

#### ВОЙДИТЕ В МЕНЮ ДАТА/ВРЕМЯ

С помощью вращения регулятора **MENU/SET** переместите высвечивающую полоску на позицию "TO DATE/TIME MENU". Нажмите на этот регулятор, появляется меню Дата/Время.

#### ВЫБЕРИТЕ ФУНКЦИЮ

С помощью вращения **MENU/SET** переместите высвечивающую полоску на "INDICATION" ("ИНДИКАЦИЯ"), а затем нажмите на этот регулятор.

#### УСТАНОВИТЕ ПАРАМЕТРЫ ФУНКЦИИ

Просмотрите имеющиеся установки выбранной функции с помощью вращения регулятора **MENU/SET**. Остановитесь, когда будет воспроизводиться нужная вам установка.

OFF: Для того, чтобы индикаторы исчезли.
ON: Для того, чтобы индикаторы появились.
После этого нажмите на этот регулятор.
Высвечивающая полоска автоматически
переместится на позицию "RETURN" ("BO3BPAT").

#### ЗАКРОЙТЕ МЕНЮ ЗАПИСИ

Дважды нажмите на **MENU/SET**. Установка завершена, и меню исчезает.

### ПРИМЕЧАНИЯ:

h

- Невозможно удалить с ЖК монитора или из видоискателя индикатор перемещения ленты ">>>", предупреждения и некоторые другие индикаторы. Индикаторы, которые можно удалить, перечислены на стр. 102, 103.
- Если в меню Дата/Время выполнена установка для позиции "INDICATION" ("ИНДИКАЦИЯ"), то в меню воспроизведения "INDICATION" будет установлена на то же значение (шт стр. 55).

## 28 ру ЗАПИСЬ Современные функции для видеокамеры и цифровой фотокамеры (прод.)

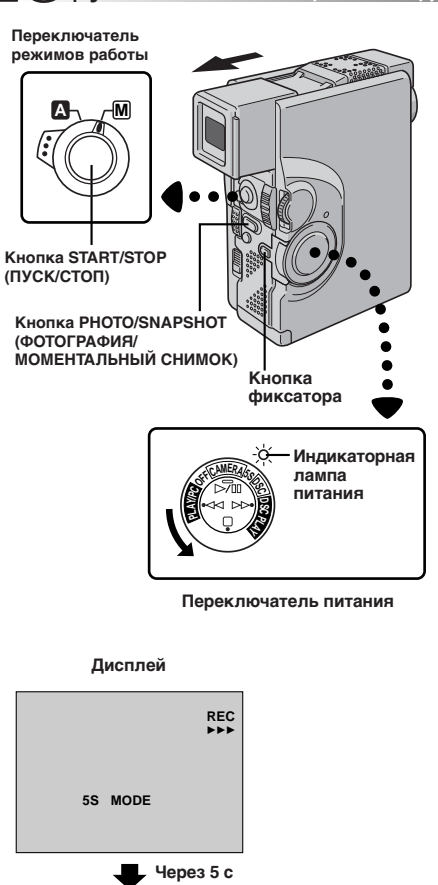

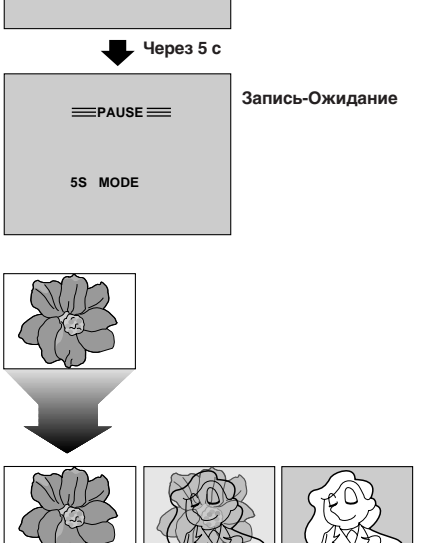

## Сцена (5-секундная запись)

Записывайте праздники или важные события в виде 5-секундных клипов, чтобы сохранить динамику действия. Эта функция может использоваться только для видеозаписи на ленту.

### УСТАНОВИТЕ РЕЖИМ РАБОТЫ

Установите переключатель режимов работы в положение " **Q**" или " **M**]", а затем установите переключатель питания в положение "5S", удерживая при этом в нажатом положении кнопку фиксатора. Полностью выдвиньте наружу видоискатель или полностью откройте ЖК монитор.

• Появляется индикатор "5S MODE".

### ВКЛЮЧИТЕ РЕЖИМ 5S

Нажмите кнопку **START/STOP**. Загорается индикаторная лампа записи, и подается звуковой сигнал, указывающие на то, что запись начата, и через 5 с видеокамера переходит в режим Запись-Ожидание.

- Если вы нажимаете и удерживаете в нажатом положении кнопку START/STOP в пределах 5 с после начала записи, видеокамера не переходит в режим Запись-Ожидание.
- Если вы нажимаете и удерживаете в нажатом положении кнопку **START/STOP**, запись продолжается до тех пор, пока вы не отпустите кнопку **START/STOP**.

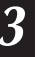

ВЫКЛЮЧИТЕ РЕЖИМ 5S

Установите переключатель питания в положение " **САМЕРА** " или "OFF".

#### Для выполнения моментального снимка в режиме 5секундной записи...

... вместо нажатия кнопки START/STOP в шаге 2 нажимайте кнопку SNAPSHOT MODE (РЕЖИМ МОМЕНТАЛЬНОГО СНИМКА) до тех пор, пока не появится нужный индикатор моментального снимка, а затем нажмите кнопку PHOTO SNAPSHOT (ФОТОГРАФИЯ/МОМЕНТАЛЬНЫЙ СНИМОК). Видеокамера записывает в течение 5 с остановленное изображение (ст стр. 30). Когда для позиции меню "SCENE" ("CLIEHA") выбирается установка "ANIM" ("AHИMALI/A") (ст стр. 34 - 39), эта функция выполняться не может.

### ПРИМЕЧАНИЕ:

- Когда в меню системы для позиции меню "SCENE" выбирается установка "ANIM", 5-секундная запись выполняться не может.
   Вместо этого выполняется анимационная запись длительностью 1/3 с (стор. 34 - 39).
- Когда включен режим 5-секундной записи, функции видеомикширования Выведение изображения/Вытеснение шторкой (ш~ стр. 43), и режимы Программы AE со спецэффектами (ш~ стр. 45) выполняться не могут. Однако, если в меню системы для позиции "SCENE" ("СЦЕНА") выбрана установка "SSD" (ш~ стр. 39), функция наплыва может выполняться (см. ниже).

#### Наплывы в режиме 5-секундной записи

Выберите в меню системы для позиции "SCENE" установку "5SD" (ст стр. 34 - 39). В шаге 1 появляется индикатор "5SD MODE" ("PEЖИМ 5SD"). Запишите 5-секундный клип, изображение в конце клипа сохраняется в памяти видеокамеры. Если вы производите запись следующего клипа не позднее чем через 5 минут, то предыдущая сцена растворяется, и ее плавно заменяет новая.

 Если вы выключите питание, сохраненное в памяти изображение будет потеряно.

Наплывы в режиме 5-секундной записи

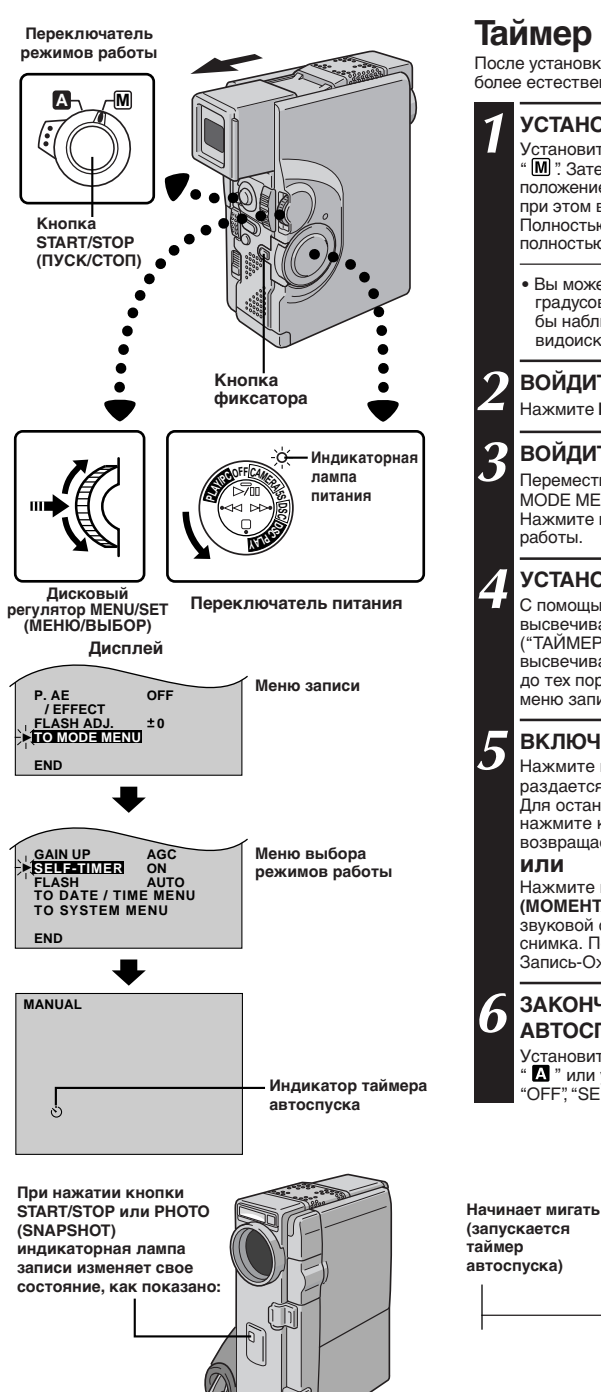

### Таймер автоспуска

После установки видеокамеры оператор может войти в кадр более естественным образом и стать участником съемки.

#### УСТАНОВИТЕ РЕЖИМ РАБОТЫ

Установите переключатель режимов работы в положение " [M] ". Затем установите переключатель питания в положение " [CAMERA] " или " [DSC] " (или "5S"), удерживая при этом в нажатом положении кнопку фиксатора. Полностью выдвиньте наружу видоискатель или полностью откройте ЖК монитор.

• Вы можете наклонить ЖК монитор вверх на угол до 180 градусов так, чтобы он был направлен вперед и вы могли бы наблюдать себя при съемке самого себя, при этом видоискатель должен быть отведен назад.

#### ВОЙДИТЕ В МЕНЮ ЗАПИСИ

Нажмите MENU/SET. Появляется меню записи.

#### ВОЙДИТЕ В МЕНЮ РЕЖИМОВ РАБОТЫ

Переместите высвечивающую полоску на позицию "ТО MODE MENU" с помощью вращения регулятора MENU/SET. Нажмите на этот регулятор, появляется меню режимов паботы

#### УСТАНОВИТЕ ТАЙМЕР АВТОСПУСКА

С помощью вращения регулятора MENU/SET переместите высвечивающую полоску на позицию "SELF-TIMER" ("ТАЙМЕР АВТОСПУСКА"). Нажмите на этот регулятор высвечивается параметр. Вращайте регулятор MENU/SET до тех пор, пока не появится "ON" (ВКЛ.). Для выхода из меню записи нажмите на этот регулятор два раза.

#### ВКЛЮЧИТЕ РЕЖИМ ТАЙМЕРА АВТОСПУСКА

Нажмите кнопку START/STOP (ПУСК/СТОП). Через 15 с раздается звуковой сигнал. и начинается видеозапись. Для остановки записи в режиме таймера автоспуска нажмите кнопку START/STOP еще раз. Видеокамера возвращается в режим Запись-Ожидание.

#### ипи

Нажмите кнопку PHOTO (SNAPSHOT) (ФОТОГРАФИЯ (МОМЕНТАЛЬНЫЙ СНИМОК)). Через 15 с раздается звуковой сигнал, и включается запись моментального снимка. После этого видеокамера возвращается в режим Запись-Ожидание.

#### ЗАКОНЧИТЕ ЗАПИСЬ В РЕЖИМЕ АВТОСПУСКА

Установите переключатель режимов работы в положение " А " или установите переключатель питания в положение OFF", "SELF-TIMER" автоматически возвращается на "OFF".

Мигает часто (скоро начнется съемка с автоспуском)

Прекрашает мигать и продолжает гореть ровным светом (начинается съемка с автоспуском)

Приблизительно через 15 с.

## **ЗО**РУ **ЗАПИСЬ** Современные функции для видеокамеры и цифровой фотокамеры (прод.)

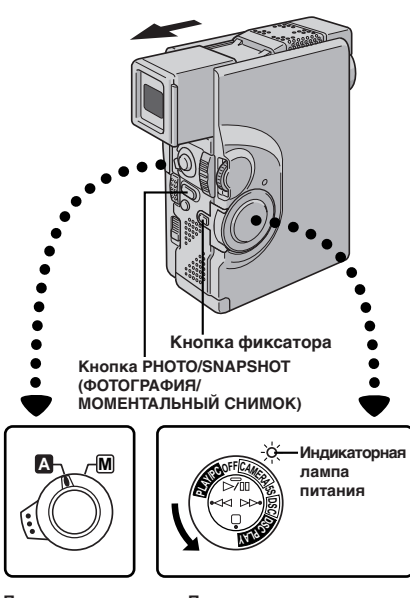

Переключатель режимов работы

Переключатель питания

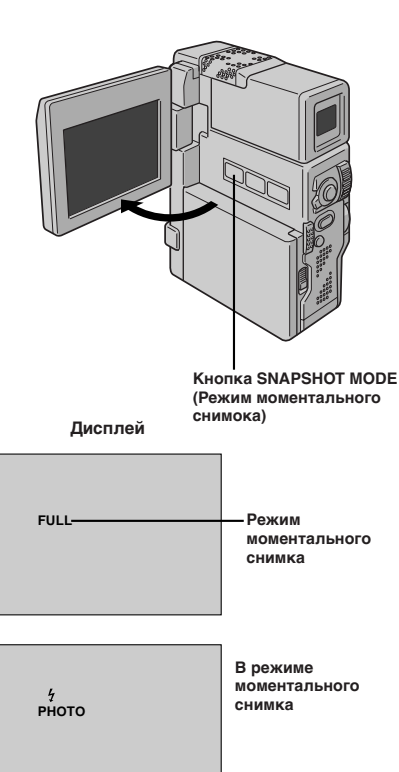

## Моментальный снимок (Для видеозаписи на ленту)

Вы можете использовать вашу видеокамеру в качестве обычного фотоаппарата и получать с ее помощью моментальные снимки или серии последовательных моментальных снимков.

Эта функция позволяет вам записывать неподвижные изображения, которые выглядят на ленте как фотографии.

#### УСТАНОВКА РЕЖИМА МОМЕНТАЛЬНОГО СНИМКА

#### УСТАНОВИТЕ РЕЖИМ РАБОТЫ

Установите переключатель режимов работы в положение " **А**" или " **М**". Затем установите переключатель питания в положение " **САМЕРА**", удерживая при этом в нажатом положении кнопку фиксатора. Полностью выдвиньте наружу видоискатель или полностью откройте ЖК монитор.

## УСТАНОВИТЕ РЕЖИМ МОМЕНТАЛЬНОГО СНИМКА

Выберите нужный вам режим из 5 имеющихся режимов моментального снимка (27 стр. 31). Нажимая кнопку SNAPSHOT МОDE (РЕЖИМ МОМЕНТАЛЬНОГО СНИМКА) до тех пор, пока не появится нужный индикатор моментального снимка.

#### ЗАПИСЬ В РЕЖИМЕ МОМЕНТАЛЬНОГО СНИМКА

ВЫПОЛНИТЕ МОМЕНТАЛЬНЫЙ СНИМОК Нажмите кнопку РНОТО (SNAPSHOT).

Если вы нажимаете кнопку в режиме Запись-Ожидание ...

.... появляется индикатор "PHOTO" (ФОТО), и в течение приблизительно 6 с выполняется запись остановленного изображения, а затем видеокамера возвращается в режим Запись-Ожидание.

Если вы нажимаете кнопку во время выполнения записи ...

- .... появляется индикатор "PHOTO" (ФОТО), и в течение приблизительно 5 с выполняется запись остановленного изображения, а затем продолжается нормальная запись.
- Когда появляется индикатор готовности к работе лампы-вспышки " 4", происходит вспышка.

#### Режим серии моментальных снимков

Удерживание кнопки PHOTO (SNAPSHOT) в нажатом положении обеспечивает получение эффекта, подобного серии фотоснимков. (Интервал между неподвижными изображениями составляет приблизительно 1 с). Однако, когда в меню системы (гг стр. 39) для позиции "REC SELECT" (BЫБОР ЗАПИСИ) установлено "TAPE & CARD" (ЛЕНТА И КАРТА), режим серии моментальных снимков использоваться не может.

#### Для отмены звука спускаемого затвора ...

..... Если вы не хотите слышать звук спускаемого затвора, выберите "ОFF" (ВЫКЛ.) для ВЕЕР/ТАLLY (ЗВУКОВОЙ СИГНАЛ/ИНДИКАТОРНАЯ ЛАМПА ЗАПИСИ) в системном меню (г₂ стр. 34 - 39). Хотя звук спускаемого затвора не воспроизводится громкоговорителем, он записан на ленту.

## <sub>РУ</sub>31

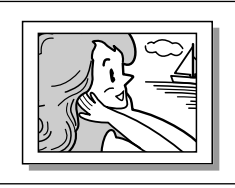

PIN-UP Режим "фотография, приколотая на стене"\*

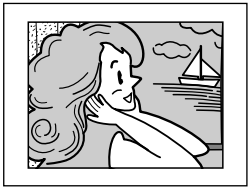

FRAME (РАМКА) Моментальный снимок с рамкой \*

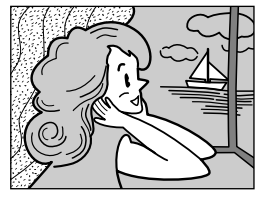

FULL (ПОЛНЫЙ) Моментальный снимок без рамки \*

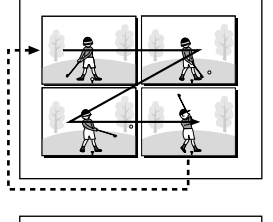

MULTI-4 Multi-Analyzer 4

- ПРИМЕЧАНИЯ:
- Даже если включена функция "MULTI- 4" или "MULTI- 9", запись моментального снимка будет выполняться в режиме FULL (ПОЛНЫЙ) при использовании цифрового трансфокатора. Однако, вспышка срабатывать не будет.
- Если запись моментального снимка выполняться не может, то при нажатии кнопки PHOTO (SNAPSHOT) будет мигать индикатор "PHOTO" ("ФОТО").
- Даже если включена Программа АЕ со спецэффектами (ст стр. 44), некоторые режимы Программы АЕ со спецэффектами во время записи моментального снимка не выполняются. В этом случае пиктограмма мигает.
- Когда в меню системы (::: стр. 39) для позиции "REC SELECT" (BbIБОР ЗАПИСИ) установлено "TAPE & CARD" (ЛЕНТА И КАРТА), неподвижные изображения записываются не только на ленте, но также и на карте MultiMediaCard, и если карта MultiMediaCard не загружена в видеокамеру, то появляется сообщение "COPYING FAILED" (КОПИРОВАНИЕ НЕ ВЫПОЛНЕНО), и неподвижное изображение записывается только на ленту.
- Если кнопка PHOTO (SNAPSHOT) нажимается во время воспроизведения ленты...
  - Если карта MultiMediaCard не загружена в видеокамеру, то появляется сообщение "COPYING FAILED" (КОПИРОВАНИЕ НЕ ВЫПОЛНЕНО), и неподвижное изображение, полученное в режиме моментального снимка, воспроизводится точно так же, как во время записи.
  - Если карта MultiMediaCard загружена в видеокамеру, то неподвижное изображение, полученное в режиме моментального снимка, будет записываться на карту MultiMediaCard (IP стр. 77).
  - Для устранения эффекта "Красный глаз" снимаемого объекта при использовании лампы-вспышки, 🖙 стр. 32.
- Когда кабель наушников подсоединен к выходному разъему AV OUT, звука спускаемого затвора из громкоговорителя не слышно, однако, этот звук записывается на ленту.

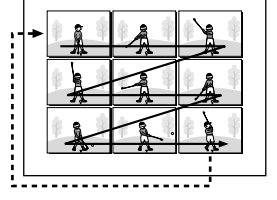

MULTI-9 Multi-Analyzer 9

\*: Слышен звук спускаемого затвора.

## СЬ Современные функции для видеокамеры и цифровой фотокамеры (прод

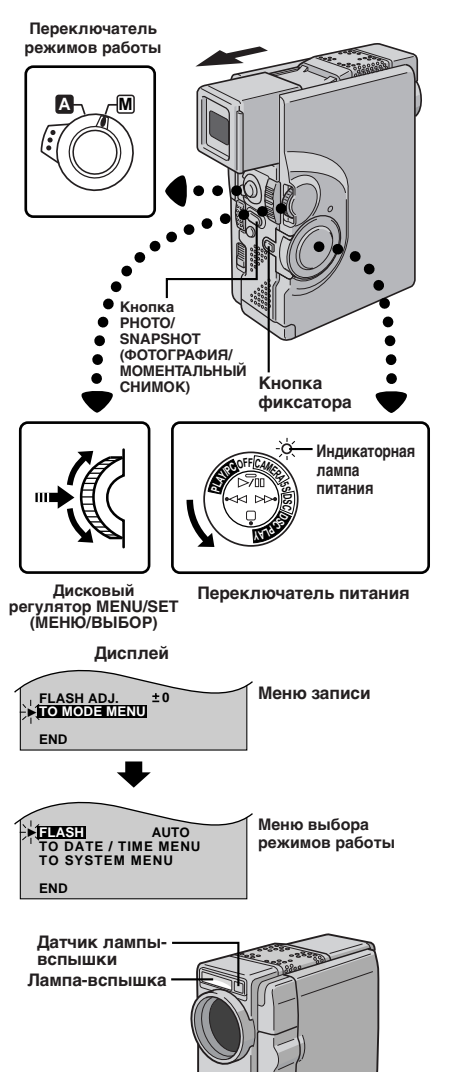

### Лампа-вспышка для моментальных снимков (Автоматическая лампа-вспышка)

Во время съемки в полностью автоматическом режиме или в ручном режиме, когда в меню режимов работы для позиции "FLASH" ("ЛАМПА-ВСПЫШКА") выбран параметр "AUTO" или "AUTO ". лампа-вспышка автоматически срабатывает, если объект съемки имеет недостаточную освещенность (появляется индикатор 7) при выполнении моментального снимка, когда видеокамера находится в режиме Запись-Ожидание. С помощью выбора в меню режимов работы для позиции "FLASH" параметров "ON" (ВКЛ.) или "OFF" (ВЫКЛ.) действие лампы-вспышки может

быть соответственно разрешено или запрещено по вашему выбору. Для устранения эффекта "Красный глаз" снимаемого субъекта рекомендуется установить "AUTO 🔘 " для позиции "FLASH". В условиях плохой освешенности лампа-вспышка автоматически срабатывает с использованием этой функции.

#### УСТАНОВИТЕ РЕЖИМ ЗАПИСЬ-ОЖИДАНИЕ

Установите переключатель режимов работы в положение " \Lambda " или

" М ". Затем установите переключатель питания в положение " [CAMERA] ", "5S" или " [DSC]" удерживая при этом в нажатом

положении кнопку фиксатора. Полностью выдвиньте наружу

видоискатель или до конца откройте ЖК монитор.

Если переключатель режимов работы установлен в положение " A "...

. перейдите на шаг 6.

Если переключатель режимов работы установлен в положение " M "

перейдите на шаг 2.

#### ВОЙДИТЕ В МЕНЮ ЗАПИСИ

Нажмите кнопку MENU/SET. Появляется меню записи.

#### ВОЙДИТЕ В МЕНЮ РЕЖИМОВ РАБОТЫ

С помощью вращения MENU/SET переместите высвечивающую полоску на позицию "TO MODE MENU". Нажмите на этот регулятор. Появляется меню режимов работы.

#### ВЫБЕРИТЕ ФУНКЦИЮ

С помощью вращения MENU/SET переместите высвечивающую полоску на позицию "FLASH" а затем нажмите на этот регулятор.

#### ВЫБЕРИТЕ ПАРАМЕТРЫ ФУНКЦИИ

С помощью MENU/SET воспроизведите на дисплее нужный параметр ("AUTO", "ON", "OFF" или "AUTO O"), а затем нажмите на этот регулятор. Параметр перестает мигать, и установка выполнена. Нажмите MENU/SET. Появляется нормальный экран.

СДЕЛАЙТЕ МОМЕНТАЛЬНЫЙ СНИМОК Нажмите кнопку PHOTO (SNAPSHOT).

#### Если в меню режимов работы выбрано "AUTO 🔘 "...

... загорается индикатор устранения эффекта "Красный глаз" 🔘, затем нажмите кнопку PHOTO (SNAPSHOT). Лампа-вспышка вспыхивает два раза. Первая вспышка предназначена для уменьшения отражения красного цвета человеческим глазом, а вторая вспышка предназначена для выполнения самой съемки.

### ПРИМЕЧАНИЯ:

- Не снимайте портрет с близкого расстояния с использованием лампы-вспышки.
- В режимах Multi-Analyzer 4 или Multi-Analyzer 9 лампа-вспышка не работает (гг стр. 23, 31).
- Лампа-вспышка не срабатывает, когда для нее в меню режимов работы выбран параметр "OFF" (ВЫКЛ.), а также, когда аккумуляторная батарея сильно разряжена. Кроме этого, лампа-вспышка не срабатывает, когда для позиции GAIN UP (УСИЛЕНИЕ) выбран параметр "OFF" (ст стр. 37), и когда включен режим 'TWILIGHT" ("СУМЕРКИ") Программы АЕ со спецэффектами (🖙 стр. 45).

Λ

- При выполнении нескольких последовательных моментальных снимков (режим серии моментальных снимков), лампа-вспышка загорается только во время первого снимка.
- Так как кадры, снятые с помощью лампы-вспышки, выглядят более светлыми, чем это есть на самом деле, для компенсации этого эффекта видеокамера при использовании вспышки автоматически затемняет изображение. Когда снимаемый объект находится на расстоянии, превышающем дальнодействие вспышки (более 2 м), установите для лампы вспышки "OFF", чтобы предотвратить затемнение изображения.
- Цветовой оттенок снимка изменяется в зависимости от условий подсветки фона, так же, как это происходит при использовании люминесцентных или галогенных ламп
- Если вы хотите изменить яркость вспышки, обратитесь к параграфу "Регулировка яркости лампы-вспышки" (гатор. 33).
   Во время зарядки лампы-вспышки мигает индикатор вспышки 4, и лампа-вспышка не загорается. Появление помех на изображении не является следствием неисправности. Эти помехи не записываются на ленту. Для зарядки лампы-вспышки может потребоваться до десяти секунд.

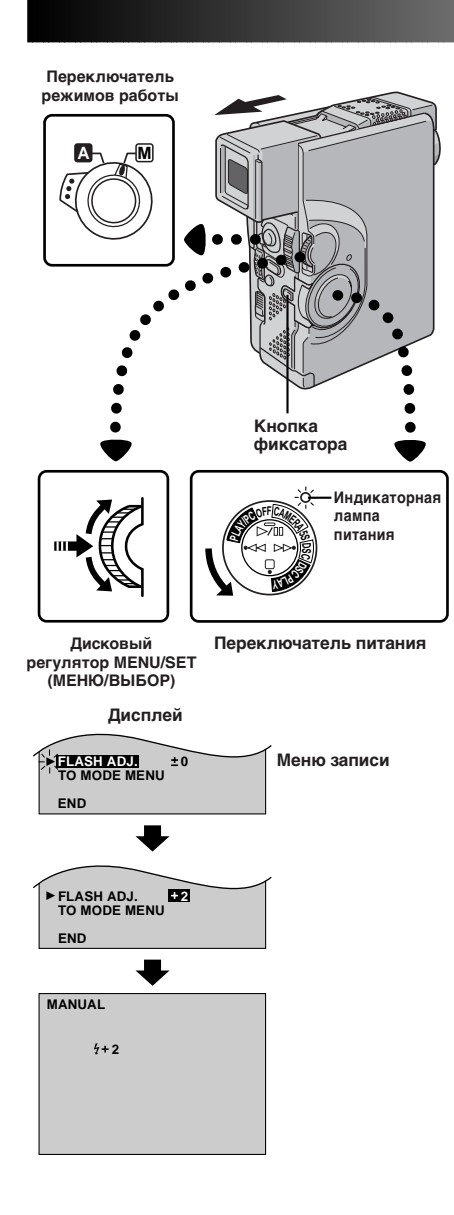

## Регулировка яркости вспышки

При выполнении моментального снимка (ст стр. 22, 30) в условиях недостаточной освещенности срабатывает лампа-вспышка видеокамеры (ст стр. 32), при этом яркость лампы-вспышки регулируется автоматически. Однако, вы можете отрегулировать яркость вспышки вручную. Если вы находите, что полученные вами моментальные снимки являются слишком светлыми или слишком темными, отрегулируйте яркость вспышки вручную.

### УСТАНОВИТЕ РЕЖИМ РАБОТЫ

Установите переключатель режимов работы в положение "М". Затем установите переключатель питания в положение " <u>САМЕРА</u>", "5S" или "<u>DSC</u>", удерживая при этом в нажатом положении кнопку фиксатора. Полностью выдвиньте наружу видоискатель или до конца откройте ЖК монитор.

### ВОЙДИТЕ В МЕНЮ ЗАПИСИ

Нажмите кнопку **MENU/SET**. Появляется меню записи.

#### ВЫБЕРИТЕ ФУНКЦИЮ

С помощью **MENU/SET** переместите высвечивающую полоску на позицию "FLASH ADJ" ("РЕГУЛИРОВКА ЛАМПЫ-ВСПЫШКИ), а затем нажмите на этот регулятор. Выбранный параметр начинает мигать.

### ОТРЕГУЛИРУЙТЕ ЯРКОСТЬ ВСПЫШКИ

При вращении **MENU/SET** вверх число, соответствующее регулировке яркости, увеличивается, а при вращении регулятора **MENU/ SET** вниз это число уменьшается.

• Диапазон этой регулировки: от -3 до +3.

#### АКТИВИРУЙТЕ ЯРКОСТЬ ВСПЫШКИ

Нажмите на кнопку **MENU/SET** два раза. Регулировка яркости вспышки выполнена и появляется нормальный экран.

- Когда аккумуляторная батарея сильно разряжена, или когда в меню записи для позиции "FLASH" (ЛАМПА-ВСПЫШКА) выбрано "OFF", экран для регулировки лампы-вспышки "FLASH ADJ." не появляется.
- Если вы меняете объект съемки, или позицию, с которой выполняется съемка, верните эту регулировку назад на позицию ±0, как описано в шаге 4, и сделайте пробный снимок для проверки яркости вспышки. После этого отрегулируйте нужную вам яркость вспышки.

## **З4 <sub>РУ</sub> ЗАПИСЬ** Современные функции для видеокамеры и цифровой фотокамеры (прод.)

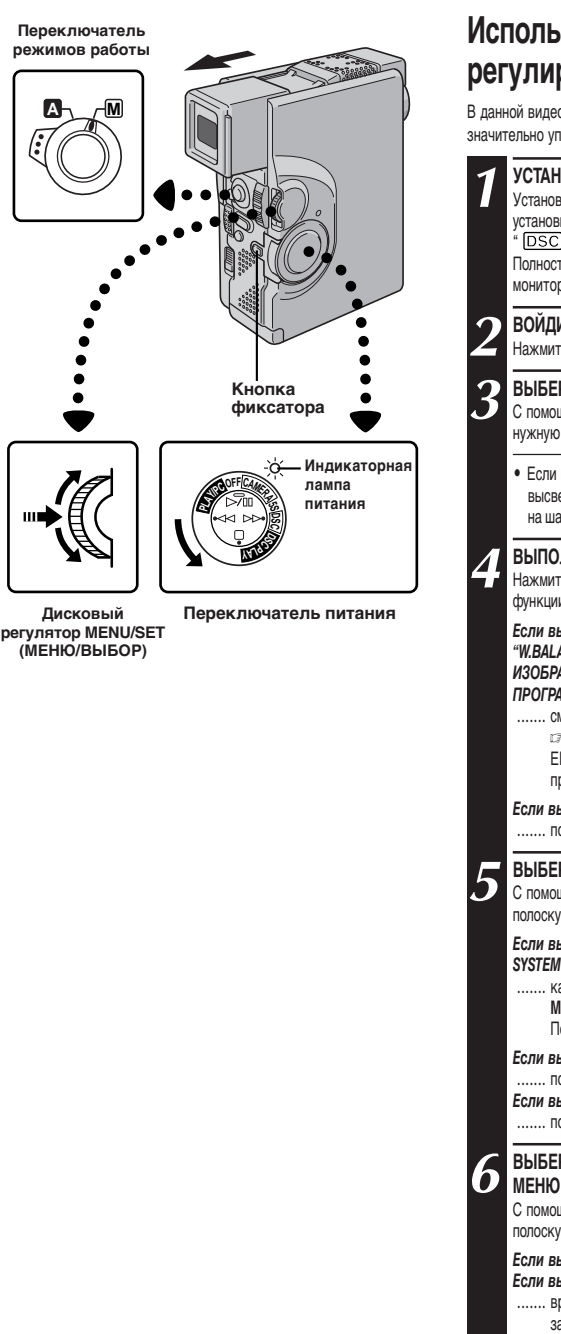

## Использование меню для точных регулировок

В данной видеокамере имеется удобная система экранных меню, которая значительно упрощает многие точные регулировки видеокамеры (נл стр. 35 - 39).

#### УСТАНОВИТЕ РЕЖИМ РАБОТЫ

Установите переключатель режимов работы в положение " [M] " Затем установите переключатель питания в положение " [CAMERA]; "SS" или " [DSC] " удерживая при этом в нажатом положении кнопку фиксатора. Полностью выдвиньте наружу видоискатель или до конца откройте ЖК монитор.

#### ВОЙДИТЕ В МЕНЮ ЗАПИСИ

Нажмите кнопку MENU/SET. Появляется меню записи.

#### ВЫБЕРИТЕ ФУНКЦИЮ

С помощью регулятора **MENU/SET** переместите высвечивающую полоску на нужную функцию.

 Если нужной вам установки нет на экране меню, переместите высвечивающую полоску на позицию "END" ("КОНЕЦ"), а затем перейдите на шаг 7.

#### ВЫПОЛНИТЕ УСТАНОВКУ

Нажмите на **MENU/SET**. Процедура установки зависит от выбранной вами функции.

ЕСЛИ ВЫ ВЫБРАЛИ "FOCUS" ("ФОКУС"),"EXPOSURE" (ЭКСПОЗИЦИЯ), "W.BALANCE" (БАЛАНС БЕЛОГО), "FADER/WIPE" (ВЫВЕДЕНИЕ ИЗОБРАЖЕНИЯ/ВЫТЕСНЕНИЕ ШТОРКОЙ) "P.AE/EFFECT" (ЭФФЕКТ ПРОГРАММЫ AE) ИЛИ "FLASH ADJ." ("PEГУЛИРОВКА ЛАМПЫ-ВСПЫШКИ")...

..... см соответствующую страницу (FOCUS: மு стр. 47),EXPOSURE: гр стр. 48, W.BALANCE: гр стр. 50, FADER/WIPE: гр стр. 41, PAE/ EFFECT: гр стр. 44, FLASH ADJ.: гр стр. 33) и выполните каждую процедуру, начиная с шага 4.

Если вы выбрали "TO MODE MENU" ("НА МЕНЮ РЕЖИМОВ РАБОТЫ")... ...... появляется меню режимов работы. Перейдите на шаг 5.

ВЫБЕРИТЕ ПАРАМЕТРЫ ФУНКЦИИ В МЕНЮ РЕЖИМОВ РАБОТЫ С помощью вращения регулятора MENU/SET установите высвечивающую полоску на нужную функцию, а затем нажмите на этот регулятор.

Если вы выбрали "TO DATE/TIME MENU" ("НА МЕНЮ ДАТА/ВРЕМЯ") или "TO SYSTEM MENU" ("НА МЕНЮ СИСТЕМЫ")...

...... каждый выбранный параметр функции начинает мигать. Вращайте MENU/SET до тех пор, пока не появится нужный параметр. Перейдите на шаг 7.

#### Если вы выбрали "TO DATE/TIME MENU" ...

..... появляется меню Дата/Время. Перейдите на шаг 6.

- Если вы выбрали "TO SYSTEM MENU"...
- ..... появляется меню системы. Перейдите на шаг 6.

#### ВЫБЕРИТЕ ПАРАМЕТРЫ ФУНКЦИИ В МЕНЮ ДАТА/ВРЕМЯ ИЛИ В МЕНЮ СИСТЕМЫ

С помощью вращения регулятора **MENU/SET** установите высвечивающую полоску на нужную функцию, а затем нажмите на этот регулятор.

Если вы выбрали "DATE/TIME" ("ДАТА/ВРЕМЯ").... стр. 11 Если вы выбрали другие функции...

...... вращайте MENU/SET до тех пор, пока не появится нужный параметр, а затем нажмите на этот регулятор. Высвечивающая полоска автоматически перемещается на "RETURN". Перейдите на шаг 7.

#### ЗАКРОЙТЕ ЭКРАН МЕНЮ

Нажмите на MENU/SET столько раз, сколько нужно для возвращения на нормальный экран.

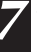

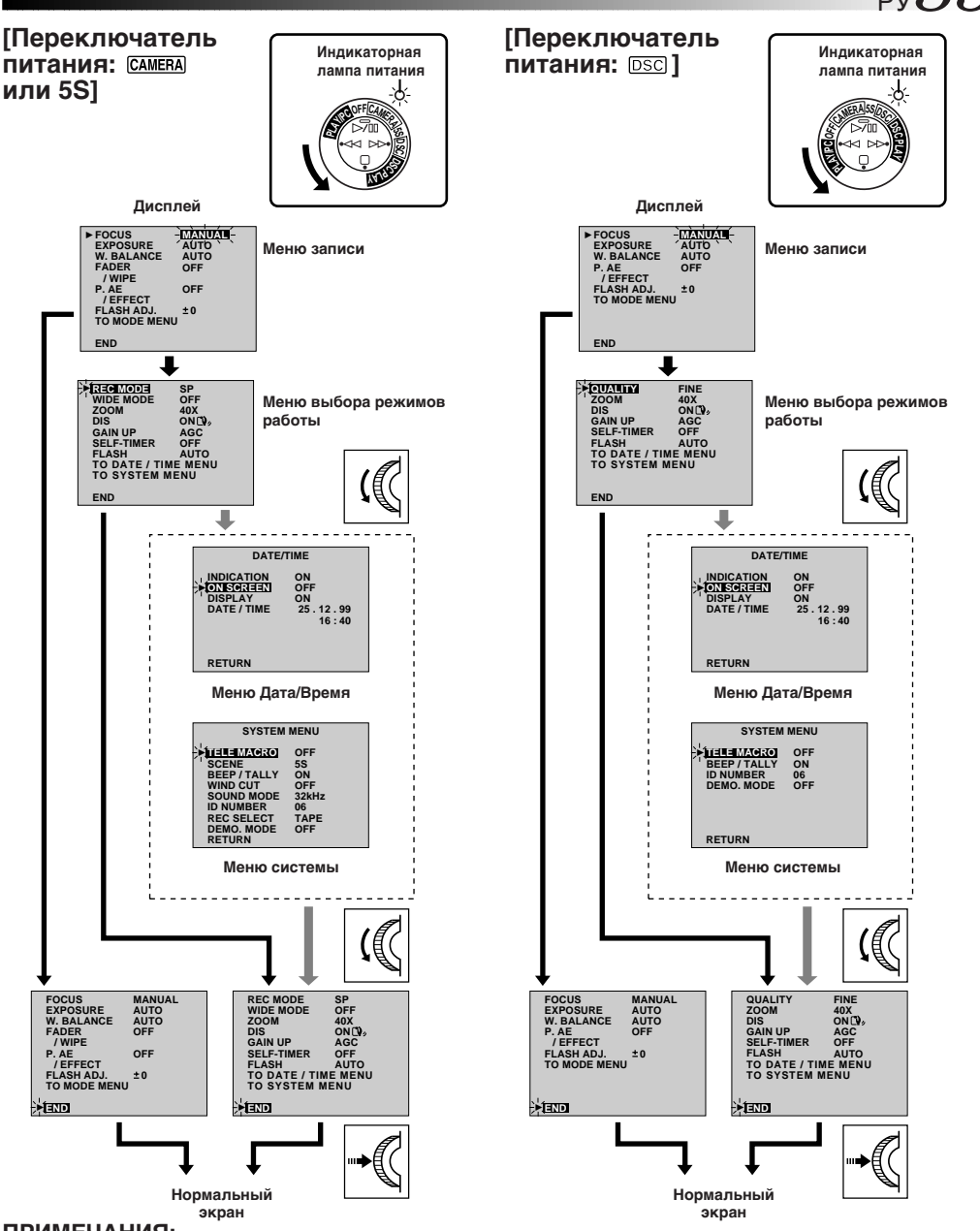

- Позиция "FADER/WIPE" (МИКШИРОВАНИЕ/ВЫТЕСНЕНИЕ) появляется в меню записи только в том случае, если переключатель питания установлен в положение " [САМЕРА] "или "5S".
- Позиции "REC MODE" (РЕЖИМ ЗАПИСИ) и "WIDE MODE" (ШИРОКОФОРМАТНЫЙ РЕЖИМ" появляются в меню режима только в том случае, если переключатель питания установлен в положение "CAMERA" или "5S".
- Позиция "QUALITY" (КАЧЕСТВО) появляется в меню режима только в том случае, если переключатель питания установлен в положение "DSC".
- Позиция "SCENE" (СЦЕНА), "WIND CUT" (ПОДАВЛЕНИЕ ШУМА ВЕТРА), "SOUND MODE" (РЕЖИМ ЗВУКА) и "REC SELECT" (ВЫБОР ЗАПИСИ) появляются в меню системы только в том случае, если переключатель питания установлен в положение " CAMERA] "или "5S".

## 36<sub>РУ</sub> ЗАПИСЬ Современные функции для видеокамеры и цифровой фотокамеры (прод.)

## Пояснение Меню Записи

| FOCUS<br>(ФОКУС)                                                       | См. "Фокусировка" (сл стр. 46, 47).                                                      |
|------------------------------------------------------------------------|------------------------------------------------------------------------------------------|
| EXPOSURE<br>(ЭКСПОЗИЦИЯ)                                               | См. "Регулировка экспозиции" и "Фиксация ирисовой диафрагмы" (🖙 стр. 48, 49)             |
| W.BALANCE<br>(БАЛАНС БЕЛОГО)                                           | См. "Регулировка баланса белого" и "Ручная регулировка баланса белого" (сл стр. 50, 51). |
| <b>FADER/WIPE</b><br>(ВЫВЕДЕНИЕ<br>ИЗОБРАЖЕНИЯ/<br>ВЫТЕСНЕНИЕ ШТОРКОЙ) | См. "Эффекты микширование/вытеснение" (🖙 стр. 41 - 43)                                   |
| Р.АЕ/EFFECT<br>(ЭФФЕКТ ПРОГРАММЫ АЕ)                                   | См. "Программа АЕ со спецэффектами" (сл стр. 44, 45)                                     |
| FLASH ADJ.<br>(РЕГУЛИРОВКА<br>ЛАМПЫ-ВСПЫШКИ)                           | См. "Регулировка яркости вспышки" (⊯ стр. 33).                                           |
| ТО МОДЕ МЕНИ<br>(НА МЕНЮ РЕЖИМОВ РАБОТЫ)                               | См. "Объяснения меню записи" (Г стр. 37).                                                |
#### Объяснения меню записи

| <b>REC MODE</b> (РЕЖИМ ЗАПИСИ)                   | Вы можете установить режим записи [SP (нормальный) или LP (долгоиграющий)] по вашему желанию (сэ стр. 13).                                                        |                                                                                                    |  |
|--------------------------------------------------|----------------------------------------------------------------------------------------------------|----------------------------------------------------------------------------------------------------|--|
| WIDE MODE<br>(ШИРОКОФОРМАТНЫЙ<br>РЕЖИМ)          | ОFF (ВЫКЛ.)                                                                                                    | Выберите "OFF," если вы не хотите использовать ни "SQUEEZE" (СЖАТОЕ ИЗОБРАЖЕНИЕ) ни<br>"CINEMA" (КИНО).                                                                                                    |  |
|                                                  | SQUEEZE<br>(CWATOE ИЗОБРАЖЕНИЕ)                                                                                                    | Для выполнения воспроизведения на широкоформатных телевизорах с экраном 16:9.<br>Изображение растягивается на весь экран без искажений, появляется индикатор [10]. При<br>использовании данного режима обратитесь к руководству по эксплуатации вашего<br>широкофрикатного телевизора. При воспроизведении/записи на телевизорах с экраном 4:3/<br>ЖК мониторе/в видоискателе изображение будет вытянуто в вертикальном направлении.                                                                                                    |  |
|                                                  | СІЛЕМА (КИНО)                                                                                                    | Вставляются черные полосы вверху и внизу экрана. Во время воспроизведения на<br>широкоформатных телевизорах черные полосы вверху и внизу экрана исчезают, и<br>изображение приобретает формат 16:9. При использовании данного режима обратитесь к<br>руководству по эксптуатации вашего широкоформатного телевизора. Во время<br>воспроизведения/записи на телевизорах с экраном 4:3/ЖК мониторе/в видоискателе<br>воспроизведения/записи на телевизорах с экраном 4:3/ЖК мониторе/в видоискателе<br>воспроизведанся черные полосы вверху и внизу экрана, и изображение выглядит как<br>широковхранный фильм формата 16:9, который демонстрируется на нормальном экране с<br>черными полосами вверху и внизу экрана.                                             |  |
| QUALITY<br>("KAYECTBO").                         | Позволяет выбирать режим качества изображения (FINE (BЫСОКОЕ), STANDARD (СТАНДАРТНОЕ) и<br>ECONOMY (ЭКОНОМИЧНОЕ)) в зависимости от ваших требований (=> стр. 15). |                                                                                                    |  |
| ZOOM<br>(ТРАНСФОКАТОР)                           | 10 X                                                                                                    | Когда выполняется установка "10X" при использовании цифрового трансфокатора, увеличение<br>трансфокатора будет сбрасываться на 10X, так как цифровой трансфокатор выключен.                                                                                                    |  |
|                                                  | 40 X                                                                                                    | Позволяет вам использовать цифровой трансфокатор. С помощью цифровой обработки и<br>увеличения изображения возможна трансфокация в диапазоне от 10-кратной (максимальное<br>увеличение оптического трансфокатора) до максимум 40-кратной (цифровая трансфокация).                                                                                                    |  |
|                                                  | 100 X                                                                                                    | Позволяет вам использовать цифровой трансфокатор. С помощью цифровой обработки и<br>увеличения изображения возможна трансфокация в диапазоне от 10-кратной (максимальное<br>увеличение оптического трансфокатора) до максимум 100-кратной (цифровая трансфокация).                                                                                                    |  |
| DIS<br>(ЦИФРОВОЙ<br>СТАБИЛИЗАТОР<br>ИЗОБРАЖЕНИЯ) | ОN (ВКЛ.) ())<br>ОFF (ВыКЛ.)                                                                                                    | Для компенсации нестабильностей изображения, вызванных дрожанием камеры, особенно при<br>большом увеличении.<br>ПРИМЕЧАНИЯ:<br>• Точная стабилизация может не выполняться, когда очень сильно дрожат руки оператора,<br>или в следующих условиях:<br>• Когда выполняется съемка объектов, содержащих вертикальные и горизонтальные<br>полосы.<br>• При съемке темных или нечетких объектов.<br>• При съемке темных или нечетких объектов.<br>• При съемке сиен, на которых объекты перемещаются в разных направлениях.<br>• При съемке сиен со слабоконтрастным фоном.<br>• Выключите цифровой стабилизатор изображения (DIS), если съемка выполняется со<br>штатива.<br>• Если стабилизатор изображения использоваться не может, то появляется индикатор "Ду ". |  |
| GAIN UP<br>(УВЕЛИЧЕНИЕ<br>УСИЛЕНИЯ)              | АGC (АВТОМАТИЧЕСКАЯ<br>РЕГУЛИРОВКА УСИЛЕНИЯ)                                                                                                    | Эта функция включается автоматически при работе в полностью автоматическом режиме.<br>Контуры изображения становятся немного неровными, но яркость изображения при этом<br>повышается.                                                                                                    |  |
|                                                  | аито <b>А ְיֵ</b>                                                                                                    | Скорость затвора регулируется автоматически (1/25 - 1/200 с). Съемка в условиях плохой<br>освещенности при установке скорости затвора, равной 1/25 с, позволяет получить более яркое<br>изображение, чем в режиме автоматической регулировки усиления (AGC), однако, при этом<br>движения объекта съемки получаются неравномерными и неестественными. При установке<br>этого режима воспроизводится индикатор "                                                                                                    |  |
|                                                  | OFF (ВЫКЛ.)                                                                                                    | Позволяет выполнять съемку темных сцен без регулировки яркости изображения.                                                                                                    |  |
| SELF-TIMER (ТАЙМЕР                               | АВТОСПУСКА)                                                                                                    | См. "Таймер автоспуска" (сл стр. 29).                                                                                                    |  |
| FLASH (ЛАМПА-ВСПЫШКА)                            |                                                                                                    | См. "Лампа-вспышка для моментального снимка" (Автоматическая лампа-вспышка)<br>(=? стр. 32).                                                                                                    |  |
| ТО SYSTEM MENU (НА МЕНЮ СИСТЕМЫ)                 |                                                                                                    | См. "Объяснения меню Дата/Время" (ב= стр. 38).                                                                                                    |  |
| ТО DATE/TIME MENU (НА МЕНЮ ДАТА/ВРЕМЯ)           |                                                                                                    | См. "Объяснения меню системы" (сл стр. 39).                                                                                                    |  |

: Заводская установка

Γ

ПРОДОЖЕНИЕ НА СЛ. СТР.

## 38<sub>РУ</sub> ЗАПИСЬ Современные функции для видеокамеры и цифровой фотокамеры (прод.)

### Объяснения меню Дата/Время

| INDICATION<br>(ИНДИКАЦИЯ)<br>(НА ЭКРАНЕ) | ОН (ВКЛ.)                                                                  | Обеспечивает появление всех индикаторов в видеокамере (Г стр. 27).                                                           |  |
|------------------------------------------|----------------------------------------------------------------------------|----------------------------------------------------------------------------------------------------|--|
|                                          | OFF (ВЫКЛ.)                                                                | Обеспечивает удаление всех индикаторов (кроме индикатора движения ленты, предупреждений и т. п.) в видеокамере (сг стр. 27). |  |
| ON SCREEN<br>(HA ЭКРАНЕ)                 | OFF (ВЫКЛ.)                                                                | Запрещает появление индикаторов видеокамеры на экране подключенного к ней телевизора.                                        |  |
|                                          | ОN (ВКЛ.)                                                                  | Разрешает появление индикаторов видеокамеры на экране подключенного к ней телевизора.                                        |  |
| DISPLAY                                  | ON (ВКЛ.)                                                                  | Разрешает появление установок даты/времени в видеокамере (Г стр. 26).                                                        |  |
| (дисплеи)                                | OFF (ВЫКЛ.)                                                                | Запрещает появление установок даты/времени в видеокамере.                                                                    |  |
| DATE/TIME<br>(ДАТА/ВРЕМЯ)                | Позволяет выполнить установки текущих значений даты и времени (🖙 стр. 11). |                                                                                                    |  |

: Заводская установка

#### Объяснения меню системы

| ТЕLЕ МАСВО<br>(МАКРОСЪЕМКА С<br>ТЕЛЕОБЪЕКТИВОМ)                     | OFF (ВЫКЛ.)                                                                                                    | Обычно расстояние до объекта съемки, при котором объектив сфокусирован,<br>зависит от увеличения трансфокатора. Если расстояние до объекта съемки мены<br>1 м, объектив будет не в фокусе для максимальной установки телеобъектива. При<br>выборе "ON" (BKЛ.) вы можете выполнять съемку с максимальным увеличением                                                                                                    |  |  |
|---------------------------------------------------------------------|----------------------------------------------------------------------------------------------------|----------------------------------------------------------------------------------------------------|--|--|
|                                                                     | ON (ВКЛ.)                                                                                                    | трансфокатора на расстояниях вплоть до 60 см.<br>• В зависимости от установки трансфокатора объектив может быть не в фокусе.                                                                                                    |  |  |
| SCENE (CLEHA)                                                       | 5S                                                                                                    | г∌ стр. 28.                                                                                                    |  |  |
| АNIM<br>(АНИМАЦИЯ)                                                  | 5SD                                                                                                    | ия стр. 28.                                                                                                    |  |  |
| ()                                                                  | ANIM.                                                                                                    | Позволяет записать вставку длительностью 1/3 с. С помощью съемки<br>неподвижного объекта с изменением его положения между отдельными кадрами<br>вы можете создать иллюзию движущегося объекта (ב7 стр. 28).                                                                                                    |  |  |
| ВЕЕР/TALLY<br>(ЗВУКОВОЙ<br>СИГНАЛ/<br>ИНДИКАТОРНАЯ<br>ЛАМПА ЗАПИСИ) | ОN (ВКЛ.)                                                                                                    | Индикаторная лампа записи загорается, сигнализируя тем самым о начале<br>записи.<br>Звуковой сигнал включается при включении и выключении питания, а также при<br>начале и при окончании записи. Используется также для создания эффекта<br>спускаемого фотографического затвора (ГР стр. 23, 31).                                                                                                    |  |  |
|                                                                     | OFF (ВЫКЛ.)                                                                                                    | Индикаторная лампа записи все время остается выключенной.<br>Даже если звук спускаемого затвора не слышен во время съемки, этот звук<br>записывается на ленту.                                                                                                    |  |  |
| WIND CUT                                                            | OFF (ВЫКЛ.)                                                                                                    | Выключает функцию, которая подавляет шум, создаваемый ветром.                                                                                                    |  |  |
| (ПОДАВЛЕНИЕ<br>ВЕТРА)                                               | ОN (ВКЛ.)                                                                                                    | Помогает устранить шум, создаваемый ветром.<br>• Появляется " <b>«</b> ."<br>• Качество звука будет изменяться. Это нормальное явление.                                                                                                    |  |  |
| SOUND MODE<br>(РЕЖИМ ЗВУКОВОГО<br>СОПРОВОЖДЕНИЯ)                    | 32 kHz                                                                                                    | Позволяет выполнять запись стереофонического звука в четырех отдельных<br>каналах, и рекомендуется использовать при озвучивании с использованием<br>второй цифровой видеокамеры.                                                                                                    |  |  |
|                                                                     | 48 kHz                                                                                                    | Позволяет выполнять запись стереофонического звука в двух отдельных каналах.                                                                                                    |  |  |
| ID NUMBER<br>(ИДЕНТИФИКАЦИОННЫЙ НОМЕР)                              | Этот номер необходим, когда видеокамера подключается к такому устройству, как компьютер с помощью контакта J (JLIP). Эти номера лежат в диапазоне от 01 до 99. Заводская установка - 06. |                                                                                                    |  |  |
| REC SELECT                                                          | TAPE                                                                                                    | Если запись моментального снимка выполняется, когда переключатель<br>питания установлен в положение " [CAMERA]" или "5S", неподвижные<br>изображения записываются только на ленту.                                                                                                    |  |  |
|                                                                     | TAPE &<br>CARD                                                                                                    | Если запись моментального снимка выполняется, когда переключатель<br>питания установлен в положение " <u>CAMERA</u> " или "5S", неподвижные<br>изображения записываются не только на ленту, но также и на карту<br>MultiMediaCard.                                                                                                    |  |  |
| DEMO. MODE                                                          | OFF                                                                                                    | Автоматическая демонстрация не выполняется.                                                                                                    |  |  |
|                                                                     | ON                                                                                                    | Демонстрирует некоторые функции, такие как, например, Программа AE со<br>спецэффектами, и т. п.; может использоваться для проверки выполнения этих<br>функций. Когда "DEMO. MODE" установлен на "ON" (ВКЛ.), и меню записи закрыто,<br>начинается демонстрация.<br>ПРИМЕЧАНИЯ:<br>• Если лента находится в видеокамере, то режим демонстрации не может быть<br>включен.<br>• При выключении питания видеокамеры "DEMO. MODE" автоматически<br>устанавливается на "OFF" (BЫКЛ.).                                                     |  |  |
| DEMO. MODE                                                          | OFF<br>ON                                                                                                    | Автоматическая демонстрация не выполняется.<br>Демонстрирует некоторые функции, такие как, например, Программа AE со<br>спецаффектами, и т. п.; может использоваться для проверки выполнения этих<br>функций. Когда "DEMO. MODE" установлен на "ON" (ВКЛ.), и меню записи закри-<br>начинается демонстрация.<br><b>ПРИМЕЧАНИЯ:</b><br>• Если лента находится в видеокамере, то режим демонстрации не может быть<br>включен.<br>• При выключении питания видеокамеры "DEMO. MODE" автоматически<br>устанавливается на "OFF" (BЫКЛ.). |  |  |

: Заводская установка

## **4**О ру ЗАПИСЬ Современные функции для видеокамеры и цифровой фотокамеры (прод.)

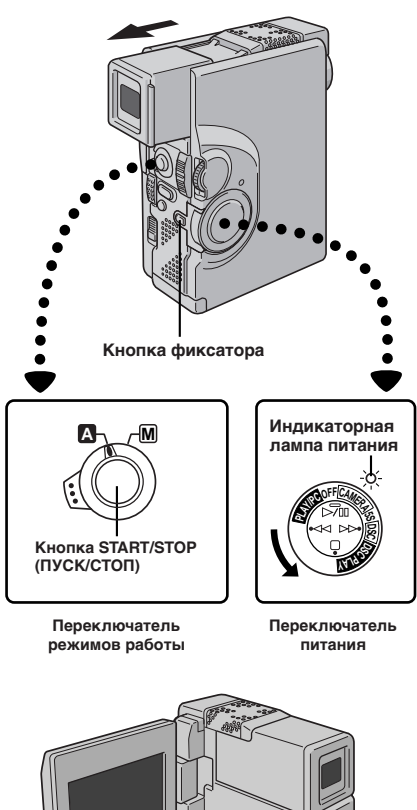

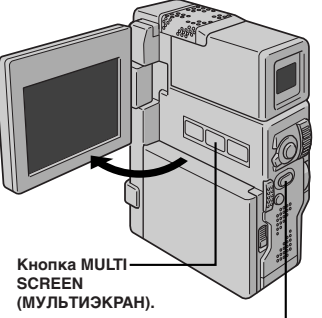

Кнопка РНОТО/SNAPSHOT (ФОТОГРАФИЯ/ МОМЕНТАЛЬНЫЙ СНИМОК)

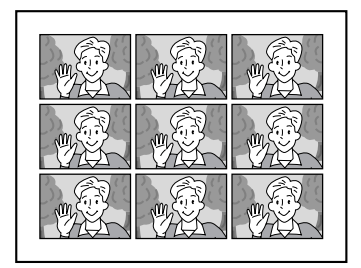

Режим мультиэкрана

## Мультиэкранный режим

Экран разделен на 9 прямоугольников, и снимаемая вами сцена воспроизводится в каждом из этих прямоугольников. Это изображение в 9 прямоугольниках может быть записано на ленту или на карту MultiMediaCard.

#### УСТАНОВИТЕ РЕЖИМ РАБОТЫ

Установите переключатель режимов работы в положение " ▲ " или " М ". Затем установите переключатель питания в положение " <u>CAMERA</u> ", "5S" или " <u>DSC</u> " удерживая при этом в нажатом положении кнопку фиксатора.

АКТИВИРУЙТЕ МУЛЬТИЭКРАН Нажмите кнопку MULTI SCREEN (МУЛЬТИЭКРАН).

[Переключатель питания: " [CAMERA]"] Если вы нажмете кнопку MULTI SCREEN во время записи ...

.... экран разделится на 9 прямоугольников, и эти прямоугольники будут записываться на ленте.

[Переключатель питания:" [САМЕРА]" или "5S"] Если вы нажмете кнопку MULTI SCREEN, когда камера находится в режиме Запись-Ожидание ...

.... экран разделяется на 9 прямоугольников. Нажмите на кнопку (START/STOP) для начала записи при наличии 9 прямоугольников.

[Переключатель питания: " DSC "] Если вы нажимаете кнопку MULTI SCREEN (МУЛЬТИЭКРАН) во время выполнения записи ... Если вы нажмете на кнопку "Многоэкранный режим" ("Multi SCREEN") во время "ГОТОВНОСТИ К ЗАПИСИ" ("Record - standby")

.... экран разделяется на 9 прямоугольников. Нажмите кнопку PHOTO SNAPSHOT (ФОТОГРАФИЯ (МОМЕНТАЛЬНЫЙ СНИМОК)) для выполнения записи изображения в 9 прямоугольниках.

Для возвращения на нормальный экран ... .... нажмите кнопку MULTI SCREEN еще раз.

### ПРИМЕЧАНИЯ:

- В режиме мультиэкрана невозможно вывести экран меню.
- При использовании цифрового трансфокатора режим мультиэкрана не выполняется.
- Режим мультиэкрана может использоваться также при воспроизведении.

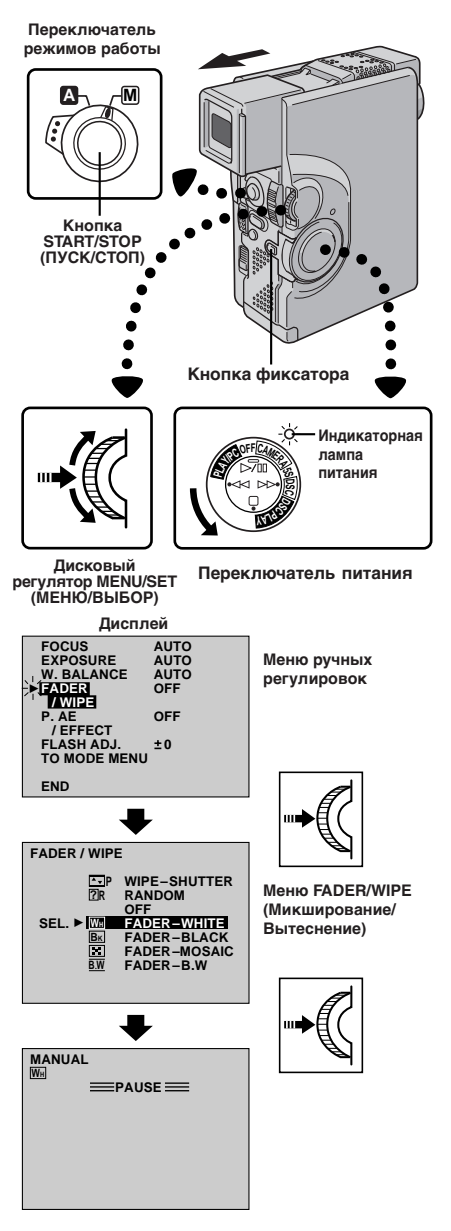

#### [Пример: WH FADER - WIPE (БЕЛОЕ ВВЕДЕНИЕ)] Введение изображения

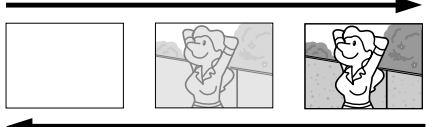

Выведение изображения

## Эффекты Микширование/ Вытеснение

 $_{PV}41$ 

## ВНИМАНИЕ:

При включении некоторых режимов Программы AE со спецэффектами (±т стр. 44) некоторые эффекты микширования/ вытеснения использоваться не могут. Если вы выбираете эффект микширования/вытеснения, который не может использоваться в данной ситуации, индикатор начинает мигать.

Эти эффекты позволяют профессионально выполнить монтажные переходы. Используйте их для того, чтобы придать смене сцен больший колорит. Вы также можете изменять тип переходов с одной сцены на другую.

Эта функция может использоваться только при установке переключателя питания в положение " САМЕКА "

### ВЫБОР ЭФФЕКТА

#### УСТАНОВИТЕ РЕЖИМ РАБОТЫ

Установите переключатель режимов работы в положение "<u>M</u>" Затем установите переключатель питания в положение "<u>CAMERA</u>" удерживая при этом в нажатом положении кнопку фиксатора. Полностью выдвиньте наружу видоискатель или до конца откройте ЖК монитор.

#### ВОЙДИТЕ В МЕНЮ ЗАПИСИ

Нажмите кнопку MENU/SET. Появляется меню записи.

#### ВОЙДИТЕ В МЕНЮ "FADER/WIPE" ("ВЫВЕДЕНИЕ ИЗОБРАЖЕНИЯ/ ВЫТЕСНЕНИЕ ШТОРКОЙ")

С помощью вращения регулятора **MENU/SET** переместите высвечивающий прямоугольник на позицию "FADER/WIPE", а затем нажмите на этот регулятор.

#### ВЫБЕРИТЕ ЭФФЕКТ

С помощью вращения регулятора **MENU/SET** переместите высвечивающий прямоугольник на нужную функцию, а затем нажмите на этот регулятор.

 Меню FADER/WIPE (Микширование/Вытеснение) исчезает, и эффект сохраняется. Появляется индикатор выбранного эффекта.

#### ВЫБОР ЭФФЕКТА МИКШИРОВАНИЯ/ ВЫТЕСНЕНИЯ

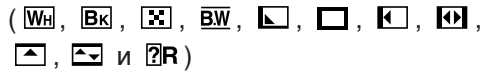

Сцена постепенно появляется на черном, белом или черном и белом экране (введение изображения микшированием или вытеснением шторкой); или исчезает, оставляя после себя черный, белый или черный и белый экран (выведение изображения микшированием или вытеснением шторкой).

Введение изображения микшированием или вытеснением выполняется при включении записи или когда вы закончили запись. Перед тем, как перейти на следующий шаг, выполните описанные выше шаги с 1 по 4.

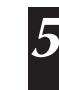

Δ

#### НАЧНИТЕ ИЛИ ЗАКОНЧИТЕ ЗАПИСЬ

Нажмите START/STOP для включения функции введения изображения в черное/выведение изображения из черного или вытеснения/введения изображения шторкой.

#### ПРИМЕЧАНИЕ:

🖙 стр. 42.

## 42<sub>РУ</sub> ЗАПИСЬ Современные функции для видеокамеры и цифровой фотокамеры (прод.)

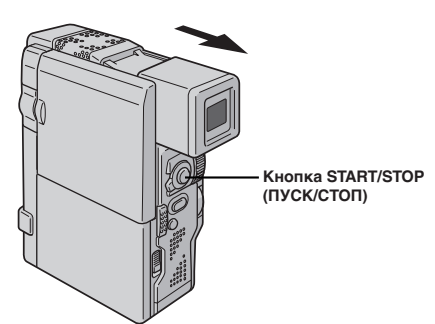

#### Конец предыдущей сцены

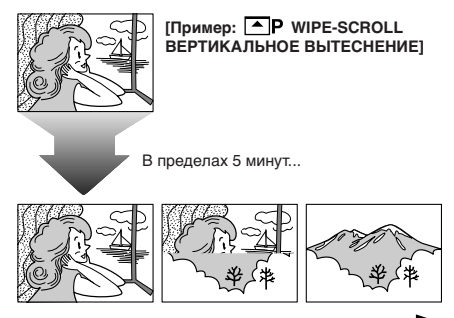

Введение изображения вытеснением

#### ВЫБОР ЭФФЕКТА ВЫТЕСНЕНИЯ ИЗОБРАЖЕНИЯ ИЛИ НАПЛЫВА ( 健Р, ⊾Р, ⊒Р, ⊈Р, ѠР, ҈Р и ҈Р)

Объедините функции вытеснения изображения и наплыва для получения профессиональных монтажных переходов. В камере имеется 6 эффектов вытеснения изображения и один эффект наплыва. Эти эффекты выполняются при включении записи.

Перед тем как выполнить описанные ниже шаги выполните шаги с 1 по 4 на стр. 41.

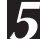

#### СОХРАНИТЕ СЦЕНУ В ПАМЯТИ Включите режим Запись-Ожидание.

Если вы выбираете эффект вытеснение изображения/наплыв во время выполнения записи...

.... нажмите START/STOP, когда одна сцена закончится. Точка, в которой закончилась сцена сохраняется в памяти.

Если вы выбираете эффект вытеснение изображения/наплыв в режиме Запись-Ожидание...

.... нажмите START/STOP для включения записи и нажмите еще раз, когда одна сцена закончится. Точка, в которой закончилась сцена, сохраняется в памяти.

#### Если вы выбираете эффект вытеснение изображения/наплыв в режиме Запись-Ожидание после выполнения эффекта вытеснение изображения/наплыв...

.... точка, в которой заканчивается сцена, уже сохранена в памяти.

#### ВКЛЮЧИТЕ ЗАПИСЬ

Если вы начинаете записывать новую сцену не позднее чем через 5 минут после окончания предыдущей записи (без выключения питания видеокамеры), предыдущая сцена плавно вытесняется новой сценой.

#### ПРИМЕЧАНИЯ:

h

- Вы можете увеличить длительность монтажного перехода Выведение изображения или Вытеснение шторкой с помощью нажатия и удерживания START/ STOP.
- При выключении электропитания после окончания записи точка конца сцены стирается из памяти.
   Это отменяет комбинацию вытеснения/наплыва изображения. Когда это случится, индикатор вытеснения/наплыва изображения будет мигать.
   Попробуйте выполнить запись снова, но не выключайте питание после окончания запись. Следует помнить о том, что питание автоматически выключается, если видеокамера находится в режиме Запись-Ожидание более 5 минут.
- Звук в конце последней записанной сцены не запоминается.

### Меню микширования и вытеснения

| Меню                                                     | Эффект                                                                                                    |
|----------------------------------------------------------|----------------------------------------------------------------------------------------------------|
| FADER-WHITE<br>(БЕЛОЕ ВВЕДЕНИЕ)                          | Введение или выведение изображения с белым зкраном.                                                                                                    |
| Вк FADER-BLACK<br>(ЧЕРНОЕ ВВЕДЕНИЕ)                      | Введение или выведение изображения с черным зкраном.                                                                                                    |
| <b>FADER-MOSAIC</b><br>(выведение изображения - мозаика) | Выведение или введение изображения с эффектом мозаики на полном экране.                                                                                                    |
| <b>Б.Ш FADER-B.W</b> (ЧЕРНО-БЕЛОЕ ВВЕДЕНИЕ)              | Введение цветного зкрана от черно-белого зкрана или выведение<br>от цветного зкрана до черно-белого зкрана.                                                                    |
| WIPE-CORNER<br>(вытеснение угловойшторкой)               | Наложение на черный зкран с верхнего правого угла до нижнего<br>левого угла, или вытеснение с нижнего левого угла до верхнего<br>правого угла с оставлением черного зкрана.    |
| <b>WIPE-WINDOW</b><br>(вытеснение оконной шторкой)       | Сцена начинается в центре черного зкрана и накладывается в направлении углов или постепенно вытесняется от углов к центру.                                                     |
| WIPE-SLIDE<br>(ГОРИЗОНТАЛЬНОЕ ВЫТЕСНЕНИЕ)                | Наложение изображения справа налево или вытеснение изображения слева направо.                                                                                                  |
| WIPE-DOOR<br>(вытеснение дверной шторкой)                | Наложение как открывание двух половинок черного зкрана<br>налево и направо, показывая сцену, или вытеснение слева и<br>справа с появлением черного зкрана и закрыванием сцены. |
| WIPE-SCROLL<br>(ВЕРТИКАЛЬНОЕ ВЫТЕСНЕНИЕ)                 | Сцена накладывается снизу вверх на черный зкран или вытесняется сверху вниз с оставлением черного зкрана.                                                                      |
| <b>WIPE-SHUTTER</b><br>(вытеснение затвором)             | Наложение изображения к центру черного зкрана сверху и снизу,<br>или вытеснение изображения от центра зкрана вверх и вниз с<br>оставлением черного зкрана.                     |
| P DISSOLVE<br>(наплыв)                                   | Новая сцена постепенно появляется по мере постепенного исчезания старой сцены.                                                                                                 |
| <b>ВИРЕ-СОRNER</b><br>(вытеснение угловой шторкой)       | Новая сцена накладывается на предыдущую с верхнего правого<br>угла до нижнего левого угла.                                                                                     |
| ШР WIPE-WINDOW<br>(вытеснение оконной шторкой)           | Следующая сцена постепенно накладывается от центра зкрана в направлении углов, закрывая предыдущую сцену.                                                                      |
| • WIPE-SLIDE<br>(ГОРИЗОНТАЛЬНОЕ ВЫТЕСНЕНИЕ)              | Следующая сцена постепенно накладывается на предыдущую<br>справа налево.                                                                                                    |
| <b>WIPE-DOOR</b><br>(вытеснение дверной шторкой)         | Предыдущая сцена вытесняется от центра направо и налево, как будто открываются двери показывая следующую сцену.                                                                |
| WIPE-SCROLL<br>(ВЕРТИКАЛЬНОЕ ВЫТЕСНЕНИЕ)                 | Новая сцена накладывается на последнюю снизу вверх на зкране.                                                                                                    |
| ► <b>Р</b> WIPE-SHUTTER<br>(вытеснение затвором)         | Новая сцена накладывается на предыдущую от центра в направлении вверх и вниз на зкране.                                                                                        |
| <b>RANDOM</b> (ПРОИЗВОЛЬНОЕ ВВЕДЕНИЕ)                    | Когда активизируется данная функция, видеокамера произвольно<br>выбирает зффект, используемый в переходе между сценами (из<br>ГМм, Вк, , , , , , , , , , , , , , , , , ,       |

## 44 <sub>РУ</sub> ЗАПИСЬ Современные функции для видеокамеры и цифровой фотокамеры (прод.)

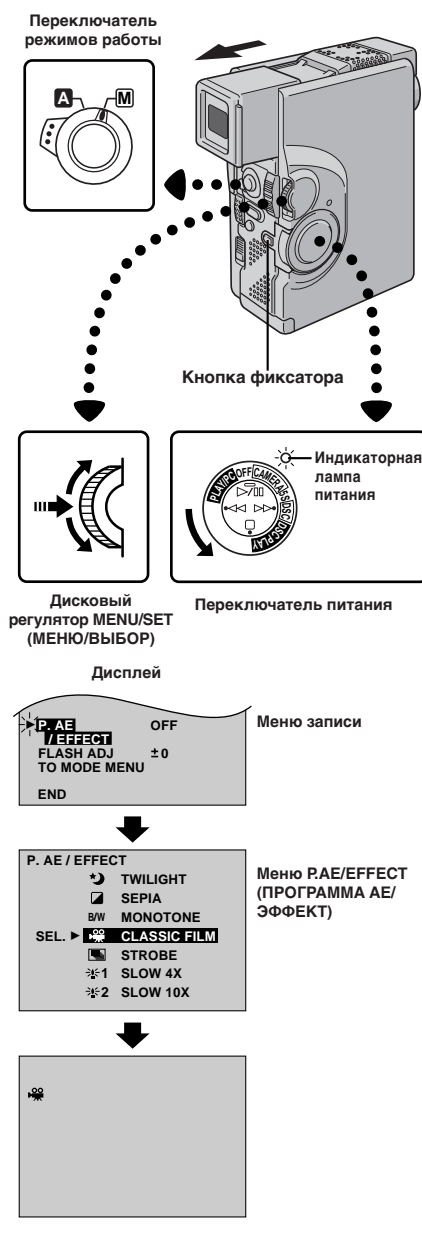

Появляется индикатор выбранного режима, и выбранный режим устанавливается.

### Программа AE со спецэффектами важная информация:

При использовании некоторых эффектов микширования/ вытеснения изображения (ст стр. 43) некоторые из режимов Программы АЕ со спецэффектами выполняться не могут. Если вы выбираете режим, который не может выполняться в данной конкретной ситуации, индикатор этого режима начинает мигать.

Вы можете выбрать любой из эффектов из меню P.AE/ EFFECT (ПРОГРАММА АЕ/ЭФФЕКТ).

#### УСТАНОВИТЕ РЕЖИМ РАБОТЫ

Установите переключатель режимов работы в положение "М". Затем установите переключатель питания в положение "САМЕРА" или "DSC", удерживая при этом в нажатом положении кнопку фиксатора. Полностью выдвиньте наружу видоискатель или до конца откройте ЖК монитор.

#### ВОЙДИТЕ В МЕНЮ ЗАПИСИ

Нажмите кнопку **MENU/SET**. Появляется меню записи.

#### ВОЙДИТЕ В МЕНЮ "Р.АЕ/EFFECT (ПРОГРАММА АЕ/ЭФФЕКТ).

С помощью вращения регулятора **MENU/SET** переместите высвечивающий прямоугольник на нужный режим, а затем нажмите на этот регулятор.

#### ВЫБЕРИТЕ РЕЖИМ

С помощью вращения регулятора **MENU/SET** переместите высвечивающий прямоугольник на позицию "P.AE/EFFECT", а затем нажмите на этот регулятор.

 Меню Р.АЕ/ЕFFECT исчезает, а выбранный эффект активируется. Появляется индикатор выбранного режима.

#### ОТМЕНИТЕ РЕЖИМ

Выключите выбранный режим, снова войдите в меню P.AE/EFFECT и с помощью вращения регулятора **MENU/SET** переместите высвечивающий прямоугольник на позицию "OFF", а затем нажмите на этот регулятор.

#### ПРИМЕЧАНИЯ:

- Программа AE со спецэффектами может изменяться во время выполнения записи и в режиме Запись-Ожидание.
- Следующие режимы могут использоваться только при установке переключателя питания в положение
   "САМЕРА": "CLASSIC FILM" (СТАРЫЙ КИНОФИЛЬМ),
   "STROBE" (СТРОБОСКОП) и "VIDEO ECHO" (ВИДЕОЭХО).

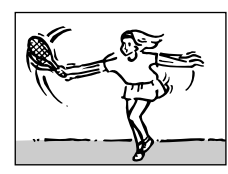

SHUTTER (ЗАТВОР) (Различные скорости затвора)

1/50 – Скорость затвора устанавливается на значение 1/50 с. Черные полосы, которые обычно присутствуют на записи, выполненной с экрана телевизора, становятся более узкими.
1/100 – Скорость затвора устанавливается на значение 1/100 с. Мерцание, которое присутствуют на записи, выполненной при свете флуоресцентной лампы, становится менее заметным.
1/250, 1/500 – Зти установки позволяют

производить сьемку быстродвигающихся изображений с захватом на один кадр за один раз для получения ясного устойчивого замедленного воспроизведения. Чем быстрее скорость затвора, тем изображение делается темнее. При хорошем освещении используйте эффект шторки.

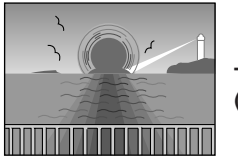

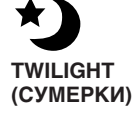

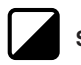

### SEPIA (СЕПИЯ)

Записанные сцены имеют коричневатый оттенок, как старые фотографии. Комбинируйте с режимом кинотеатра для классического вида.

## В/Ш монотоне (черо-белое)

Как классические старые черно-белые фильмы ваша лента может быть отснята в черно-белом цвете. При использовании вместе с режимом Сіпета (Кино) повышает эффект "старый кинофильм".

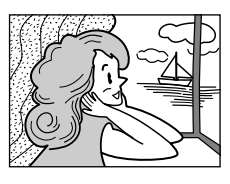

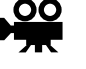

CLASSIC FILM\* (КЛАССИЧЕСКИЙ ФИЛЬМ)

Придает записанным сценам строб-зффект.

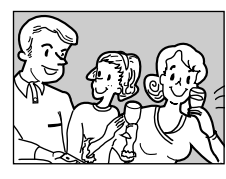

STROBE\* (CTPOБ-3ФФЕКТ)

Ваша запись выглядит как серия последовательных фотоснимков.

#### SLOW (Низкая скорость затвора)

Вы можете сделать темные объекты или места даже ярче, чем они были бы при хорошем естественном освещеении..

## 

Устанавливается скорость затвора, равная 1/12,5 с, что обеспечивает увеличение чувствительности в 5четыре раза.

## **2** SLOW 10X

Устанавливается скорость затвора, равная 1/5 с, что обеспечивает увеличение чувствительности в десять раз.

### ПРИМЕЧАНИЯ:

- При использовании режима "SLOW" (МАЛАЯ СКОРОСТЬ ЗАТВОРА) изображение получается с эффектом стробоскопа.
- Используйте режим "SLOW" только в местах с низкой освещенностью.
- При использовании режима "SLOW" может появляться мигающий индикатор ручной фокусировки.
- Если изображение не в фокусе, отфокусируйте его вручную. Также рекомендуется устанавливать видеокамеру на штатив, если это возможно.

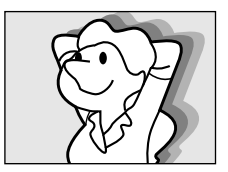

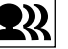

VIDEO ECHO\* (ПОВТОРНОЕ ВИДЕОИЗОБРАЖЕНИЕ)

Добавляет "многоконтурность" к объекту, придавая вашей записи фантастический вид.

ЗАПИСЬ Современные функции для видеокамеры и цифровой фотокамеры (прод.)

#### Зона регистрации фокуса

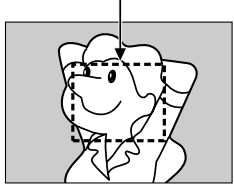

## Фокусировка

#### АВТОФОКУСИРОВКА

Система автофокусировки видеокамеры позволяет выполнять съемку от очень близкого расстояния (приблизительно от 5 см до объекта съемки) до бесконечности. Однако, в перечисленных ниже случаях точная фокусировка может не выполняться (в этих случаях следует пользоваться ручной фокусировкой):

- Когда на одной сцене накладываются друг на друга два объекта.
- При плохой освещенности.\*
- Когда объект является неконтрастным (мало отличаются друг от друга светлые и темные участки), например, плоская, одноцветная стена, или чистое, голубое небо.\*
- Когда темный объект едва различим в видоискателе.\*
- Когда сцена содержит мелкие или регулярно повторяющиеся детали.
- Когда на сцене присутствуют солнечные блики или отраженные от поверхности воды блики.
- При съемке сцены с очень контрастным фоном.
- Появляются следующие индикаторы, предупреждающие о низкой контрастности: ▲, ▲, ▼ и ▲.

#### ПРИМЕЧАНИЯ:

- Если на объективе имеется грязь или пятна, точная фокусировка невозможна. Следите за тем, чтобы объектив был чистым. В случае загрязнения объектива протрите его мягкой тканью. Если на объективе образуется конденсат, протрите объектив мягкой тканью или подождите, пока конденсат не испариться естественным образом.
- При съемке объекта, расположенного близко от объектива, сначала выполните отъезд (ст стр. 24). При выполнении наезда в режиме автофокусировки видеокамера может автоматически выполнить отъезд в зависимости от расстояния между видеокамерой и объектом съемки. Когда включен режим "МАКРОСЪЕМКА СТЕЛЕОБЪЕКТИВОМ"(ст стр. 39), видеокамера не будет автоматически выполнять отъезд.

PV 1'

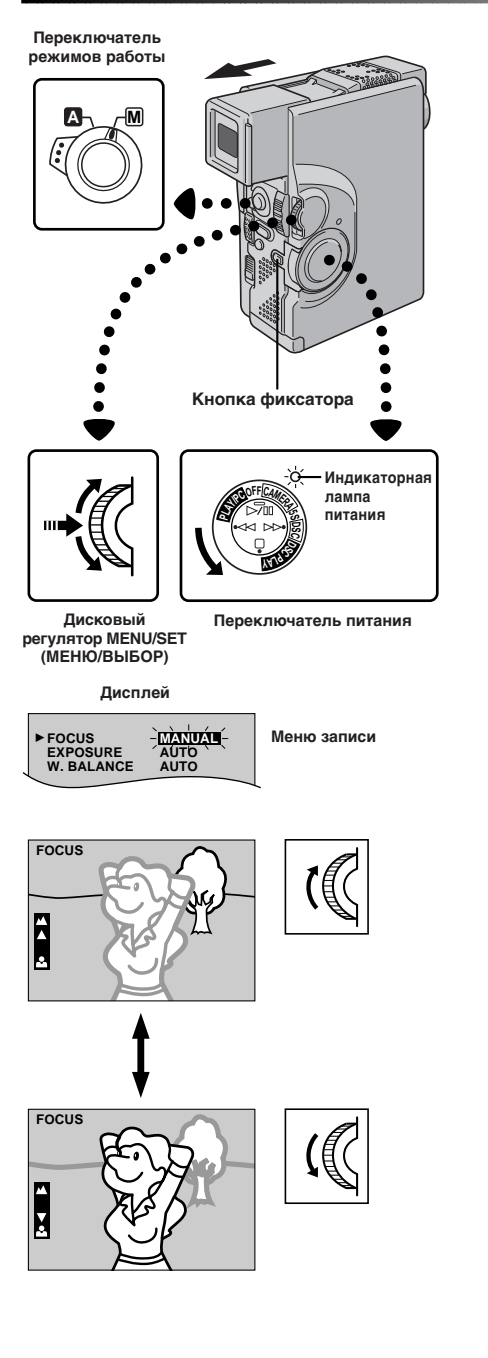

### РУЧНАЯ ФОКУСИРОВКА

#### ПРИМЕЧАНИЕ:

Возможно, что вы уже выполнили необходимые регулировки видоискателя (ट стр. 10). Если нет, то выполните их перед тем как приступить к последующим операциям.

| УСТАНОВИТЕ РЕЖИМ РАБОТЫ                            |
|----------------------------------------------------|
| Установите переключатель режимов работы в          |
| положение " 🕅 ". Затем установите переключатель    |
| питания в положение " CAMERA ", "5S" или " DSC ",  |
| удерживая при этом в нажатом положении кнопку      |
| фиксатора. Полностью выдвиньте наружу видоискатель |
| или до конца откройте ЖК монитор.                  |
|                                                    |

#### ВОЙДИТЕ В МЕНЮ ЗАПИСИ

Нажмите кнопку MENU/SET. Появляется меню записи.

#### ВОЙДИТЕ В РЕЖИМ "FOCUS" ("ФОКУС") С помощью вращения регулятора MENU/SET поломощью вращения регулятора MENU/SET

переместите высвечивающий прямоугольник на позицию "FOCUS", а затем нажмите на этот регулятор.

#### ВОЙДИТЕ В РЕЖИМ РУЧНОЙ ФОКУСИРОВКИ

Вращайте регулятор **MENU/SET**, чтобы появилось "MANUAL" ("РУЧНАЯ"), а затем нажмите на этот регулятор. Меню записи исчезает, и в верхнем левом углу воспроизводится индикатор "FOCUS". Фокус фиксируется в этой точке.

#### ОТРЕГУЛИРУЙТЕ ФОКУС

#### Для более удаленного объекта...

..... вращайте **MENU/SET** вверх. Появляется мигающий индикатор "▲". Перейдите на шаг 6.

#### Для более близкого объекта...

..... вращайте **MENU/SET** вниз. Появляется мигающий индикатор "▼". Перейдите на шаг 6.

#### ЗАКОНЧИТЕ РЕГУЛИРОВКУ ФОКУСА

Нажмите на **MENU/SET**. Регулировка фокуса закончена. Индикация меняется с "FOCUS" на "MANUAL"

• Если вы хотите изменить регулировку фокуса, повторите описанные выше операции, начиная с шага 2.

#### Для переключения в режим автофокусировки ...

..... с помощью вращения регулятора MENU/SET воспроизведите "AUTO", а затем нажмите этот регулятор в шаге 4. Индикатор ручной фокусировки исчезает. Или установите переключатель режимов работы в положение " A ".

#### ПРИМЕЧАНИЯ:

5

h

- После того, как переключатель питания устанавливается в положение "OFF", ручная фокусировка сбрасывается на "AUTO" (автоматическую).
- При выполнении ручной фокусировки трансфокатор должен быть установлен на максимальное фокусное расстояние (телеобъектив). Если вы выполняете фокусировку на определенный объект, когда трансфокатор установлен в положение, соответствующее широкоугольному объективу, точная фокусировка не может быть выполнена при наезде, так как глубина резкости объектива уменьшается при увеличении фокусного расстояния объектива.
- Когда фокус не может быть установлен на более дальнее или более близкое расстояние, мигает индикатор " ▲"или " ▲".

## ЗАПИСЬ Современные функции для видеокамеры и цифровой фотокамеры (прод

5

h

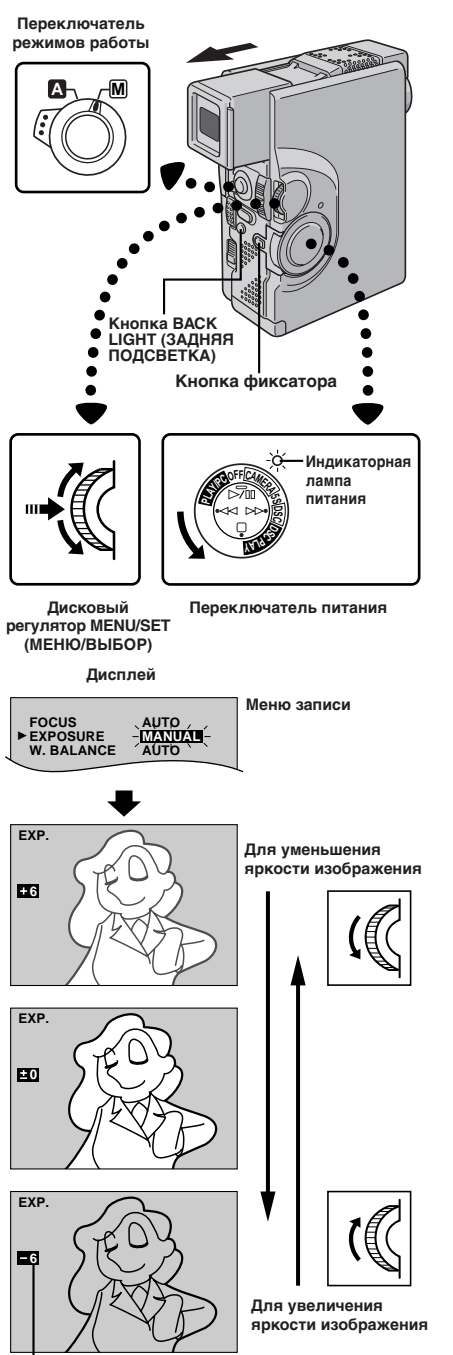

Индикатор регулировки экспозиции

### Регулировка экспозиции

Эта функция обеспечивает автоматическую регулировку ирисовой диафрагмы для получения оптимального качества изображения. однако, вы можете отменить эту функцию и выполнять регулировку диафрагмы вручную

#### УСТАНОВИТЕ РЕЖИМ РАБОТЫ

Установите переключатель режимов работы в положение " M ". Затем установите переключатель питания в положение " CAMERA ". "5S" или DSC ", удерживая при этом в нажатом положении кнопку фиксатора. Полностью выдвиньте наружу видоискатель или до конца откройте ЖК монитор

#### ВОЙДИТЕ В МЕНЮ ЗАПИСИ

Нажмите кнопку MENU/SET. Появляется меню записи.

#### ОСУЩЕСТВИТЕ ДОСТУП К "EXPOSURE" ("ЭКСПОЗИЦИЯ")

С помощью вращения регулятора MENU/SET переместите высвечивающую полоску на позицию "EXPOSURE" ("ЭКСПОЗИЦИЯ"). а затем нажмите на этот регулятор.

#### ОСУЩЕСТВИТЕ ДОСТУП К РЕГУЛИРОВКЕ экспозиции

Вращайте регулятор MENU/SET до тех пор. пока не появится "MANUAL" ("РУЧНАЯ"), а затем нажмите на этот регулятор. Меню записи исчезает. Появляется индикатор "ЕХР" ("ЭКСПОЗИЦИЯ") и высвечивающая полоска на индикаторе регулировки экспозиции.

#### ОТРЕГУЛИРУЙТЕ ЭКСПОЗИЦИЮ

#### Для увеличения яркости изображения...

...... врашайте MENU/SET вверх. Показания счетчика установки уровня экспозиции увеличиваются (максимум +6). Перейдите к шагу 6.

#### Для уменьшения яркости изображения...

...... вращайте MENU/SET вниз. Показания счетчика установки уровня экспозиции уменьшаются (минимум -6). Перейдите к шагу 6.

#### ЗАКОНЧИТЕ РЕГУЛИРОВКУ ЭКСПОЗИЦИИ

Нажмите на MENU/SET. Регулировка экспозиции закончена. Индикация меняется с "EXP" на "MANUAL" и высвечивающая полоска на индикаторе регулировки экспозиции исчезает.

Если вы хотите сбросить установку экспозиции, повторите шаг 2.

#### Для возвращения в режим автоматической регулировки экспозиции ...

...... в шаге 4 вращайте регулятор MENU/SET до тех пор, пока не появится "AUTO" ("ABTOMATИЧЕСКАЯ"), а затем нажмите на этот регулятор. Индикатор регулировки экспозиции исчезает. Или установите переключатель режимов работы в положение " 🗛 "

#### ПРИМЕЧАНИЯ:

- После того, как переключатель питания устанавливается в положение OFF", регулировка экспозиции сбрасывается на "AUTO" (автоматическую).
- Ручную регулировку экспозиции рекомендуется применять в следующих случаях.
- Во время выполнения съемки с задней подсветкой, или когда фон является слишком ярким.
- При выполнении съемки с естественным отражающим фоном, например, на морском берегу или на лыжной прогулке.
- Когда фон является слишком темным, или объект съемки слишком светлым.

#### Для быстрого увеличения яркости объекта ...

прежний уровень. Значение, которое показывает индикатор регулировки экспозиции, плюс 2 - это уровень компенсации задней подсветки. Максимальный уровень компенсации равен +6. Компенсация задней подсветки также может выполняться, когда переключатель режимов работы установлен в положение " А

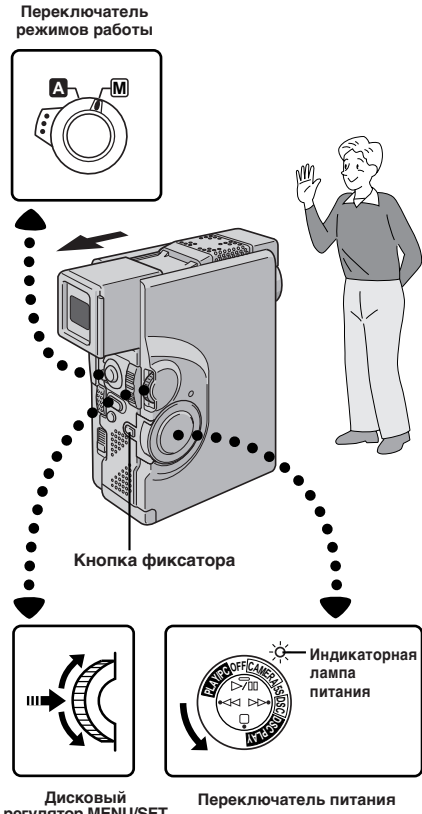

#### Дисковый регулятор MENU/SET (МЕНЮ/ВЫБОР)

Дисплей

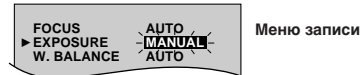

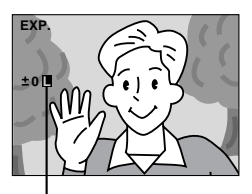

Индикатор фиксирования Ирисовой диафрагмы

### Фиксация ирисовой диафрагмы

Используйте эту функцию, когда выполняется съемка движущихся объектов, при выполнении наездов и отъездов, когда меняется расстояние до объекта съемки (то есть, его размеры на ЖК мониторе или в видоискателе), или когда вы хотите зафиксировать уровень яркости.

Когда объект съемки расположен близко, держите ирисовую диафрагму в фиксированном положении. Даже когда объект съемки удаляется от вас, яркость изображения не будет меняться.

#### УСТАНОВИТЕ РЕЖИМ РАБОТЫ

Установите переключатель режимов работы в положение " [М] ". Затем установите переключатель питания в положение " [CAMERA] ", "5S" или " [DSC] ", удерживая при этом в нажатом положении кнопку фиксатора. Полностью выдвиньте наружу видоискатель или до конца откройте ЖК монитор.

#### ВОЙДИТЕ В МЕНЮ ЗАПИСИ

Нажмите кнопку MENU/SET. Появляется меню записи.

#### ОСУЩЕСТВИТЕ ДОСТУП К "EXPOSURE" ("ЭКСПОЗИЦИЯ")

С помощью вращения регулятора **MENU/SET** переместите высвечивающую полоску на позицию "EXPOSURE" ("ЭКСПОЗИЦИЯ"), а затем нажмите на этот регулятор.

#### ОСУЩЕСТВИТЕ ДОСТУП К РЕГУЛИРОВКЕ ЭКСПОЗИЦИИ

Вращайте регулятор **MENU/SET** до тех пор. пока не появится "MANUAL" а затем нажмите на этот регулятор. Появляется индикатор "EXP."

#### УСТАНОВИТЕ ОБЪЕКТ СЪЕМКИ В ЦЕНТР ЭКРАНА, ЗАФИКСИРУЙТЕ ИРИСОВУЮ ДИАФРАГМУ

С помощью трансфокатора добейтесь того, чтобы объект съемки занимал все поле ЖК монитора или видоискателя, а затем нажмите регулятор **MENU/SET** и удерживайте его в нажатом положении не менее 2 с. Появляются индикаторы регулировки экспозиции и "■", указывающие на то, что ирисовая диафрагма зафиксирована. Нажмите на **MENU/SET**. Индикация в верхнем левом углу меняется с "EXP" на "MANUAL"

#### Для возвращения в режим автоматической регулировки ирисовой диафрагмы ...

...... в шаге 4 вращайте регулятор MENU/SET до тех пор, пока не появится "AUTO", а затем нажмите на этот регулятор. Индикаторы регулировки экспозиции и " ■ " исчезают. Или установите переключатель режимов работы в положение " ▲ ".

### ПРИМЕЧАНИЕ:

Δ

5

- Фиксация ирисовой диафрагмы рекомендуется в следующих ситуациях:
- При съемке с естественным отражающим фоном, как например, на пляже или при катании на лыжах.
- Для сьемки объектов при прожекторном освещении.
- Когда объект удаляется.
- При использовании наезда видеокамеры.

#### Для фиксирования регулировки экспозиции и ирисовой диафрагмы ...

...... после выполнения шага 4 отрегулируйте экспозицию с помощью вращения регулятор MENU/SET. Затем зафиксируйте ирисовую диафрагму в шаге 5. Для выполнения автоматического фиксирования в шаге 4 вращайте регулятор MENU/SET до тех пор, пока не появится "AUTO", а затем нажмите на этот регулятор. Ирисовая диафрагма становится автоматической приблизительно через 2 с.

#### Ирисовая диафрагма

Работает, как зрачок человеческого глаза. В хорошо освещенных окружающих условиях зрачек человеческого глаза сокращается для предотвращения вхождения слишком большого количества света. При слабом освещении зрачок расширяется, позволяя вхождение большего количества света.

## 50 ру ЗАПИСЬ Современные функции для видеокамеры и цифровой фотокамеры (прод.)

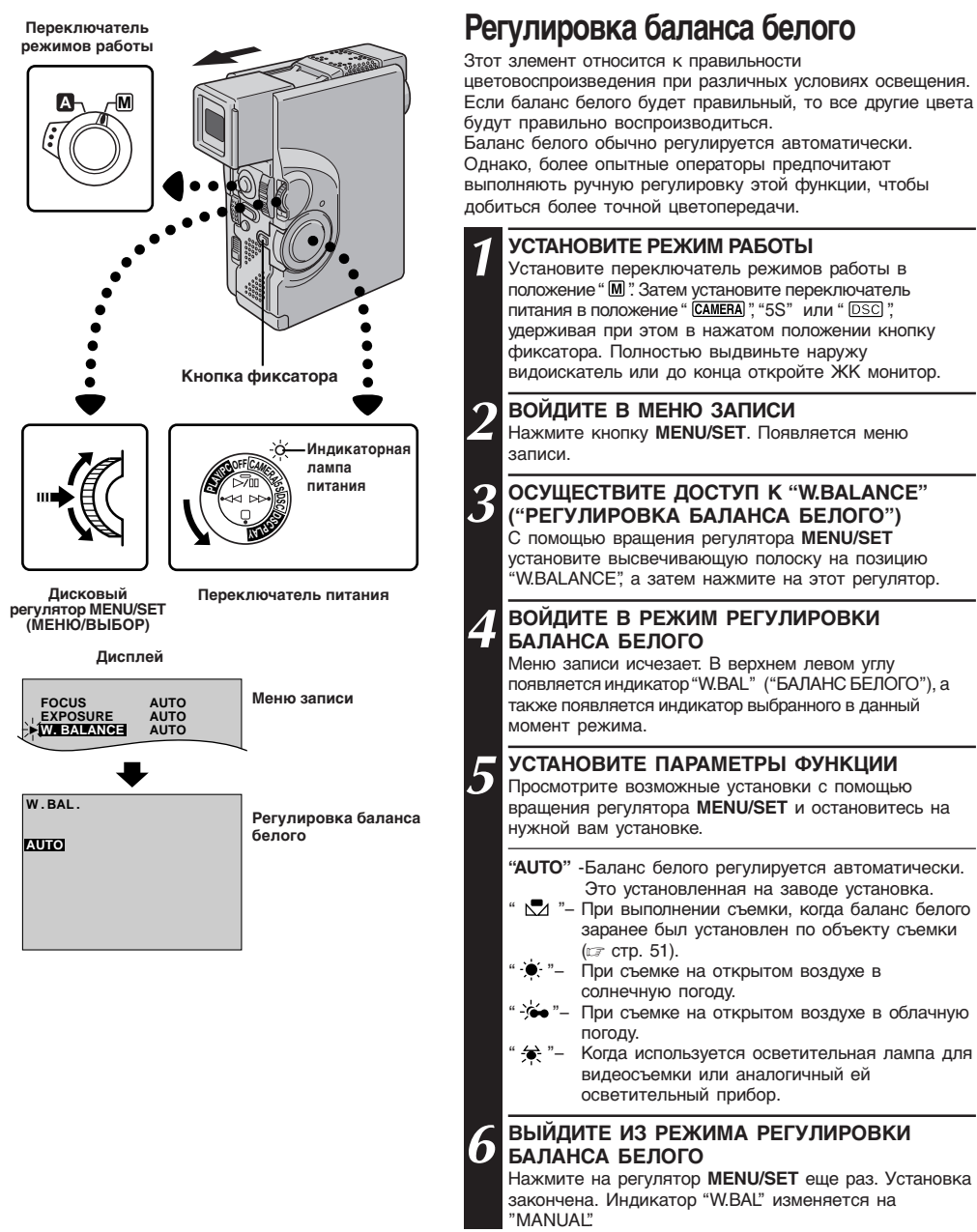

Для возвращения в режим автоматической установки баланса белого ...

..... выберите "AUTO" в пункте 5. Или установите переключатель режимов работы в положение " А ".

### ПРИМЕЧАНИЕ:

Регулировка баланса белого не может выполняться в режиме Сепия или Черно-белое (🖙 стр. 45).

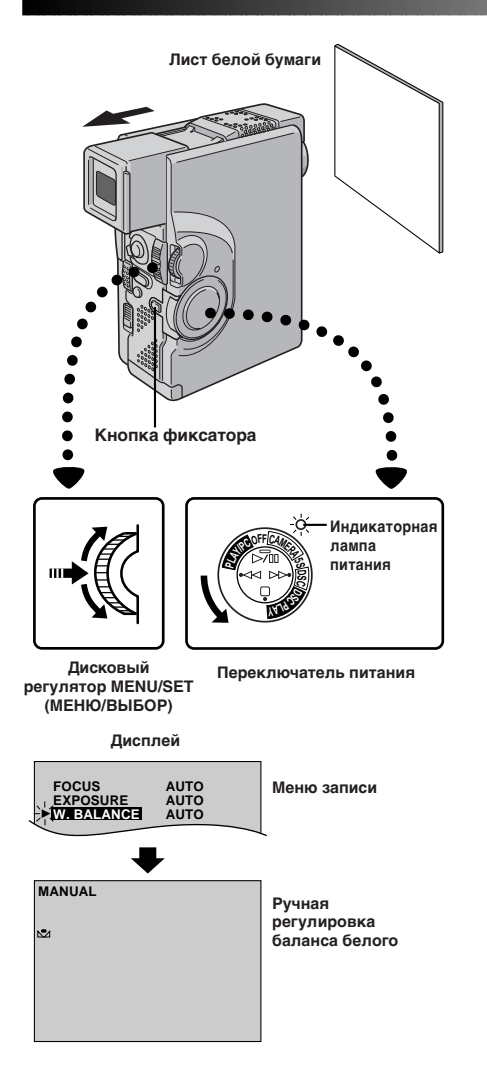

## Ручная регулировка баланса белого

Если камера работает в ручном режиме " [М]", выполните ручную регулировку баланса белого, когда съемка производится при разных условиях освещенности.

#### УСТАНОВИТЕ РЕЖИМ РАБОТЫ

Выполните операции, описанные в шагах с 1 по 5 регулировки баланса белого (⊯ стр. 50), выберите " 🖾 MAN.".

#### ВЫПОЛНИТЕ РУЧНУЮ УСТАНОВКУ БАЛАНСА БЕЛОГО

Поместите чистый лист белой бумаги перед объектом. С помощью трансфокатора или изменения положения видеокамеры добейтесь того, чтобы лист бумаги заполнял весь экран.

#### ВВЕДИТЕ УСТАНОВКУ

Нажимайте **MENU/SET** до тех пор, пока 🖾 не начнет мигать.

• После завершения установки индикатор 🖄 перестает мигать.

| _     |
|-------|
| D     |
| D     |
| <br>_ |
| <br>Б |
|       |

#### ВЫЙДИТЕ ИЗ РЕЖИМА РЕГУЛИРОВКИ БАЛАНСА БЕЛОГО

Нажмите на регулятор **MENU/SET**. Индикатор "W.BAL" изменяется на "MANUAL", и воспроизводится только индикатор ручной регулировки баланса белого 💆.

#### Для изменения цветового тона для записи . . .

..... В пункте 2 замените белую бумагу цветной. Белый баланс будет отрегулирован на основе этого цвета с изменением цветового тона. Красная бумага темнозеленый; голубая бумага — оранжевый; желтая бумага — темнопурпурный.

### ПРИМЕЧАНИЯ:

- В шаге 2 при некоторых обстоятельствах может быть затруднительно сфокусировать объектив на лист белой бумаги. В этом случае выполните фокусировку вручную (ст стр. 47).
- Объект может быть снят при различных условиях освещения в помещении (естественное, лампа дневого света, пламя свечи и т. д.). Так как цветовая температура будет различной в зависимости от источника света, цветовой тон объекта будет отличаться в зависимости от установок баланса белого. Используйте данную финкцию для получения более естественных цветов.
- После того, как вы отрегулируете баланс белого в режиме ручной регулировки баланса белого, эта установка будет сохраняться в памяти видеокамеры даже после отключения питания и отсоединения аккумулятора.

## 52 ру ВОСПРОИЗВЕДЕНИЕ Основной режим воспроизведения для видеокамеры

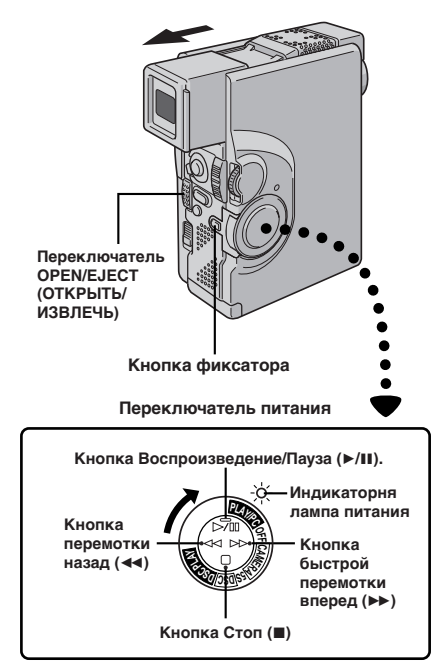

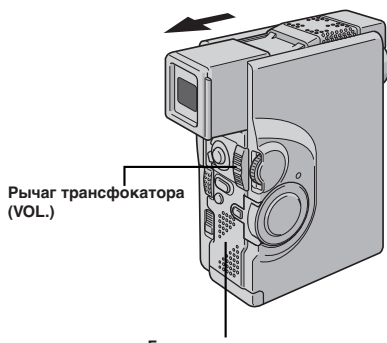

Громкоговоритель

#### Индикация на ЖК мониторе/в видоискателе

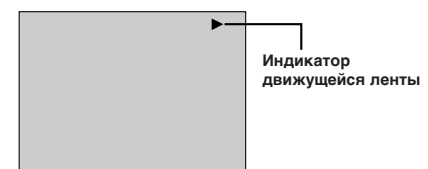

#### ЗАГРУЗИТЕ КАССЕТУ С ЛЕНТОЙ

Передвиньте переключатель **OPEN/EJECT** в указанном стрелкой направлении, а затем откройте крышку держателя кассеты до ее фиксации. Держатель кассеты открывается автоматически. Вставьте кассету с лентой и нажмите в точке "PUSH

HERE", чтобы закрыть держатель кассеты.

#### ВЫБЕРИТЕ РЕЖИМ РАБОТЫ

Установите переключатель питания в положение " [PLAY/PO]" (ВОСПРОИЗВЕДЕНИЕ), удерживая при этом кнопку фиксатора в нажатом положении. Загорается индикаторная лампа питания.

#### ВКЛЮЧИТЕ ВОСПРОИЗВЕДЕНИЕ

Нажмите кнопку ►/Ш. Появляется воспроизводимое изображение.

ВЫКЛЮЧИТЕ ВОСПРОИЗВЕДЕНИЕ Нажмите кнопку ■.

### Перемотка ленты назад или быстрая перемотка ленты вперед

Для выполнения быстрой перемотки ленты назад нажмите кнопку для выполнения быстрой перемотки ленты вперед нажмите кнопку — в режиме Стоп.

#### ПРИМЕЧАНИЯ:

- Если питание видеокамеры осуществляется от аккумуляторной батареи, то через 5 минут после переключения видеокамеры в режим Стоп, она автоматически выключается. Для повторного включения видеокамеры установите переключается питания сначала в положение "OFF", а затем в положение "PLANFEO".
- Воспроизводимое изображение можно также просматривать в видоискателе (когда видоискатель выдвинут наружу) или на экране подключенного к видеокамере телевизора (ст стр. 70, 71). При этом управление видеокамерой выполняется точно так же, как описано в данном разделе.
- Вы можете также просматривать воспроизводимое изображение на ЖК мониторе, когда он перевернут или отведен назад.
- Индикаторы на ЖК мониторе/в видоискателе:
  - Когда питание подается от аккумуляторной батареи, то при включении ЖК монитора на нем воспроизводится индикатор оставшейся зарядки аккумуляторной батареи .

Когда питание подается по кабелю питания постоянного тока, индикатор — не воспроизводится.

- В режиме Стоп никакие индикаторы в видоискателе не воспроизводятся.
- Ленты с защитой записи воспроизводиться не могут. На экране будет воспроизводиться синий фон.

### Регулировка уровня громкости громкоговорителя (или наушников)

Вы можете отрегулировать уровень громкости громкоговорителя (или наушников, подключенных к гнезду для наушников) с помощью рычага трансфокатора.

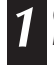

ОТРЕГУЛИРУЙТЕ ГРОМКОСТЬ Если вы хотите увеличить громкость... ...... Нажмите рычаг трансфокатора (VOL.) к "+".

Если вы хотите уменьшить громкость... ...... Нажмите рычаг трансфокатора (VOL.) к "-".

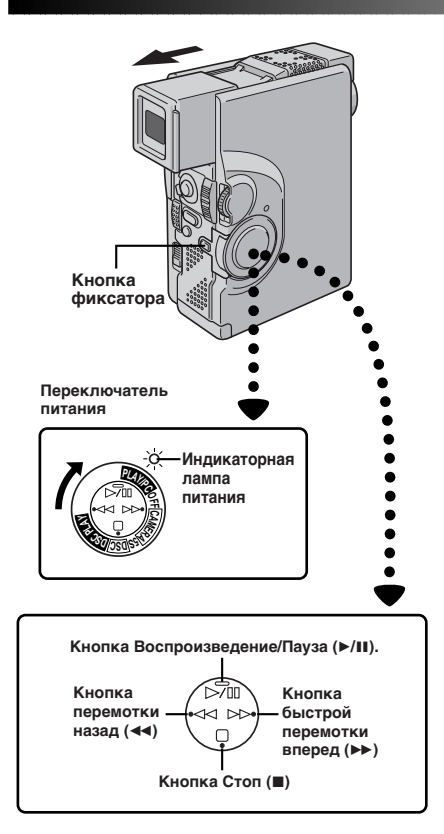

#### ФУНКЦИЯ: Остановка изображения

#### НАЗНАЧЕНИЕ:

Для остановки изображения во время воспроизведения.

#### УПРАВЛЕНИЕ:

- 1) Нажмите кнопку ►/Ш о время воспроизведения.
- Для продолжения нормального воспроизведения нажмите кнопку ►/II еще раз.

#### ПРИМЕЧАНИЯ:

- Если воспроизведение остановленного изображения продолжается более 3 минут, то автоматически вводится режим Стоп. После нахождения в режиме Стоп более 5 минут видеокамера автоматически выключается.
- Когда нажимается кнопка ►/II, изображение может сразу не останавливаться вследствие того, что видеокамере нужно время для выполнения стабилизации остановленного изображения. Если в это время нажимается кнопка PAUSE (III) на ПДУ, то включается замедленное воспроизведение. Это нормальное явление.

#### ФУНКЦИЯ: Поиск в режиме Shuttle

#### НАЗНАЧЕНИЕ:

Позволяет осуществлять поиск нужной сцены в любом направлении.

#### УПРАВЛЕНИЕ:

- Для продолжения нормального воспроизведения нажмите кнопку ►/II.

#### ПРИМЕЧАНИЯ:

- Во время воспроизведения нажмите и удерживайте в нажатом положении кнопку ◄◄ или ▶▶. Поиск будет продолжаться до тех пор, пока вы будете удерживать кнопку в нажатом положении. После отпускания кнопки восстанавливается нормальное воспроизведение.
- Во время поиска в режиме Shuttle на изображении могут возникать небольшие помехи в виде мозаики. Это нормальное явление.

#### ФУНКЦИЯ: Замедленное воспроизведение

Может включаться только с помощью ПДУ RM-V713U (входит в комплект поставки видеокамера) (☞ стр. 82).

#### ФУНКЦИЯ: Покадровое воспроизведение

Может включаться только с помощью ПДУ RM-V713U (входит в комплект поставки видеокамера) (сг стр. 82).

#### ФУНКЦИЯ: Трансфокатор воспроизведения

Может включаться только с помощью ПДУ RM-V713U (входит в комплект поставки видеокамера) (ст стр. 82).

#### ФУНКЦИЯ: Спецэффекты воспроизведения

Может включаться только с помощью ПДУ RM-V713U (входит в комплект поставки видеокамера) (ст стр. 83).

## 54<sub>РУ</sub> ВОСПРОИЗВЕДЕНИЕ Современные функции для видеокамеры

Δ

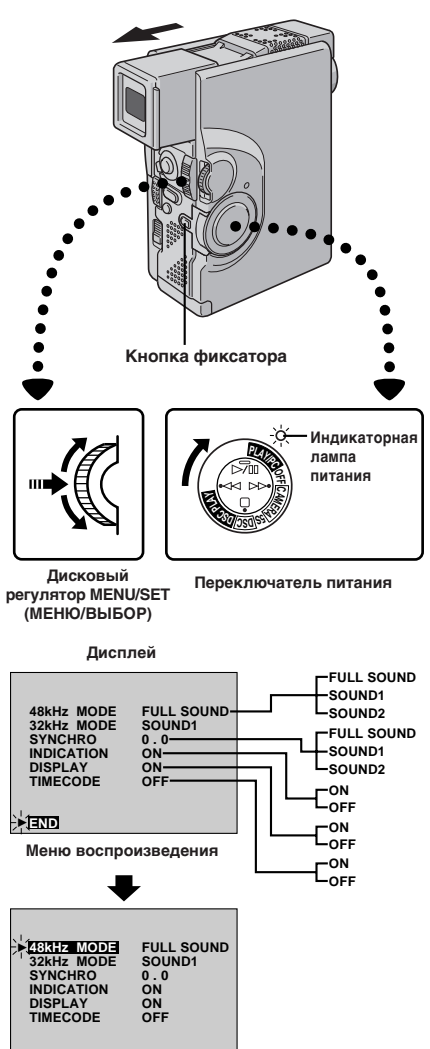

END

### Меню воспроизведения

#### Меню воспроизведения позволяет Вам установить следующие функции:

Воспроизводимый звук (32 кГц, 48 кГц), синхронное звуковое сопровождение, индикацию и код по времени. Следующая процедура применима ко всему, за исключением синхронного звукового сопровождения (шт стр. 88, 89).

#### УСТАНОВИТЕ РЕЖИМ РАБОТЫ

Установите переключатель питания в положение " PLAY/PC , удерживая при этом в нажатом положении кнопку фиксатора. Полностью выдвиньте наружу видоискатель или до конца откройте ЖК монитор.

ВОЙДИТЕ В МЕНЮ ВОСПРОИЗВЕДЕНИЯ Нажмите кнопку MENU/SET. Появляется меню воспроизведения.

#### ВЫБЕРИТЕ ФУНКЦИЮ

С помощью вращения **MENU/SET** переместите высвечивающую полоску на нужную функцию. Нажмите на этот регулятор, чтобы активировать выбранную функцию.

#### УСТАНОВИТЕ ПАРАМЕТРЫ ФУНКЦИИ

Просмотрите имеющиеся установки выбранной функции с помощью вращения регулятора **MENU/SET**. Остановитесь, когда будет воспроизводиться нужная вам установка. После этого нажмите на этот регулятор. Высвечивающая полоска автоматически переместится на позицию "END" ("КОНЕЦ").

 Для установки параметров для других функций повторите шаги 3 и 4.

#### ЗАКРОЙТЕ МЕНЮ

Еще раз нажмите на MENU/SET, меню исчезает.

## Воспроизводимый звук

Во время изображения видеокамера детектирует звуковой режим, в котором была сделана запись, и воспроизводит звук. Выберите тип звукового сопровождения для воспроизводимого изображения. Частота дискретизации аудиосигнала 32 кГц установлена для режима "SOUND 1", а частота дискретизации аудиосигнала 48 кГц установлена для режима "FULL SOUND".

| Запись звука | Дисплей    | Звуковой сигнал на выходе               |
|--------------|------------|-----------------------------------------|
| 32 kHz       | FULL SOUND |                                         |
|              | SOUND 1    | Стереофоническое звучание               |
|              | SOUND 2    |                                         |
| 48 kHz       | FULL SOUND | Стереофоническое звучание               |
|              | SOUND 1    | Звук канала "L" поступает на оба канала |
|              | SOUND 2    | Звук канала "R" поступает на оба канала |

При просмотре ленты, записанной на частоте 32 кГц, если Вы захотите изменить выходное звучание, то выберите меню воспроизведения и в пункте **3** на стр. 54 выберите установку "32 kHz MODE" и установите ее на "FULL SOUND", "SOUND 1" или "SOUND 2". При воспроизведении ленты, записанной на частоте 48 кГц, установите таким же способом.

#### ПРИМЕЧАНИЯ:

- Для изменения сигнала звукового сопровождения на выходе вы также можете (без перехода в меню воспроизведения) использовать кнопку AUDIO MONITOR (КОНТРОЛЬ ЗВУКОВОГО СОПРОВОЖДЕНИЯ) на ПДУ RM-V713U, который поставляется в комплекте видеокамеры. Следите за тем, чтобы ПДУ был направлен на расположенный на видеокамере приемник сигнала дистанционного управления.
- Во время воспроизведения видеокамера детектирует звуковой режим, в котором была сделана запись. Это детектирование не может быть выполнено во время ускоренной перемотке впред или назад. Во время воспроизведения в верхнем левом углу воспроизводится индикатор режима звукового сопровождения.

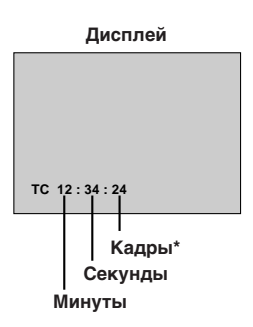

\*25 кадры = 1 секунде

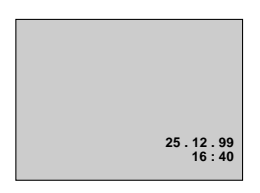

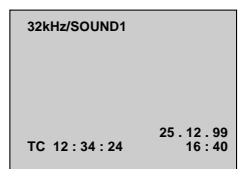

# Временной код (Отображение кода по времени во время воспроизведения)

Вы можете отобразить код по времени на зкране во время воспроизведения. Это особенно удобно при монтаже. Данная функция предварительно установлена на "OFF". Для ее включения выберите "TIME CODE" в меню воспроизведения и измените установку (cr crp. 54).

- ON Код по времени отображается на экране во время воспроизведения.
- OFF Код по времени не отображается.

# Воспроизведение (Отображение даты во время воспроизведения)

Если время было установлено, дата автоматически записывается отдельно от записываемых видеосигналов. Вы можете отобразить или удалить дату в любое время в процессе воспроизведения. Данная функция предварительно установлена на "ON". Для ее выключения выберите "DISPLAY" в менко воспроизведения и измените установку (ст стр. 54).

- ON Дата отображается на экране во время воспроизведения.
- OFF Дата не отображается.

## ИНДИКАЦИЯ

Вы можете сделать так, чтобы индикаторы Playback Sound (Звук при Воспроизведении), Time code (Код времени) и Date (Дата) исчезли. Эта функция игнорирует установки "TIME CODE" ("КОД ВРЕМЕНИ") и 'DISPLAY" ("ВОСПРОИЗВЕДЕНИЕ") в меню воспроизведения. На заводе произведена установка на "ON", Для отключения, выберите позицию "INDICATION" ("ИНДИКАЦИЯ") в меню воспроизведения и измените установки (стг стр. 54)

- OFF Индикаторы Playback Sound, Time Code и Date не появляются на экране воспроизведения.
- ON Индикаторы Playback Sound, Time Code и Date воспроизводятся на экране в соответствии с установками "TIME CODE" и "DISPLAY" в меню воспроизведения.

### Примечание:

Если позиция "INDICATION установлена в меню дата/время, "INDICATION" то в меню воспроизведения для позиции INDICATION должен быть выбран тот же параметр (ст стр. 34 - 38).

## 56<sub>РУ</sub>ВОСПРОИЗВЕДЕНИЕ Основной режим воспроизведения для цифровой фотокамеры

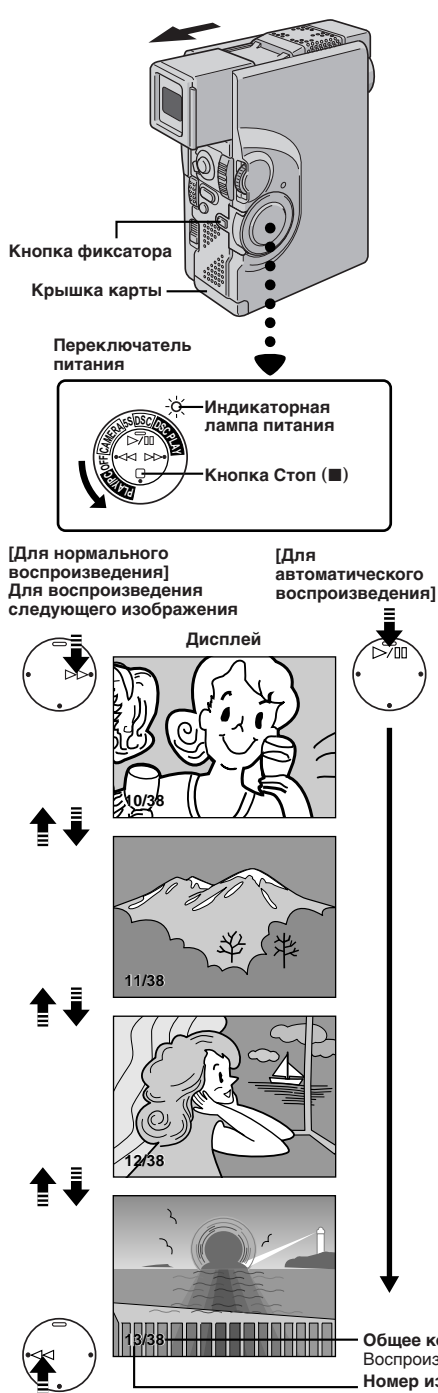

## Для воспроизведения предыдущего изображения

### Нормальное воспроизведение

Изображения, снятые видеокамерой, автоматически нумеруются, а затем сохраняются в порядке возрастания их номеров на карте MultiMediaCard. Вы можете просматривать сохраненные в памяти фотографии по одной подобно тому, как это делается, когда вы листаете фотоальбом.

#### ЗАГРУЗИТЕ КАРТУ MULTIMEDIACARD

Откройте крышку. Вставьте карту MultiMediaCard, а затем закройте крышку карты.

#### УСТАНОВИТЕ РЕЖИМ РАБОТЫ

Установите переключатель питания в положение " DSC PLAY", удерживая при этом в нажатом положении кнопку фиксатора. Полностью откройте ЖК монитор или полностью выдвиньте наружу видоискатель.

• Воспроизводится сохраненное в памяти изображение.

#### ВОСПРОИЗВЕДИТЕ ДРУГОЕ ИЗОБРАЖЕНИЕ

Нажмите кнопку ►> для воспроизведения следующего изображения. Нажмите кнопку ◄ для воспроизведения предыдущего изображения.

### Автоматическое воспроизведение

Вы имеете возможность просмотреть все сохраненные в памяти изображения автоматически.

ЗАГРУЗИТЕ КАРТУ MULTIMEDIACARD

Откройте крышку. Вставьте карту MultiMediaCard, а затем закройте крышку карты.

#### УСТАНОВИТЕ РЕЖИМ РАБОТЫ

Установите переключатель питания в положение " DSCPLAY", удерживая при этом в нажатом положении кнопку фиксатора. Полностью откройте ЖК монитор или полностью выдвиньте наружу видоискатель.

• Воспроизводится сохраненное в памяти изображение

- ВКЛЮЧИТЕ АВТОМАТИЧЕСКОЕ ВОСПРОИЗВЕДЕНИЕ Нажмите кнопку ►/III.
- Если во время автоматического воспроизведения вы нажимаете кнопку 
   изображения воспроизводятся в порядке уменьшения их номеров.
- Если во время автоматического воспроизведения вы нажимаете кнопку ►►, изображения воспроизводятся в порядке увеличения их номеров.

ОСТАНОВИТЕ АВТОМАТИЧЕСКОЕ ВОСПРОИЗВЕДЕНИЕ Нажмите кнопку ■.

#### ПРИМЕЧАНИЕ

Когда вы делаете новый снимок после воспроизведения снимка с более низким номером, этот снимок не будет записываться вместо существующего изображения, так как новые изображения автоматически записываются после последнего записанного снимка.

#### Общее количество изображений\*

3

Воспроизводится общее количество сохраненных в памяти изображений. Номер изображения\*

#### Воспроизводится индексный номер файла изображения

\* Не воспроизводится, когда в меню Date/Time (Дата/Время) (ся стр. 38) или в меню Video Playback (Воспроизведение ленты) (ся стр. 55) для "INDICATION" (ИНДИКАЦИЯ) установлено OFF (ВЫКЛ.).

## ВОСПРОИЗВЕДЕНИЕ Современные функции для цифровой фотокамеры Ру 57

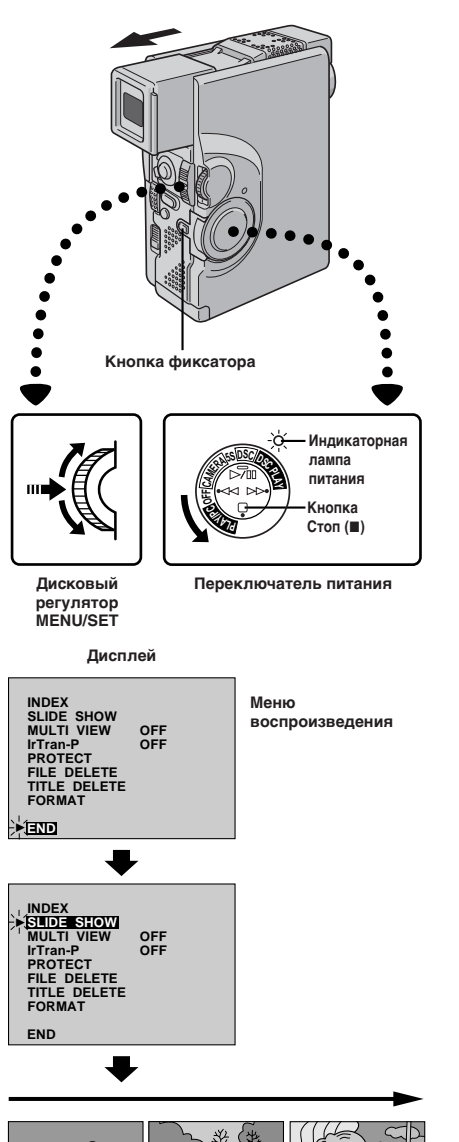

# Последовательная демонстрация слайдов

Вы можете автоматически просмотреть все изображения, сохраненные в памяти, в порядке возрастания их номеров. Каждое последующее изображение появляется в нижней части экрана и вытесняет вверх предыдущее изображение

УСТАНОВИТЕ РЕЖИМ РАБОТЫ

Установите переключатель питания в положение " DSC PLAY", удерживая при этом в нажатом положении кнопку фиксатора. Полностью откройте ЖК монитор или полностью выдвиньте наружу видоискатель.

#### ВОЙДИТЕ В МЕНЮ ВОСПРОИЗВЕДЕНИЯ

Нажмите на регулятор MENU/SET (МЕНЮ/ УСТАНОВКА). Появляется меню воспроизведения.

НАЧНИТЕ ПОСЛЕДОВАТЕЛЬНУЮ ДЕМОНСТРАЦИЮ СЛАЙДОВ

Переместите высвечивающую полоску на позицию "SLIDE SHOW" ("ДЕМОНСТРАЦИЯ СЛАЙДОВ") с помощью вращения регулятора **MENU/SET**, а затем нажмите на этот регулятор. Начинается последовательная демонстрация фотографий.

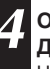

ОСТАНОВИТЕ ПОСЛЕДОВАТЕЛЬНУЮ ДЕМОНСТРАЦИЮ СЛАЙДОВ Нажмите кнопку .

#### ПРИМЕЧАНИЕ:

При последовательной демонстрации слайдов изображение может быть искажено.

## 58 <sub>РУ</sub> ВОСПРОИЗВЕДЕНИЕ Современные функции для цифровой фотокамеры (прод.)

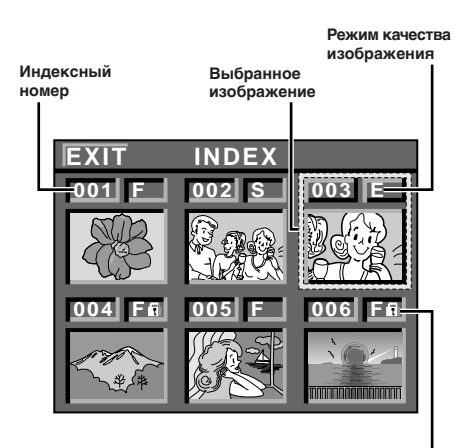

Пиктограмма защиты

# Экран контрольных изображений (INDEX)

Снятые вами изображения могут быть воспроизведены вместе с их номерами. Это очень удобно для просмотра снятых ранее фотографий. На экране INDEX также регистрируется режим качества изображения и указывается, какие изображения защищены от случайного стирания.

#### 001: Индексный номер

Индексная нумерация выполняется, начиная с номера 001. Например, если в памяти сохранено 10 изображений, то используются номера с 001 по 010). Если, например, из памяти стирается три изображения с индексными номерами 002, 004 и 006, то номера оставшихся изображений автоматически сдвигаются вверх, чтобы заполнить образовавшиеся пробелы в числовой последовательности. Таким образом, оставшиеся 7 изображений будет иметь индексные номера от 001 до 007.

#### F/S/E: Режим качества изображения

Воспроизводится режим качества сохраненного в памяти изображения. Имеется три режима качества изображения: FINE (BЫCOKOE), STANDARD (СТАНДАРТНОЕ) и ECONOMY (ЭКОНОМИЧНОЕ) (в порядке убывания качества изображения).

#### 🖪 : Пиктограмма защиты

Когда изображение защищено от случайного стирания, рядом с индикатором качества изображения появляется метка защиты в форме висячего замка. Это означает, что данное изображения нельзя стереть.

#### Выбранное изображение

Выбранное изображение воспроизводится в зеленой рамке. Перемещение зеленой рамки на нужное изображение осуществляется с помощью вращения регулятора **MENU/ SET**.

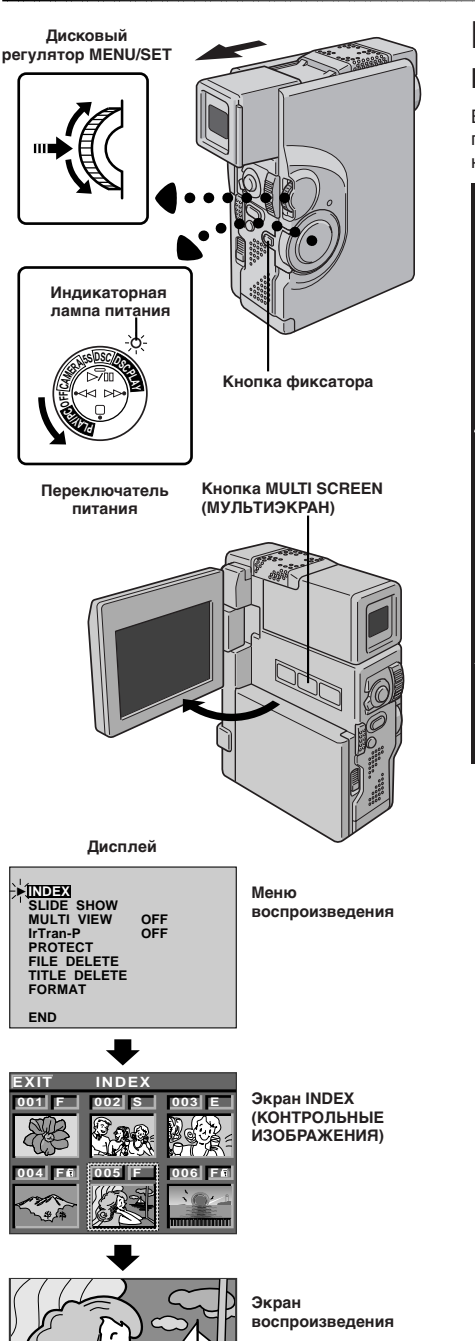

# Воспроизведение контрольных изображений (фотографий)

Вы можете одновременно просматривать 6 сохраненных в памяти изображений. Используйте этот режим для поиска нужных вам фотографий.

#### УСТАНОВИТЕ РЕЖИМ РАБОТЫ

Установите переключатель питания в положение " DSC PLAY", удерживая при этом в нажатом положении кнопку фиксатора. Полностью откройте ЖК монитор или полностью выдвиньте наружу видоискатель.

 Воспроизводится записанное в памяти изображение.

#### ОСУЩЕСТВИТЕ ДОСТУП К ЭКРАНУ КОНТРОЛЬНЫХ ИЗОБРАЖЕНИЙ

Нажмите кнопку **MULTI SCREEN (МУЛЬТИЭКРАН)**. Появляется экран контрольных изображений (INDEX). **ИЛИ ...** 

Выберите "INDEX" (КОНТРОЛЬНЫЕ ИЗОБРАЖЕНИЯ) в меню воспроизведения. (Для осуществления доступа к меню воспроизведения нажмите на регулятор **MENU/SET**).

<u>З</u>в

#### ВОСПРОИЗВЕДИТЕ НУЖНОЕ ИЗОБРАЖЕНИЕ

Переместите зеленую рамку на нужную фотографию с помощью вращения регулятора **MENU/SET**, а затем нажмите на этот регулятор. Воспроизводится фотография, выбранная в экране INDEX.

## 60 ру ВОСПРОИЗВЕДЕНИЕ Современные функции для цифровой фотокамеры (прод.)

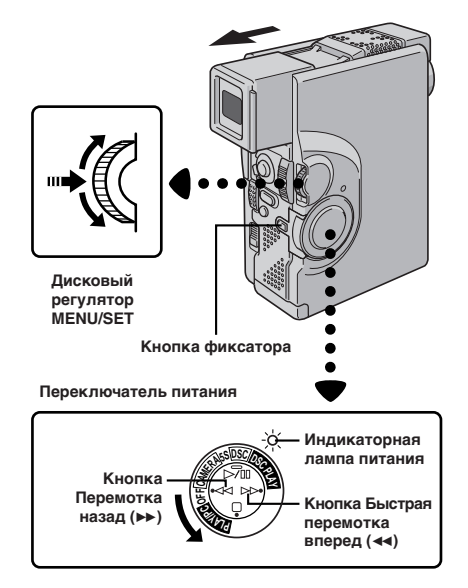

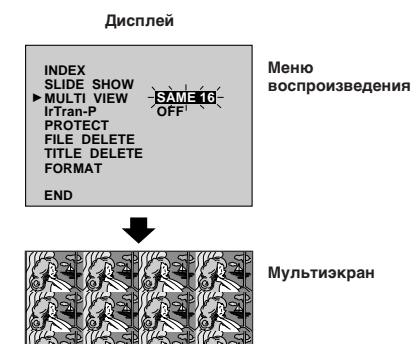

#### ПРИМЕЧАНИЕ

Если вы хотите изменить неподвижные изображения, из которых состоит мультиэкран, вернитесь в режим нормального воспроизведения и измените установку "MULTI VIEW" в меню воспроизведения.

## Мультиэкран

Может быть создано 3 типа мультиэкранов: 4-секционный экран, содержащий одинаковые изображения, 16-секционный экран, содержащий одинаковые изображения, и 4-секционный экран, содержащий разные изображения, выбранные пользователем.

#### УСТАНОВИТЕ РЕЖИМ РАБОТЫ

Установите переключатель питания в положение " OSC PLAN"; удерживая при этом в нажатом положении кнопку фиксатора. Полностью откройте ЖК монитор или полностью выдвиньте наружу видоискатель.

 Воспроизводится записанное в памяти изображение.
 Для создания мультизкрана, содержащего одинаковые изображения, выберите нужную фотографию перед выполнением шага 2.

#### ВОЙДИТЕ В МЕНЮ ВОСПРОИЗВЕДЕНИЯ

Нажмите кнопку **MENU/SET**. Появляется экран воспроизведения.

#### ВЫБЕРИТЕ ФУНКЦИЮ

Переместите высвечивающую полоску на позицию "MULTI VIEW" ("МУЛЬТИЭКРАННОЕ ПРЕДСТАВЛЕНИЕ") с помощью вращения регулятора **MENU/SET**, а затем нажмите на этот регулятор. Выбранный параметр начинает мига

#### ПРИМЕЧАНИЯ:

- С помощью распечатки мультиэкрана на принтере, который может печатать на бумаге для самоклеящихся этикеток, вы можете получить этикетки с любым изображением. Для получения более подробной информации по данному вопросу обратитесь к руководству по эксплуатации вашего принтера.
- Для создания мультиэкрана с одинаковыми изображениями, содержащими титры/рамку, выберите титры/рамку, как описано в разделе "Наложение титров/рамки" (= стр. 69), а затем перейдите на шаг 2 описанной выше процедуры.
- Если титры/рамка накладываются на воспроизводимое изображение перед выполнением шага 2 описанной выше процедуры, то невозможно выбрать "SELECTED 4" (BЫБРАННЫЕ 4) для позиции меню "MULTI VIEW".

### СОЗДАНИЕ МУЛЬТИЭКРАНА, СОДЕРЖАЩЕГО ОДИНАКОВЫЕ ИЗОБРАЖЕНИЯ

Перед выполнением данной процедуры выполните описанные выше шаги с 1 по 3.

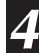

#### ВЫБЕРИТЕ РЕЖИМ

Вращайте регулятор **MENU/SET** до тех пор, пока не появится "SAME 4" (4 ОДИНАКОВЫХ) или "SAME 16" (16 ОДИНАКОВЫХ)

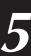

h

#### СОЗДАЙТЕ МУЛЬТИЭКРАН

Нажмите на регулятор **MENU/SET**. Появляется мультиэкран, содержащий 4 или 16 кадров с одинаковыми изображениями.

#### ЗАКРОЙТЕ МУЛЬТИЭКРАН

Выберите "OFF" для позиции "MULTI VIEW" в меню воспроизведения.

#### или

Нажмите **>>** или **<<** для воспроизведения другого изображения.

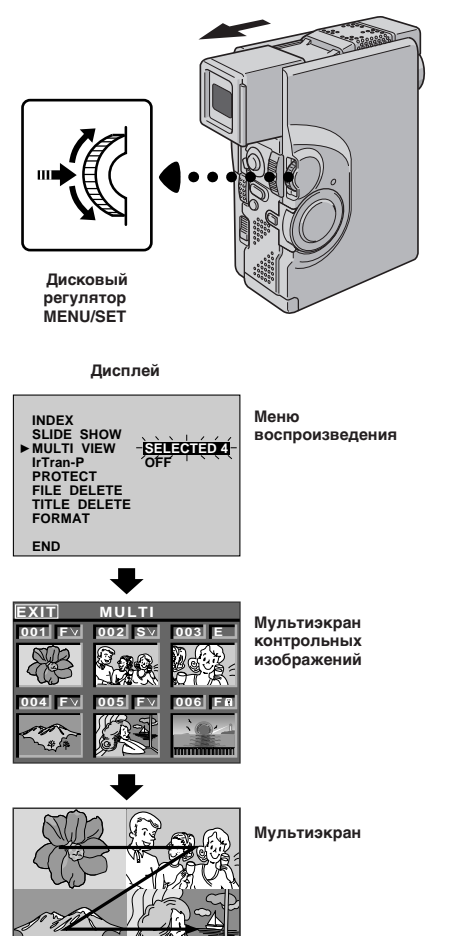

#### СОЗДАНИЕ МУЛЬТИЭКРАНА С ИСПОЛЬЗОВАНИЕМ ВЫБРАННЫХ ИЗОБРАЖЕНИЙ

Перед выполнением данной процедуры выполните шаги с 1 по 3 (слатот. 60).

#### ВЫБЕРИТЕ РЕЖИМ

5

h

Вращайте регулятор **MENU/SET** до тех пор, пока не появится "SELECTED 4" (ВЫБРАННЫЕ 4), а затем нажмите на этот регулятор. Появляется мультиэкран контрольных изображений.

#### ВЫБЕРИТЕ ИЗОБРАЖЕНИЯ

Переместите зеленую рамку на нужную фотографию с помощью вращения регулятора **MENU/SET**, а затем нажмите на этот регулятор. На выбранном изображении появляется "галочка" " У ". Повторите эти операции для всех 4 изображений, которые должны быть выбраны.

• Для отмены выбранного изображения переместите зеленую рамку на нужную фотографию с помощью вращения регулятора **MENU/SET**, а затем нажмите на этот регулятор. "Галочка" " V" исчезает.

#### СОЗДАЙТЕ МУЛЬТИЭКРАН

Вращайте **MENU/SET** вверх для выбора "EXIT" (ВЫХОД), а затем нажмите на этот регулятор. Появляется мультиэкран, содержащий выбранные изображения.

- Выбранные изображения воспроизводятся в порядке возрастания их номеров слева направо и сверху вниз.
- Если вы осуществляете выход до того, как выбрали все 4 изображения, мультиэкран отменяется

#### ЗАКРОЙТЕ МУЛЬТИЭКРАН

Выберите "OFF" для позиции "MULTI VIEW" в меню воспроизведения.

#### или

Нажмите ►► или ◀◀ для воспроизведения другого изображения.

#### ПРИМЕЧАНИЕ:

Если вы хотите изменить неподвижные изображения, из которых состоит мультиэкран, вернитесь в режим нормального воспроизведения и измените установку "MULTI VIEW"в меню воспроизведения.

## 62 ру ВОСПРОИЗВЕДЕНИЕ Современные функции для цифровой фотокамеры (прод.)

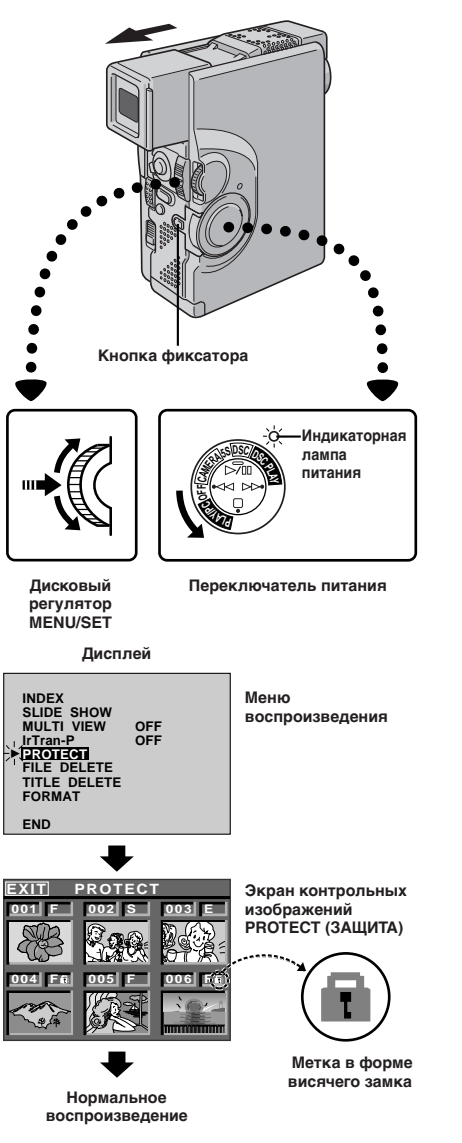

## Защита изображений

Функция защиты изображений предотвращает случайное стирание фотографий. Если рядом с индикатором режима качества изображения воспроизводится метка в форме висячего замка, это означает, что данное изображение не может быть стерто.

#### УСТАНОВИТЕ РЕЖИМ РАБОТЫ

Установите переключатель питания в положение " DSC PLAY, удерживая при этом в нажатом положении кнопку фиксатора. Полностью откройте ЖК монитор или полностью выдвиньте наружу видоискатель.

• Воспроизводится сохраненное в памяти изображение.

ВОЙДИТЕ В МЕНЮ ВОСПРОИЗВЕДЕНИЯ Нажмите на регулятор MENU/SET (МЕНЮ/ УСТАНОВКА). Появляется меню воспроизведения.

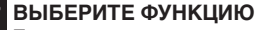

Переместите высвечивающую полоску на позицию "PROTECT" (ЗАЩИТА) с помощью вращения регулятора **MENU/SET**, а затем нажмите на этот регулятор. Появляется экран контрольных изображений PROTECT (ЗАЩИТА)

#### ЗАЩИТА ИЗОБРАЖЕНИЯ

Перед выполнением данной процедуры выполните описанные выше шаги с 1 по 3.

#### ВЫБЕРИТЕ ИЗОБРАЖЕНИЕ

Переместите зеленую рамку на нужную фотографию с помощью вращения регулятора **MENU/SET**, а затем нажмите на этот регулятор. На выбранном изображении появляется метка в форме висячего замка " 🛱 ". Повторите эти операции для всех изображений, которые вы хотите защитить от случайного стирания.

#### ЗАКОНЧИТЕ ВЫБОР

Вращайте **MENU/SET** вверх для выбора "EXIT", а затем нажмите на этот регулятор. Появляется нормальный экран воспроизведения.

#### ПРИМЕЧАНИЕ:

При инициализации памяти или разрушении хранящейся в ней информации происходит стирание даже защищенных изображений. Если вы не хотите потерять ценные фотографии, рекомендуется переместить их в запоминающее устройство персонального компьютера.

## ру 63

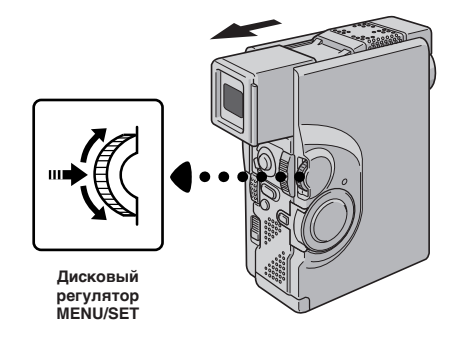

#### Дисплей

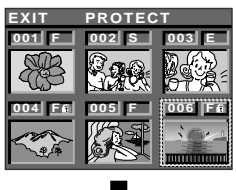

Экран контрольных изображений PROTECT (ЗАЩИТА)

#### СНЯТИЕ ЗАЩИТЫ

Перед выполнением данной процедуры выполните шаги с 1 по 3 (27 стр. 62).

#### ВЫБЕРИТЕ ИЗОБРАЖЕНИЕ

Переместите зеленую рамку на нужную фотографию с помощью вращения регулятора **MENU/SET**, а затем нажмите на этот регулятор. Метка в форме висячего замка "П", расположенная над выбранным изображением, исчезает, и защита с этого изображения снимается.

Повторите эти операции для всех изображений, с которых вы хотите снять защиту.

| _            |  |
|--------------|--|
| $\Gamma_{-}$ |  |
|              |  |
|              |  |
| _            |  |

#### ЗАКОНЧИТЕ ЗАЩИТУ ИЗОБРАЖЕНИЙ

Вращайте **MENU/SET** вверх для выбора "EXIT", а затем нажмите на этот регулятор. Появляется нормальный экран воспроизведения.

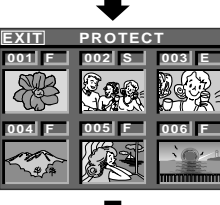

Нормальное воспроизведение

## 64 <sub>РУ</sub> ВОСПРОИЗВЕДЕНИЕ Современные функции для цифровой фотокамеры (прод.)

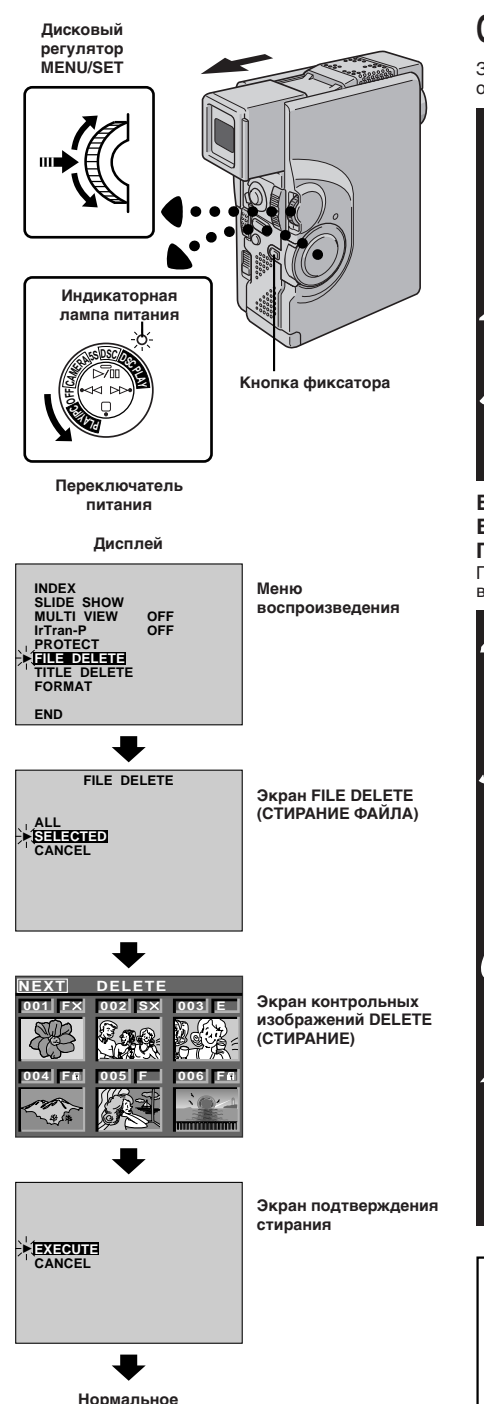

воспроизведение

## Стирание изображений

Записанные ранее изображения могут быть стерты либо по одному либо все вместе.

#### УСТАНОВИТЕ РЕЖИМ РАБОТЫ

Установите переключатель питания в положение " DSC PLAY", удерживая при этом в нажатом положении кнопку фиксатора. Полностью откройте ЖК монитор или полностью выдвиньте наружу видоискатель.

•Воспроизводится сохраненное в памяти изображение.

#### ВОЙДИТЕ В МЕНЮ ВОСПРОИЗВЕДЕНИЯ Нажмите на регулятор MENU/SET (МЕНЮ/

УСТАНОВКА). Появляется меню воспроизведения

#### ВЫБЕРИТЕ ФУНКЦИЮ

Переместите высвечивающую полоску на позицию "FILE DELETE" (СТИРАНИЕ ФАЙЛА) с помощью вращения регулятора **MENU/SET**, а затем нажмите на этот регулятор. Появляется экран FILE DELETE (СТИРАНИЕ ФАИЛА)

#### ВЫБОР ИЗОБРАЖЕНИЯ С ПОМОЩЬЮ БЫСТРОГО ПРОСМОТРА СОХРАНЕННЫХ В ПАМЯТИ ФОТОГРАФИЙ

Перед выполнением данной процедуры выполните описанные выше шаги с 1 по 3.

#### ВЫБЕРИТЕ РЕЖИМ

Выберите позицию "SELECTED" (ВЫБРАННОЕ) с помощью вращения регулятора **MENU/SET**, а затем нажмите на этот регулятор. Появляется экран контрольных изображений DELETE (СТИРАНИЕ).

#### ВЫБЕРИТЕ ИЗОБРАЖЕНИЕ

Переместите зеленую рамку на фотографию, которую вы хотите стереть, с помощью вращения регулятора **MENU/SET**, а затем нажмите на этот регулятор. Над выбранным изображением появляется метка "Х". Повторите эти операции для всех изображений, которые вы хотите стереть.

Для отмены выбора изображений для стирания нажмите на **MENU/SET** еще раз. Метка " **X** " исчезает.

### ЗАКОНЧИТЕ ВЫБОР ИЗОБРАЖЕНИЙ

Вращайте **MENU/SET** вверх для выбора "NEXT" (СЛЕДУЮЩИЙ), а затем нажмите на этот регулятор. Появляется экран подтверждения стирания.

#### СОТРИТЕ ИЗОБРАЖЕНИЕ

Вращайте **MENU/SET** вверх для выбора "EXECUTE" (ВЫПОЛНИТЬ), а затем нажмите на этот регулятор. Выбранные изображения стираются, и появляется нормальный экран воспроизведения.

 Если вы хотите прекратить стирание, выберите "CANCEL" (ОТМЕНИТЬ) с помощью вращения регулятора MENU/SET, а затем нажмите на этот регулятор.

#### ВНИМАНИЕ:

b

При стирании изображений никогда не извлекайте карту памяти MultiMediaCard и не отключайте питание, так как это может привести с разрушению хранящейся в памяти информации. При этом также следует пользоваться сетевым адаптерои/зарядным устройством, так как в случае разрядки батареи во время выполнения данной процедуры могут возникнуть проблемы.

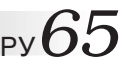

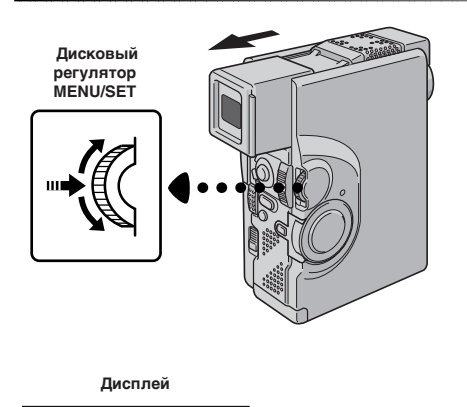

## FILE DELETE Экран FILE DELETE (СТИРАНИЕ ФАЙЛА) Экран подтверждения стирания

Нормальное воспроизведение

#### СТИРАНИЕ ВСЕХ ИЗОБРАЖЕНИЙ

Перед выполнением данной процедуры выполните шаги с 1 по 3 (стр. 64).

#### ВЫБЕРИТЕ РЕЖИМ

Выберите позицию "ALL" (BCE) с помощью вращения регулятора MENU/SET, а затем нажмите на этот регулятор. Появляется экран подтверждения стирания изображений.

#### СОТРИТЕ ИЗОБРАЖЕНИЯ 5

Вращайте **MENU/SET** вверх для выбора "EXECUTE", а затем нажмите на этот регулятор. Все изображения стираются.

• Если вы хотите прекратить стирание, выберите "CANCEL" (ОТМЕНИТЬ) с помощью вращения регулятора MENU/SET, а затем нажмите на этот регулятор.

## 66 ру ВОСПРОИЗВЕДЕНИЕ Современные функции для цифровой фотокамеры (прод.)

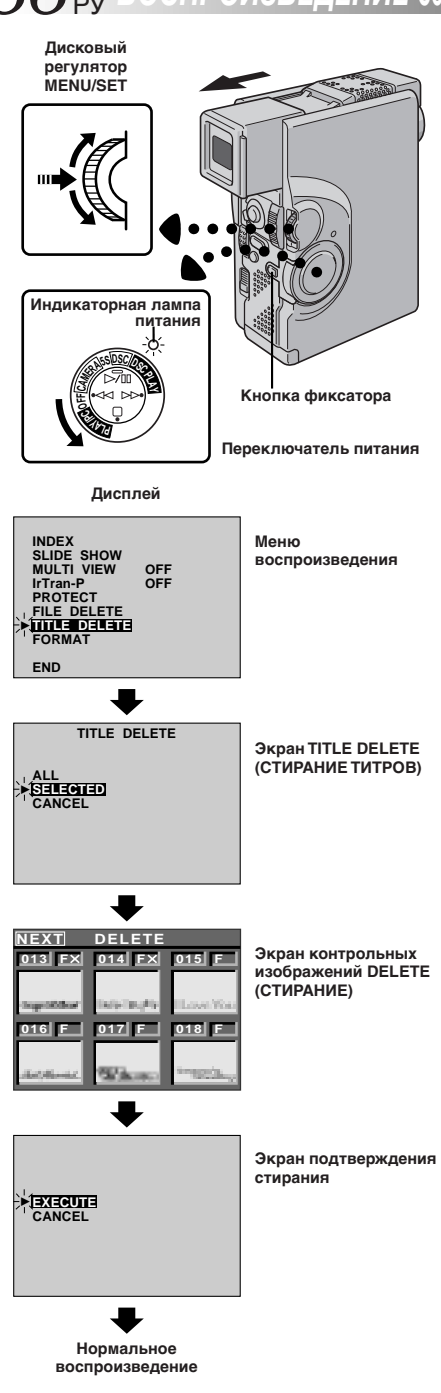

## Стирание изображений (титров/рамок)

Созданные на ПК титры/рамка могут быть перенесены на карту MultiMediaCard с помощью входящего в комплект видеокамеры программного обеспечения. Перенесенные на MultiMediaCard титры/ рамка могут быть стерты, если они станут ненужными. Имеется два способа стирания ранее созданных титров/рамок: с помощью быстрого просмотра титров/рамок по отдельности или с помощью стирания всех титров/рамок одновременно.

#### УСТАНОВИТЕ РЕЖИМ РАБОТЫ

Установите переключатель питания в положение " DSC PLAV ", удерживая при этом в нажатом положении кнопку фиксатора. Полностью откройте ЖК монитор или полностью выдвиньте наружу видоискатель.

• Воспроизводится сохраненное в памяти изображение.

#### ВОЙДИТЕ В МЕНЮ ВОСПРОИЗВЕДЕНИЯ

Нажмите на регулятор **MENU/SET (МЕНЮ/УСТАНОВКА)**. Появляется меню воспроизведения.

#### ВЫБЕРИТЕ ФУНКЦИЮ

Переместите высвечивающую полоску на позицию "TITLE DELETE" (СТИРАНИЕ ТИТРОВ) с помощью вращения регулятора **MENU/SET**, а затем нажмите на этот регулятор. Появляется экран TITLE DELETE (СТИРАНИЕ ТИТРОВ).

#### ПРИМЕЧАНИЯ:

- MultiMediaCard, то они не могут быть стерты с помощью этих операций. • Титры/рамки, хранящиеся в памяти видеокамеры, не могут быть стерты.

#### ВЫБОР ТИТРОВ/РАМКИ С ПОМОЩЬЮ БЫСТРОГО ПРОСМОТРА СОХРАНЕННЫХ В ПАМЯТИ ТИТРОВ/РАМОК

Перед выполнением данной процедуры выполните описанные выше шаги с 1 по 3.

#### ВЫБЕРИТЕ РЕЖИМ

Выберите позицию "SELECTED" с помощью вращения регулятора **MENU/SET**, а затем нажмите на этот регулятор. Появляется экран контрольных изображений DELETE.

#### ВЫБЕРИТЕ ТИТРЫ/РАМКУ

Переместите зеленую рамку на титры/рамку, которые вы хотите стереть, с помощью вращения регулятора **MENU/SET**, а затем нажмите на этот регулятор. Над выбранными титрами/ рамкой появляется метка " **X** ".

Повторите эти операции для всех титров/рамок, которые вы хотите стереть.

Для отмены выбора титров/рамок нажмите на MENU/SET еще раз. Метка " X " исчезает.

#### ЗАКОНЧИТЕ ВЫБОР

Вращайте **MENU/SET** вверх для выбора "NEXT", а затем нажмите на этот регулятор. Появляется экран подтверждения стирания.

#### СОТРИТЕ ТИТРЫ/РАМКИ

Вращайте MENU/SET вверх для выбора "EXECUTE", а затем нажмите на этот регулятор. Выбранные титры/рамки стираются, и появляется нормальный экран воспроизведения.

 Если вы хотите отменить стирание, выберите "CANCEL" с помощью вращения регулятора MENU/SET, а затем нажмите на этот регулятор.

#### ВНИМАНИЕ:

1

При стирании титров/рамок никогда не извлекайте карту памяти MultiMediaCard и не отключайте питание, так как это может привести к разрушению хранящейся в памяти информации. При этом также следует пользоваться сетевым адаптером/зарядным устройством, так как в случае разрядки аккумуляторной батареи во время выполнения данной процедуры могут возникнуть проблемы.

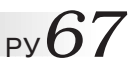

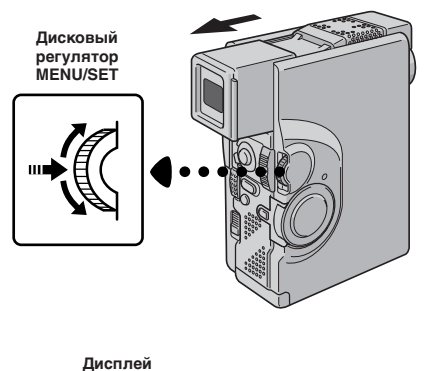

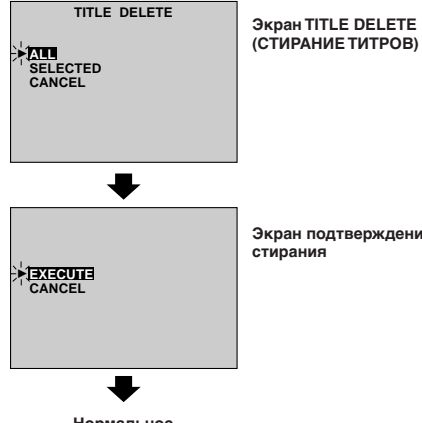

Нормальное воспроизведение

Экран подтверждения стирания

#### СТИРАНИЕ ВСЕХ ТИТРОВ/РАМОК

Перед выполнением данной процедуры выполните шаги с 1 по 3 (стр. 66).

#### ВЫБЕРИТЕ РЕЖИМ Λ

Выберите позицию "ALL" (BCE) с помощью вращения регулятора MENU/SET, а затем нажмите на этот регулятор. Появляется экран подтверждения стирания изображений.

#### СОТРИТЕ ТИТРЫ/РАМКИ 5

Вращайте **MENU/SET** вверх для выбора "EXECUTE", а затем нажмите на этот регулятор. Все титры/рамки стираются.

• Если вы хотите отменить стирание, выберите "CANCEL" с помощью вращения регулятора MENU/ SET, а затем нажмите на этот регулятор.

## 68 ру ВОСПРОИЗВЕДЕНИЕ Современные функции для видеокамеры и цифровой фотокамеры

## Типы титров/рамок

В памяти данной видеокамеры хранится 12 заранее записанных титров/рамок, которые показаны на представленном ниже рисунке.

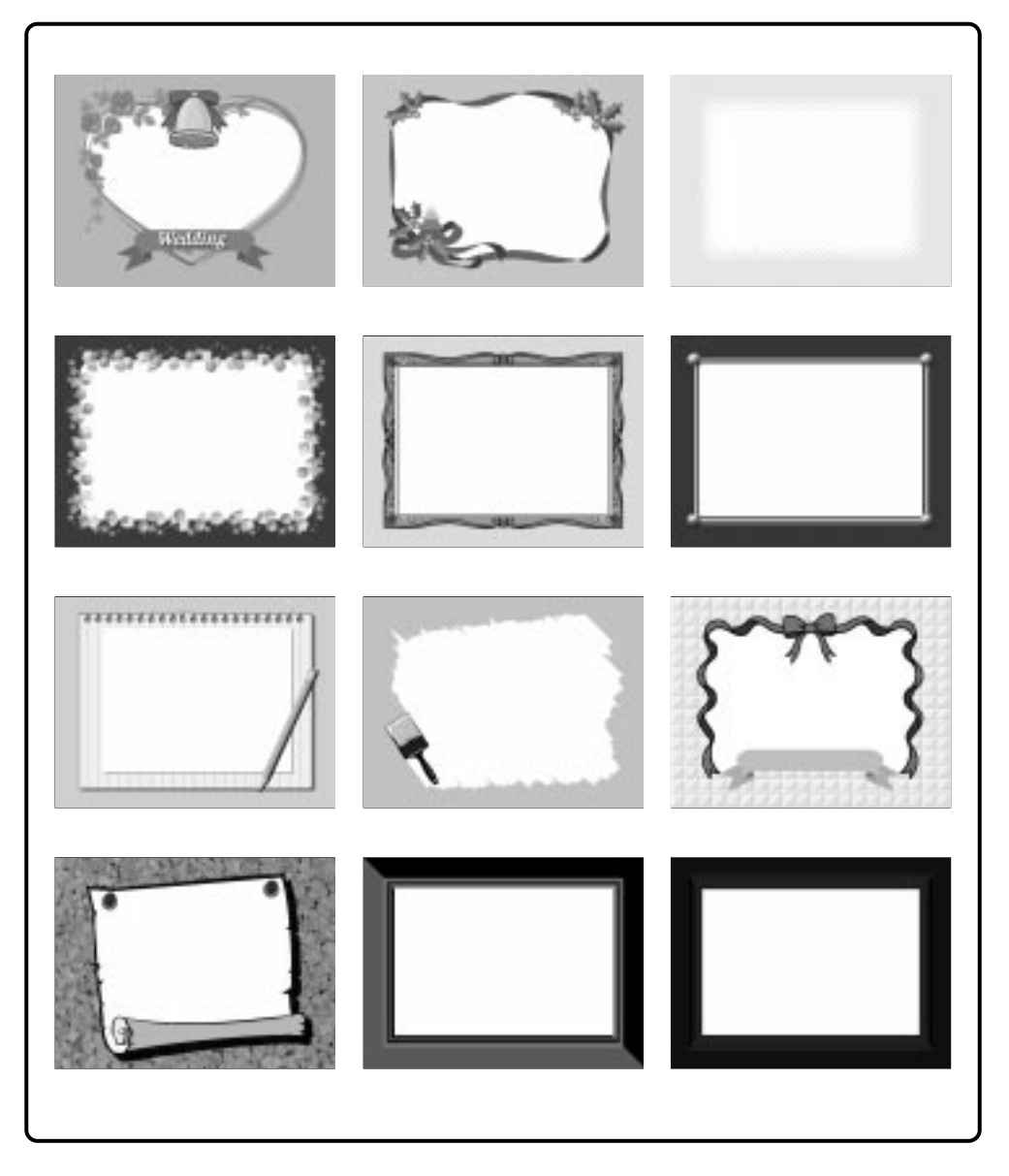

## <sub>РУ</sub>69

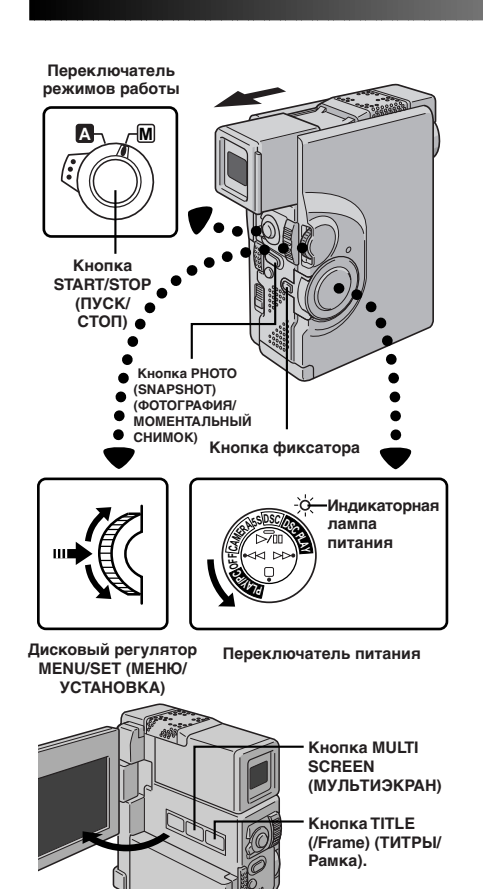

Дисплей

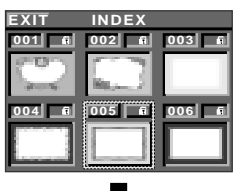

Экран контрольных изображений титров/ рамок

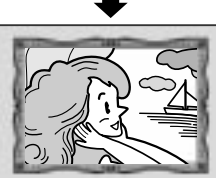

#### ПРИМЕЧАНИЯ:

- Во время выполнения записи невозможно изменить тиры/ рамку, так как экран контрольных изображений титров/ рамок не появляется, когда нажата кнопка MULTI SCREEN.
- Может иметь место дрожание титров/рамок, воспроизводимых на экране контрольных изображений титров/рамок.

## Наложение титров/рамки

На воспроизводимую фотографию (изображение) могут быть наложены титры/рамка.

#### ВКЛЮЧИТЕ ВОСПРОИЗВЕДЕНИЕ

Воспроизведите ленту или изображения, записанные на карте памяти MultiMediaCard.

#### НАЛОЖИТЕ ТИТРЫ/РАМКУ.

Нажмите кнопку **TITLE (/Frame) (ТИТРЫ/Рамка)**. Титры/ рамка накладываются на воспроизводимое изображение (фотографию).

#### ВОЙДИТЕ В ЭКРАН КОНТРОЛЬНЫХ ИЗОБРАЖЕНИЙ ТИТРОВ/РАМОК

Нажмите кнопку MULTI SCREEN (МУЛЬТИЭКРАН). Появляется экран контрольных изображений титров/ рамок.

#### ВЫБЕРИТЕ НУЖНЫЕ ТИТРЫ/РАМКУ

Переместите зеленую рамку на нужные титры/рамку с помощью вращения регулятора **MENU/SET**, а затем нажмите на этот регулятор. Выбранные титры/рамка накладываются на воспроизводимое изображение (фотографию).

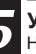

#### УБЕРИТЕ ТИТРЫ/РАМКУ

Нажмите кнопку **TITLE (/Frame)**. Выбранные титры/рамка исчезаю

#### ПРИМЕЧАНИЯ:

- Созданные на ПК титры/рамки могут быть перенесены на карту памяти MultiMediaCard с помощью входящего в комплект видеокамеры программного обеспечения. Перенесенные титры/рамки воспроизводятся, начиная с номера 013 контрольного изображения титров/рамок, и они могут использоваться вместе с титрами/рамками, хранящимися в памяти видеокамеры. Для получения более подробной информации относительно создания/перенесения титров/рамок см. руководство для программного
- Если запись/воспроизведение моментального снимка выполняется с наложением титров/рамки, то изображения будут воспроизводиться в режиме полного формата FULL (ПОЛНЫЙ) независимо от того, какой режим моментального снимка был выбран.
- Для некоторых записываемых или воспроизводимых изображений контуры рамки/титров могут быть прерывистыми или нечеткими.
- Во время воспроизведения титров/рамки невозможно изменить режим моментального снимка.

#### Запись изображения с титрами/рамкой ...

- ...... Вы можете также записать изображение с титрами/рамкой. Для этого нужно выполнить описанную ниже процедуру.
- Установите переключатель режимов работы в положение "Д" или "Ш". Затем установите переключатель питания в положение "САМЕРА", "5S" или "DSC", удерживая при этом в нажатом положении кнопку фиксатора.
- Нажмите кнопку TITLE (/Frame) для наложения титров/рамки на изображение.
- Нажмите кнопку MULTI SCREEN для воспроизведения экрана контрольных изображений титров/рамок.
- Переместите зеленую рамку на нужные титры/рамку с помощью вращения регулятора MENU/SET, а затем нажмите на этот регулятор. Выбранные титры/рамка накладываются на воспроизводимое изображение.
- Для включения записи нажмите кнопку START/STOP или PHOTO (SNAPSHOT). Изображение записывается с наложенными на него выбранными титрами/рамкой.
- 6. Для того, чтобы убрать титры/рамку, нажмите кнопку TITLE (/Frame).

## 70ру

## ВОСПРОИЗВЕДЕНИЕ Основные соединения

Имеется несколько основных типов подключений. При выполнении подключений также см. руководства для вашего видеомагнитофона и телевизора.

## А. Подключение к телевизору или видеомагнитофону, снабженному разъемом SCART, совместимым только с нормальным видеосигналом

Используйте кабель Audio/Video (A/V) (миништекер - штекер RCA (входит в комплект поставки))

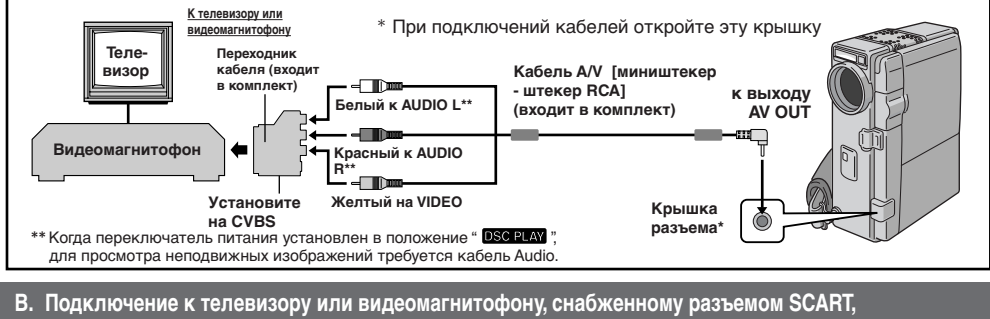

#### совместимым с сигналом У/С

Используйте видеомонтажное стыковочное устройство, кабель Audio/Video (A/V) (штекер RCA - штекер RCA) и кабель S-Video (входит в комплект поставки)

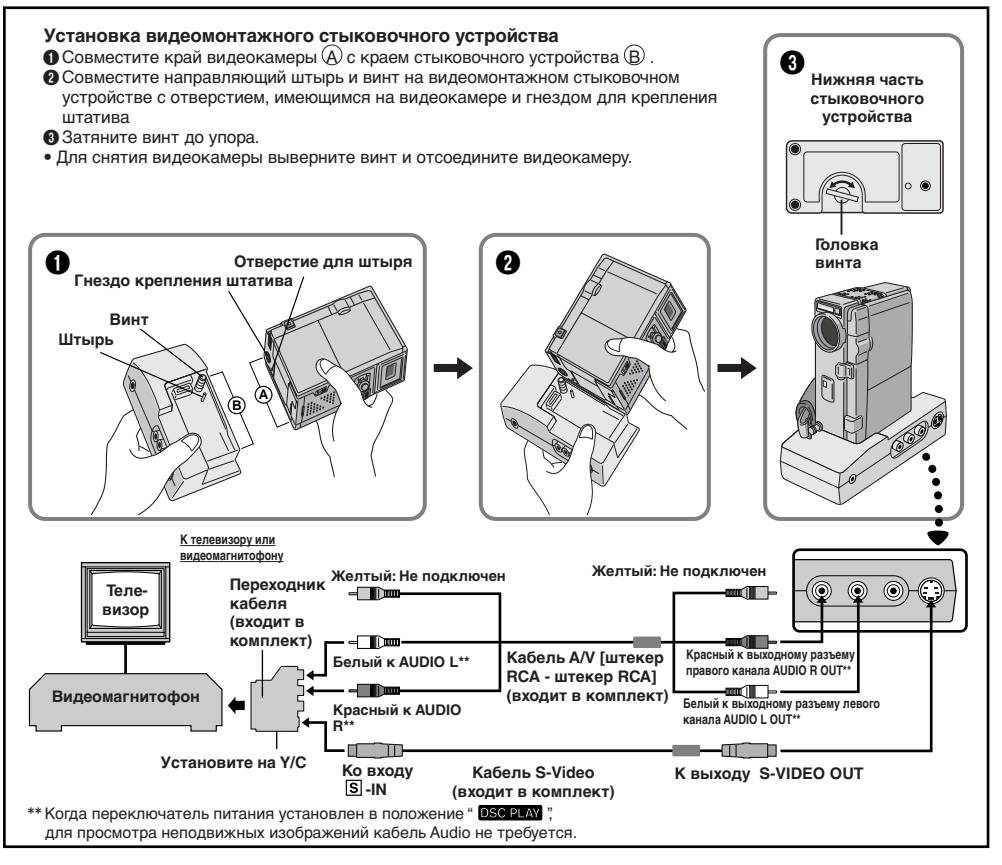

#### С. Подключение к телевизору или видеомагнитофону, снабженному входными разъемами S-VIDEO IN и/или A/V (разъем типа RCA)

Используйте видеомонтажное стыковочное устройство, кабель Audio/Video (A/V) (штекер RCA - штекер RCA) и кабель S-Video (входит в комплект поставки)

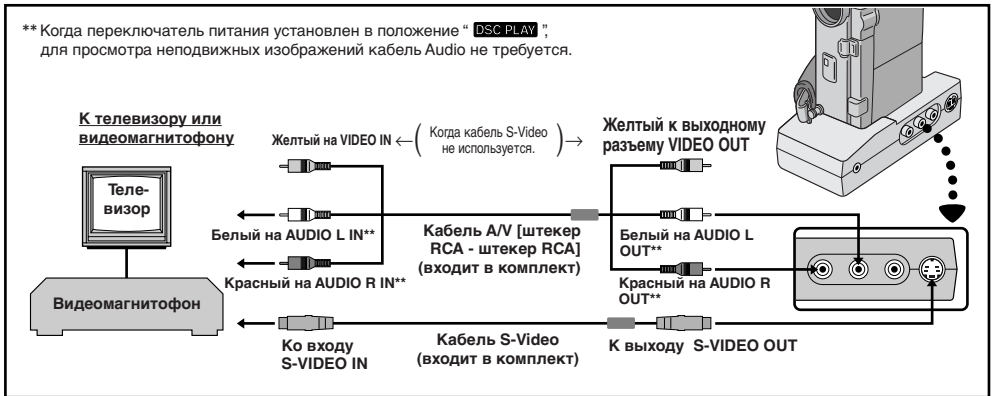

#### УБЕДИТЕСЬ В ТОМ, ЧТО ПИТАНИЕ ВЫКЛЮЧЕНО

Проверьте, что выключено питание видеокамеры.

#### ПОДКЛЮЧИТЕ ВИДЕОКАМЕРУ К ТЕЛЕВИЗОРУ ИЛИ К ВИДЕОМАГНИТОФОНУ

Подключите как показано на рисунке.

Если подключается видеомагнитофон, перейдите на шаг **3**. Если нет, перейдите на шаг **4**.

## СОЕДИНИТЕ ВЫХОД ВИДЕОМАГНИТОФОНА СО

#### ВХОДОМ ТЕЛЕВИЗОРА

3

Обратитесь к руководству по эксплуатации вашего видеомагнитофона.

#### ПОДАЙТЕ ПИТАНИЕ

Включите видеокамеру, видеомагнитофон и телевизор.

#### ВЫБЕРИТЕ РЕЖИМ

Установите в видеомагнитофоне режим входа AUX (ДОПОЛНИТЕЛЬНЫЙ), и установите в телевизоре режим VIDEO.

#### Для выбора того, будет или не будет воспроизводиться следующая информация на экране подключенного телевизора ...

- Дата/Время, Временной код
  - ...... сделайте соответствующий выбор "ОN" (ВКЛ.) или "OFF" (ВЫКЛ.) в меню воспроизведения (☞ стр. 54).
- Индикатор режима звукового сопровождения при воспроизведении
  - ..... установите переключатель режимов работы в положение "[M]", затем установите переключатель питания в положение камеры ("[CAMERA]", "5S" или "[DSC]"), удерживая при этом в нажатом положении кнопку фиксатора. Нажмите **MENU/SET** и установите позицию "ON SCREEN" в меню Дата/Время (Г стр. 34 -38) на параметр "ON" или "OFF". Затем установите переключатель режимов работы снова в положение "**EVAVIPC**"

#### ПРИМЕЧАНИЯ:

 Рекомендуется использовать в качестве источника питания вместо аккумуляторной батареи сетевой адаптер/зарядное устройство (ст стр. 9).

DV 7

- Никогда не подключайте к разъему AV OUT видеокамеры никакие кабели Audio/Video, отличные от кабеля Audio/Video миништекер - штекер RCA (ткольпан), которой поставляется в комплекте видеокамеры.
- При использовании кабелей (кроме кабеля Audio/ Video и мини-штекера - штекера RCA), конец кабеля, на котором находится фильтр с сердечником, должен подключаться к видеокамере. Фильтр с сердечником снижает помехи.
- Для контролирования изображения и звука с видеокамеры без установки ленты, установите переключатель питания в положение (CAMERA), "5S" или "DSC" затем установите ваш телевизор режим приема.
- Проверьте, что уровень громкости в телевизоре установлен на минимум, чтобы избежать очень громкого звука при включении видеокамеры.
- Если ваш телевизор или акустические системы не имеют специального экрана, не устанавливайте акустические системы рядом с телевизоре, так как это приведет к помехам на воспроизводимом видеокамерой изображении.
- Чтобы индикаторы видеокамеры не появлялись на экране телевизора во время воспроизведения, в меню воспроизведения установите позицию "INDICATION" на параметр "OFF" (*E* ctp. 54) и нажмите кнопку (DISPLAY на ПДУ)
- Когда кабель Audio/Video подсоединен к разъему AV OUT, звук через громкоговоритель не воспроизводится.
- Установите переключатель видеовыходов на адаптере кабеля в следующие положения: Y/C: При выполнении подключения к телевизору или видеомагнитофону, на которые могут подаваться сигналы Y/C, и используется кабель S-Video.

CVBS: При выполнении подключения к телевизору или видеомагнитофону, на которые не могут подаваться сигналы Y/C и используется кабель Audio/ Video.

## ВОСПРОИЗВЕДЕНИЕ Подключения для опытного оператора

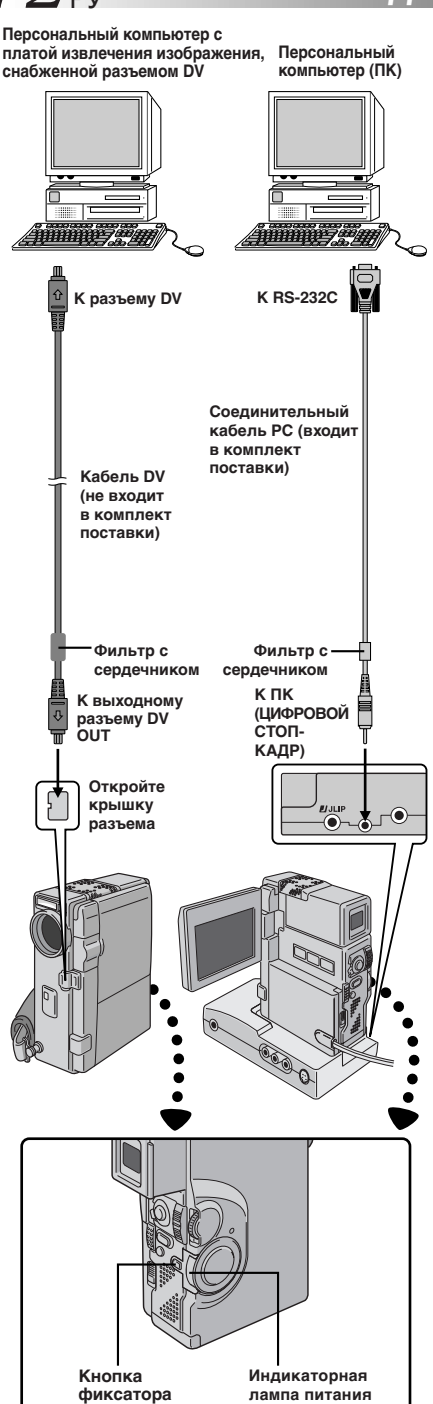

# Подключение к персональному компьютеру (ПК)

Данная видеокамера способна переносить остановленные изображения в персональный компьютер с помощью входящего в комплект видеокамеры программного обеспечения, когда выполнены подключения, показанные на представленном ниже рисунке. Можно также переносить в персональный компьютер остановленные изображения с помощью установленной в ПК платы извлечения изображения, снабженной разъемом DV.

#### УБЕДИТЕСЬ В ТОМ, ЧТО ПИТАНИЕ ВЫКЛЮЧЕНО

Проверьте, что выключено питание видеокамеры и ПК.

#### ПОДКЛЮЧИТЕ ВИДЕОКАМЕРУ К ПК

Соедините видеокамеру или видеомонтажное стыковочное устройство с ПК с помощью кабеля, подходящего к вашему ПК, как показано на рисунке.

 Для выполнения подсоединения видеокамеры к видеомонтажному стыковочному устройству см. раздел "Установка видеомонтажного стыковочного устройства" на стр. 70.

### 2 ВКЛЮЧИТЕ ПИТАНИЕ

Установите переключатель питания в положение " PLAVVPC , удерживая при этом в нажатом положении расположенную на нем кнопку фиксатора, и включите ПК.

### ПРИМЕЧАНИЯ:

- Рекомендуется использовать в качестве источника питания вместо аккумуляторной батареи сетевой адаптер/зарядное устройство (ст стр. 9).
- Запрещается одновременно подключать к видеокамере соединительные кабели РС и DV. Подключайте только тот кабель, через который вы хотите соединить видеокамеру.
- Информация относительно даты/времени не может передаваться в ПК.
- См. также руководства для поставляемого вместе с видеокамерой программного обеспечения и платы извлечения изображения, снабженной разъемом DV.
- Кабель DV должен быть снабжен фильтром с сердечником.
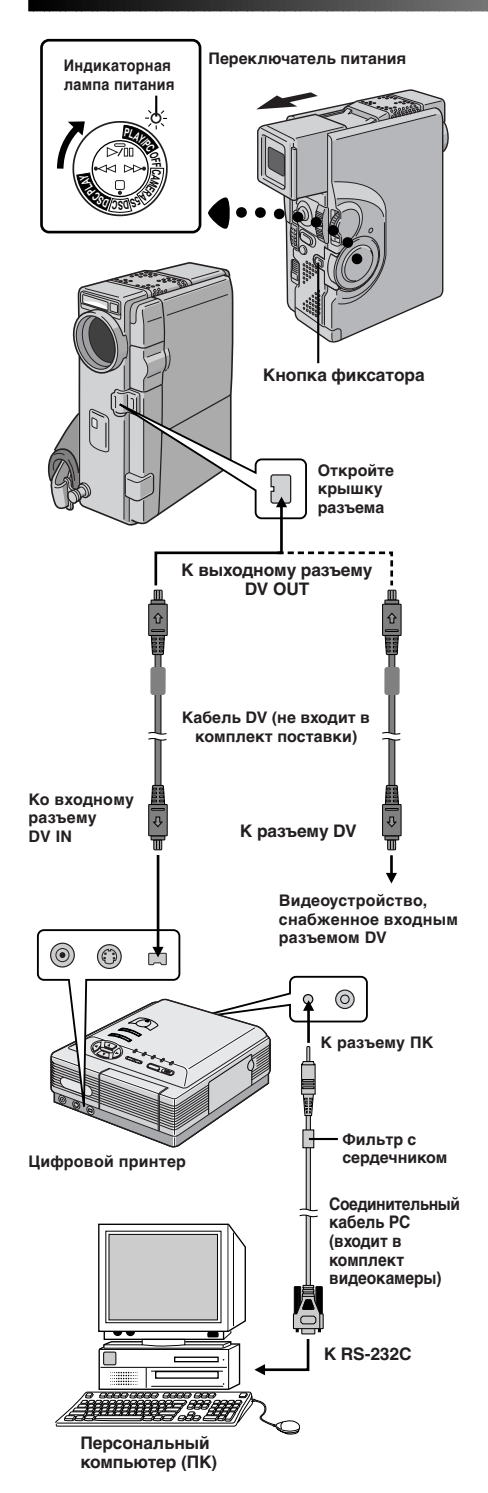

## Подключение к видеоаппаратуре, снабженной разъемом DV

Подключив видеокамеру к цифровому принтеру GV-DT3 (не входит в комплект поставки видеокамеры), можно распечатывать изображения или переносить извлеченные изображения из цифрового принтера в персональный компьютер. Также возможно копирование записанных сцен с видеокамеры на другом видеоустройстве, снабженном разъемом DV. Эта функция называется цифровой перезаписью (гэ стр. 75), она позволяет переписывать изображение и звук практически без искажений.

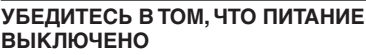

Проверьте, что выключены все видеоустройства.

#### ПОДКЛЮЧИТЕ ВИДЕОКАМЕРУ К ПРИНТЕРУ ИЛИ К ВИДЕОУСТРОЙСТВУ, СНАБЖЕННОМУ ВХОДНЫМ РАЗЪЕМОМ DV

Соедините видеокамеру с нужным вам видеоустройством с помощью кабеля DV, как показано на рисунке.

### **3** подключите принтер к пк (если в этом есть необходимость)

Подключите соединительный кабель PC (входит в комплект поставки видеокамеры) к разъему для подключения ПК принтера и к разъему ПК RS-232C

#### ВКЛЮЧИТЕ ПИТАНИЕ

Установите переключатель питания видеокамеры в положение " **PLAY/PC**" нажав при этом кнопку фиксатора, и включите другие устройства.

- Рекомендуется использовать в качестве источника питания вместо аккумуляторной батареи сетевой адаптер/зарядное устройство (для стр. 9).
- При использовании видеокамеры для перезаписи применяйте ее в качестве воспроизводящего устройства. Разъем DV видеокамеры предназначен только для вывода сигнала.
- При выполнении воспроизведения моментальных снимков, замедленного воспроизведения, перемотки назад, ускоренной перемотки вперед видеокамера должна быть подсоединена к видеоустройству через разъем DV; изображение будет воспроизводиться с эффектом схожим с эффектом цветной мозаики или оно станет черным.
- См. также соответствующие руководства для подключенных устройств.
- Кабель DV должен быть снабжен фильтром с сердечником.

74 DV

### ПЕРЕЗАПИСЬ

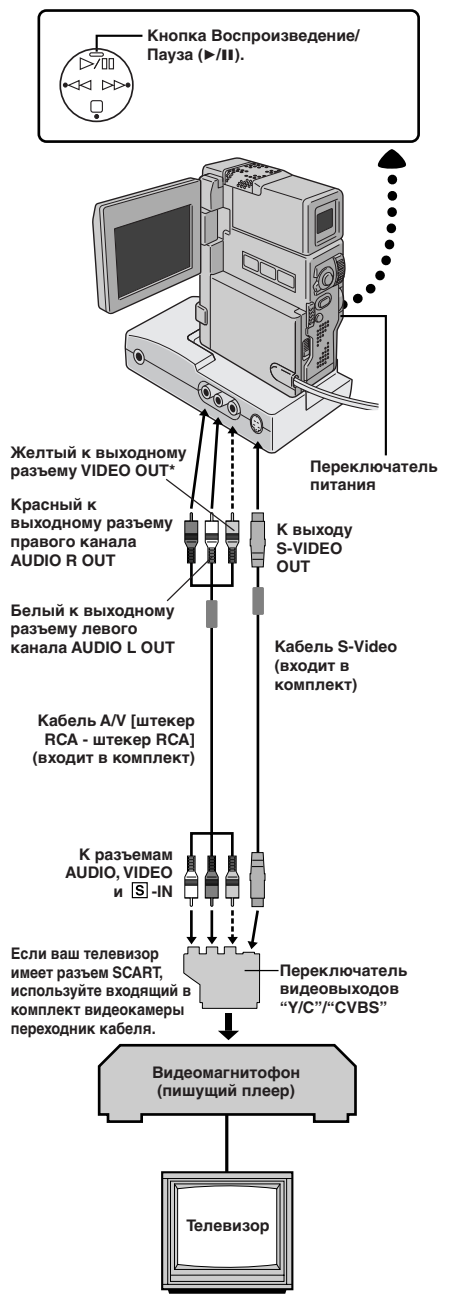

\* Подсоедините, если кабель S-Video не используется.

## Перезапись изображения/звука с одной ленты на другую

#### **Т СОЕДИНИТЕ АППАРАТУРУ**

Соедините видеокамеру с видеомагнитофоном, как показано на рисунке слева. См. также стр. 70 и 71.

ПОДГОТОВЬТЕСЬ К ПЕРЕЗАПИСИ Установите переключатель питания видеокамеры в положение " PLAYPC", включите питание видеомагнитофона и вставьте нужные кассеты в видеокамеру и в видеомагнитофон.

#### **3** УСТАНОВИТЕ РЕЖИМ ВИДЕОМАГНИТОФОНА

Установите в видеомагнитофоне режимы AUX (дополнительный вход) и Запись-Пауза.

#### НАЙДИТЕ ТОЧКУ НАЧАЛА ВСТАВЛЯЕМОЙ СЦЕНЫ

Включите в видеокамере режим воспроизведения для того, чтобы найти точку, расположенную непосредственно перед началом вставляемой сцены. Когда эта точка будет найдена, нажмите кнопку /II на видеокамере.

#### НАЧНИТЕ МОНТАЖ

Нажмите кнопку ▶/Ш на видеокамере и включите режим записи в видеомагнитофоне.

#### ВРЕМЕННАЯ ОСТАНОВКА МОНТАЖА

Установите в видеомагнитофоне режим Запись-Пауза и нажмите кнопку ►/Ш на видеокамере.

#### СМОНТИРУЙТЕ ОСТАЛЬНЫЕ СЦЕНЫ

Для выполнения монтажа остальных сцен повторите шаги с 4 по 6, после окончания монтажа выключите видеомагнитофон и видеокамеру.

#### ПРИМЕЧАНИЯ:

h

- Для подсоединения вы можете использовать выходной разъем AV OUT на видеокамере
- В шаге 5 вы можете использовать функцию трансфокатора воспроизведения (ст. стр. 82) или спецэффекты воспроизведения (ст. стр. 83).
- Перед началом перезаписи проверьте, что на экране подключенного телевизора не воспроизводятся индикаторы. Если индикаторы воспроизводятся во время выполнения перезаписи, то они записываются на новую ленту.
- Для сброса индикаторов режима звукового сопровождения при воспроизведении нажмите кнопку DISPLAY на ПДУ RM-V713U (входит в комплект видеокамеры).
- Выберите для "DISPLAY" и "TIME CODE" в меню воспроизведения (=> стр. 54) соответствующую установку для того, чтобы показать на записи или убрать с записи индикаторы даты/аремени.
- Чтобы воспрепятствовать появлению индикаторов видеокамеры на дисплее видеомагнитофона установите в меню воспроизведения позицию "INDICATION" на параметр "OFF" (ст стр. 54) и нажмите кнопку DISPLAY на ПДУ.
- Установите переключатель видеовыходов на адаптере кабеля в следующие положения:
  - YIC : При выполнении подключения к телевизору или видеомагнитофону, на которые могут подаваться сигналы Y/C и используется кабель S-Video.
  - CVBS : При выполнении подключения к телевизору или видеомагнитофону, на которые не могут подаваться сигналы Y/C и используется кабель Audio/Video.

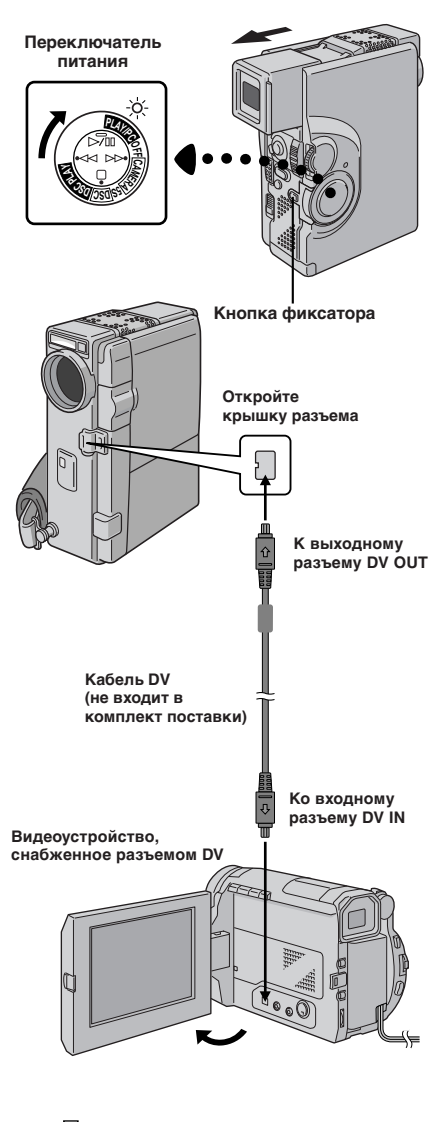

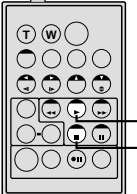

RM-V713U (входит в комплект видеокамеры)

PLAY (>)

STOP (

### Цифровая перезапись изображения/ звука с одной ленты на другую

PV 75

Также имеется возможность переписать сцены с видеокамеры на другое видеоустройство, снабженное разъемом DV. Так как при этом передается цифровой сигнал, то практически не происходит искажений изображения и звукового сопровождения.

УБЕДИТЕСЬ В ТОМ, ЧТО ПИТАНИЕ ВЫКЛЮЧЕНО Проверьте, что выключено питание видеокамеры.

#### выполните подключения

Подключите видеокамеру к вашему видеоустройству, снабженному разъемом DV (не входит в комплект поставки), с помощью кабеля DV, как показано на рисунке.

#### включите воспроизведение

Нажмите кнопку ►, чтобы воспроизвести ленту оригинала.

#### ВКЛЮЧИТЕ ЗАПИСЬ

Наблюдая воспроизводимое изображение на ЖК мониторе, включите в видеоустройстве, снабженном разъемом DV, режим записи в том месте ленты оригинала, с которого вы хотите выполнить перезапись.

- Рекомендуется использовать в качестве источника питания вместо аккумуляторной батареи сетевой адаптер/зарядное устройство (ст стр. 9).
- При использовании видеокамеры для перезаписи применяйте ее в качестве воспроизводящего устройства.
   Разъем DV видеокамеры предназначен только для вывода сигнала.
- Если во время перезаписи воспроизводится незаписанный участок ленты или искаженное изображение, перезапись может остановиться для исключения перезаписи неестественного изображения.
- Даже если кабель DV подсоединен правильно, иногда изображение может не появляться в шаге 3. В этом случае следует выключить питание и снова выполнить подключения.
- Если во время выполнения воспроизведения вы попытаетесь установить режимы "Увеличение при воспроизведении" (27 стр. 82), "Спецэффекты воспроизведения" (27 стр. 83), "Наложение титров/рамки" (27 стр. 69) или "Моментальный снимок", то через разъем DV OUT будет выводиться только оригинальное записанное на ленте изображение.
- Кабель DV должен быть снабжен фильтром с сердечником.

## 76<sub>ру</sub>

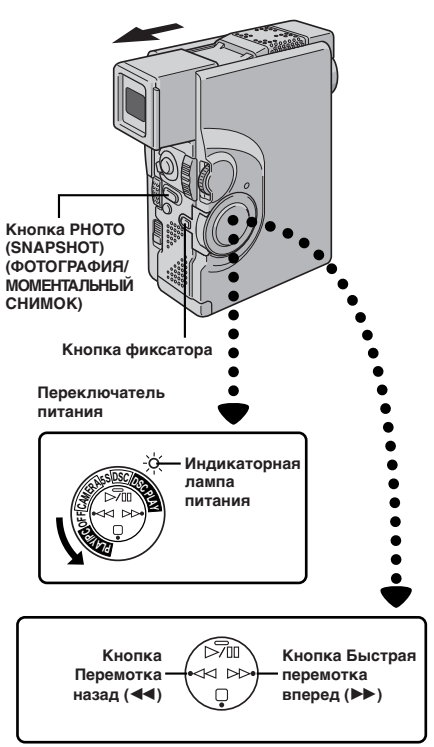

#### Дисплей

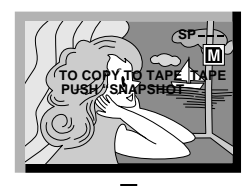

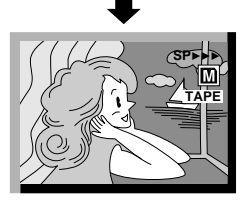

### ПЕРЕЗАПИСЬ (продолжение)

### Перезапись изображений с карты MultiMediaCard на ленту

Изображения могут быть скопированы с карты MultiMediaCard на ленту.

#### ЗАГРУЗИТЕ КАССЕТУ И КАРТУ MULTIMEDIACARD

#### ВЫБЕРИТЕ РЕЖИМ РАБОТЫ

Установите переключатель питания в положение " DSCPLAN ", удерживая при этом в нажатом положении кнопку фиксатора. Полностью откройте ЖК монитор или полностью выдвиньте наружу видоискатель.

### **3** выберите изображение, которое должно быть скопировано

Выполните воспроизведение контрольных изображений (☞ стр. 59), автоматическое воспроизведение (☞ стр. 56) или нажмите кнопку ◄ или ► для того, чтобы выбрать нужное вам изображение.

#### ВКЛЮЧИТЕ ПЕРЕЗАПИСЬ

Нажмите кнопку **PHOTO (SNAPSHOT)**. Появляется сообщение "TO COPY TO TAPE PUSH SNAPSHOT" (ДЛЯ КОПИРОВАНИЯ НА ЛЕНТУ НАЖМИТЕ SNAPSHOT), которое воспроизводится в течение приблизительно 5 с. Во время воспроизведения этого сообщения нажмите кнопку **PHOTO (SNAPSHOT)** еще раз. Выбранное изображение записывается на ленте в течение приблизительно 5 с.

 После завершения перезаписи индикаторы "SP" (нормальный) или "LP" (долгоиграющий), ТАРЕ (ЛЕНТА), и индикатор движения ленты исчезают.

#### ПРИМЕЧАНИЕ:

Если в шаге 4 нажимается кнопка PHOTO (SNAPSHOT), когда переключатель защиты ленты от стирания установлен в положение "SAVE" (COXPAHEHИE), то воспроизводится сообщение "COPYNG FAILED" (КОПИРОВАНИЕ НЕ ВЫПОЛНЕНО).

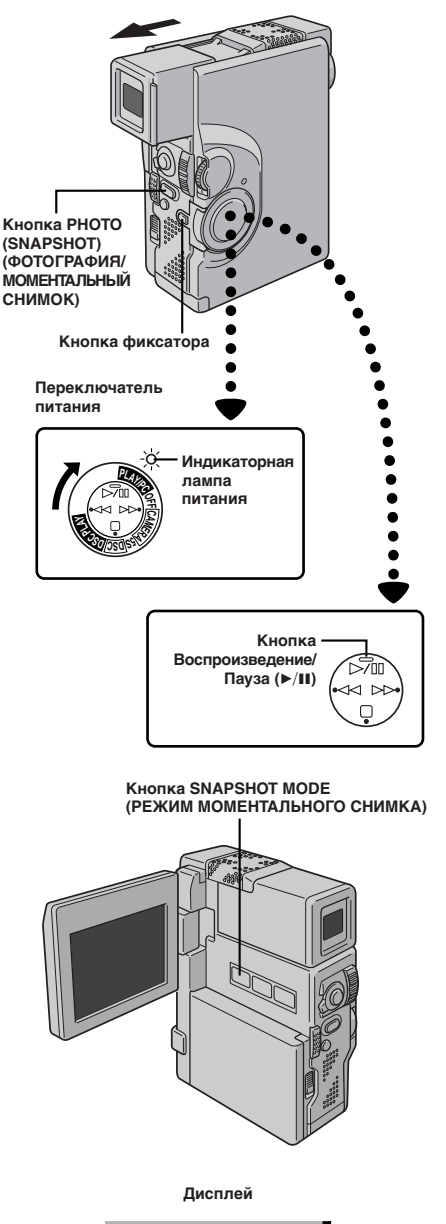

## Перезапись изображений с ленты на карту MultiMediaCard

PV 77

Изображения могут быть скопированы с ленты на карту MultiMediaCard.

#### ЗАГРУЗИТЕ КАССЕТУ И КАРТУ MULTIMEDIACARD

#### ВЫБЕРИТЕ РЕЖИМ РАБОТЫ

Установите переключатель питания в положение " PLAVPC ", удерживая при этом в нажатом положении кнопку фиксатора. Полностью откройте ЖК монитор или полностью выдвиньте наружу видоискатель.

### **З** выберите изображение для копирования

Нажмите кнопку /II для включения воспроизведения. Когда появится изображение, которое вы хотите скопировать, еще раз нажмите эту кнопку, чтобы включить режим воспроизведения остановленного изображения (стоп-кадр).

#### ВЫБЕРИТЕ РЕЖИМ МОМЕНТАЛЬНОГО СНИМКА

С помощью кнопки SNAPSHOT MODE (РЕЖИМ MOMEHTAЛЬНОГО CHИМКА) выберите режим моментального снимка, который должен использоваться при копировании изображения на карту MultiMediaCard.

#### ВКЛЮЧИТЕ ПЕРЕЗАПИСЬ

Нажмите кнопку **PHOTO (SNAPSHOT)**. Изображение записывается на карте MultiMediaCard.

• Во время перезаписи мигает индикатор " 🜩 ".

- Если в шаге 5 нажимается кнопка PHOTO (SNAPSHOT), когда карта MultiMediaCard не загружена, то воспроизводится сообщение"COPYING FAILED" (КОПИРОВАНИЕ НЕ ВЫПОЛНЕНО)
- Если на карту MultiMediaCard выполняется перезапись с ленты, записанной в широкоформатном режиме WIDE (ст стр. 37), то сигнал, идентифицирующий широкоформатный режим WIDE, не переписывается вместе с изображением.

## 78РУ

### ДУБЛИРОВАНИЕ (продолжение)

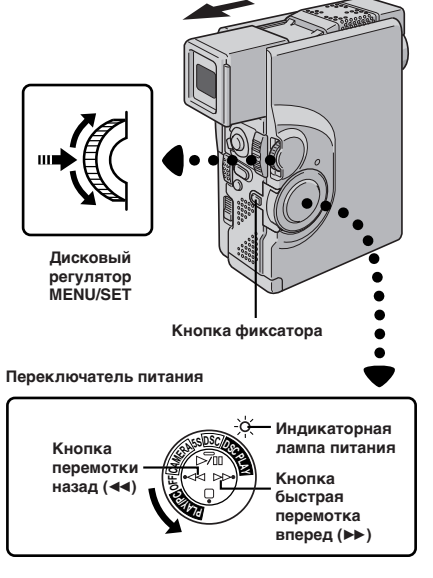

#### Инфракрасный передатчик/приемник

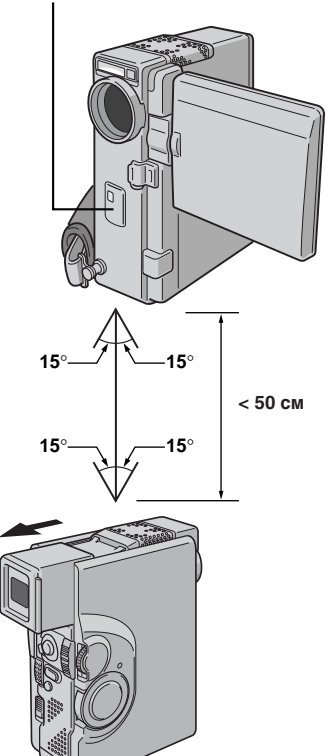

### Перезапись изображений с использованием инфракрасной связи [IrTran-P]

Изображения, сохраненные на карте MultiMediaCard, могут быть переписаны с данной видеокамеры на любое другое видеоустройство (и наоборот), поддерживающее протокол инфракрасной связи IrDA (IrTran-P).

Ниже, в качестве примера, описана процедура с использованием двух видеокамер GR-DVX7. Для использования других видеоустройств следует пользоваться соответствующими руководствами по эксплуатации.

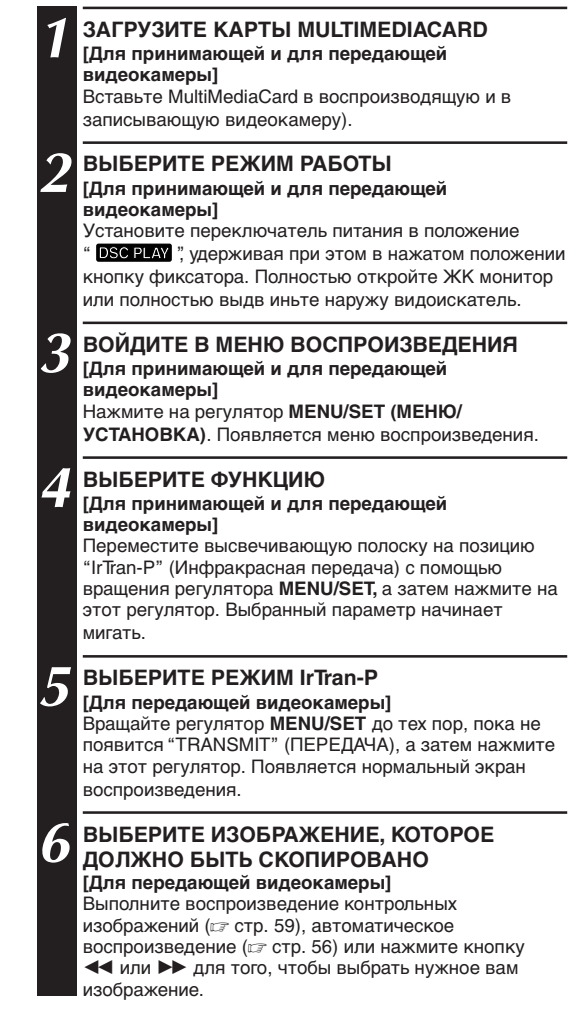

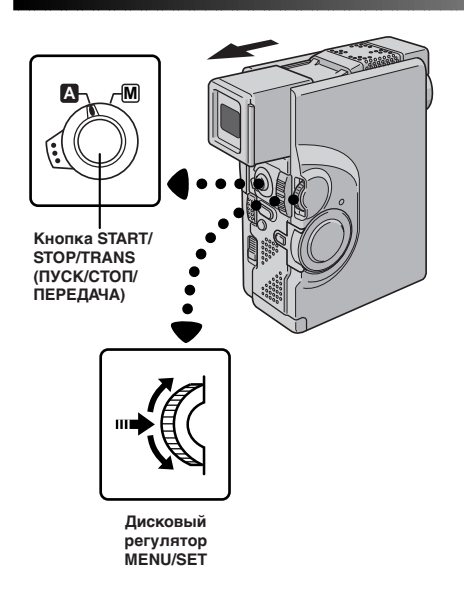

### УСТАНОВИТЕ ВИДЕОКАМЕРЫ

#### [Для принимающей и для передающей видеокамеры]

Установите передающую и принимающую видеокамеры так, чтобы их инфракрасный передатчик и приемник были обращены навстречу друг к другу.

 Расстояние между видеокамерами не должно превышать 50 см, а передатчик и приемник не должны быть развернуты относительно друг друга на угол более 15 градусов.

### В ПЕРЕДАЙТЕ ИЗОБРАЖЕНИЕ

[Для передающей видеокамеры] Нажмите на регулятор START/STOP/TRANS (ПУСК/ СТОП/ПЕРЕДАЧА). Начинается передача изображения, и появляется сообщение "IN PROGRESS" (ВЫПОЛНЯЕТСЯ).

#### ПРИМИТЕ ИЗОБРАЖЕНИЕ

(Для принимающей видеокамеры) Вращайте регулятор MENU/SET до тех пор, пока не появится "RECEIVE" (ПРИЕМ), а затем нажмите на этот регулятор. Начинается прием изображения, и появляется сообщение "IN PROGRESS" (BЫПОЛНЯЕТСЯ). Прием заканчивается, когда исчезает это сообщение.

- Питание на видеокамеру должно подаваться от сетевого адаптера/зарядного устройства, а не от аккумуляторной батареи.
- [Для передающей видеокамеры]
  - После завершения передачи не забудьте вернуть "IrTran-P" на "OFF"
  - Изображение с титрами/рамкой также может передаваться.
  - Если в течение приблизительно 60 с после нажатия кнопки START/STOP/TRANS воспроизводится сообщение "COMMUNICATION FAILED" (ПЕРЕДАЧА НЕ ВЫПОЛНЕНА), проверьте ориентацию оборудования, источники питания и т.п., а затем попробуйте снова выполнить передачу.
  - Для прерывания передачи во время ее выполнения нажмите кнопку START/STOP/TRANS. Воспроизводится сообщение "COMMUNICATION FAILED" (ПЕРЕДАЧА НЕ ВЫПОЛНЕНА).
- [Для принимающей видеокамеры]
  - Если воспроизводится сообщение "COMMUNICATION FAILED" (ПЕРЕДАЧА НЕ ВЫПОЛНЕНА), проверьте ориентацию оборудования, источники питания и т. п., а затем попробуйте снова выполнить передачу.
  - После завершения или прерывания передачи "IrTran-P" автоматически возвращается на "OFF".

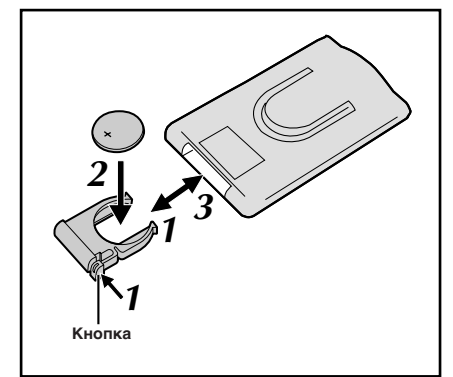

### ИСПОЛЬЗОВАНИЕ ПДУ

С помощью многофункционального ПДУ можно дистанционно управлять работой и основными функциями (воспроизведение, стоп, пауза, быстрая перемотка вперед и назад) вашего видеомагнитофона. С помощью данного ПДУ могут выполняться дополнительные функции воспроизведения.

### Установка батарейки

В ПДУ используется одна литиевая батарейка (CR2025).

- ИЗВЛЕКИТЕ ДЕРЖАТЕЛЬ БАТАРЕЙКИ Извлеките держатель батарейки, нажимая при этом на кнопку, как показано на рисунке.
- 2 ВСТАВЬТЕ БАТАРЕЙКУ В ДЕРЖАТЕЛЬ Вставьте батарейку в держатель так, чтобы была видна метка "+".
  - УСТАНОВИТЕ ДЕРЖАТЕЛЬ НА МЕСТО

Вставьте держатель батарейки в ПДУ до щелчка.

 Прочтите предупреждения, относительно работы с литиевой батарейкой (ст стр. 2).

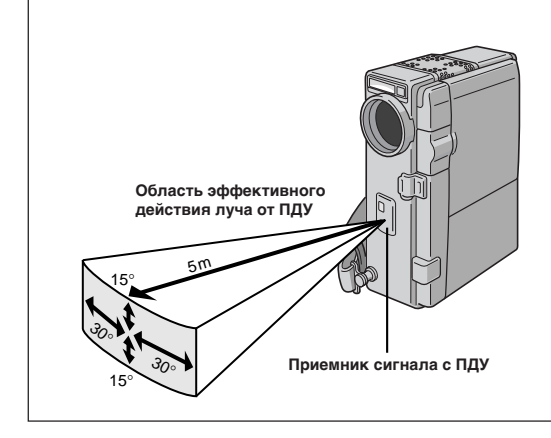

При использовании ПДУ направьте его на приемник сигнала с ПДУ. На рисунке показана область эффективного действия испускаемого луча при использовании ПДУ в помещении. Испускаемый луч может быть неэффективным или может вызывать неправильное выполнение операций управления при использовании ПДУ на открытом воздухе, или когда на приемник сигнала с ПДУ попадают прямые солнечные лучи или свет от мощного источника света.

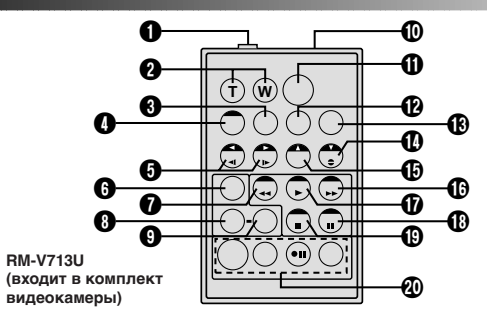

|                                                                                     | Функции                                                                                                    |                                                                                                    |
|-------------------------------------------------------------------------------------|----------------------------------------------------------------------------------------------------|----------------------------------------------------------------------------------------------------|
| Кнопки                                                                              | Когда переключатель питания видеокамеры<br>установлен в одно из положений камеры<br>(" [CAMERA]," "SS" или " [DSC] ") | Когда переключатель питания видеокамеры<br>установлен в положение " PLAY/PO " или<br>" DSC PLAY ".                                                                                                    |
| Разъем PAUSE IN (ВВОД ПАУЗЫ)                                                        | —                                                                                                    | 🖙 стр. 85                                                                                                    |
| 2 Кнопки трансфокатора (T/W)                                                        | Наезд/Отъезд (🖙 стр. 24)                                                                                              | Наезд/Отъезд (🖙 стр. 82)                                                                                                    |
| Кнопка DISPLAY (ДИСПЛЕЙ)                                                            |                                                                                                    | 🖙 стр. 74                                                                                                    |
| Кнопка SHIFT (СДВИГ)                                                                | _                                                                                                    | 🕼 стр. 82                                                                                                    |
| • Кнопки SLOW (ЗАМЕДЛЕННОЕ)                                                         | _                                                                                                    | 🕼 стр. 82                                                                                                    |
| вперед/назад<br>Кнопки вправо/влево                                                 | —                                                                                                    | 🕼 стр. 82                                                                                                    |
| Кнопки FADE/WIPE<br>(МИКШИРОВАНИЕ/ВЫТЕСНЕНИЕ)                                       | _                                                                                                    | 🕼 стр. 85                                                                                                    |
| Кнопка REW (ПЕРЕМОТКА НАЗАД)                                                        | _                                                                                                    | <ul> <li>Перемотка назад/Поиск в режиме Shuttle в<br/>обратном направлении на ленте (ст стр. 52, 53)</li> <li>Воспроизводит предыдущее изображение,<br/>записанное на карте MultiMediaCard (ст стр. 56).</li> </ul> |
| 🚯 Кнопка EFFECT (ЭФФЕКТ)                                                            | _                                                                                                    | 🖙 стр. 83                                                                                                    |
| Кнопка EFFECT ON/OFF (ЭФФЕКТ<br>ВКЛ./ВЫКЛ.)                                         | _                                                                                                    | 🕼 стр. 83                                                                                                    |
| 🛈 Окошко излучателя инфракрасного луча                                              | Передает ИК сигнал.                                                                                                   |                                                                                                    |
| Кнопка START/STOP (ПУСК/СТОП)                                                       | Те же функции как у кнопки <b>START/STOP</b> на видеокамере.                                                          |                                                                                                    |
| Кнопка AUDIO MONITOR (КОНТРОЛЬ<br>ЗВУКОВОГО СОПРОВОЖДЕНИЯ)                          | —                                                                                                    | 🕼 стр. 55                                                                                                    |
| Кнопка MBR SET (УСТАНОВКА<br>КОДА МАРКИ АППАРАТА)                                   | —                                                                                                    | С͡ стр. 84                                                                                                    |
| Кнопка Вниз<br>Кнопка А. DUB (ОЗВУЧИВАНИЕ)                                          |                                                                                                    | ГЭ стр. 82<br>ГЭ стр. 90                                                                                                    |
| 🚯 Кнопка Вверх                                                                      | _                                                                                                    | 🕼 стр. 82                                                                                                    |
| Кнопка FF (БЫСТРАЯ ПЕРЕМОТКА<br>ВПЕРЕД)                                             | _                                                                                                    | <ul> <li>Перемотка вперед/Поиск в режиме Shuttle в<br/>прямом направлении на ленте (ст стр. 52, 53)</li> <li>Воспроизводит следующее изображение,<br/>записанное на карте MultiMediaCard (ст стр. 56).</li> </ul>   |
| Кнопка PLAY (ВОСПРОИЗВЕДЕНИЕ)                                                       | _                                                                                                    | <ul> <li>Включает воспроизведение ленты (# стр. 52)</li> <li>Включает автоматическое воспроизведение<br/>карты MultiMediaCard (# стр. 56).</li> </ul>                                                               |
| 🚯 Кнопка PAUSE (ПАУЗА)                                                              | _                                                                                                    | Устанавливает для ленты режим паузы (🖙 стр. 53)                                                                                                    |
| () Кнопка STOP (СТОП)                                                               | _                                                                                                    | <ul> <li>Останавливает ленту (ст стр. 52)</li> <li>Останавливает автоматическое воспроизведение или<br/>последовательную демонстрацию слайдов (ст стр. 56, 57)</li> </ul>                                           |
| Кнопка R.A. EDIT (МОНТАЖ В ПРОИЗВОЛЬНОЙ<br>ПОСЛЕДОВАТЕЛЬНОСТИ В РЕЖИМЕ ПРОДОЛЖЕНИЯ) |                                                                                                    | <i>⊡</i> г стр. 84 - 89                                                                                                    |

### ИСПОЛЬЗОВАНИЕ ПДУ (продолжение)

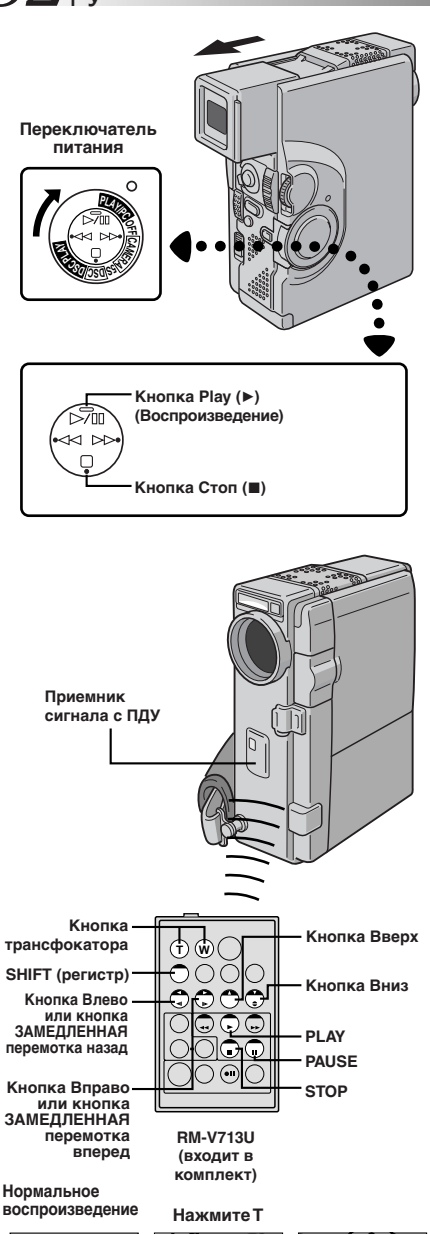

Для перемещения изображения нажмите кнопку " • " (Вправо), удерживая при этом кнопку SHIFT в нажатом положении

#### ФУНКЦИЯ: Замедленное воспроизведение

#### НАЗНАЧЕНИЕ:

Позволяет выполнять поиск с малой скоростью в обоих направлениях.

#### УПРАВЛЕНИЕ:

- Для переключения из режима нормального воспроизведения в режим замедленного воспроизведения нажмите кнопку PAUSE (III) в том месте, с которого вы хотите начать воспроизведение с замедленной скоростью.
- 2) Нажмите кнопку SLOW (◄ или ►). После выполнения замедленного воспроизведения в течение приблизительно 1 минуты в обратном направлении или в течение приблизительно 2 минут в прямом направлении воспроизведение продолжается с ноомальной скоростью.
- Для остановки замедленного воспроизведения во время его выполнения нажмите кнопку PLAY (►).

#### ПРИМЕЧАНИЯ:

- Вследствие цифровой обработки изображения во время замедленного воспроизведения изображение может быть мозаичным.
- После нажатия кнопки SLOW (<I или I>) в течение нескольких секунд может воспроизводиться остановленное изображение, затем в течение нескольких секунд может воспроизводиться синее поле. Это нормальное явление.
- Может быть небольшой промежуток между выбранной вами точкой начала замедленного воспроизведения и точкой, с которой видеокамера фактически начинает замедленное воспроизведение.
- Во время замедленного воспроизведения на изображениях могут появляться помехи и они будут выглядеть нестабильными, особенно при воспроизведении последовательных моментальных снимков.
- При воспроявдении последовательных можентальных снижнов.
   При выполнении замедленного воспроизведения для ввода паузы нажмите кнопку PAUSE (II).

#### ФУНКЦИЯ: Покадровое воспроизведение

#### НАЗНАЧЕНИЕ:

Позволяет выполнять покадровый поиск.

#### УПРАВЛЕНИЕ:

- Для переключения из режима нормального воспроизведения в режим покадрового воспроизведения нажмите кнопку PAUSE (II) в том месте ленты, с которого вы хотите начать покадровое воспроизведение.
- Последовательно нажимайте кнопку PAUSE (II). После каждого нажатия этой кнопки воспроизводится следующий кадр.

#### ФУНКЦИЯ: Воспроизведение с трансфокацией

#### НАЗНАЧЕНИЕ:

Позволяет при выполнении воспроизведения в любой момент увеличить записанное изображение до 10Х.

#### УПРАВЛЕНИЕ:

- 1) Нажмите кнопку PLAY (>), чтобы найти нужную вам сцену.
- Нажимайте кнопки трансфокатора (T/W) на ПДУ. Проследите за тем, чтобы ПДУ был направлен на приемник сигналов с ПДУ, расположенный на видеокамере. Нажатие кнопки трансфокатора в точке Т обеспечивает трансфокацию на плюс (увеличение изображения).
- 3) Вы можете перемещать изображение на экране для того, чтобы найти нужную часть изображения. Удерживая в нажатом положении кнопку SHIET, нажмите кнопку "О" (Влево), "О" (Вправо), "О" (Вверх) или "О" (Вниз).
- 1 Для прекращения трансфокации нажмите и удерживайте в нажатом положении кнопку трансфокатора в точке W до тех пор, пока не будет установлено нормальное увеличение. Или, нажмите кнопку STOP (■), а затем нажмите кнопку PLAY (▶).

- Трансфокатор также может использоваться во время замедленного воспроизведения и в режиме стоп-кадра.
- При использовании цифровой обработки изображения качество изображения может ухудшаться.

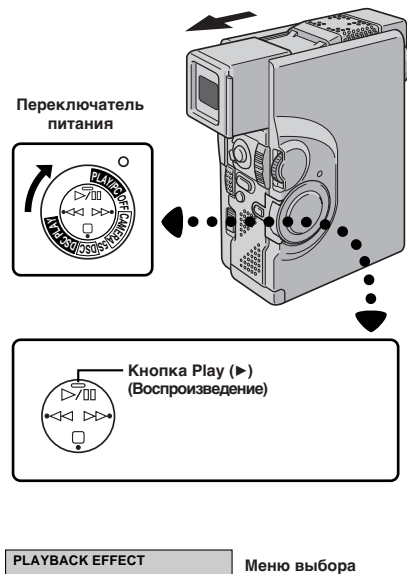

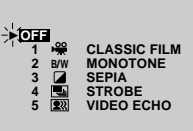

Меню выбора PLAYBACK EFFECT (СПЕЦЭФФЕКТ ВОСПРОИЗВЕДЕНИЯ)

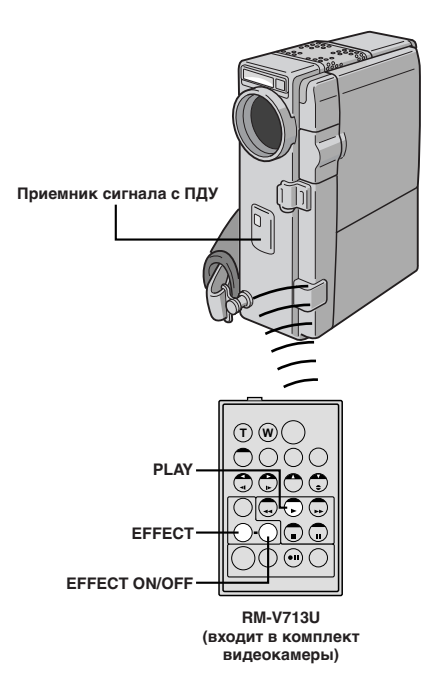

#### ФУНКЦИЯ: Спецэффекты воспроизведения

#### НАЗНАЧЕНИЕ:

Позволяет создать видеоэффекты и проявить свои творческие способности во время выполнения воспроизведения.

#### УПРАВЛЕНИЕ:

- Для включения воспроизведения нажмите кнопку PLAY (►).
- Направьте ПДУ на приемник сигнала с ПДУ, расположенный на видеокамере, и нажмите кнопку EFFECT (ЭФФЕКТ). Появляется меню PLAYBACK EFFECT (ЭФФЕКТ ВОСПРОИЗВЕДЕНИЯ).
- Передвиньте высвечивающую полоску курсора на нужный вам эффект с помощью нажатия кнопки EFFECT. Устанавливается нужный эффект, и через 2 с меню исчезает.
- Для отмены выбранного эффекта нажмите кнопку включения/выключения эффекта EFFECT ON/OFF, расположенную на ПДУ. Повторное нажатие этой кнопки восстанавливает выбранный эффект.
- Для изменения выбранного эффекта повторите операции, описанные в представленном выше разделе "УПРАВЛЕНИЕ", начиная с шага 2.

- Если используются спецэффекты воспроизведения, то режимы моментального снимка MULTI-4 и MULTI-9 (ст стр. 31) использоваться не могут.
- Во время нормального воспроизведения могут выполняться следующие эффекты: Старый кинофильм, Черно-белый, Сепия, Стробоскоп и Видеоэхо. Эти эффекты будут выполняться при воспроизведении точно так же, как они выполняются при записи. См. стр. 45, где представлена более подробная информация по данному вопросу.

### ИСПОЛЬЗОВАНИЕ ПДУ (продолжение)

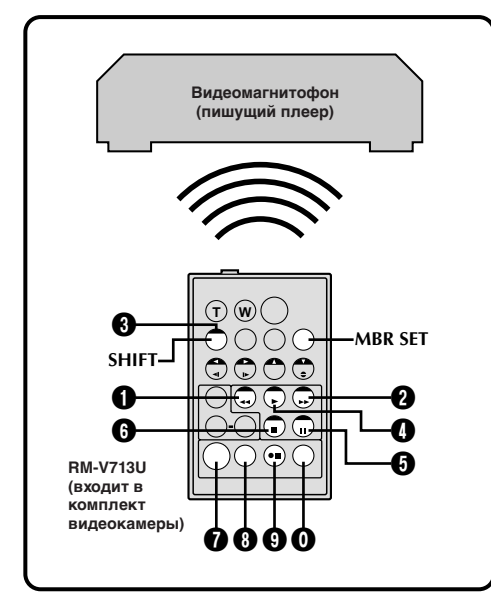

#### список кодов квм

| МАРКА КВМ       | кнопки<br><b>(А) (В)</b>             | МАРКА КВМ                                     | кнопки<br><b>(А) (В)</b> |
|-----------------|--------------------------------------|-----------------------------------------------|--------------------------|
| AKAI            | 0000                                 | PHILIPS                                       |                          |
| BLAUPUNKT       | 00                                   |                                               | 90                       |
| FERGUSON        |                                      |                                               |                          |
| GRUNDIG         | 00                                   | SANYO                                         | 00                       |
| HITACHI         | 6 6<br>6 8                           | SELECO,<br>BEX                                | 90                       |
| JVC A<br>B<br>C | 0 0<br>0 6<br>0 6                    | SHARP                                         |                          |
| MITSUBISHI      | 60                                   | SONY                                          | 6 6<br>6 0<br>8 9        |
| NEC             | 00                                   |                                               | ÕÕ                       |
| PANASONIC       | 8<br>0<br>0<br>0<br>0<br>0<br>0<br>0 | THOMSON,<br>TELEFUNKEN,<br>SABA,<br>NORDMENDE |                          |
|                 |                                      | TOSHIBA                                       |                          |

# Монтаж в произвольной последовательности в режиме продолжения [R.A. Edit]

Эта функция позволяет легко выполнять монтаж видеозаписи, используя вашу видеокамеру в качестве воспроизводящего аппарата. Вы можете выбрать до 8 "монтируемых сцен" для выполнения автоматического монтажа в любой последовательности. Монтаж в произвольной последовательности в режиме продолжения легче выполнять, когда универсальный ПДУ модели RM-V713U (сг стр. 81) настроен для управления работой вашего магнитофона (см. СПИСОК КОДОВ КВМ), однако, монтаж может также выполняться при ручном управлении работой видеомагнитофона. Перед началом работы проверьте, что в ПДУ модели RM-V713U установлена литиевая батарейка (сг стр. 80).

#### УСТАНОВИТЕ КОД ПДУ/ ВИДЕОМАГНИТОФОН

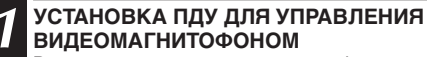

Выключите питание видеомагнитофона и направьте ПДУ на инфракрасный приемник видеомагнитофона. Затем, просматривая таблицу кодов видеомагнитофонов с левой стороны, нажмите и удерживайте в нажатом положении кнопку **MBR SET** и нажимайте кнопку из колонки (A), а затем из колонки (B).

 Код устанавливается автоматически после того, как вы отпускаете кнопку MBR SET, и включается питание видеомагнитофона.

#### УПРАВЛЕНИЕ ВИДЕОМАГНИТОФОНОМ

Убедитесь, что питание видеомагнитофона включено. Затем, удерживая нажатой кнопку SHIFT, нажмите кнопку нужной функции на ПДУ. С ПДУ можно управлять такими функциями видеомагнитофона, как PLAY, STOP, PAUSE, FF, REW и VCR REC STBY (для этой функции Вы не должны нажимать кнопку SHIFT).

Теперь Вы готовы к монтажу в произвольной последовательности.

#### внимание

Несмотря на то, что функция установки типа видеомагнитофонов позволяет работать с видеомагнитофонами фирмы JVC и многих других фирм, она может оказаться непригодной или ограниченно пригодной для вашего видеомагнитофона.

- Если питание Вашего видеомагнитофона не включается во время операции 1, попробуйте другой код из таблицы кодов видеомагнитофонов.
- Видеомагнитофоны некоторых фирм-производителей не включаются автоматически, в этом случае включите питание вручную и переходите к операции 2.
- Если ПДУ не позволяет управлять Вашим видеомагнитофоном, используйте органы управления на видеомагнитофоне.
- Когда батарейка в ПДУ разряжается, установленная вами марка видеомагнитофона будет стираться. В этом случае замените батарейку на новую для выполнения установки марки видеомагнитофона.

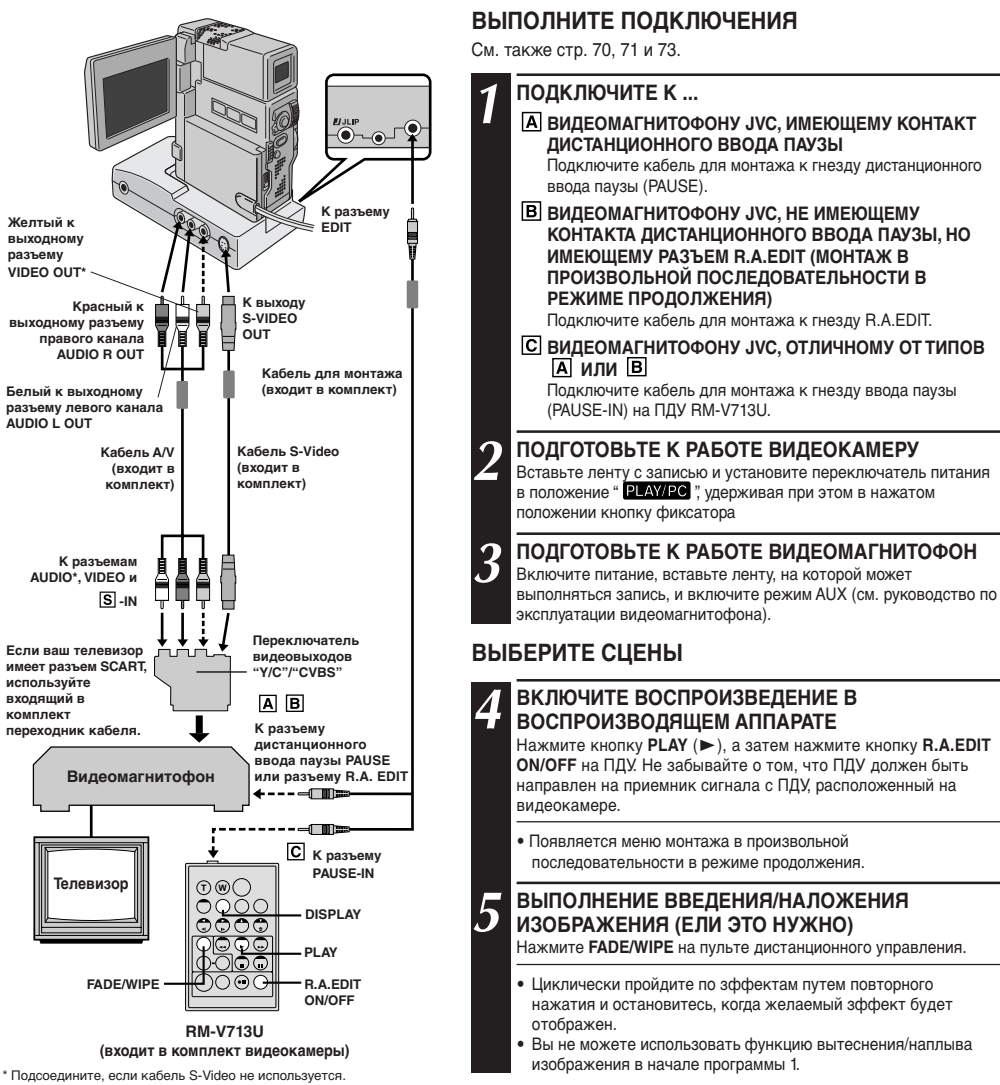

#### ПРИМЕЧАНИЯ:

- Для подсоединения вы можете использовать выходной разъем AV OUT на видеокамере.
- Перед выполнением монтажа в произвольной последовательности в режиме продолжения проверьте, что на телевизионном мониторе не воспроизводятся индикаторы. Если они появляются во время выполнения монтажа в произвольной последовательности в режиме продолжения, то они записываются на новую ленту, в меню Воспроизведения установите параметр "INDICATION" на позицию "OFF" (== ctp. 54) и нажмите кнопку DISPLAY на ПДУ. Выберите "DISPLAY" и "TIME CODE" из меню воспроизведения (== ctp. 54) для того, чтобы вывести или удалить временной код во время записи. Для того, чтобы вывести или убрать все индикаторы кроме индикатора меню монтажа в произвольной последовательности в режиме продолжения на индикатора меню монтажа в произвольной последовательности в режиме продолжения, ти индикаторы исчезают и не записываются на новой ленте.
- При монтаже на видеомагнитофоне, оснащенном входным разъемом DV, для подключения вместо Audio/Video можно использовать кабель DV.
- Установите переключатель видеовыходов на адаптере кабеля в следующие положения: YIC: При подключении к телевизору или видеомагнитофону, на которые могут подаваться сигналы YIC, и к которым может подключаться кабель S-Video. CVBS: При подключении к телевизору или видеомагнитофону, на который нельзя подавать сигналы YIC и при использовании кабеля Audio/Video.

ПРОДОЖЕНИЕ НА СЛ. СТР.

### ОЛЬЗОВАНИЕ ПДУ (продолжение

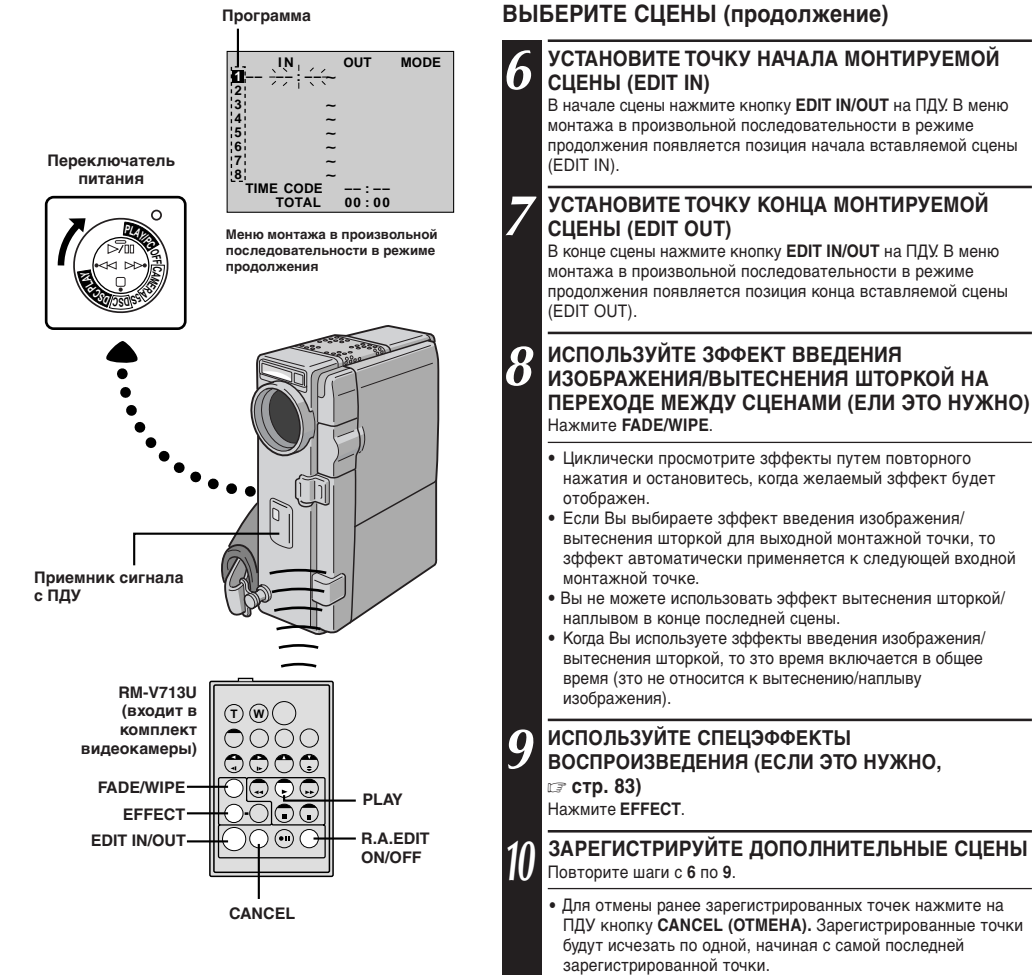

#### Если вы не используете Микширование/Вытеснение или Программу АЕ со спецэффектами, повторите только шаги 6и7.

#### ПРИМЕЧАНИЯ:

- Когда лента оригинала имеет более двух одинаковых временных кодов (ст стр. 25), видеокамера может не найти выбранной вами точки начала монтируемой сцены Edit-in. и монтаж может быть выполнен неправильно.
- При выборе сцены установите входную монтажную точку и выходную монтажную точку так, чтобы там была относительно большая разница между ними.
- Если время поиска входной точки продолжается 5 минут, режим готовности записывающей деки отменяется, и монтаж выполняться не будет.
- Если существует незаписанная часть до или после входной и выходной монтажных точек, голубой фоновый экран может быть включен в монтажный вариант.
- Так как время регистрируемых кодов по времени является точным только до секунд, то общее время кодов по времени может точно не соответствовать общему времени программы.
- Выключение питания видеокамеры стирает все зарегистрированные входные и выходные монтажные точки.
- Если вы выбрали режим Сепия или Черно-белое из Программы АЕ со спецэффектами, то вы не можете использовать функцию Наплыв или Черно-белое микширование. В этом случае индикатор наплыва или черно-белого изображения начинает мигать. Когда следующая входная монтажная точка будет зарегистрирована, зффект выключается. Для комбинирования этих зффектов используйте сепию или одноцветность во время записи, а затем наплыв изображения или введение черно-белого изображения во время выборочного составного монтажа.
- Во время выполнения монтажа в произвольной последовательности в режиме продолжения невозможно использовать эффекты микширования/вытеснения и режимы Программы АЕ со спецэффектами с использованием кабеля DV.

#### Программа

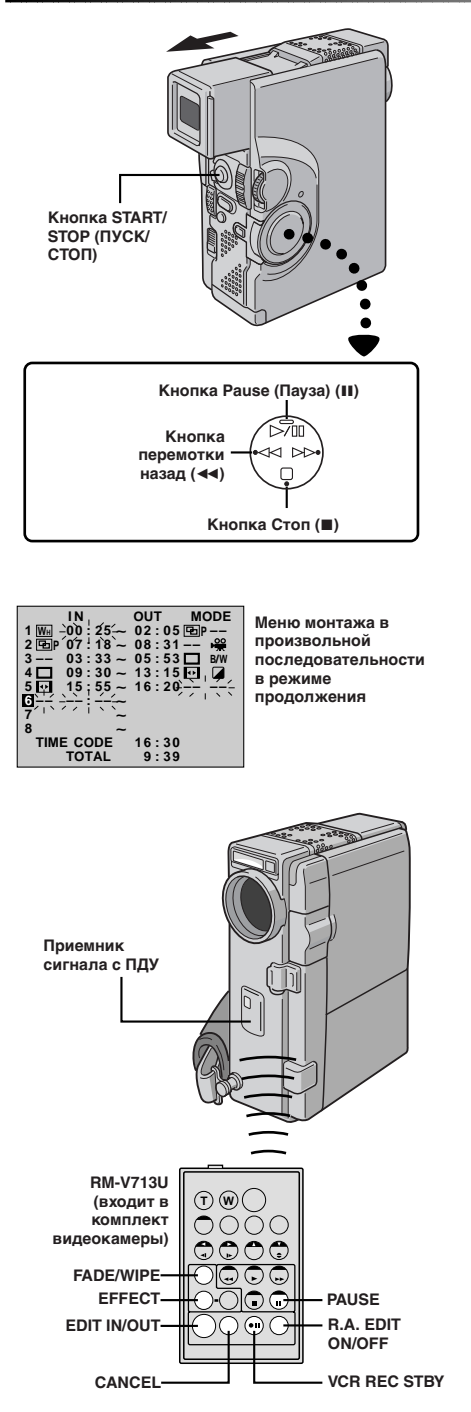

#### АВТОМАТИЧЕСКИЙ МОНТАЖ НА ВИДЕОМАГНИТОФОНЕ

#### **1** ПРИГОТОВЬТЕ ЛЕНТУ, С КОТОРОЙ БУДЕТ ВЫПОЛНЯТЬСЯ МОНТАЖ

Перемотайте ленту в видеокамере на начало сцены, которую вы хотите смонтировать, и нажмите кнопку PAUSE (II).

#### 12 установите ваш квм на режим паузы записи

Направьте ПДУ на приемник сигнала дистанционного управления на видеомагнитофоне и нажмите кнопку VCR REC STBY (● II) (ЗАПИСЬ-ОЖИДАНИЕ ВИДЕОМАГНИТОФОНА), или включите режим паузы в записи с помощью органов управления

записи с помощью органов уп видеомагнитофона.

### 13 НАЧНИТЕ ЗАПИСЬ

Нажмите кнопку Пуск/Стоп записи на видеокамере. Монтаж будет выполняться согласно установленной программе прямо до конца последней зарегистрированной сцены.

- Нажатие кнопки **START/STOP** на ПДУ не вызывает запуск монтажа.
- Когда перезапись завершена, видеокамера входит в режим ПАУЗЫ, а видеомагнитофон входит в режим ЗАПИСИ/ГОТОВНОСТИ.
- Если Вы не зарегистрировали выходную монтажную точку, то лента автоматически перезаписывается до конца.

#### 1/ для остановки монтажа

Включите в видеокамере и в видеомагнитофоне режим остановки.

Чтобы убрать отображение счётчика монтажа в произвольной последовательности, нажмите на ПДУ кнопку **R.A. EDIT ON/OFF**.

- Нажатие кнопки R.A. EDIT ON/OFF на ПДУ сбрасывает все установки, введенные во время выполнения монтажа в произвольной последовательности в режиме продолжения.
- Если во время выполнения перезаписи кабель для монтажа подключен к контакту ввода паузы, ПДУ должен быть направлен на приемник сигнала с ПДУ, расположенный на видеомагнитофоне, и между ПДУ и видеомагнитофоном не должно быть препятствий.
- Выборочный составной монтаж может не функционировать правильно при использовании ленты, содержащей несколько удвоенных кодов времени (ша стр. 25).

## 88<sub>Py</sub>

### ИСПОЛЬЗОВАНИЕ ПДУ (продолжение)

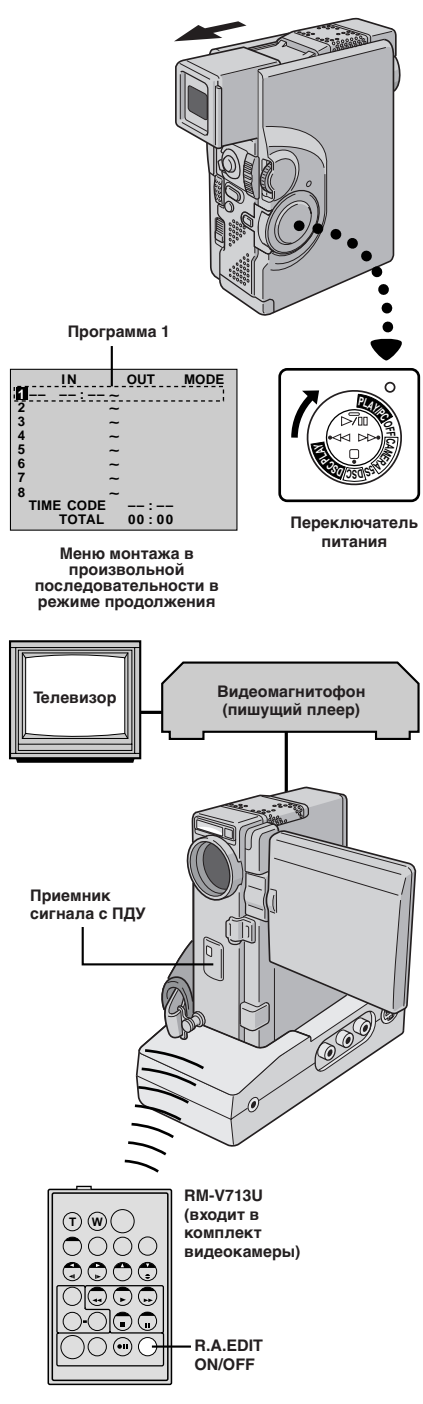

#### Для более точного монтажа

Некоторые КВМ делают переход от режима ЗАПИСИ/ ГОТОВНОСТИ на режим ЗАПИСИ быстрее, чем другие. Даже если Вы начинаете монтаж для видеокамеры и для КВМ точно в одно и то же время, Вы можете потерять желаемые сцены или обнаружить, что Вы записали нежелаемые сцены. Для точного монтажа ленты, проверьте и отрегулируйте синхронность времени видеокамеры с вашим КВМ.

#### СРАВНЕНИЕ ВРЕМЕНИ ПЕРЕКЛЮЧЕНИЯ В ВИДЕОМАГНИТОФОНЕ С ВРЕМЕНЕМ ПЕРЕКЛЮЧЕНИЯ В ВИДЕОКАМЕРЕ

#### ПОДГОТОВЬТЕСЬ К ВЫПОЛНЕНИЮ МОНТАЖА В ПРОИЗВОЛЬНОЙ ПОСЛЕДОВАТЕЛЬНОСТИ В РЕЖИМЕ ПРОДОЛЖЕНИЯ

Включите воспроизведение ленты в видеокамере, а затем направьте ПДУ на приемник сигнала с ПДУ видеокамеры и нажмите кнопку **R.A. EDIT ON/OFF**.

• Появляется "Меню монтажа в произвольной последовательности в режиме продолжения".

#### ВЫБЕРИТЕ СЦЕНУ

Выполните выборочный составной монтаж только для программы 1. Для проверки синхронности времени КВМ и видеокамеры выберите начало перехода между сценами в качестве вашей входной монтажной точки.

### **З** воспроизведите перезаписанную сцену

- Если записывается изображение сцены, расположенной до точки перехода, которую вы выбрали в качестве точки Edit-in, это означает, что видеомагнитофон переходит из режима Запись/ Пауза в режим Запись быстрее. чем видеокамера.
- Если сцена, которую Вы пытались записать, начинается не с начала, то КВМ медленнее начинает запись.

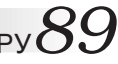

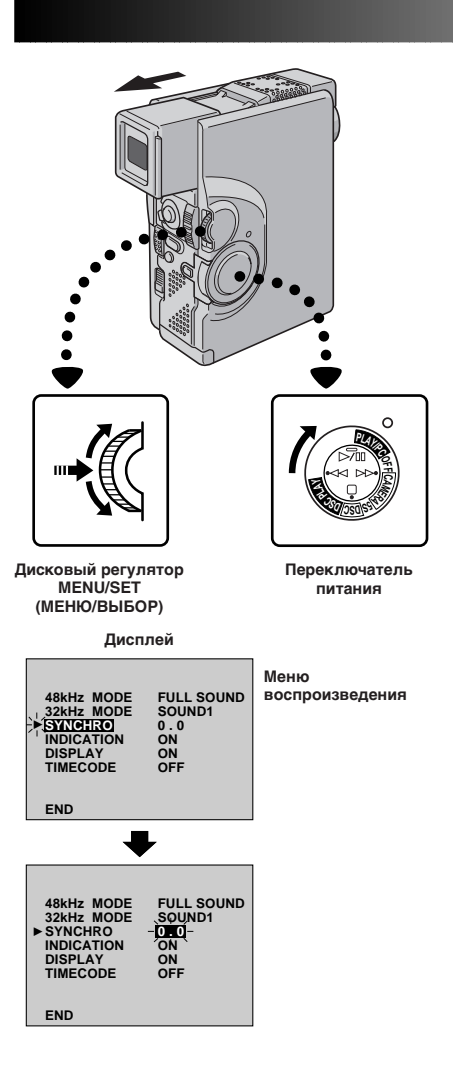

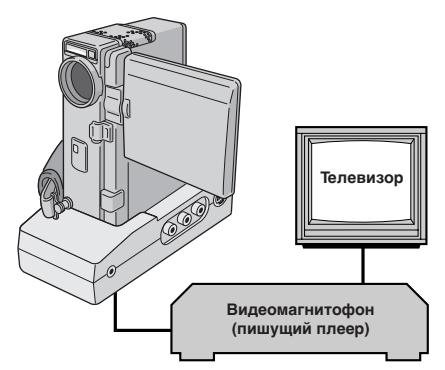

#### СИНХРОНИЗАЦИЯ ВРЕМЕНИ ПЕРЕКЛЮЧЕНИЯ В ВИДЕОМАГНИТОФОНЕ И ВРЕМЕНИ ПЕРЕКЛЮЧЕНИЯ В ВИДЕОКАМЕРЕ

#### ВОЙДИТЕ В МЕНЮ ВОСПРОИЗВЕДЕНИЯ

Направьте ПДУ на приемник сигнала с ПДУ, расположенный на видеокамере, и нажмите кнопку **R.A. EDIT ON/OFF** для того, чтобы исчезло меню монтажа в произвольной последовательности в режиме продолжения и нажмите кнопку **MENU/SET**. Появляется меню воспроизведения.

#### ВЫБЕРИТЕ ФУНКЦИЮ

5

h

При помощи вращения **MENU/SET**, переместите высвечивающую полоску на позицию "SYNCHRO" ("СИНХРОНИЗАЦИЯ"). Высвечивается значение параметра "SYNCHRO".

#### ВВЕДИТЕ КОРРЕКТИРОВОЧНЫЕ ДАННЫЕ

Основываясь на проведенную диагностику (Стор. 88), вы можете увеличивать скорость видеомагнитофона вращением регулятора **MENU/SET** вверх. Вы также можете замедлить скорости видеомагнитофона вращением регулятора **MENU/SET** вниз. Диапазон регулировки составляет ±1.3 секунды с приращением 0,1 секунды.

#### ЗАКРОЙТЕ МЕНЮ

Нажмите MENU/SET два раза

• Теперь выполняйте выборочный составной монтаж, начиная с пункта 4 на стр. 85.

- Перед выполнением монтажа в произвольной последовательности в режиме продолжения сделайте несколько пробных монтажных вставок, чтобы проверить, подходят ли введенные вами параметры, и, в случае необходимости, выполните соответствующие корректировки.
- В зависимости от видеомагнитофона могут быть такие ситуации, когда разница синхронности времени не может быть откорректирована.

### ИСПОЛЬЗОВАНИЕ ПДУ (продолжение)

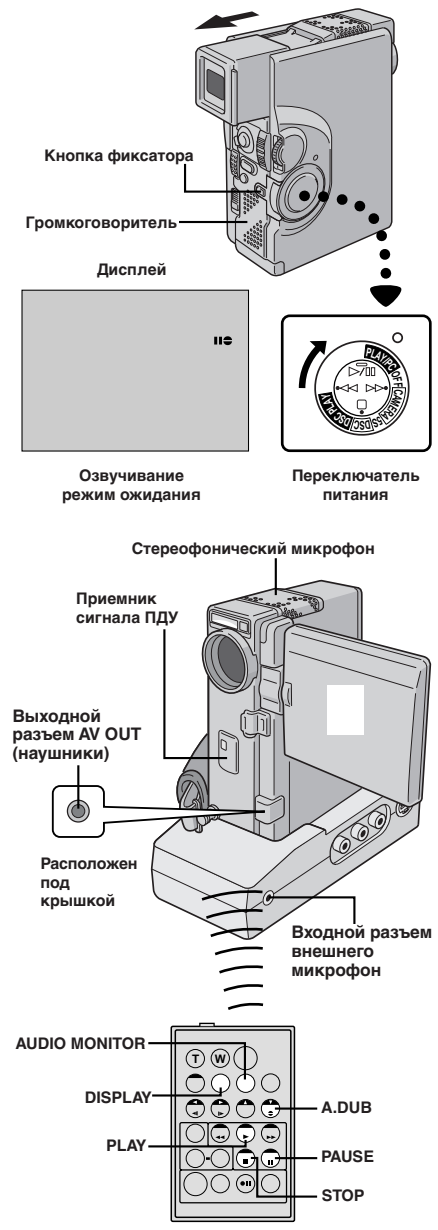

RM-V713U (входит в комплект видеокамеры)

### Аудиомикширование

Запись на звуковой дорожке может быть выполнена только в том случае, если лента была записана с частотой дискретизации, равной 32 кГц (ст стр. 39).

#### ПРИМЕЧАНИЯ:

- Озвучивание не выполняется на ленте, записанной с частотой дискретизации 48 кГц, на ленте, записанной в долгоиграющем режиме
- (LP), а также на тех участках, пенты, которые не содержат записи.
  Для выполнения озвучивания при воспроизведении записи на телевизове выполните соединения (±т сто. 70).

#### НАЙДИТЕ ВХОДНУЮ МОНТАЖНУЮ ТОЧКУ

Воспроизведите ленту для обнаружения точки, где начнется монтаж, а затем нажмите **PAUSE** (III).

#### ВКЛЮЧИТЕ РЕЖИМ ОЖИДАНИЯ ОЗВУЧИВАНИЯ

Удерживая в нажатом положениее кнопку A.DUB (€) (ОЗВУЧИВАНИЕ) на ПДУ, нажмите кнопку PAUSE (II) (ПАУЗА). Появляется индикатор "II€".

#### НАЧНИТЕ МИКШИРОВАНИЕ

Нажмите кнопку **PLAY (►**), а затем начните читать дикторский текст.

• Наговорите в микрофон текст звукового сопровождения.

#### ДЛЯ ПАУЗЫ ВО ВРЕМЯ МИКШИРОВАНИЯ Нажмите PAUSE (III).

#### ДЛЯ ОСТАНОВКИ МИКШИРОВАНИЯ

Нажмите STOP (■).

- Можно также выполнять озвучивание, используя микрофон, не входящий в комплект поставки.
- При подключении внешнего микрофона встроенный в видеокамеру микрофон отключается.
- При монтаже на ленту, которая была записана на частоте 32 кГц, старая и новая звуковые дорожки записываются раздельно.
- Для Выбора желаемого звучания для управления нажмите AUDIO MONITOR на пульте дистанционного управления.
- Если Вы производите микширование на незаписанном месте на ленте, звук может быть прерван. Убедитесь, что Вы производите микширование только в записанных местах.
- Если при воспроизведении на телевизоре возникает акустическая обратная связь или микрофонный эффект, отодвиньте стыковочное устройство с установленной на нем видеокамерой подальше от телевизора или уменьшите громкость звука в телевизоре.
- Во время озвучивания звук через громкоговоритель не воспроизводится. Для прослушивания звукового сопровождения подсоедините наушники (не входят в комплект видеокамеры)к разъему AV OUT (наушники).
  - При использовании наушников следует применять фильтр с сердечником (входит в комплект видеокамеры).
- Если Вы изменяете частоту с 32 кГц на 48 кГц посередине записи, а затем используете ленту для аудиомикширования, она будет не зффективной с момента, где началась запись на частото 48 кГц.
- Если во время озвучивания на ленте встречаются участки, записанные в долгоиграющем режиме, записанные с частотой дискретизации 48 кГц, или незаписанные участки, озвучивание прекращается, и на ЖК мониторе появляется сообщение "ERROR! REFER MANUAL" (ОШИБКА! СМ. РУКОВОДСТВО).

| Запись звука | Дисплей    | Звуковой сигнал на выходе                                                             |
|--------------|------------|---------------------------------------------------------------------------------------|
| 32 kHz       | FULL SOUND | Исходная и новая дорожки соединяются, и воспроизводится<br>стереофоническое звучание. |
|              | SOUND 2    | Новая дорожка выходит от обоих каналов "L" и "R" со<br>стереофоническим звучанием.    |
|              | SOUND 1    | Исходная дорожка выходит от обоих каналов "L" и "R" со<br>стереофоническим звучанием. |

### ДОПОЛНИТЕЛЬНАЯ ИНФОРМАЦИЯ

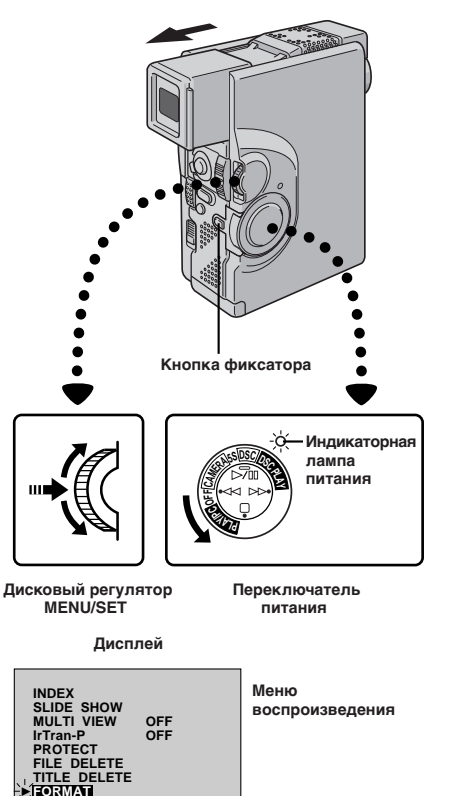

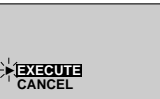

END

Экран подтверждения формата

### Инициализация карты MultiMediaCard

В случае разрушения информации, хранящейся на карте памяти MultiMediaCard, появляется сообщение "PLEASE INITIALIZE" (ПОЖАЛУИСТА ВЫПОЛНИТЕ ИНИЦИАЛИЗАЦИЮ). В этом случае вам необходимо выполнить инициализацию карты MultiMediaCard.

#### ВЫБЕРИТЕ РЕЖИМ РАБОТЫ

Установите переключатель питания в положение " DSC PLAY, удерживая при этом в нажатом положении кнопку фиксатора. Полностью откройте ЖК монитор или полностью выдвиньте наружу видоискатель.

#### ВОЙДИТЕ В МЕНЮ ВОСПРОИЗВЕДЕНИЯ

Нажмите на регулятор **MENU/SET (МЕНЮ/** УСТАНОВКА). Появляется меню воспроизведения.

#### 3 выберите функцию

Переместите высвечивающую полоску на позицию "FORMAT" (ФОРМАТ) помощью вращения регулятора **MENU/SET**, а затем нажмите на этот регулятор. Появляется экран подтверждения формата.

#### **4** ВЫПОЛНИТЕ ИНИЦИАЛИЗАЦИЮ КАРТЫ MULTIMEDIACARD

Переместите высвечивающую полоску на позицию "EXECUTE" (ВЫПОЛНИТЬ) с помощью вращения регулятора **MENU/SET**, а затем нажмите на этот регулятор. Инициализация MultiMediaCard выполнена.

• Если вы хотите отменить инициализацию, выберите с помощью вращения регулятора **MENU/SET** позицию "CANCEL" (ОТМЕНА), а затем нажмите на этот регулятор.

#### ПРИМЕЧАНИЯ:

- После выполнения инициализации стираются все изображения, записанные на MultiMediaCard, включая и те, которые были защищены от стирания.
- Инициализация может быть выполнена только после того, как появится сообщение "PLEASE INITIALIZE" (ПОЖАЛУЙСТА ВЫПОЛНИТЕ ИНИЦИАЛИЗАЦИЮ).

#### ВНИМАНИЕ:

Во время выполнения инициализации карты не производите никаких других операций (например, выключение видеокамеры). При этом также следует пользоваться сетевым адаптером/зарядным устройством, так как в случае разрядки батареи во время выполнения инициализации может произойти разрушение информации, хранящейся на MultiMediaCard.

## 92РУ

### ОТЫСКАНИЕ НЕИСПРАВНОСТЕЙ

Если после выполнения описанных в представленной ниже таблице операций проблема остается, обратитесь за помощью в ближайшую торговую организацию компании JVC.

Управление работой видеокамеры осуществляется с помощью микропроцессора. Внешние шумы и помехи, (от телевизора, радиоприемника и т. п.) могут нарушать работу микропроцессора. В этом случае сначала следует отсоединить от камеры источник питания (аккумуляторная батарея, сетевой адаптер/зарядное устройство и т. п.) и подождите несколько минут, а затем снова подключить источник питания и выполнить обычную процедуру включения с начала.

|    | Симптом                                                                             | Возможная причина                                                                                                    | Корректирующие действия                                                                                                    |
|----|-------------------------------------------------------------------------------------|----------------------------------------------------------------------------------------------------|----------------------------------------------------------------------------------------------------|
| 1. | Не подается питание.                                                                | <ol> <li>Источник питания не подсоединен<br/>правильно.</li> <li>Во время выполнения записи ЖК<br/>монитор не открыт полностью или<br/>видоискатель не выдвинут наружу.</li> <li>Батарейный блок полностью<br/>разрядился.</li> </ol>                                             | <ol> <li>Надежно подключите сетевой<br/>адаптер/зарядное устройство<br/>(ст стр. 9).</li> <li>Замените разряженный<br/>батарейный блок полностью<br/>заряженным батарейным блоком<br/>(ст стр. 8, 9).</li> <li>Откройте ЖК монитор полностью<br/>или выдвиньте наружу<br/>видоискатель. ЖК монитор<br/>включается/выключается при<br/>открывании/закрывании на угол<br/>приблизительно 90°, когда<br/>переключатель питания<br/>установлен в любое положение<br/>кроме "ОFF"; если видоискатель<br/>не полностью выдвинут наружу.</li> </ol> |
| 2. | Появляется "SET DATE/TIME!"<br>(ДАТА/ВРЕМЯ).                                        | <ol> <li>Литиевая батарейка для часов или<br/>не вставлена или разрядилась.</li> <li>Установка времени/даты,<br/>произведенная ранее, стерта.</li> </ol>                                                                                                    | <ol> <li>Подключите видеокамеру к<br/>розетке электросети через<br/>сетевой адаптер/зарядное<br/>устройство не менее чем на 24<br/>часа для выполнения зарядки<br/>литиевой батарейки часов<br/>(шт стр. 11).</li> </ol>                                                                                                    |
| 3. | Не выполняется запись.                                                              | <ol> <li>Предохранительный лепесток<br/>записи установлен в положение<br/>"SAVE".</li> <li>Переключатель питания<br/>установлен в положение " PLAWPC ".</li> <li>Появляется индикатор "TAPE END"<br/>(КОНЕЦ ЛЕНТЫ).</li> <li>Открыта крышка отделения для<br/>кассеты.</li> </ol> | <ol> <li>Установите предохрани-тельный лепесток записи в положение<br/>"REC" (шт стр. 12).</li> <li>Установите переключатель<br/>питания в любое положение кроме<br/>" ("EXYEC" и или "OFF" (шт стр. 17)</li> <li>Установите новую кассету<br/>(шт стр. 12).</li> <li>Закройте крышку отделения для<br/>кассеты.</li> </ol>                                                                                                    |
| 4. | Нет изображения.                                                                    | <ol> <li>На видеокамеру не подается<br/>питание, или существует какая-<br/>нибудь другая проблема.</li> </ol>                                                                                                    | <ol> <li>Выключите питание видео-<br/>камеры и включите снова<br/>(ст стр. 18).</li> </ol>                                                                                                    |
| 5. | Некоторые функции не могут<br>устанавливаться с помощью<br>кнопки <b>MENU/SET</b> . | <ol> <li>Переключатель режимов работы<br/>установлен в позиции " 	 "."</li> </ol>                                                                                                    | <ol> <li>Установите переключатель<br/>режимов работы в позицию " М "<br/>(∠₂ стр. 17).</li> </ol>                                                                                                    |
| 6. | Фокусировка не регулируется<br>автоматически.                                       | <ol> <li>Фокусировка установлена на<br/>"MANUAL".</li> <li>Запись была сделана в темном<br/>месте, или контраст был слишком<br/>низкий.</li> <li>Объектив грязный или покрыт<br/>сконденсировавшейся влагой.</li> </ol>                                                           | <ul> <li>6. • Установите фокусировку на "AUTO" (г. стр. 47).</li> <li>• Очистите объектив и снова проверьте фокусировку (г. стр. 98).</li> </ul>                                                                                                    |
| 7. | Кассета не может быть<br>правильно установлена.                                     | <ul> <li>Кассета находится в неправильном положении.</li> <li>Слабый заряд батарейного блока.</li> </ul>                                                                                                    | <ul> <li>Установите в правильное<br/>положение (шт стр. 12).</li> <li>Установите полностью<br/>заряженный батарейный блок<br/>(шт стр. 8, 9).</li> </ul>                                                                                                    |
| 8. | Карта MultiMediaCard не<br>загружается должным образом                              | 8. • Карта MultiMediaCard находится в неправильном положении                                                                                                    | <ul> <li>Установите ее в правильное положение (г стр. 14).</li> </ul>                                                                                                    |
| 9. | В режиме 5-секундной записи<br>запись прекращается раньше<br>чем через 5 с.         | <ol> <li>Для режима 5-секундной записи в<br/>меню системы был выбран<br/>параметр "ANIM".</li> </ol>                                                                                                    | 9. • Выберите в меню системы<br>"5S"или "5SD". (⊯ стр. 34 - 39).                                                                                                    |

| Симптом                                                                                                    | Возможная причина                                                                                                    | Корректирующие действия                                                                                                    |
|----------------------------------------------------------------------------------------------------|----------------------------------------------------------------------------------------------------|----------------------------------------------------------------------------------------------------|
| <b>10.</b> Не может использоваться<br>режим моментального снимка                                                | <ol> <li>Выбран режим сжатого<br/>изображения.</li> </ol>                                                                                                    | <ul> <li>10. • Выключите режим сжатого изображения (Г стр. 37)</li> </ul>                                                                                                    |
| <ol> <li>При выполнении моментального<br/>снимка не срабатывает<br/>вспышка.</li> </ol>                         | <ul> <li>11. • Объект съемки достаточно яркий,<br/>и для вспышки выбрано "AUTO"<br/>или "AUTO ♥".</li> <li>• Установите в меню записи для<br/>позиции " ✔ " параметр "ON".</li> <li>• Выбрана функция MULTI-4 или<br/>MULTI-9.</li> <li>• Видеокамера находится в режиме<br/>записи.</li> </ul>                                                                                                    | <ul> <li>11. • Установите в меню записи для позиции "FLASH" параметр "ON" (гт стр. 32).</li> <li>• Для зарядки вспышки может потребоваться до 10 с.</li> <li>• Отключите функции MULTI-4 или MULTI-9 (гт стр. 23, 31).</li> <li>• Установите видеокамеру в режим записи-ожидания (гт стр. 32).</li> </ul>                                                                                                    |
| 12. Хотя моментальный снимок<br>выполняется со вспышкой,<br>устранения эффекта "красный<br>глаз" не происходит. | <ul> <li>12. • Снимаемый субъект не смотрит<br/>прямо на вспышку.</li> <li>• Субъект не смотрит во время<br/>первой вспышки, которая<br/>является важной частью<br/>процесса устранения эффекта<br/>"Красный глаз".</li> <li>• Видеокамера находится<br/>слишком далеко от субъекта.</li> <li>• Позиция "FLASH" не установлена<br/>на параметр "АUTO ♥ " меню<br/>выбора режимов работы.</li> </ul> | <ul> <li>12. • Снимаемый субъект должен смотреть прямо на вспышку, особенно в момент первой вспышки. Если субъект не видит первой вспышки, то устранения эффекта "Красный глаз" не происходит (ш стр. 32).</li> <li>• Вспышка эффективна для съемки на расстояниях от 0,7 до 2 м (ш стр. 32).</li> <li>• Установите в меню режимов выбора работы для позиции "FLASH" параметр "AUTO ©" пдля воспроизведения индикатора устранения эффекта "Красный глаз" (ш стр. 32).</li> </ul> |
| 13. Изображение, полученное в<br>режиме моментального снимка,<br>является слишком темным.                       | <ul> <li>13. • В меню выбора режимов работы позиция "FLASH" установлена на параметр "OFF".</li> <li>• Окно лампы-вспышки закрыто пальцами или другими предметами.</li> <li>• Была выбрана установка регулировки яркости вспышки для получения более темного изображения (установка регулировки: -3).</li> <li>• Видеокамера находится слишком далеко от объекта съемки.</li> </ul>                  | <ul> <li>Установите в меню выбора режимов работы для позиции "FLASH" любой параметр кроме "OFF" (дг стр. 32).</li> <li>Не загораживайте окно лампывспышки.</li> <li>Установите большую яркость вспышки (дг стр. 33).</li> <li>Вспышка эффективна для съемки на расстояниях от 0,7 до 2 м (дг стр. 32).</li> </ul>                                                                                                    |
| 14. Изображение, полученное в<br>режиме моментального снимка,<br>является слишком ярким.                        | 14. • В меню выбора режимов работы позиция "FLASH" установлена на параметр "ON".                                                                                                    | <ul> <li>Установите в меню выбора<br/>режимов работы для позиции<br/>"FLASH" любой параметр кроме<br/>"ON" (மт стр. 32).</li> </ul>                                                                                                    |
| <ol> <li>Неестественные цвета<br/>моментального снимка.</li> </ol>                                              | 15. • Источник света или объект<br>съемки не содержат белого<br>цвета. Или имеются другие<br>источники света,<br>расположенные за объектом<br>съемки.                                                                                                    | 15. • В меню выбора режимов работы<br>позиция "FLASH" установлена<br>на параметр "ON" Или найдите<br>белый предмет и составьте<br>композицию вашего снимка так,<br>чтобы в него также вошел<br>белый предмет (±3° стр. 32).                                                                                                    |
| 16. Цифровая трнасфокация не<br>работает.                                                                       | <ul> <li>16. Выбран 10Х оптический трансфокатор.</li> <li>Включен режим Видеоэхо.</li> <li>Для смены сцен используется вытеснение или наплыв.</li> <li>Выполнялась 5-секундная запись с установкой переключателя питания в положение "SS", и когда в меню записи был выбран параметр "5SD".</li> </ul>                                                                                              | <ul> <li>16. Включите режим Видеоэхо<br/>(гат стр. 45).</li> <li>Подождите, пока не закончатся<br/>участки с эффектами<br/>вытеснения или наплыва<br/>(гат стр. 41 - 43).</li> <li>Измените выбор в меню записи<br/>или измените положение<br/>переключателя питания<br/>(гат стр. 28).</li> </ul>                                                                                                    |

### 94 ру ОТЫСКАНИЕ НЕИСПРАВНОСТЕЙ (продолжение)

| Симптом                                                                                                    | Возможная причина                                                                                                    | Корректирующие действия                                                                                                    |
|----------------------------------------------------------------------------------------------------|----------------------------------------------------------------------------------------------------|----------------------------------------------------------------------------------------------------|
| <ol> <li>Не выполняются Программа<br/>AE со спецэффектами и<br/>эффекты Микширование/<br/>Вытеснение.</li> </ol> | <ul> <li>17. • Переключатель режимов<br/>работы установлен в положении</li> <li>* М или переключатель<br/>питания в "5S".</li> </ul>                                                                                                    | 17. • Установите переключатель<br>режимов работы в положение<br>"[M]" и/или установите<br>переключатель питания в<br>положение "[CAMERA]" или<br>"[DSC]".                                                                                                    |
| <ol> <li>Введение черно-белого<br/>изображения не работает.</li> </ol>                                           | <ul> <li>18. • Включен режим Сепия или<br/>Черно-белое изображение.</li> </ul>                                                                                                    | <ol> <li>Выключите зффект сепии или<br/>одноцветности (Г стр. 44).</li> </ol>                                                                                                    |
| 19. Функция наплыва<br>изображения не работает.                                                                  | <ul> <li>19. Включен режим Сепия, Чернобелое изображение, или Малая скорость затвора Программы АЕ со спецэффектами.</li> <li>Выбран режим Сжатое изображение.</li> <li>Ранее выбранный режим Программы АЕ со спецэффектами был изменен после того, как выбранная для монтажа сцена была зарегистрирована.</li> </ul>                                                                                                    | <ul> <li>19. • Выключите режим Сепия,<br/>Черно-белое изображение, или<br/>Малая скорость затвора перед<br/>тем, как добавить к монтажному<br/>переходу эффект Наплыв<br/>(гат стр. 44).</li> <li>Проверьте, что для режима<br/>Сжатое изображение в меню<br/>выбрар режимов работы<br/>выбрар о "OFF" (ВЫКЛ.)<br/>(гат стр. 37).</li> <li>Проверьте, что вы выбрали<br/>нужный вам режим Программы<br/>АЕ со спецэффектами до<br/>начала выполнения монтажа<br/>(гат стр. 44).</li> </ul>                             |
| 20. Функции вытеснения<br>изображения шторкой и<br>наплыва изображения не<br>работают.                           | <ul> <li>20. Последняя выбранная для монтажа сцена закончилась.</li> <li>В конце последней выбранной для монтаже сцены переключатель питания был установлен в положение "OFF".</li> <li>Питание выключено.</li> </ul>                                                                                                    | <ul> <li>20. • Выберите вытеснение или наплыв изображения перед началом записи. Зффекты потом будут активизированы автоматически (ст стр. 42).</li> <li>• Не выключайте питание видеокамеры после установки входных и выходных монтажных точек, так как они все будут стерты (ст стр. 42).</li> <li>• Видеокамера автоматически выключается по истечении 5 минут нахождения в режиме ЗАПИСИ/ГОТОВНОСТИ. Обязательнро продолжите работу в пределах 5 минут после установки в зАПИСИ/ГОТОВНОСТИ (ст стр. 42).</li> </ul> |
| <ol> <li>Функция вытеснения<br/>изображения шторкой не<br/>работает.</li> </ol>                                  | <ul> <li>21. • Включен режим Малая скорость затвора.</li> <li>Выбран режим сжатое или вытеснения наплыва изображения меню выбора режимов работы.</li> </ul>                                                                                                    | 21. • Проверьте, что не включен<br>режим Сжатое изображение,<br>Кино или Малая скорость<br>затвора при подготовке к<br>выполнению функции<br>Вытеснение изображения<br>(шт стр. 37, 45).                                                                                                    |
| 22. Смена сцен не происходит так,<br>как это ожидается.                                                          | 22. • При использовании функции<br>"Вытеснение изображения/<br>Наплыв" (гт стр. 42) или "Наплыв<br>во время 5-секундной записи"<br>(гт стр. 28) имеет место<br>задержка в течение доли<br>секунды между точкой конца<br>предыдущей сцены и точкой<br>начала выполнения эффекта<br>Наплыв. Это нормальное<br>явление, однако, эта небольшая<br>задержка становится особенно<br>заметной при съемке<br>быстродвижущихся объектов или<br>при панорамировании с высокой<br>скоростью. |                                                                                                    |

|     | Симптом                                                                                                    | Возможная причина                                                                                                    | Корректирующие действия                                                                                                    |
|-----|----------------------------------------------------------------------------------------------------|----------------------------------------------------------------------------------------------------|----------------------------------------------------------------------------------------------------|
| 23. | Не выполняется режим<br>Видеоэхо                                                                                                  | <ul> <li>23. • Используются функции вытеснения изображения или наплыва.</li> <li>• В меню выбора режимов работы выбран режим сжатого изображения.</li> <li>• Выполняется монтажный переход типа Уход в затемнение или Выход из затемнения.</li> <li>• В режиме 5-секундной записи используется наплыв.</li> </ul>                                                                                                    | <ul> <li>23. • Проверьте, что для режима сжатого изображения выбрано "ОFF" (дт стр. 34 - 39).</li> <li>• Не пытайтесь использовать режим Видеозко во время выполнения монтажного перехода типа Уход в затемнение или Выход из затемнения, или когда используется наплыв в режиме 5-секундной записи (дт стр. 44, 45).</li> </ul> |
| 24. | Даже если эффект медленного<br>затвора включен, изображение<br>воспроизводится, как при<br>включенном данном эффекте.             | 24. • Когда съемка выполняется в<br>условиях плохой освещенности,<br>видеокамера становится очень<br>чувствительной к свету, и<br>записанное изображение выглядит<br>так, как если бы был включен<br>эффект медленного затвора.                                                                                                    | 24. • Если Вы хотите, чтобы освещение<br>выглядело более естественным,<br>установите GAIN UP на "AGC" или<br>"OFF" в меню записи<br>(ст стр. 34 - 39).                                                                                                    |
| 25. | Нет эффекта стробоскопа,<br>когда включается режим<br>Старый кинофильм или<br>Стробоскоп.                                         | <ol> <li>Используется монтажный переход<br/>"вытеснение шторкой/наплывом".</li> <li>Во время 5-секундной записи<br/>используется наплыв.</li> </ol>                                                                                                    | 25. • Не пытайтесь использовать режим<br>Старый кинофильм или<br>Стробоскоп во время выполнения<br>монтажного перехода<br>(ст стр. 44 - 45).                                                                                                    |
| 26. | Невозможна активизация<br>баланса белого.                                                                                         | <ol> <li>Включен режим Сепия или Черно-<br/>белое изображение.</li> </ol>                                                                                                    | 26. • Выключите зффект сепии или<br>одноцветности перед установкой<br>баланса белого (27 стр. 44 - 45).                                                                                                    |
| 27. | При съемке ярко освещенного<br>объекта появляются белые<br>вертикальные линии.                                                    | <li>Это результат очень высокой<br/>контрастности, а не наличия<br/>неисправности.</li>                                                                                                    | 27.                                                                                                    |
| 28. | Когда на экран во время съемки<br>попадают прямые солнечные<br>лучи, экран на короткое время<br>становится красным или<br>черным. | 28. • Это нормальное явление.                                                                                                    | 28.                                                                                                    |
| 29. | Во время записи не появляются<br>дата/время.                                                                                      | <ul> <li>29. • Для позиции "DISPLAY" меню Date/<br/>Тіте установлено "OFF".</li> <li>• Выполняется съемка навстречу.</li> </ul>                                                                                                    | <ul> <li>Установите "ON" для позиции<br/>"DISPLAY" меню Date/Time<br/>(га стр. 26).</li> <li>Во время съемки навстречу дата/<br/>время не воспроизводятся<br/>(га стр. 21).</li> <li>Установите в меню дата/время<br/>для позиции "INDICATION"<br/>параметр "ON" (га стр. 27).</li> </ul>                                        |
| 30. | Изображения, записанные на<br>MultiMediaCard, не могут быть<br>стерты.                                                            | <ol> <li>Изображения, записанные на<br/>MultiMediaCard, защищены от<br/>стирания.</li> </ol>                                                                                                    | <ol> <li>Снимите защиту с изображений,<br/>записанных на MultiMediaCard,<br/>и сотрите эти изображения<br/>(гг стр. 62, 64).</li> </ol>                                                                                                    |
| 31. | Индикаторы и сообщения не<br>воспроизводятся на экране.                                                                           | <ul> <li>91. • В меню Дата/Время для позиции<br/>"ON SCREEN" был сделан выбор<br/>"OFF".</li> <li>• Вы убрали индикаторы.</li> </ul>                                                                                                    | <ol> <li>В меню Дата/Время для позиции<br/>"ON SCREEN" сделайте выбор<br/>"ON" (ст стр. 26).</li> <li>Установите в меню дата/время<br/>для позиции "INDICATION"<br/>параметр "ON" (ст стр. 27).</li> </ol>                                                                                                    |
| 32. | Изображение на ЖК мониторе<br>выглядит темным или белесым.                                                                        | <ul> <li>Э2. • При низкой температуре<br/>изображение становится темным из-<br/>за свойств ЖК монитора. В этом<br/>случае цвета, воспрозводимые на<br/>ЖК мониторе, отличаются от тех,<br/>которые записываются на ленту. Это<br/>не является дефектом видеокамеры.</li> <li>Когда истекает срок службы<br/>флуоресцентной лампы ЖК<br/>монитора, изображение на ЖК<br/>мониторе станоится темным.<br/>Свяжитесь с ближайшей торговой<br/>организацией или центром<br/>обслуживания компании JVC.</li> </ul> | <ol> <li>Отрегулируйте яркость и угол ЖК<br/>монитора (ध्र стр. 21).</li> </ol>                                                                                                    |

### 96 ру ОТЫСКАНИЕ НЕИСПРАВНОСТЕЙ (продолжение)

| C                                          | Симптом                                             | Возможная причина                                                                                                    | Корректирующие действия                                                                                                    |
|--------------------------------------------|-----------------------------------------------------|----------------------------------------------------------------------------------------------------|----------------------------------------------------------------------------------------------------|
| <b>33.</b> Задняя с<br>нагрелас            | торона ЖК монитора<br>ъ.                            | <ol> <li>Лампа, которая используется для<br/>освещения ЖК монитора,<br/>нагревает его</li> </ol>                                                                                                    | 33. • Закройте ЖК монитор, чтобы<br>выключить его, или установите<br>переключатель питания в<br>положение "OFF" и дайте<br>монитору остынуть.                                                  |
| <b>34.</b> Нечетки<br>на ЖК м              | е индикаторы и цвета<br>ониторе.                    | 34. • Это может возникать при нажатии<br>на поверхность или на края ЖК<br>монитора.                                                                                                    | 34                                                                                                    |
| <b>35.</b> Мигают и<br>монитори            | индикаторы на ЖК<br>э или в видоискателе.           | 35. • Одновременно были выбраны<br>определенные эффекты<br>Микширование/Вытеснение,<br>определенные режимы<br>Программы АЕ со спецэффектами,<br>"DIS" Цифровой стабилизатор<br>изображения или другие функции,<br>которые не могут выполняться<br>одновременно.                                                                                                    | 35. • Перечитайте разделы,<br>посвященные эффектам<br>Микширование/Вытеснение,<br>Программе AE со спецэффектами<br>и "DIS" цифровому стабилизатору<br>изображения<br>(га стр. 37, 41-45).      |
| <b>36.</b> На ЖК м<br>видоиска<br>яркие цв | ониторе или в<br>ателе появляются<br>етные точки.   | 36. • ЖК монитор и видоискатель<br>изготовлены с использованием<br>высокоточных технологий. Однако<br>на ЖК мониторе или в<br>видоискателе могут постоянно<br>воспроизводиться черные или<br>цветные точки (красные, зеленые<br>и синие). Эти точки не<br>записываются на ленту. Это не<br>является следствием<br>неисправности в видеокамере.<br>(Рабочие точки: более 99,99 %). | 36.                                                                                                    |
| 37. Во время<br>звук.                      | а записи не слышен                                  | <ul> <li>Э. Ополнительные наушники не подключены к разъему для наушников.</li> <li>Не отрегулирован должным образом уровень сигнала, поступающего на разъем для наушников. Уровень громкости при этом соответствует уровню громкости, который был установлен во время выполнения воспроизведения.</li> </ul>                                                                      | <ul> <li>Подключите дополнительные наушники к разъему для наушников (гт стр. 100).</li> <li>Отрегулируйте уровень громкости во время выполнения воспроизведения (гт стр. 52).</li> </ul>       |
| 38. Не выпол<br>перемоти<br>перемоти       | пняются функции<br>ки назад и быстрой<br>ки вперед. | <ul> <li>38. • Переключатель питания не<br/>установлен в положение</li> <li>" PLAYING ".</li> </ul>                                                                                                    | <li>38. • Установите переключатель<br/>питания в положение " PLAY/PC "<br/>(ст стр. 52).</li>                                                                                                  |
| 39. Лента пе<br>изображ                    | ремещается, но<br>ения нет.                         | <ul> <li>39. • В вашем телевизоре имеются<br/>входные контакты AV, но в нем не<br/>установлен режим VIDEO.</li> <li>Крышка держателя кассеты<br/>открыта</li> </ul>                                                                                                    | <ul> <li>Установите в телевизоре режим или канал, предназначенный для воспроизведения с видеоаппаратуры (ст стр. 70 - 71).</li> <li>Закройте крышку держателя кассеты (ст стр. 12).</li> </ul> |
| <b>40.</b> Индикат<br>воспроиз<br>искажен  | оры на ЖК мониторе<br>вводятся с<br>иями.           | 40. • Во время воспроизведения<br>незаписанного участка,<br>ускоренного поиска и<br>остановленного изображения<br>индикаторы на ЖК дисплее<br>выглядят искаженными. Это<br>является нормальным.                                                                                                    | 40.                                                                                                    |
| <b>41.</b> Дрожани мониторе                | е изображения на ЖК<br>е.                           | <ol> <li>Установлена слишком большая<br/>громкость для громкоговорителя.</li> </ol>                                                                                                    | <ul> <li>41. • Уменьшите громкость<br/>громкоговорителя<br/>(∠7 стр. 52).</li> </ul>                                                                                                    |

### ру 97 Корректирующие действия

| Симптом                                                                                                   | Возможная причина                                                                                                    | Корректирующие действия                                                                                                    |
|----------------------------------------------------------------------------------------------------|----------------------------------------------------------------------------------------------------|----------------------------------------------------------------------------------------------------|
| 42. ЖК монитор, видоискатель и<br>объектив загрязнились<br>(например, отпечатки пальцев).                 | 42                                                                                                    | 42. • Осторожно протрите их, не<br>прикладывая при этом усилий, так<br>как чрезмерные усилия могут<br>вызвать повреждения.                                                                                                    |
| 43. Появляется необычная метка.                                                                           | 43.                                                                                                    | 43. • Обратитесь к разделу<br>руководства, в котором описаны<br>индикаторы, воспроизводимые на<br>ЖК мониторе/в видоискателе<br>(ст стр. 102, 105).                                                                                                    |
| <i>44.</i> Появляется индикатор ошибки (E01-E06).                                                         | 44. • Произошел сбой. В этом случае<br>функции видеокамеры становятся<br>невыполнимыми.                                                                                                    | 44. • Отсоедините источник питания<br>(аккумуляторная батарея и т. п.) и<br>подождите несколько минут, пока<br>не исчезнет индикатор. После<br>этого вы можете продолжать<br>пользоваться видеокамерой.<br>Если индикатор не исчезает после<br>2 - 3-кратного повторения<br>описанной выше процедуры,<br>свяжитесь с ближайшей торговой<br>организацией компании JVC. |
| 45. Не горит индикатор зарядки на<br>сетевом адаптере/зарядном<br>устройстве.                             | <ul> <li>45. • Слишком высокая/низкая<br/>температура аккумулятора.</li> <li>• Зарядка затрудняется в местах со<br/>слишком высокой/низкой<br/>температурой.</li> </ul>                                                                              | 45. • В целях защиты аккумулятора<br>рекомендуется выполнять его<br>зарядку в помещениях с<br>температурой от 10°С до 35°С (г <i>x</i><br>стр. 107).                                                                                                    |
| 46. Мигает индикатор режима<br>записи "LP".                                                               | 46. • Это происходит, когда запись в<br>долгоиграющем режиме<br>выполняться не может. После того,<br>как индикатор начинает мигать,<br>выполняется переключение в<br>режим записи с нормальной<br>скоростью протяжки ленты, и<br>выполняется запись. | 46.                                                                                                    |
| 47. На ЖК мониторе не<br>воспроизводится изображение.                                                     | <ul> <li>47. • Видоискатель выдвинут наружу.</li> <li>• Установлена слишком слабая яркость ЖК монитора.</li> </ul>                                                                                                    | <ul> <li>47. • Вдвиньте видоискатель внутрь.</li> <li>• Отрегулируйте яркость ЖК монитора (☞ стр. 21).</li> <li>• Если монитор наклонен вверх на 180 градусов, откройте монитор полностью (☞ стр. 20).</li> </ul>                                                                                                    |
| 48. Когда изображение<br>распечатывается принтером, в<br>нижней части экрана<br>появляется черная полоса. | 48. • Это нормальное явление.                                                                                                    | 48. • Этого можно избежать при<br>использовании функции "DIS"<br>цифрового стабилизатора<br>изображения (изт стр. 37).                                                                                                    |
| 49. При подключении видеокамеры<br>через разъем DV видеокамера<br>не работает.                            | 49. • При включении питания штекер<br>кабеля DV был вынут из гнезда, а<br>затем вставлен снова.                                                                                                    | 49. • Отключите питание видеокамеры,<br>а затем включите снова и<br>приступайте к эксплуатации.                                                                                                    |

### $98_{\text{DV}}$

### НИЕ. ВЫПОЛНЯЕМОЕ ПОЛЬЗОВАТЕЛЕІ

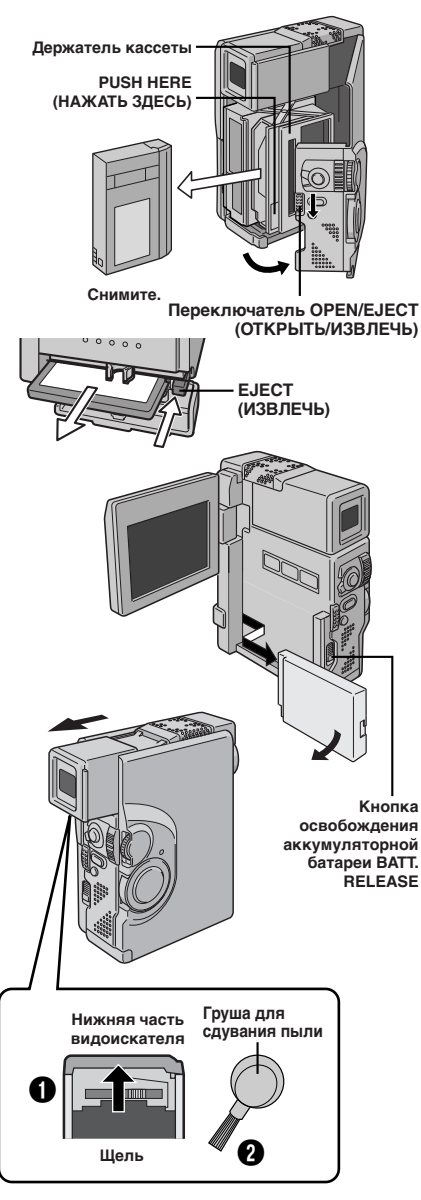

#### ПРИМЕЧАНИЯ:

- Не применяйте для очистки сильные растворители, такие как, например, бензин или этиловый спирт.
- Очистка должна выполняться только после снятия аккумуляторной батареи или отсоединения других источников питания.
- Если чистка объектива не выполняется, то на нем может образоваться плесень.
- При использовании чистящих средств или ткани, подвергнутой химической обработке, внимательно прочтите инструкции по эксплуатации этих материалов.

### После эксплуатации

Выключите видеокамеру.

Передвиньте переключатель **OPEN/EJECT** в направлении, указанном стрелкой, а затем откройте крышку до ее фиксации. Держатель кассеты открывается автоматически.

Нажмите в точке "PUSH HERE" для того, чтобы закрыть крышку держателя кассеты.

Отройте крышку карты, а затем нажмите кнопку EJECT. Карта MultiMediaCard извлекается из видеокамеры. Снимите карту MultiMediaCard.

Закройте крышку карты.

Передвиньте вниз кнопку **BATT. RELEASE** и выньте аккумуляторную батарею.

### Чистка видеокамеры

2

ОЧИСТИТЕ ВНЕШНИЕ ПОВЕРХНОСТИ Осторожно протрите мягкой тканью.

• Смочите ткань в слабом, нейтральном мыльном растворе и удалите сильные загрязнения. После этого протрите сухой тканью.

#### ОЧИСТИТЕ ЖК МОНИТОР

Осторожно протрите монитор протирочной тканью (поставляется в комплекте с видеокамерой) или имеющейся в продаже мягкой тканью. Будьте осторожны, не повредите монитор. Закройте ЖК монитор.

#### ОЧИСТИТЕ ОБЪЕКТИВ

Обдуйте объектив воздуходувкой с кисточкой, а затем аккуратно протрите бумагой для очистки объективов.

ПОЛНОСТЬЮ ВЫДВИНЬТЕ ВИДОИСКАТЕЛЬ НАРУЖУ

#### ОЧИСТИТЕ ВИДОИСКАТЕЛЬ

Сдвиньте крышку в направлении, указанном стрелкой Очистите внутренние поверхности видоискателя через щель в его нижней части, протерев их мягкой тканью или сдув пыль 🕗.

#### ВДВИНЬТЕ ВИДОИСКАТЕЛЬ ВНУТРЬ

Закройте крышку до фиксации. Верните видоискатель в прежнее положение.

### ИНДЕКС Видеомонтажное стыковочное устройство

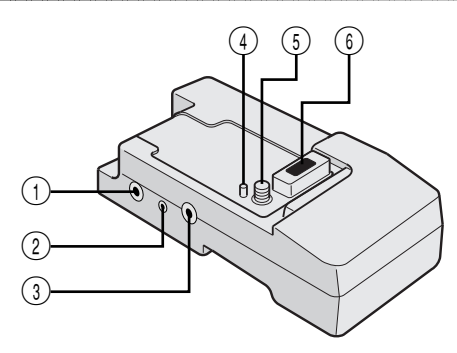

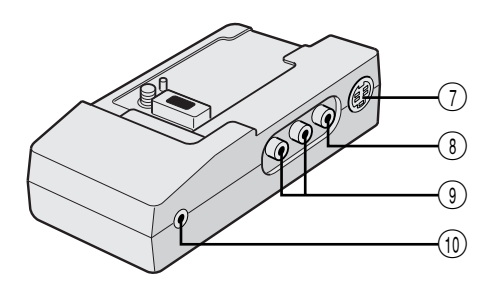

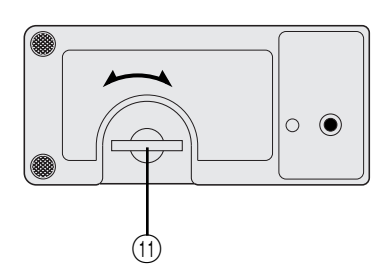

П Разъем JLIP (Протокол интерфейса объединенного уровня) Подключается к видеокамере или видеомагнитофон, совместимому с JLIP для управления их работой с ПК при помощи программного обеспечения, входящего в комплект поставки.

PVQ

#### ПРИМЕЧАНИЕ:

Убедитесь в том, что видеокамера включена при её подсоединении к ПК через разъем JLIP на видеомонтажном стыковочном устройстве. Если видеокамере отключена (переключатель питания установлен в положение "OFF" или произошло автоматическое выключение\*. и т.п.) при пользовании программным обеспечением JLIP, невозможно управлять подсоединенными устройствами при помощи компьютера. В таком случае, сначала попробуйте включить видеокамеру повторно или отсоедините соединительный кабель JLIP от разъема JLIP на видеомонтажном стыковочном устройстве. Затем повторно инициализируйте или прогоните программу.

\* Автоматическое выключение:

При нахождении видеокамеры в режиме записи-ожидания или в режиме паузы более 5 минут происходит её автоматическое выключение для экономии энергии.

- Разъем ПК [DIGITAL STILL]..... стр. 72
- ③ Монтажный разъем [EDIT] ..... பு стр. 85 Подсоедините кабель для монтажа при выполнении монтажа в режиме вставки (பு стр. 84 - 89)
- ④ Штырь..... 🖙 стр. 70
- ⑤ Винт ..... стр. 70
- Видеомонтажное стыковочное устройство может быть подсоединено к видеокамере через этот разъем. Не трогайте его руками и оберегайте от ударов тяжелыми предметами; при поломке штырьков, этими разъемами нельзя пользоваться, так они не обеспечивают должный контакт.
- ⑦ Выходной разъем
   S-Video [S OUT] ..... Г стр. 70, 85
   ⑧ Выходной разъем [VIDEO] ...... Г стр. 70, 85
- Выходной развем [VIDEO] ...... Стр. 70, 85
   Выходной развем левого/правого канала
- [AUDIO L/R] ..... стр. 70, 85
- (1) Входной разъем для внешнего микрофона [MIC] ..... стр. 90
- Половка винта ..... стр. 70 Для закрепления видеокамеры затяните его, повернув по часовой стрелке.

### 100 ру ИНДЕКС Органы управления, разъемы и индикаторы

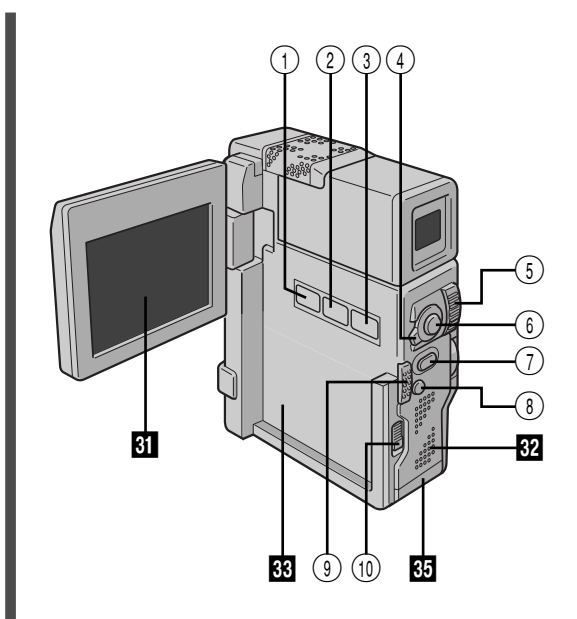

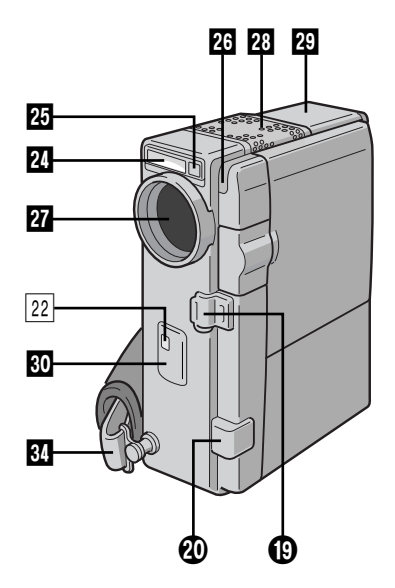

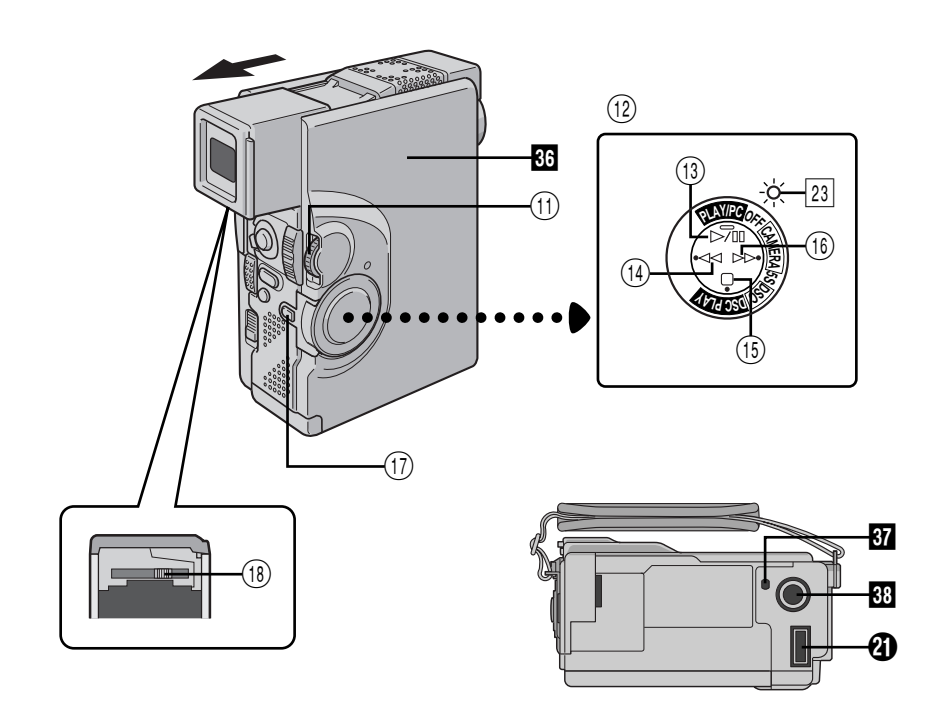

#### Органы управления

| 1    | Кнопка режима моментального снимка<br>[SNAPSHOT MODE] Г стр. 22, 30                                                                    |
|------|----------------------------------------------------------------------------------------------------|
| 2    | Кнопка МУЛЬТИЭКРАН<br>[MULTI SCREEN] Г стр. 40                                                                                         |
| 3    | Кнопка Титры/Рамка [TITLE] 🖙 стр. 69                                                                                                   |
| 4    | Переключатель режимов работы<br>[Д, ∭] гг стр. 17                                                                                      |
| 5    | <ul> <li>Рычаг трансфокатора [T/W] Г стр. 24</li> <li>Регулятор громкости<br/>громкоговорителя/наушников<br/>[VOL.] стр. 52</li> </ul> |
| 6    | • Кнопка Пуск/Стоп записи<br>[START/STOP] Г. стр. 18<br>• Кнопка Передача [TRANS] Г. стр. 79                                           |
| 7    | Кнопка моментального снимка SNAPSHOT/PHOTO Г стр. 22, 30                                                                               |
| 8    | Кнопка задней подсветки<br>[BACK LIGHT] 🖙 стр. 48                                                                                      |
| 9    | Переключатель OPEN/EJECT 🖙 стр. 12                                                                                                    |
| 10   | Кнопка освобождения аккумуляторной батареи [BATT. RELEASE] 🖙 стр. 9                                                                    |
| (1)  | • Дисковый регулятор MENU/SET<br>[+,, PUSH] Г стр. 11, 34<br>• Регулятор яркости ЖК монитора/<br>видоискателя с стр. 21                |
| (12) | Переключатель питания 🖙 стр. 17                                                                                                    |
| (13) | Кнопка<br>Воспроизведения/Пауза [▶/Ⅲ] ☞ стр. 52                                                                                        |
| (14) | Кнопка перемотки назад [◄◄] 🖙 стр. 52                                                                                                  |
| (15) | Кнопка Стоп [■] Г₹ стр. 52                                                                                                    |
| (16) | Кнопка ускоренной перемотки                                                                                                    |
|      | вперед [▶▶] гл стр. 52                                                                                                    |
| (17) | Кнопка фиксатора 🖙 стр. 17                                                                                                    |
| (18) | Регулятор диоптра 🖙 стр. 10                                                                                                    |
|      |                                                                                                    |

#### Разъемы

Разъемы с 🚯 по 🕘 находятся под крышкой

- Разъем цифрового видеосигнала [DV OUT] (i. link\*) ..... ст стр. 72, 73, 75
   \* i. Link - см. Технические условия IEEE 1394-1995 и дополнения. Логотип используется для обозначения продуктов, соответствующих стандарту i. Link.
- Ø Выходной разъем Audio/Video [AV OUT].....
   Гнездо наушников [Ω].....
   Гтездо тр. 90
- Многоштырьковый разъем При подключении к видеомонтажному стыковочному устройству следует установить эту деталь

#### Индикаторы

| 22 | Индикаторная лампа записи 🖙 стр. 18                                                                                                  |
|----|----------------------------------------------------------------------------------------------------|
| 23 | Индикаторная лампа питания 🖙 стр. 18                                                                                                 |
| Π  | рочие детали                                                                                                    |
| 24 | Лампа-вспышка 🖙 стр. 32                                                                                                    |
| 25 | Датчик лампы/вспышки Стр. 32<br>Не загораживайте эту область; здесь<br>находится датчик, который необходим для<br>выполнения съемки. |
| 26 | Датчик камеры<br>Не загораживайте эту область; здесь<br>находится датчик, который необходим для<br>выполнения съемки.                |
| 27 | Крышка аккумулятора<br>Следует открывать, когда видоискатель<br>выдвинут наружу или ЖК монитор<br>полностью открыт.                  |
| 28 | Стереофонический микрофон 🖙 стр. 90                                                                                                  |
| 29 | Видоискатель 🖙 стр. 10                                                                                                    |
| 30 | • Дистанционный датчик 🖙 стр. 80                                                                                                    |
|    | • Инфракрасный передатчик/ приемник Г стр. 78                                                                                        |
| 31 | ЖК монитор 🖙 стр. 21                                                                                                    |
| 32 | Громкоговоритель стр. 52                                                                                                    |
| 33 | Гнездо для аккумуляторной<br>батареи 🖙 стр. 9                                                                                        |
| 34 | Наплечный ремень 🖙 стр. 10                                                                                                    |
| 35 | Крышка карты 🖙 стр. 14                                                                                                    |
| 36 | Крышка кассеты 🖙 стр. 12                                                                                                    |
| 37 | Отверстие для штыря 🖙 стр. 70                                                                                                    |
| 38 | Гнездо для крепления штатива 🖙 стр. 16, 70                                                                                           |

## Индикация на ЖК мониторе/в видоискателе только во время записи в режиме видеокамеры

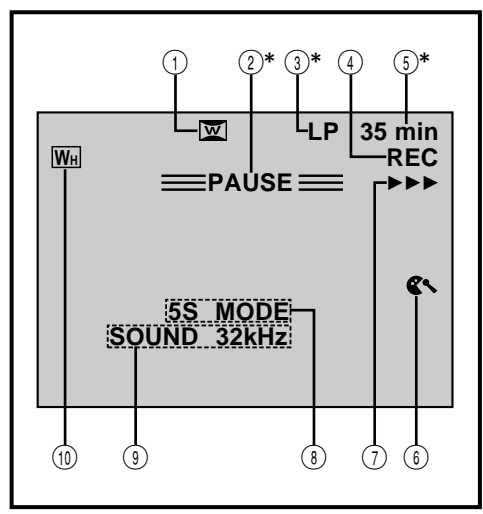

\* :Установка "INDICATION" (ИНДИКАЦИЯ) на "OFF" в меню Дата/Время позволяет вам убрать с экрана индикаторы, отмеченные знаком \* (сл стр. 27).

| Nº | Функция                                                                                                    |
|----|----------------------------------------------------------------------------------------------------|
| 1  | Появляется в режиме Сжатое<br>изображение или Кино. (г стр. 37)                                                                                                    |
| 2* | Появляется в режиме Запись-<br>Ожидание. (☞ стр. 18)                                                                                                    |
| 3* | Показывает режим записи (SP<br>(нормальный) LP (долгоиграющий)). (ഔ стр. 13)                                                                                           |
| 4  | Появляется во время записи. (Гат стр. 18)                                                                                                    |
| 5* | Показывает оставшееся время<br>записи на ленте. (टт стр. 19)                                                                                                    |
| 6  | Появляется, когда включен режим<br>подавления шума ветра для устранения<br>шума, создаваемого ветром. (נ⊐ стр. 39).                                                    |
| 7  | Появляется при движении ленты. (гл стр. 18)                                                                                                    |
| 8  | 5S MODE/5SD MODE/ANIM. MODE:<br>Показывает режим 5-секундной<br>записи, режим наплыва во время<br>5-секундной записи или режим<br>анимационной записи. (☞ стр. 28, 39) |
| 9  | Показывает режим записи звука в<br>течение приблизительно 5 с после<br>включения видеокамеры. (பு стр. 39)                                                             |
| 10 | Показывает выбранный спецэффект<br>Микширование/Вытеснение. (га стр. 41)                                                                                               |

## Индикация на ЖК мониторе/в видоискателе только во время записи в режиме цифровой фотокамеры

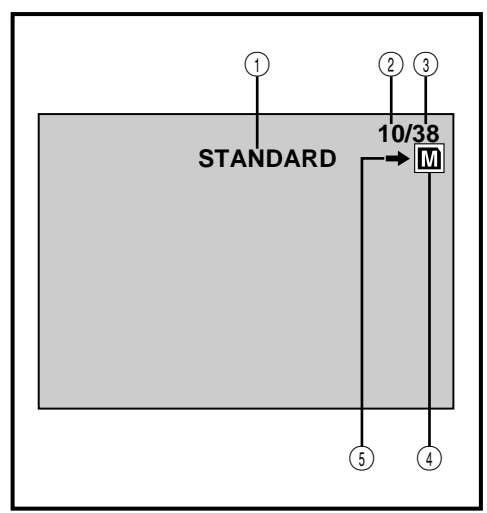

| N⁰ | Функция                                                                                                    |  |  |
|----|----------------------------------------------------------------------------------------------------|--|--|
| 1  | Показывает режим качества<br>изображения. Имеется три режима<br>качества изображения: FINE (BЫСОКОЕ),<br>STANDARD (СТАНДАРТНОЕ) и ЕСОNОМУ<br>(ЗКОНОМИЧНОЕ) (в порядке убывания<br>качества изображения). (பு стр. 15, 22) |  |  |
| 2  | Показывает количество уже снятых<br>фотографий. (ಚಾ стр. 22)                                                                                                    |  |  |
| 3  | Показывает общее количество<br>фотографий, включая уже снятые. (⊯ стр. 22)                                                                                                    |  |  |
| 4  | • Появляется после загрузки карты<br>MultiMediaCard.<br>• Мигает, когда карта MultiMediaCard<br>не загружена. (בד стр. 22)                                                                                                |  |  |
| 5  | Появляется и мигает во время<br>выполнения съемки. (сл стр. 22)                                                                                                    |  |  |

## Индикация на ЖК мониторе/в видоискателе во время записи в режиме видеокамеры и в режиме цифровой фотокамеры

PY 103

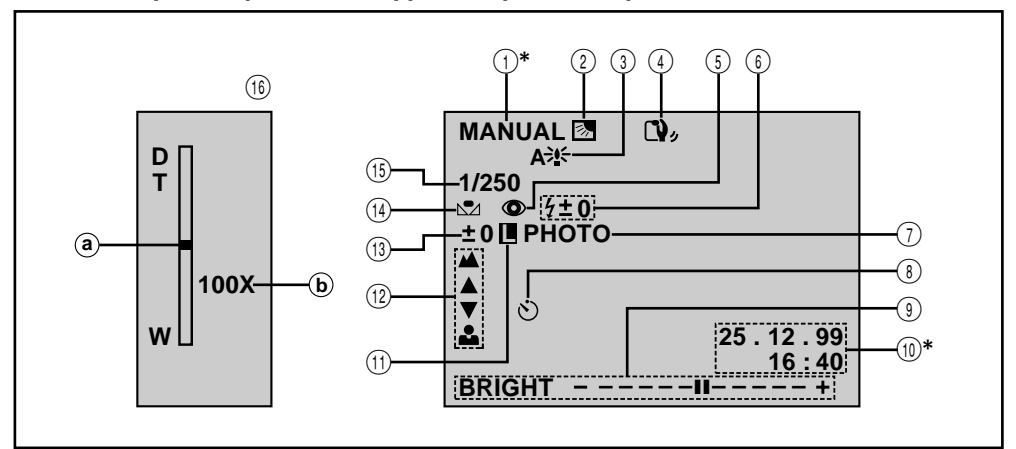

| No.  | Функция                                                                                                    |                 |
|------|----------------------------------------------------------------------------------------------------|-----------------|
| 1*   | Воспроизводится положение переключателя режима работы.                                                                                                    | (са стр. 17)    |
| 2    | Появляется при использовании компенсации задней подсветки                                                                                                    | (ा стр. 48)     |
| 3    | Появляется, когда включена функция малой скорости затвора<br>("GAIN UP" установлено на "AUTO").                                                                      | (🖙 стр. 37)     |
| 4    | Появляется, когда включен стабилизатор изображения ("DIS").                                                                                                    | (🖙 стр. 37)     |
| 5    | Появляется при установке в меню выбора режимов позиции "FLASH" на параметр "AUTO • "                                                                                 | (🖙 стр. 32)     |
| 6    | Появляется, когда лампа-вспышка готова к вспышке. При выполнении<br>регулировки яркости вспышки рядом с индикатором появляется число.                                | (🖙 стр. 32, 33) |
| 1    | Появляется при выполнении моментального снимка                                                                                                    | (🖙 стр. 22, 30) |
| 8    | Появляется при записи на камеру при автоспуске                                                                                                    | (🖙 стр. 29)     |
| 9    | Показывает яркость ЖК монитора или видоискателя.                                                                                                    | (🖙 стр. 21)     |
| 10*  | Показывает дату/время.                                                                                                    | (🖙 стр. 11, 38) |
| (1)  | Появляется, когда фиксируется ирисовая диафрагма.                                                                                                    | (🖙 стр. 49)     |
| (12) | Появляется во время регулировки фокуса.                                                                                                    | (🖙 стр. 47)     |
| (13) | Появляется во время регулировки экспозиции.                                                                                                    | (🖙 стр. 48)     |
| (14) | Появляется во время регулировки баланса белого.                                                                                                    | (🖙 стр. 51)     |
| (15) | Показывает выбранную Программу АЕ со спецэффектами.                                                                                                    | (🖙 стр. 44)     |
| (16) | Появляется при использовании трансфокатора.<br><ul> <li>Э Индикатор увеличения трансфокатора</li> <li>В Приблизительное значение увеличения трансфокатора</li> </ul> | (гл стр. 24)    |

\* : При установке позиции "INDICATION" на параметр "OFF" в меню Дата/Время вы убираете с экрана индикаторы \*, отмеченные звездочкой (🖙 стр. 27)

## Индикация на ЖК мониторе/в видоискателе во время воспроизведения в режиме видеокамеры

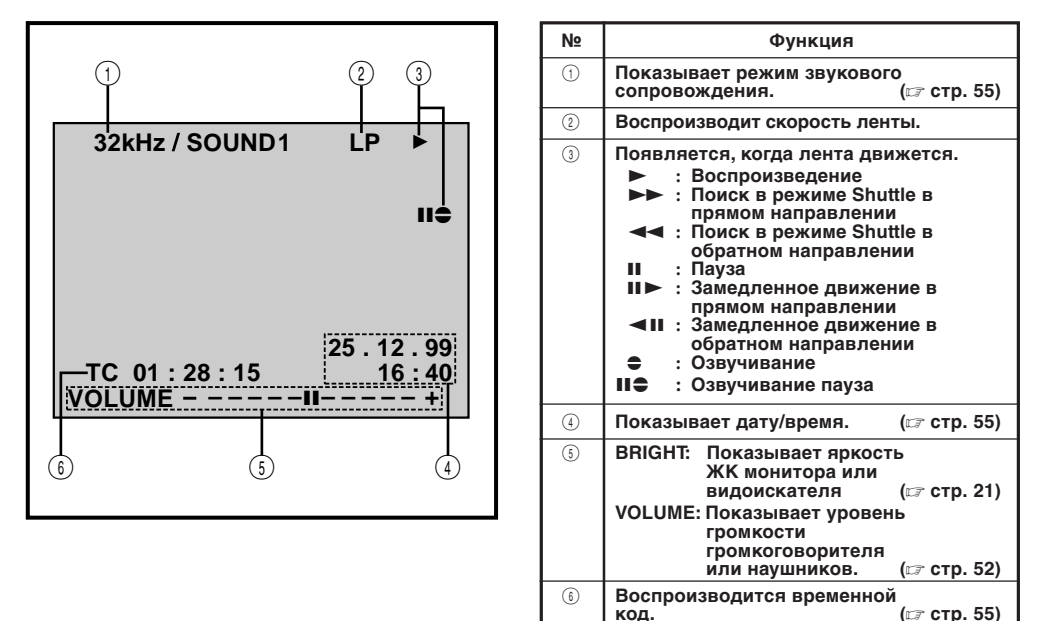

Индикация на ЖК мониторе/в видоискателе во время воспроизведения в режиме цифровой фотокамеры

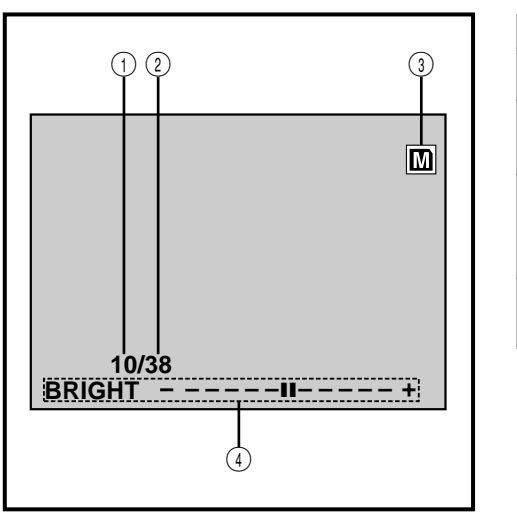

| Nº | Функция                                                                                                    |                 |
|----|----------------------------------------------------------------------------------------------------|-----------------|
| 1  | Показывает индексный номер<br>файла изображения                                                                            | (🖙 стр. 56)     |
| 2  | Показывает общее количество<br>сохраненных в памяти<br>изображений.                                                        | (🖙 стр. 56)     |
| 3  | <ul> <li>Появляется после загрузки ка<br/>MultiMediaCard</li> <li>Мигает, когда карта MultiMedia<br/>загружена.</li> </ul> | арты<br>Card не |
| 4  | Показывает яркость ЖК<br>монитора или видоискателя.                                                                        | (🖙 стр. 21).    |

#### Предупреждающие индикаторы

| Индикаторы                       | Функция                                                                                                    |
|----------------------------------|----------------------------------------------------------------------------------------------------|
|                                  | Воспроизводится уровень зарядки батареи.<br>Уровень зарядки батареи: высокий(■■→(,                                                                                                    |
|                                  | Уровень зарядки батареи: батарея разряжена                                                                                                    |
|                                  | Когда уровень зарядки батареи близок к нулю, индикатор батареи (<br>начинает мигать. Когда батарея полностью разряжается, питание выключается<br>автоматически.                                                                                                    |
| $\mathbf{\overline{\mathbf{D}}}$ | Появляется, когда в видеокамеру не загружена кассета с лентой, или когда язычок защиты записи установлен в положение "SAVE" (ЗАЩИТА). (☞ стр. 12)                                                                                                    |
| ⊗                                | Появляется, когда во время записи на головках регистрируется дрейф. (⊯ стр. 108)                                                                                                    |
| ١                                | Появляется, когда внутри видеокамеры конденсируется влага.<br>При появлении этого индикатора видеокамера автоматически выключается.                                                                                                    |
| TAPE!                            | Появляется приблизительно на 10 с после того, как переключатель питания<br>устанавливается в положение " САМЕВА)" или "5S", когда лента не загружена.                                                                                                    |
| TAPE END                         | Появляется, когда во время записи или воспроизведения лента доходит до конца. (Гр стр. 19)                                                                                                    |
|                                  | • Появляется, когда дата/время не установлены. (Га стр. 11)                                                                                                    |
| SET DATE/TIME!                   | • Появляется, когда разрядилась батарейка часов (литиевая) и<br>стерлись ранее установленные дата/время. (Гланование стр. 11)                                                                                                    |
| ERROR!<br>REFER MANUAL           | Появляется, когда озвучивание выполняться не может.<br>(☞ стр. 90)                                                                                                    |
| MEMORY IS FULL                   | Появляется, когда карта памяти MultiMediaCard заполнена до конца, и дальнейшая<br>съемка невозможна.                                                                                                    |
| MEMORY CARD!                     | Появляется приблизительно на 10 с после того, как переключатель питания<br>устанавливается в положение " DSC " или " DSOPLAY ", когда карта MultiMediaCard не<br>загружена.                                                                                                    |
| PLEASE<br>INITIALIZE             | Появляется, когда имеется проблема, связанная с MultiMediaCard, и когда<br>разрушена хранящаяся на ней информация. Выполните инициализацию карты<br>MultiMediaCard. (☞ стр. 91)                                                                                                    |
| NO STORED<br>IMAGE               | Появляется после того, как переключатель питания устанавливается в положение<br>" DSC PLAY , когда на карте MultiMediaCard не записано никаких изображений.                                                                                                    |
| E01 — E06                        | Индикаторы ошибки (Е01 - Е06) показывают тип возникшей неисправность.<br>Когда появляется индикатор ошибки, видеокамера автоматически выключается.<br>Отсоедините источник питания (аккумуляторная батарея, и т. п.), и подождите<br>несколько минут, пока не исчезнет индикатор. После этого вы можете<br>продолжать пользоваться видеокамерой. Если индикатор не исчезает,<br>обратитесь за помощью в ближайшую торговую организацию компании JVC.<br>(ст стр. 97) |

# 106<sub>ру</sub>

#### Автоматическое выключение ...... ГС стр. 19, 52, 99 Автофокусировка ГС стр. 46 Автоматическое воспроизведение ГС стр. 56 Аккумуляторная батарея ГС стр. 8, 9, 107 Анимация (мультипликация) ГС стр. 39

#### Б

| Баланс белого                  | IJ | стр. | 50, | 51 |
|--------------------------------|----|------|-----|----|
| Быстрая перемотка ленты вперед |    | CF C | тр. | 52 |

#### В

| Видеоэхо гг стр. 45                               |
|---------------------------------------------------|
| Встроенная литиевая батарейка для часов 🖙 стр. 11 |
| Воспроизведение даты/времени Стр. 26, 55          |
| Воспроизведение контрольных изображений 🖙 стр. 59 |
| Воспроизведение остановленного изображения        |
| (стоп-кадр) 🖙 стр. 53                             |
| Временной код Стр. 5, 25                          |
| Встроенная литиевая батарейка для часов 🖙 стр. 11 |
| Выгрузка ленты 🖙 стр. 12                          |
| Вытеснение затемнением/Выход из затемнения        |
| (микширование) 🖙 стр. 41                          |
| Вытеснение изображения шторкой/Наплыв С стр. 42   |
| Вывод/Ввод изображения шторкой 🕼 стр. 41          |

#### 3

| 🖙 стр.   | 12                                                                                            |
|----------|-----------------------------------------------------------------------------------------------|
| 🖙 стр. ( | 62                                                                                            |
| 🖙 стр.   | 12                                                                                            |
| 🖙 стр. 8 | 82                                                                                            |
| 🖙 стр.   | 18                                                                                            |
| 🖙 стр. 1 | 21                                                                                            |
| стр.     | . 8                                                                                           |
| 🖙 CT     | p.                                                                                            |
|          |                                                                                               |
|          | ия стр.<br>ия стр.<br>ия стр.<br>ия стр.<br>ия стр.<br>ия стр.<br>ия стр.<br>ия стр.<br>ия ст |

#### И

| Индикаторы на | ЖΚ | мониторе/в |
|---------------|----|------------|
|---------------|----|------------|

| видоискателе 🖙 ст              | rp. 102-104 |
|--------------------------------|-------------|
| Ирисовая диафрагма             | 🕼 стр. 49   |
| Инфракрасная передача IrTran-Р | 🖙 стр. 78   |

#### Κ

| Карта MultiMediaCard ст с    | тр. 1 | 4, 107 |
|------------------------------|-------|--------|
| Кино                         | ir c  | тр. 37 |
| Компенсация задней подсветки | C7 C  | тр. 48 |

#### Л

Лампа-вспышка ..... гг стр. 32, 33 М

| Макросъемка с телеобъективом             | 🖙 стр. 39    |
|------------------------------------------|--------------|
| Малая скорость затвора                   | 🖙 стр. 45    |
| Меню воспроизведения                     | 🖙 стр. 54    |
| Меню записи                              | 🖙 стр. 36    |
| Меню режима                              | 🖙 стр. 37    |
| Меню системы                             | 🖙 стр. 39    |
| Монтаж в произвольной последовательности |              |
| в режиме продолжения 🖙 о                 | стр. 84 - 89 |
| Мультиэкран                              | 🖙 стр. 60    |
| L .                                      |              |
| п                                        |              |

| наплыв в режиме 5-секунднои записи | 🖙 стр. 28  |
|------------------------------------|------------|
| Низкое напряжение аккумуляторной   |            |
| батареи                            | 🖙 стр. 105 |
| 0                                  |            |
| Озвучивание                        | 🖙 стр. 90  |

### ИНДЕКС Термины

#### П

| Перезапись 🖙 стр. 74-79                          |
|--------------------------------------------------|
| Перемотка ленты назад 🖙 стр. 52                  |
| Поиск в режиме Shuttle 🖙 стр. 53                 |
| Подавление шума ветра 🕼 стр. 39                  |
| Положение переключателя питания 🖙 стр. 17        |
| Положение переключателя режимов работы 🖙 стр. 17 |
| Последовательная демонстрация слайдов 🖙 стр. 57  |
| Программа АЕ со спецэффектами 44                 |
| Принадлежности, поставляемые в комплекте с       |
| видеокамерой из стр. 4                           |
| Пульт дистанционного управления 🖙 стр. 80        |

#### Ρ

| Регулировка диоптра           | 🖙 стр. 10     |
|-------------------------------|---------------|
| Регулировка ручного захвата   | 🖙 стр. 10     |
| Регулировка экспозиции        | 🖙 стр. 48     |
| Режим демонстрации            | 🖙 стр. 39     |
| Режим записи                  | 🖙 стр. 13     |
| Режим звукового сопровождения | 🖙 стр. 39, 55 |
| Режим качества изображения    | 🖙 стр. 15     |
| Режим моментального снимка    | 🖙 стр. 22, 30 |
| Режим мультиэкрана            | 🖙 стр. 40     |
| Режим 5-секундной записи      | 🖙 стр. 28     |
| Репортажная съемка            | 🖙 стр. 21     |
| Ручная фокусировка            | 🖙 стр. 47     |
|                               |               |

#### <u>C</u>

| Сепия                                 | 🖙 стр. 45   |
|---------------------------------------|-------------|
| Серия моментальных снимков            | 🖙 стр. 30   |
| Сетевой адаптер/зарядное устройство 🛙 | 🕼 стр. 8, 9 |
| Сжатие изображения                    | 🖙 стр. 37   |
| Скорость затвора                      | 🖙 стр. 45   |
| Соединения 🖙 стр. 9                   | , 70-75, 85 |
| Спецэффекты воспроизведения           | 🕼 стр. 83   |
| Стабилизатор изображения              | 🖙 стр. 18   |
| Старый кинофильм                      | 🖙 стр. 45   |
| Стробоскоп                            | 🖙 стр. 45   |
| Стирание изображений                  | 🖙 стр. 64   |
| Стирание титров/рамок                 | 🖙 стр. 66   |
| Сумерки                               | 🖙 стр. 45   |
| Съемка навстречу                      | 🖙 стр. 21   |
|                                       |             |

#### Т

| Таймер автоспуска               | 🖙 стр.    | 29 |
|---------------------------------|-----------|----|
| Трансфокация                    | стр.      | 24 |
| Технические характеристики 🖙 ст | p. 109, 1 | 10 |
| Титры/рамка                     | (ст стр.  | 68 |
| Трансфокатор воспроизведения    | стр.      | 82 |
|                                 |           |    |

#### У

| Увеличение яркости ЖК монитора      | 🖙 стр. 21 |
|-------------------------------------|-----------|
| Уменьшение яркости ЖК монитора      | 🖙 стр. 21 |
| Увеличение усиления                 | 🖙 стр. 37 |
| Установки даты/времени              | 🖙 стр. 11 |
| Установка кода ПДУ/видеомагнитофона | 🖙 стр. 84 |
| Установка на штативе                | 🖙 стр. 16 |
| Устранение эффекта "красный глаз"   | 🖙 стр. 32 |
|                                     |           |

#### Φ

| Фиксирование ирисовой диафрагмы | 🖙 стр. 49 | 9 |
|---------------------------------|-----------|---|
| Формат записи                   | 🖙 СТР. 🗄  | ō |

#### Ц

| -                                       |          |    |
|-----------------------------------------|----------|----|
| Цифровая перезапись                     | 🖙 стр.   | 75 |
| Цифровой стабилизатор изображения (DIS) | 🖙 стр.   | 37 |
| Цифровой трансфокатор 🖙                 | стр. 24, | 37 |
|                                         |          |    |

#### Ч

| Черно-белое изображение | 🖙 стр. 45 |
|-------------------------|-----------|
| Чистка видеокамеры      | 🖙 стр. 98 |
| Ш                       |           |

Широкий формат ..... 🖙 стр. 37

### ПРЕДОСТОРОЖНОСТИ

## ру *107*

#### Батарейные блоки

Аккумуляторные батареи являются никелькадмевыми или никель-металлгидридными батареями. Перед использованием прилагаемого батарейного блока или отдельно приобретенного батарейного блока обязательно прочитайте следующие предосторожности:

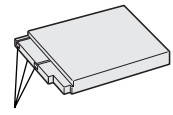

Контакты

#### 1. Во избежание риска ...

- ..... не поджигать.
- ...... не замыкать накоротко контакты.
- ..... не видоизменять и не разбирать.
- ...... использовать только указанные зарядные устройства.

#### Для предотвращения повреждения и продления срока службы...

- ...... не подвергать ненужным ударным воздействиям.
- .....избегайте повторных зарядок без полной разрядки.
- ....... заряжать в окружающей среде, где температура находится в пределах, показанных в приведенной ниже таблице. Работа данной батареи основана на химической реакции – низкие температуры приводят к замедлению химической реакции, в то время, как высокие температуры препятствуют полной зарядке.
- ......хранить в прохладном, сухом месте. Продолжительное воздействие высоких температур будет усиливать естественную разрядку и сокращать срок службы.
- ...... избегайте длительного хранения в разряженном состоянии. ...... снимать с зарядного устройства или аппарата, так как
- некоторые устройства используют ток даже в выключенном состоянии.

#### ПРИМЕЧАНИЯ:

 Нагрев батарейного блока после зарядки является нормальным.

#### Диапазон температур

|          | <br> |                  |
|----------|------|------------------|
| Зарядка  | <br> | от 10°С до 35°С  |
| Работа   | <br> | от 0°С до 40°С   |
| Хранение | <br> | от -10°С до 30°С |
|          |      |                  |

- Время перезарядки рассматривается для температуры 20°С.
- Чем ниже температура, тем дольше время перезарядки.

#### Кассеты

Для надлежащего использования и хранения ваших кассет не забудьте прочесть следующие меры предосторожности:

#### 1. Во время использования ...

- ...... убедитесь, что на кассете имеется знак Mini DV. ..... помните, что при записи на уже записанные ленты,
- предыдущие видео- и аудио сигналы стираются.
- ...... уоедитесь, чтобы кассета правильно располагалась при установке. ...... не устанавливайте и не извлекайте кассету
- повторно без какого-либо перемещения ленты. Зто ослабляет ленту и может привести к повреждению.
- ...... не открывайте переднюю крышку кассеты. При этом на ленте могут появляться отпечатки пальцев и пыль.

#### 2. Храните кассеты...

- ..... Вдали от обогревателей или других источников тепла.
- ..... Вне попадания солнечного света.
- ...... там, где они не будут подвергаться ненужным ударным воздействиям или вибрации.
- ..... там, где они не будут подвергаться сильным магнитным полям (например, полям, генерируемым злектродвигателями, трансформаторами или магнитами).
- ..... вертикально, в их оригинальных футлярах.

#### Карты MultiMediaCard

Для обеспечения правильной эксплуатации и хранения карт MultiMediaCard прочтите представленные ниже предупреждения.

#### 1. Во время эксплуатации ...

- ..... проверьте, что на карте MultiMediaCard имеется метка MultiMediaCard.
- ..... проверьте, что во время загрузки карта MultiMediaCard расположена правильно.
- 2. Во время обращения к карте MultiMediaCard (во время записи. воспроизведения, стирания, инициализации, и т. п.) ...
  - ..... нникогда не выгружайте карту MultiMediaCard и никогда не выключайте видеокамеру.

#### 3. Храните карты MultiMediaCard ...

- ..... вдали от нагревательных приборов и других источников тепла.
- ...... в местах, недоступных для попадания прямых солнечных лучей.
- ...... в местах, где они не подвергаются ударам и вибрациям.
- ..... в местах, где они не подвергаются воздействию сильных магнитных полей (таких как магнитные поля, создаваемые

электродвигателями, трансформаторами и постоянными магнитами).

#### ЖК монитор

- 1. Во избежание повреждения ЖК монитора НЕ... ...... нажимайте на него сильно и не ударяйте по нему. ...... не кладите видеокамеру на ЖК монитор.
- 2. Для предотвращения преждевременного выхода из строя... ...... не протирайте его грубой тканью.
- Необходимо знать, что перечисленные ниже явления не являются свидетельством наличия неисправности.
- При работе видеокамеры поверхности вокруг ЖК монитора и задняя сторона монитора могут нагреваться.
- Если камера находится длительное время с включенным питанием, поверхности вокруг ЖК монитора нагреваются.

#### Главный аппарат

#### 1. В целях безопасности, НЕ СЛЕДУЕТ ...

- ..... открывать корпус видеокамеры.
- ..... разбирать или видоизменять аппарат.
- ..... замыкать накоротко контакты батарейного блока. Храните его вдали от металлических предметов, если он не используется.
- ..... допускать попадания легко воспламеняющихся вещесть, воды или металлических предметов внутрь аппарата.
- ..... снимать батарейный блок или отсоединять источник питания при включенном питании.
- ..... оставлять батарейный блок присоединенным, если видеокамера не используется.

#### 2. Избегайте использования аппарата . . .

- ..... во влажных и пыльных местах.
- ..... в местах, подверженных воздействию копоти или пара, как, например, кухонная плита.
- ..... в местах, подверженных чрезмерным ударным воздействиям.
- ..... возле телевизора.
- ..... возле злектроприборов, генерирующих сильные магнитные или злектрические поля (акустические системы, вещательные антенны и т.п.).
- ..... в местах, подверженных чрезмерно высоким (свыше 40°С) или крайне низким (ниже 0°С) температурам.

## 108 py

### ПРЕДОСТОРОЖНОСТИ (продолжение)

#### 3. НЕ оставляйте аппарат...

- ..... в местах с температурой свыше 50°С.
- ..... в местах с крайне низкой (ниже 35%) или
- чрезмерно высской влажностью (свыше 80%).
- ..... в местах попадания прямого солнечного света.
- .....в закрытых автсмобилях летом.
- ..... возле обогревателей.
- 4. Для предохранения аппарата, HE СЛЕДУЕТ...
  - ..... допускать, чтобы аппарат стансвился влажным.
  - ..... ронять аппарат или ударять его о тяжелые предметы.
  - ..... подвергать аппарат ударным воздействиям или чрезмерной вибрации во время транспортировки.
  - ..... держать объектив направленным на крайне яркие объекты длительное время.
  - ..... направляйте окуляр видоискателя на солнце.

  - ..... раскачиваите ее сильно при использовани наплечного ремня

#### Грязные головки могут вызвать следующие проблемы:

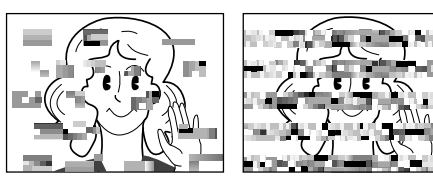

- При воспроизведении нет изображения и звука (синий экран).
- Зоны помех появляются во время воспроизведения.
- Во время записи появляется индикатор наличия препятствия в области головок 🗞.

В этом случае установите кассету для очистки головок (не входит в комплект видеокамеры) и включите воспроизведение. Если эта кассета используется несколько раз подряд, может произойти повреждение головок. После работы в режиме воспроизведения в течение примерно 20 с видеокамера автоматически останавливается. Обратитесь также к руководству по эксплуатации кассеты для очистки головок.

Механические детали лентопротяжного механизма и механизма перемещения головок имеют тенденцию загрязняться и со временем изнашиваться. Для того, чтобы получить четкое изображение, необходимо приблизительно через каждые 1000 часов работы видеокамеры выполнять периодические осмотры. Для выполнения периодического осмотра обратитесь в ближайшую торговую организацию компании JVC.

### Как обращаться с дисками CD-ROM

- Соблюдайте все возможные меры предосторожности, чтобы не поцарапать и не загрязнить зеркальную поверхность диска (сторона без этикетки). Ничего не пишите на обеих сторонах диска и не прикасайтесь к ним острыми предметами. Если CD-ROM загрязнился, осторожно протрите его мягкой тканью с помощью круговых движений, начиная от центрального отверстия.
- Не пользуйтесь для очистки обычными чистящими средствами для дисков и чистящими аэрозолями.
- Не сгибайте CD-ROM и не дотрагивайтесь до его зеркальной поверхности.
- Не храните CD-ROM в запыленных, слишком теплых и влажных помещения. Не допускайте попадания на них прямых солнечных лучей.

#### О конденсации влаги...

- Вы, наверное, наблюдали, как, в случае проливания на стекло холодной жидкости на внешней поверхности стекла появлялись капли воды. Подобные явления происходят на барабане головок видеокамеры, если ее внести с холодной комнаты, в крайне влажных условиях или в местах, непосредственно подвергнутых воздействию прохладного воздуха от кондиционера.
- Влага на барабане головок может привести к серьезному повреждению видеоленты, а также может привести к внутреннеуму повреждению самой видеокамеры.

#### Серьезные нарушения в работе

В случае нарушения в работе останосите немедленно аппарат и обратитесь в ваше ближайшее агенство JVC.

Видеокамера является прибором, управляемым микрокомпьютером. Внешний шум и помехи (от телевизора, радиоприемника и т.п.) могут препятствовать нормальному функционированию. В этих случаях сначала отсоедините блок питания (аккумуляторная батарея, сетевой адаптер/зарядное устройство и т. п.) и подождите несколько минут, а затем снова подсоедините блок питания и выполните все обычные операции с начала.
## ТЕХНИЧЕСКИЕ ХАРАКТЕРИСТИКИ

ру *109* 

### Видеокамера

### Общие

| Питание                | : 6,3 В постоянного тока(при работе от сетевого адаптера/<br>зарядного устройства)                                                                                                    |
|------------------------|----------------------------------------------------------------------------------------------------|
|                        | : 7,2 В постоянного тока(при работе от аккумуляторной батареи)                                                                                                    |
| Потребляемая мощность  |                                                                                                    |
| ЖК монитор выключен,   |                                                                                                    |
| видоискатель включен   | : Приблизительно 4,5 Вт                                                                                                    |
| ЖК монитор включен,    |                                                                                                    |
| видоискатель выключен  | : Приблизительно 5,4 Вт                                                                                                    |
| Габаритные размеры     | <ul> <li>48 (ширина) х 119 (высота) х 89 (глубина) мм<br/>(при закрытом ЖК мониторе и в задвинутом вовнутрь видоискателе)</li> </ul>                                                                           |
| Масса                  | : Приблизительно 440 г (без ремня захвата, кассеты, карты<br>MultiMediaCard и аккумуляторной батареи)<br>Приблизительно 525 г (с ремнем захвата, кассетой, картой<br>MultiMediaCard и аккумуляторной батареей) |
| Температура (работа)   | : От 0 до 40° С                                                                                                    |
| Влажность (работа)     | : От 35 до 80%                                                                                                    |
| Температура (хранение) | : От –20 до 50° С                                                                                                    |
| Преобразователь        | : ПЗС 1/4 дюйма                                                                                                    |
| Объектив               | : F1,8, f = от 3,6 до 36 мм, оптический трансфокатор 10:1                                                                                                    |
| Диаметр фильтра        | : ø27 мм                                                                                                    |
| ЖК монитор             | : 2,5 дюйма по диагонали, ЖК панель/активная ЖК матрица<br>тонкопленочных транзисторов                                                                                                    |
| Видоискатель           | : Электронный видоискатель с цветным ЖК дисплеем 0,55<br>дюйма (14 мм)                                                                                                    |
| Громкоговоритель       | : Монофонический                                                                                                    |
| Цифровая видеокамера   |                                                                                                    |

| Формат                     | : Формат DV (режим SD)                      |
|----------------------------|---------------------------------------------|
| Формат сигнала             | : Стандарт PAL                              |
| Формат записи видеосигнала | : Цифровая запись составляющих видеосигнала |
| Кассета                    | : Кассета Mini DV                           |
| Скорость ленты             | : SP: 18,8 мм/с                             |
|                            | LP: 12,5 мм/с                               |
| Максимальное время записи  | : SP: 60 минут                              |
| -                          | LP: 90 минут (для кассеты M-DV60ME)         |
|                            |                                             |

### Цифровая фотокамера

| Носитель информации                                 | : Kaртa MultiMediaCard                       |  |  |  |
|-----------------------------------------------------|----------------------------------------------|--|--|--|
| Система сжатия данных                               | : JPEG (совместимая)                         |  |  |  |
| Качество изображения                                | : 3 режима (ВЫСОКОЕ/СТАНДАРТНОЕ/ЭКОНОМИЧНОЕ) |  |  |  |
| Количество изображений, которые могут быть записаны |                                              |  |  |  |
| (с входящей в комплект картой MultiMediaCard        | [4 MB])                                      |  |  |  |
| FINE (BLICOKOE)                                     | : Приблизительно 30                          |  |  |  |
| STANDARD (СТАНДАРТНОЕ)                              | : Приблизительно 50                          |  |  |  |
| ЕСОНОМУ (ЭКОНОМИЧНОЕ)                               | : Приблизительно 100                         |  |  |  |
| Инфракрасный передатчик/приемник                    | : IrDA Ver. 1.0 (IrTran-Р совместимый)       |  |  |  |
| Разъемы                                             |                                              |  |  |  |

| Выход Video                      | : 1 В (размах амплитуды), 75 Ом, несимметричный, выход аналогового<br>сигнала (через разъем AV OUT) |
|----------------------------------|----------------------------------------------------------------------------------------------------|
| Выход Audio                      | : -8 дБс, 1 кОм, выход аналогового сигнала (через разъем AV OUT)                                    |
| Выход для наушников<br>Разъем DV | : ø3,5 мм (стерео) (через разъем AV OUT).<br>: 4-штырьковый в соответствии с IEEE 1394.             |

Представленные выше технические характеристики относятся к нормальному режиму (SP). В конструкцию и технические характеристики могут вноситься изменения без предварительного уведомления.

# 110 ру ТЕХНИЧЕСКИЕ ХАРАКТЕРИСТИКИ (продолжение)

### Сетевой адаптер/зарядное устройство (АА-V50EG)

Питание Потребляемая мощность Выход Зарядка Видеокамера Система зарядки : 110 - 240 В переменного тока, 50/60 Гц

- : 20 Вт
- : 7,2 В постоянного тока \_\_\_\_, 0,63 А
- : 6,3 В постоянного тока \_\_\_\_, 1,8 А
- : Постоянный ток, регистрация пикового значения, управление от таймера

Габаритные размеры Масса

- : 122 (ширина) х 39 (высота) х 92 (глубина) мм
- : Приблизительно 310 г

### Видеомонтажное стыковочное устройство CU-V501E

#### Общие

| Размеры<br>Масса        | : 115 мм (Ш) x 31 мм (В) x 55 мм (Г)<br>: прибл. 90 г                                                        |
|-------------------------|----------------------------------------------------------------------------------------------------|
| Разъемы                 |                                                                                                    |
| S-Video                 | : Y: 1 B (размах амплитуды), 75 Om, аналоговый выход<br>C:0,29 B (размах амплитуды), 75 Om, аналоговый выход |
| Video (Видео)           | : 1 В (размах амплитуды), 75 Om, аналоговый выход                                                            |
| Audio (Аудио)           | : —8 дБ, 1 кОт, аналоговый выход                                                                             |
| Разъем JLIP             | : ø3,5 мм, 4-штырьковый, (гнездо с миниголовкой,<br>совместимой со штекером RC-5325)                         |
| Editing Монтаж          | : ø3,5 мм, 2-штырьковый                                                                                      |
| РС (ПК)                 | : ø2,5 мм, 3-штырьковый                                                                                      |
| Вход внешнего микрофона | : —68 дБ, несбалансированное высокое сопротивление с ø3,5 мм (стерео)                                        |

Изменения в конструкцию и технические характеристики оборудования вносятся без предварительного сообщения.

## ДЛЯ ЗАМЕТОК

| <br> |
|------|
|      |
|      |
|      |
|      |
|      |
|      |
|      |
|      |
|      |
|      |
| <br> |
|      |
|      |
|      |

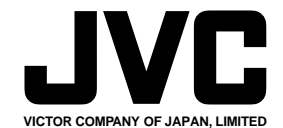

ВИКТОР КОМПАНИ ОФ ДЖАПАН, ЛИМИТЕД 12,3чотэ, Морийя-чо, Канагава-ку, Йокохама, Канагава 221-8528, Япония

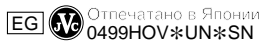

COPYRIGHT© 1999 VICTOR COMPANY OF JAPAN, LTD.